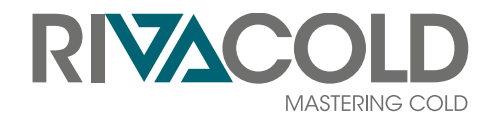

# BEST W R290

# Wandmontierter Monoblock für Kühlzellen

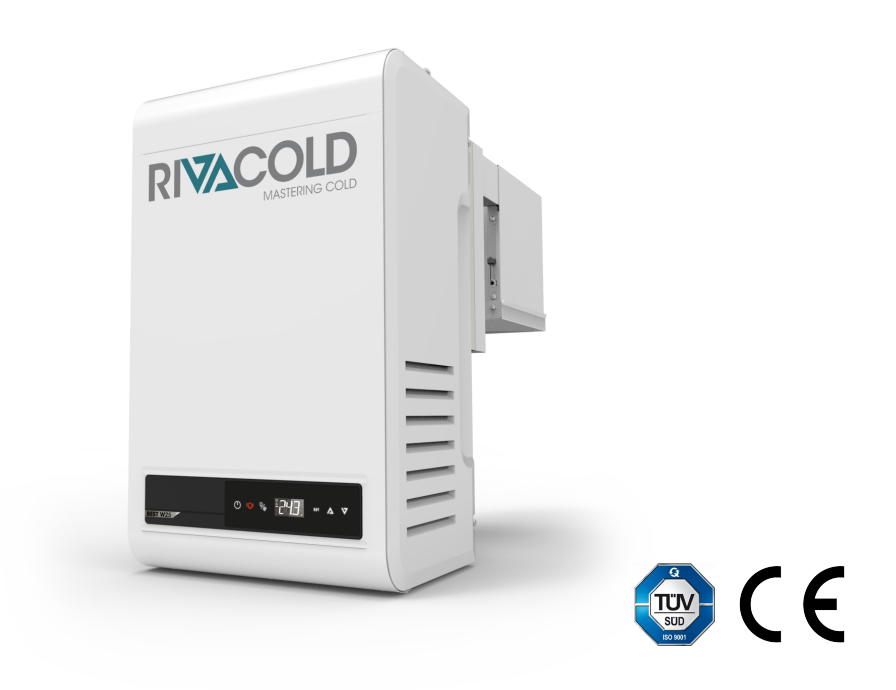

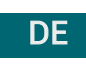

Bedienungsanleitung | v. 01 Übersetzung der Originalanleitung

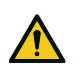

#### Eigentum der Informationen

Copyright © 2021, Rivacold srl

Alle Rechte in allen Ländern vorbehalten.

Jede Verbreitung, Änderung, Übersetzung oder Vervielfältigung von Teilen oder des gesamten Dokuments ist ohne die schriftliche Genehmigung von Rivacold srl verboten, mit folgenden Ausnahmen:

- Drucken des Dokuments in seiner Originalfassung, ganz oder auszugsweise.
- Übertragung des Dokuments auf Websites oder andere elektronische Systeme.
- Kopieren des Inhalts, ohne ihn zu verändern, wobei Rivacold srl als Copyright-Inhaber aufgeführt wird.

Rivacold srl behält sich das Recht vor, ohne vorherige Ankündigung Änderungen oder Verbesserungen an der jeweiligen Dokumentation vorzunehmen.

Anträge auf Genehmigungen, weitere Exemplare dieses Handbuchs oder technische Informationen dazu sind an folgende Adresse zu richten:

Rivacold srl Montecchio - via Sicilia, 7 61022 Vallefoglia (PU) Italia info@rivacold.com www.rivacold.com +39 0721 919911

# Inhaltsverzeichnis

| Garantie und Kundendienst                                                                                                    | 5                                                  |
|----------------------------------------------------------------------------------------------------|----------------------------------------------------|
| Konformität                                                                                                    | 5                                                  |
| 1. Einführung                                                                                                    | 6                                                  |
| 1.1 Kenndaten                                                                                                    | 6                                                  |
| 1.2 Informationen zur Bedienungsanleitung                                                                                                    | g 7                                                |
| 2. Sicherheit                                                                                                    | 9                                                  |
| 2.1 Allgemeine Sicherheitshinweise                                                                                                    | 9                                                  |
| 2.2 Qualifizierungen des Personals                                                                                                    | 10                                                 |
| 2.3 Restrisiken                                                                                                    | 10                                                 |
| 2.4 Sicherheitsaufkleber                                                                                                    | 12                                                 |
| 2.5 Feste trennende Schutzeinrichtungen .                                                                                                    | 14                                                 |
| 2.6 Geräuschentwicklung                                                                                                    | 15                                                 |
| 3. Vorstellung des Monoblocks für                                                                                                    |                                                    |
| Kühlzellen                                                                                                    | 16                                                 |
| 3.1 Beschränkungen für die Verwendung .                                                                                                    | 16                                                 |
| 3.2 Übersicht                                                                                                    | 16                                                 |
| 3.3 Beschreibung des Monoblocks                                                                                                    | 17                                                 |
| 3.4 Betrieb des Monoblocks                                                                                                    | 23                                                 |
| 4. Transport und Handhabung                                                                                                    | 24                                                 |
| 4.1 Warnhinweise für die Handhabung                                                                                                    | 24                                                 |
| 4.2 Transport und Handhabung                                                                                                    | 25                                                 |
| 5. Installation                                                                                                    | 27                                                 |
| 5.1 Installationshinweise                                                                                                    | 27                                                 |
| 5.2 Aufstellungsort des Monoblocks                                                                                                    | 28                                                 |
| 5.3 Installationsanforderungen                                                                                                    | 29                                                 |
|                                                                                                    |                                                    |
| 5.4 Installation des BEST WS (überlagert)                                                                                                    | 29                                                 |
| 5.4 Installation des BEST WS (überlagert)<br>5.5 Installation des BEST W (mit Stopfer)                                                                                                    | 29<br>32                                           |
| <ul> <li>5.4 Installation des BEST WS (überlagert)</li> <li>5.5 Installation des BEST W (mit Stopfer)</li> <li>5.6 Installation des BEST WT (mit bereits montiertem Stopfer)</li> </ul>                                                                                                    | 29<br>32<br>34                                     |
| <ul> <li>5.4 Installation des BEST WS (überlagert)</li> <li>5.5 Installation des BEST W (mit Stopfer)</li> <li>5.6 Installation des BEST WT (mit bereits<br/>montiertem Stopfer)</li> <li>5.7 Befestigung des Tür-Kontaktschalters</li> </ul>                                                                                                    | 29<br>32<br>34<br>36                               |
| <ul> <li>5.4 Installation des BEST WS (überlagert)</li> <li>5.5 Installation des BEST W (mit Stopfer)</li> <li>5.6 Installation des BEST WT (mit bereits montiertem Stopfer)</li> <li>5.7 Befestigung des Tür-Kontaktschalters</li> <li>5.8 Anschluss des Monoblocks an das Stromnetz</li> </ul>                                                                                                    | 29<br>32<br>34<br>36<br>36                         |
| <ul> <li>5.4 Installation des BEST WS (überlagert)</li> <li>5.5 Installation des BEST W (mit Stopfer)</li> <li>5.6 Installation des BEST WT (mit bereits montiertem Stopfer)</li> <li>5.7 Befestigung des Tür-Kontaktschalters</li> <li>5.8 Anschluss des Monoblocks an das Stromnetz</li> <li>5.9 Arbeitsbereich und betriebstechnische Aufgaben</li> </ul>                                                      | 29<br>32<br>34<br>36<br>36<br>37                   |
| <ul> <li>5.4 Installation des BEST WS (überlagert)</li> <li>5.5 Installation des BEST W (mit Stopfer)</li> <li>5.6 Installation des BEST WT (mit bereits montiertem Stopfer)</li> <li>5.7 Befestigung des Tür-Kontaktschalters</li> <li>5.8 Anschluss des Monoblocks an das Stromnetz</li> <li>5.9 Arbeitsbereich und betriebstechnische Aufgaben</li> <li>6. Inbetriebnahme</li> </ul>                           | 29<br>32<br>34<br>36<br>36<br>37<br>37             |
| <ul> <li>5.4 Installation des BEST WS (überlagert)</li> <li>5.5 Installation des BEST W (mit Stopfer)</li> <li>5.6 Installation des BEST WT (mit bereits montiertem Stopfer)</li> <li>5.7 Befestigung des Tür-Kontaktschalters</li> <li>5.8 Anschluss des Monoblocks an das Stromnetz</li> <li>5.9 Arbeitsbereich und betriebstechnische Aufgaben</li> <li>6. Inbetriebnahme</li> <li>6.1 Kontrollfeld</li> </ul> | 29<br>32<br>34<br>36<br>36<br>36<br>37<br>38<br>38 |

| 6.2 Eingriffe vom Kontrollfeld                                  | 39      |
|-----------------------------------------------------------------|---------|
| 6.3 Einstellung von Datum und Uhrzeit                           | 40      |
| 6.4 Verwendung der App MY I.D.                                  | 44      |
| 6.5 Passwörter                                                  | 47      |
| 6. Gebrauch                                                     | 49      |
| 6.6 Einstellung von Datum und Uhrzeit                           | 49      |
| 7. Quick-Menü                                                   | 53      |
| 7.1 Beschreibung des Quick-Menüs                                | 53      |
| 7.2 Anzeige des Status der Ein- und Ausgäng                     | e 53    |
| 7.3 Download und Upload                                         | 56      |
| 7.4 Alarm-Historie                                              | 57      |
| 7.5 Alarm-Historie HACCP                                        | 58      |
| 7.6 Systeminformationen                                         | 60      |
| 7.7 Sperren und Entsperren des Kontrollfelds                    | .60     |
| 8. Parameter                                                    | 62      |
| 8.1 An den Mikro-USB-Anschluss anschließe                       | n 62    |
| 8.2 Struktur des Parameter-Menüs                                | 63      |
| 8.3 Ändern eines Parameters                                     | 64      |
| 8.4 Konfigurationsparameter                                     | 65      |
| 8.5 Service-Parameter                                           | 68      |
| 8.6 Einstellparameter                                           | 68      |
| 8.7 Kompressor-Parameter                                        | 69      |
| 8.8 Kondensator-Parameter                                       | 70      |
| 8.9 Abtauparameter                                              | 71      |
| 8.10 Parameter des Verdampfergebläses                           | 73      |
| 8.11 Parameter des Elektronischen Ventils                       | 73      |
| 8.12 Schutzvorrichtungen des Elektronischer<br>Ventils          | n<br>75 |
| 8.13 Parameter Tür-Kontaktschalter und<br>Kühlzellenbeleuchtung | 77      |
| 8.14 Parameter der Alarme                                       | 78      |
| 8.15 Parameter allgemeine Funktionen                            | 82      |
| 8.16 Parameter allgemeine Einstellungen                         | 86      |
| 9. Wartung                                                      | 90      |
| 9.1 Warnhinweise für die Wartung                                | 90      |
| 9.2 Von den Bedienern auszuführende<br>Wartung und Reinigung    | 91      |

| Rľ |                |  |
|----|----------------|--|
|    | MASTERING COLD |  |

| 9.3 Regelmäßige Wartung                                             | 92  |
|---------------------------------------------------------------------|-----|
| 9.4 Korrigierende Wartung                                           | 93  |
| 9.5 Frontplatte entfernen                                           | 93  |
| 9.6 Prüfung oder Austausch von<br>Komponenten der Motorkondensation | 94  |
| 9.7 Prüfung oder Austausch von<br>Komponenten des Verdampferteils   | 97  |
| 9.8 Prüfung oder Austausch der Schalttafelkomponenten               | 98  |
| 10. Diagnose                                                        | 100 |
| 10.1 Fehlerbehebung bei Installation und<br>Betrieb                 | 100 |
| 10.2 Vom Controller gemeldete Fehler                                | 102 |
| 11. Anhang                                                          | 116 |
| 11.1 Außerbetriebnahme                                              | 116 |
| 11.2 Technische Merkmale                                            | 118 |
| 11.3 Grundkonfigurationen                                           | 121 |
| 11.4 Anhänge                                                        | 122 |
| 11.5 Zeitzonen                                                      | 122 |

4

# Garantie und Kundendienst

#### Garantiebedingungen

RIVACOLD srl garantiert das Produkt für einen Zeitraum von einem Jahr ab dem Datum der Registrierung des Monoblocks (siehe "Registrierung des Monoblocks mit dem QR-Code" auf Seite 45 oder "Registrierung des Monoblocks mit dem numerischen Code" auf Seite 46) gegen Material- oder Verarbeitungsfehler, sofern die Registrierung innerhalb von drei Monaten ab Rechnungsdatum erfolgt. Bei einer fehlenden Registrierung ist das Ausstellungsdatum der Verkaufsrechnung maßgebend.

Werden während dieses Zeitraums Material- oder Herstellungsfehler festgestellt, werden die defekten Komponenten unter den unten aufgeführten Bedingungen von RIVACOLD srl ohne Berechnung von Arbeits- oder Ersatzteilkosten repariert oder ersetzt. Der Kunde trägt die Kosten für den Versand des Monoblocks an den Kundendienst.

Für Schäden, die der Kunde aus welchen Gründen auch immer Dritten zu ersetzen hat, wird kein Schadenersatz geleistet.

**Anmerkung**: Die Garantie ist nur gültig, wenn die Mängel innerhalb der angegebenen Fristen geltend gemacht werden.

## Garantieausschlüsse

Aus der Garantie sind ausgeschlossen:

- Regelmäßige Wartungseingriffe
- Schäden, die durch eine unsachgemäße Verwendung verursacht werden, einschließlich, aber nicht beschränkt auf:
  - falsche Stromversorgung
  - Verwendung des Produkts zu anderen als den vorgesehenen Zwecken
  - Reparaturarbeiten, die von nicht autorisiertem Personal oder vom Kunden selbst durchgeführt wurden
- Mängel, die auf Änderungen, Anpassungen oder Reparaturen zurückzuführen sind, die vom Kunden oder von nicht autorisiertem Personal am Produkt vorgenommen wurden
- zufällige und versehentliche Ereignisse, wie Stürze und Eindringen von Flüssigkeit
- Naturereignisse und böswillige oder schuldhafte Handlungen

## Kundendienst nach der Garantiezeit

Nach Ablauf der Garantiezeit wird der Kundendienst von RIVACOLD srl erbracht, wobei die Ersatzteile sowie die zu diesem Zeitpunkt gültigen Arbeits- und Transportkosten in Rechnung gestellt werden.

## Verfall der Garantie

Die Garantie verfällt sofort, wenn die auf dem Produkt angegebene Modell- oder Seriennummer geändert, gelöscht, entfernt oder anderweitig unleserlich gemacht wurde.

#### Kundendienst

**Anmerkung**: Informationen zu Garantiebedingungen erhalten Sie bei RIVACOLD srl.

Wenden Sie sich bei Fehlfunktionen, einem Defekt oder um die Garantiebedingungen, Ausschlüsse, Verfall der Garantie sowie der Anwendung der Garantie kennenzulernen und den Kundendienst anzufordern, an Rivacold srl oder an den Händler in Ihrer Nähe.

# Konformität

# 4.0.1 Konformitätserklärung

Konformität **CE** 

Richtlinien Verzeichnis der Richtlinien, mit denen das Produkt für konform erklärt wird:

- 2014/68/EU (Richtlinie über Druckgeräte)
- 2014/35/EU (Niederspannungsrichtlinie)
- EMV 2014/30/EU (Richtlinie über elektromagnetische Verträglichkeit)
- 2006/42/EG (Maschinenrichtlinie)
- RED 2014/53/EU (Funkanlagen-Richtlinie)

**Anmerkung**: Das Original der Konformitätserklärung liegt der Maschine bei.

# 1. Einführung

Dieser Abschnitt umfasst die folgenden Themen:

| 1.1 Kenndaten                             | 6 |
|-------------------------------------------|---|
| 1.2 Informationen zur Bedienungsanleitung | 7 |

# 1.1 Kenndaten

# 1.1.1 Kontakte des Herstellers

RIVACOLD srl Montecchio - via Sicilia, 7 61022 Vallefoglia (PU) Italia Tel: +39 0721 919911 Fax: +39 0721 490015 E-Mail: info@rivacold.com

# 1.1.2 Kennzeichnung

Die Informationen auf den Typenschildern sind bei der Anforderung von Service, Wartung oder Ersatzteilen wichtig.

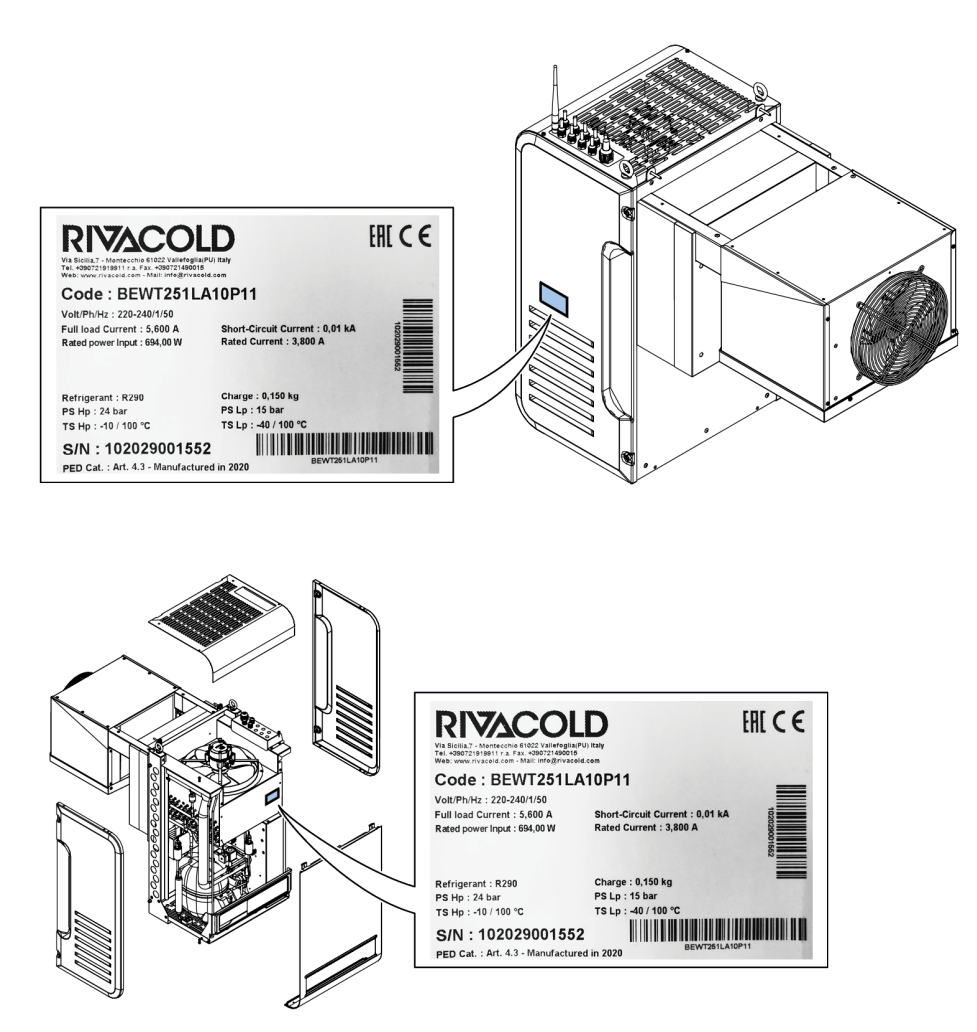

## 1.1.3 Legende der Codes

| BE         | Sortiment. <b>BE</b> : BEST                                                                                                    |  |
|------------|----------------------------------------------------------------------------------------------------|--|
| WT/ WS     | WT (trough wall): mit montiertem oder abgenommenem Stopfer                                                                                                    |  |
|            | WS (wall straddle): überlagert                                                                                                    |  |
| 25/ 30/ 35 | Abmessungen Verkleidung/Rahmen <b>25</b> : für Ventilator Motorkondensation mit<br>Durchmesser 254, <b>30</b> : für Ventilator Motorkondensation mit Durchmesser 300,<br><b>35</b> : für Ventilator Motorkondensation mit Durchmesser 350 |  |
| 1/ 2       | Anzahl Kompressoren                                                                                                    |  |
| M/ L       | Anwendung. M: Durchschnittstemperatur, L: Niedrige Temperatur                                                                                                    |  |
| A/ W/ L    | Verdichtungsart. A: Luft                                                                                                    |  |
| 10 ÷ 80    | Fortlaufende Nummer zur Kennzeichnung der verschiedenen Leistungen                                                                                                    |  |
| Ρ          | Kühlgas P: R290                                                                                                    |  |
| 1          | Drosselorgan. 1: Mechanisches Einspritzventil                                                                                                    |  |
| 1/ 2       | Spannung 1: einphasig, 2: dreiphasig                                                                                                    |  |
| G/W        | IoT. <b>G</b> : 2G-Verbindung, <b>W</b> : WLAN-Verbindung                                                                                                    |  |
| 00         | Laufende Nummer für optionales Zubehör                                                                                                    |  |

# 1.2 Informationen zur Bedienungsanleitung

# 1.2.1 Zweck der Bedienungsanleitung

Diese Anleitung gibt dem Personal, das für die Installation, den Betrieb und die Wartung des Monoblocks verantwortlich ist, sichere Anweisungen.

## 1.2.2 Verpflichtungen in Bezug auf diese Bedienungsanleitung

# WARNHINWEIS: Diese Bedienungsanleitung ist ein wesentlicher Bestandteil des Monoblocks und muss für seine gesamte Lebensdauer aufbewahrt werden.

Sie muss an einem sauberen Ort und in gutem Zustand so aufbewahrt werden, dass sie für die Bediener zugänglich ist. Bei einem Verlust oder Beschädigung des Handbuchs ist RIVACOLD srl zu kontaktieren. Die Bedienungsanleitung muss den Monoblock, sollte er abgetreten werden, immer begleiten.

## 1.2.3 Daten der Bedienungsanleitung

Monoblock: BEST W R290 Titel: Bedienungsanleitung

Code: 9600-0033

Monat und Jahr der Herausgabe: 05-2021

Art des Handbuchs: Übersetzung der Originalanleitungen traduzione delle istruzioni originali

## 1.2.4 Sicherheitsmeldungen

Nachstehend werden die in diesem Dokument enthaltenen Warnhinweise zur Benutzersicherheit und zu Maschinenschäden aufgeführt:

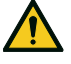

# GEFAHR! Weist auf eine gefährliche Situation hin, die, wenn sie nicht vermieden wird, zum Tod oder zu schweren Verletzungen führt.

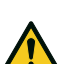

WARNUNG! Weist auf eine gefährliche Situation hin, die, wenn sie nicht vermieden wird, zum Tod oder zu schweren Verletzungen führen kann.

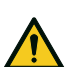

**VORSICHT!** Weist auf eine gefährliche Situation hin, die, wenn sie nicht vermieden wird, zu leichten Verletzungen führen kann.

WARNHINWEIS: weist auf Vorschriften hin, deren Nichtbeachtung zu Schäden am Gerät führen kann.

#### 1.2.5 Sonstige Meldungen

**Anmerkung**: Neutrale und positive Informationen, die den Haupttext hervorheben oder Informationen zum Haupttext hinzufügen. Bietet Informationen, die nur in besonderen Fällen angewendet werden können.

#### 1.2.6 Abbildungen und Illustrationen

Die Abbildungen und Illustrationen in dieser Bedienungsanleitung dienen nur als Anhaltspunkt und können im Detail und in den Proportionen vom tatsächlichen Produkt abweichen.

## 1.2.7 Aktualisierung der Bedienungsanleitung

| Code      | Erscheinungsdatum | Aktualisierungen |
|-----------|-------------------|------------------|
| 9600-0033 | 05-2021           | Zweite Ausgabe   |
|           | 12-2020           | Erste Ausgabe    |

## 1.2.8 Mitgelieferte Dokumentation

| Handbuch                    | Empfänger                                    | Code            | Datum   |
|-----------------------------|----------------------------------------------|-----------------|---------|
| Bedienungsanleitung (dieses | Personal in "Qualifizierungen des Personals" | 9600-0033 - 05- | 05-2021 |
| Handbuch)                   | auf Seite 10.                                | 2021            |         |

# 2. Sicherheit

Dieser Abschnitt umfasst die folgenden Themen:

| 2.1 | Allgemeine Sicherheitshinweise      | g  |
|-----|-------------------------------------|----|
| 2.2 | Qualifizierungen des Personals      | 10 |
| 2.3 | Restrisiken                         | 10 |
| 2.4 | Sicherheitsaufkleber                | 12 |
| 2.5 | Feste trennende Schutzeinrichtungen | 14 |
| 2.6 | Geräuschentwicklung                 | 15 |

# 2.1 Allgemeine Sicherheitshinweise

## 2.1.1 Pflichten des Arbeitgebers

Der Arbeitgeber muss das zur Durchführung seiner Aufgaben autorisierte Personal auswählen, schulen und zuordnen.

Für jede spezifische Aufgabe unterliegt es dem Arbeitgeber, das beauftragte Personal zu unterweisen und die Sicherheitsvorschriften durchzusetzen. Der Arbeitgeber muss auch sicherstellen, dass die Betriebsverfahren festgelegt sind und dass sie der vom Hersteller bereitgestellten Betriebsanleitung entsprechen. Siehe "Qualifizierungen des Personals" auf der nächsten Seite für weitere Informationen.

## 2.1.2 Verpflichtungen der Empfänger der Bedienungsanleitung

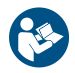

**WARNHINWEIS**: Jeder Benutzer dieses Monoblocks ist aus Sicherheitsgründen verpflichtet, diese Bedienungsanleitung zu lesen.

# 2.1.3 Empfänger dieser Bedienungsanleitung

Diese Bedienungsanleitung ist für das Personal bestimmt, das vom Arbeitgeber für die Installation, Verwendung und Wartung des Monoblocks autorisiert wurde.

# 2.1.4 Kleidung

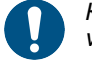

Keine weite Kleidung, Krawatten, Halsketten, Uhren tragen, die sich in den beweglichen Teilen des Monoblocks verfangen könnten.

# 2.1.5 Persönliche Schutzausrüstungen

| Ausrüstungen | Phase                                   |
|--------------|-----------------------------------------|
|              | Beim Heben und beim Transport           |
|              | Bei der Installation und Inbetriebnahme |
|              | Beim Gebrauch                           |
|              | Bei der Wartung oder dem Abbau          |

# 2.2 Qualifizierungen des Personals

## 2.2.1 Vorbemerkung

Jedem Abschnitt dieser Bedienungsanleitung sind die erforderlichen Qualifizierungen des betreffenden Personals vorangestellt. Das Fehlen dieser Qualifizierungen kann:

- die Sicherheit des Personals gefährden
- zum Erlöschen der Garantie führen

**Anmerkung**: Die Aufgaben des Bedieners werden durch die Komplexität der Vorgänge und seiner Erfahrung und Fachkompetenz bestimmt. Die Bediener müssen mit den Technikern zusammenarbeiten, um Bedienungsanweisungen zu erhalten oder Einstellarbeiten anzufordern.

#### 2.2.2 Liste der Qualifizierungen

| Symbol                         | Erlaubte Eingriffe                                                                                                    | Qualifizierungen                                                                                                    |
|--------------------------------|----------------------------------------------------------------------------------------------------|----------------------------------------------------------------------------------------------------|
| Î                              | Alle Eingriffe                                                                                                    | Technisches Personal, das beim Hersteller<br>angestellt oder von ihm autorisiert ist.                                                                                                    |
| COMPANY                        |                                                                                                    |                                                                                                    |
| Personal des<br>Herstellers    |                                                                                                    |                                                                                                    |
| Ϋ́m                            | Installation und     Außerbetriebnahme des                                                                                                    | Hat die F-Gas-Zertifizierung (Patentino Italiano<br>Frigoristi).                                                                                                    |
| - T                            | <ul> <li>Monoblocks</li> <li>Wartungseingriffe unter<br/>Ausschluss von Eingriffen an</li> </ul>                                                                                                    | Verfügt über gute technische Kenntnisse im mechanischen und pneumatischen Bereich.                                                                                                    |
| Wartungsmechaniker             | <ul> <li>der elektrischen Anlage</li> <li>Probleme lösen, die Blockaden verursachen</li> </ul>                                                                                                    | Versteht die technischen Zeichnungen und das<br>Kälteschema                                                                                                    |
| <b>4</b><br>Wartungselektriker | <ul> <li>Elektrische Anschlüsse bei der<br/>Installation und<br/>Außerbetriebnahme des<br/>Monoblocks</li> <li>Lösung von Problemen, die<br/>Fehler an der elektrischen<br/>Anlage verursachen</li> </ul>                                                       | Verfügt über gute technische Kenntnisse im<br>elektrischen Bereich. Versteht Schaltpläne und<br>arbeitet bei anliegender Spannung im Inneren<br>von Schaltschränken, Abzweigdosen und<br>Steuergeräten bei Vorhandensein von Spannung.<br>Versteht das Kälteschema. |
| Bediener                       | <ul> <li>Bedienung unter Verwendung<br/>der Steuerungen</li> <li>Reinigung des Monoblocks</li> <li>Einstellung der Ausrüstungen<br/>nach Erhalt der<br/>entsprechenden Anleitungen</li> <li>Änderung einiger Parameter,<br/>aber nur nach Erhalt der</li> </ul> | Verfügt über allgemeines technisches Wissen und<br>Erfahrung in der Verwaltung des Monoblocks.                                                                                                    |
|                                | entsprechenden Anleitungen                                                                                                    | Frietgemäß den im Installationaland galtendan                                                                                                    |
| Fahrzeugführer                 |                                                                                                    | Gesetzen zur Verwendung der Hilfsmittel zum<br>Heben und der Handhabung von Materialien und<br>Ausrüstungen befähigt.                                                                                                    |

# 2.3 Restrisiken

# 2.3.1 Definition

Ein Gefahrenbereich ist jeder Bereich innerhalb oder außerhalb des Monoblocks, in dem eine Person dem Risiko schwerer oder leichter Verletzungen ausgesetzt ist.

Bei jedem in dieser Bedienungsanleitung beschriebenen Verfahren werden die möglichen Risiken im Detail angegeben. Befolgen Sie stets die Anweisungen in der Bedienungsanleitung, um Schäden oder Verletzungen zu vermeiden.

- Die Warnhinweise für die Installation in dieser Bedienungsanleitung befolgen.
- Die Warnhinweise in dieser Bedienungsanleitung zur Einstellung sowie zur Reinigung und Wartung befolgen.

#### 2.3.2 Vorbemerkung

Der Monoblock wurde so konstruiert und gebaut, dass der Betrieb, die Einstellung und die Wartung des Monoblocks ohne Gefährdung des beteiligten Personals erfolgen kann, wenn diese Arbeiten gemäß den Anweisungen in dieser Bedienungsanleitung durchgeführt werden. Die getroffenen Maßnahmen sind so beschaffen, dass das Unfallrisiko während des gesamten Lebenszyklus des Monoblocks sowohl im Zusammenhang mit dem vorgesehenen Gebrauch als auch mit der vernünftigerweise vorhersehbaren Fehlanwendung minimiert wird.

| Risiko                                                | Wo es sich ereignet                                                   | Wie es zu vermeiden ist                                                                                                    |
|-------------------------------------------------------|-----------------------------------------------------------------------|----------------------------------------------------------------------------------------------------|
| Prellung und<br>oberflächliche<br>Abschürfungen       | Während der Installation,<br>Reinigung, Wartung und dem<br>Abbau.     | Persönliche Schutzausrüstungen tragen                                                                                                    |
| Quetschung                                            | Beim Transport, Heben,<br>Installieren und dem Abbau.                 | <ul> <li>Immer Hebezeuge und Zubehör mit einer der zu<br/>hebenden Last entsprechenden Tragfähigkeit<br/>verwenden.</li> <li>Unbefugten ist der Zugang in die Nähe des<br/>Monoblocks zu untersagen.</li> <li>Die Warnhinweise in dieser Bedienungsanleitung<br/>zum Heben befolgen.</li> <li>Überprüfen Sie, ob die Wand, an der der<br/>Monoblock installiert werden soll, geeignet ist, ihn<br/>zu tragen.</li> </ul> |
| Sturz von oben.                                       | Während der Installation,<br>Wartung in großer Höhe und<br>dem Abbau. | Stets geeignete Mittel und Hilfsmittel verwenden.                                                                                                    |
| Stoß                                                  | Während der Installation,<br>Reinigung, Wartung.                      | Persönliche Schutzausrüstungen tragen                                                                                                    |
| Herausschleudern<br>von Flüssigkeit unter<br>Druck    | Bei Wartungsarbeiten und beim<br>Abbau.                               | Wartungsarbeiten an Druckkreisläufen dürfen nur vom Wartungsmechaniker durchgeführt werden.                                                                                                    |
| Kontakt mit<br>beweglichen und<br>schneidenden Teilen | Bei Wartungsarbeiten.                                                 | <ul> <li>Persönliche Schutzausrüstungen tragen</li> <li>Den Monoblock von der Stromversorgung<br/>trennen.</li> </ul>                                                                                                    |

#### 2.3.3 Restrisiken mechanischer Art

## 2.3.4 Restrisiken elektrischer Art

| Risiko      | Wo es sich ereignet                                                       | Wie es zu vermeiden ist                                                                                                    |
|-------------|---------------------------------------------------------------------------|----------------------------------------------------------------------------------------------------|
| Stromschlag | Während der Installation, dem<br>Anschluss, der Wartung und<br>dem Abbau. | <ul> <li>Der elektrische Anschluss und die elektrische<br/>Trennung darf nur vom Wartungselektriker<br/>durchgeführt werden.</li> <li>Persönliche Schutzausrüstungen tragen</li> </ul> |

# 2.3.5 Restrisiken thermischer Art

| Risiko                   | Wo es sich ereignet                       | Wie es zu vermeiden ist                                                                                                    |
|--------------------------|-------------------------------------------|----------------------------------------------------------------------------------------------------|
| Niedrige<br>Temperaturen | Bei Wartungsarbeiten in der<br>Kühlzelle. | <ul> <li>Persönliche Schutzausrüstungen tragen</li> <li>Die Warnhinweise in dieser Bedienungsanleitung<br/>zur Einstellung sowie zur Reinigung und Wartung<br/>befolgen.</li> <li>Pausen einlegen, um eine längere Exposition<br/>gegenüber zu niedrigen Temperaturen zu<br/>vermeiden.</li> </ul> |
| Verbrennung              | Während und gleich nach dem<br>Gebrauch.  | Persönliche Schutzausrüstungen tragen                                                                                                    |

# 2.3.6 Restrisiken chemischer Art

| Risiko              | Wo es sich ereignet                                                        | Wie es zu vermeiden ist                                                                                                    |
|---------------------|----------------------------------------------------------------------------|----------------------------------------------------------------------------------------------------|
| Explosion und Feuer | Beim Transport und der<br>Handhabung, Installation,<br>Reinigung, Wartung. | Die geltenden Vorschriften und die Warnhinweise für<br>Einstellungen und Wartung in dieser<br>Bedienungsanleitung beachten. |
| Verbrennung         | Beim Transport und der<br>Handhabung, Installation,<br>Reinigung, Wartung. | Die geltenden Vorschriften und die Warnhinweise für<br>Einstellungen und Wartung in dieser<br>Bedienungsanleitung beachten. |

# 2.4 Sicherheitsaufkleber

## 2.4.1 Allgemeine Warnhinweise

Aufkleber reinigen, wenn sie verschmutzt sind und ersetzen, wenn sie sich gelöst haben oder beschädigt sind. KEINE anderen Aufkleber oder Hinweise anbringen, die die Markierungen des Herstellers verdecken oder teilweise unleserlich machen könnten.

# 2.4.2 Position der Sicherheitsaufkleber

Nachstehend die Position der Aufkleber:

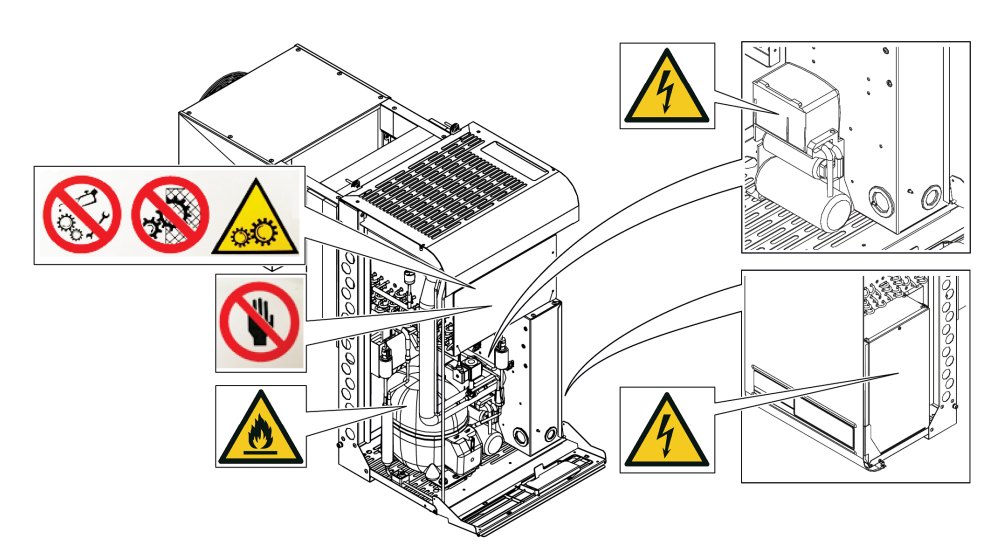

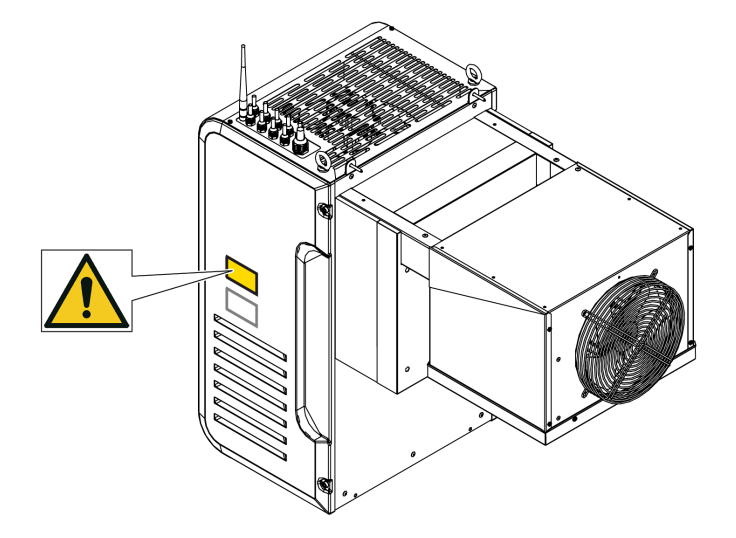

| Symbol | Beschreibung                                                         |
|--------|----------------------------------------------------------------------|
|        | Keine sich bewegenden Organe reparieren                              |
|        | Verbot zur Entfernung von Sicherheitsvorrichtungen                   |
|        | Bewegungsorgane                                                      |
|        | Zum Reinigen des Kondensators nicht die Hände verwenden.             |
|        | Entflammbares Gas.                                                   |
| 4      | Stromschlag                                                          |
|        | Stromversorgung vor der Durchführung von Wartungsarbeiten abtrennen. |

# 2.5 Feste trennende Schutzeinrichtungen

## 2.5.1 Feste trennende Schutzeinrichtungen der Motorkondensation

Die festen trennenden Schutzeinrichtungen der Motorkondensation bestehen aus den Seitenwänden [A], der Frontplatte [B], der oberen Platte [C] und, intern, aus der Platte der Schalttafel [D].

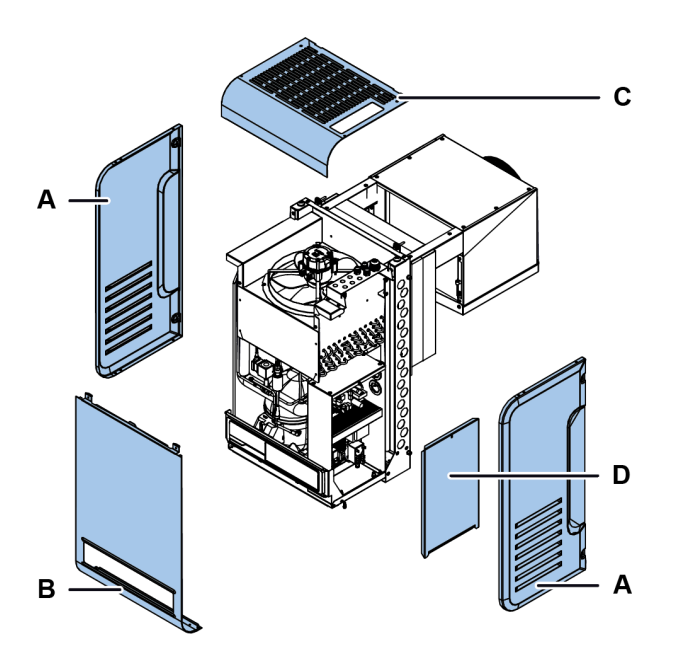

# 2.5.2 Feste trennende Schutzeinrichtungen Verdampferteil

Die festen trennenden Schutzeinrichtungen des Verdampferteils bestehen aus den Seitenwänden [A] und dem Gitter [B].

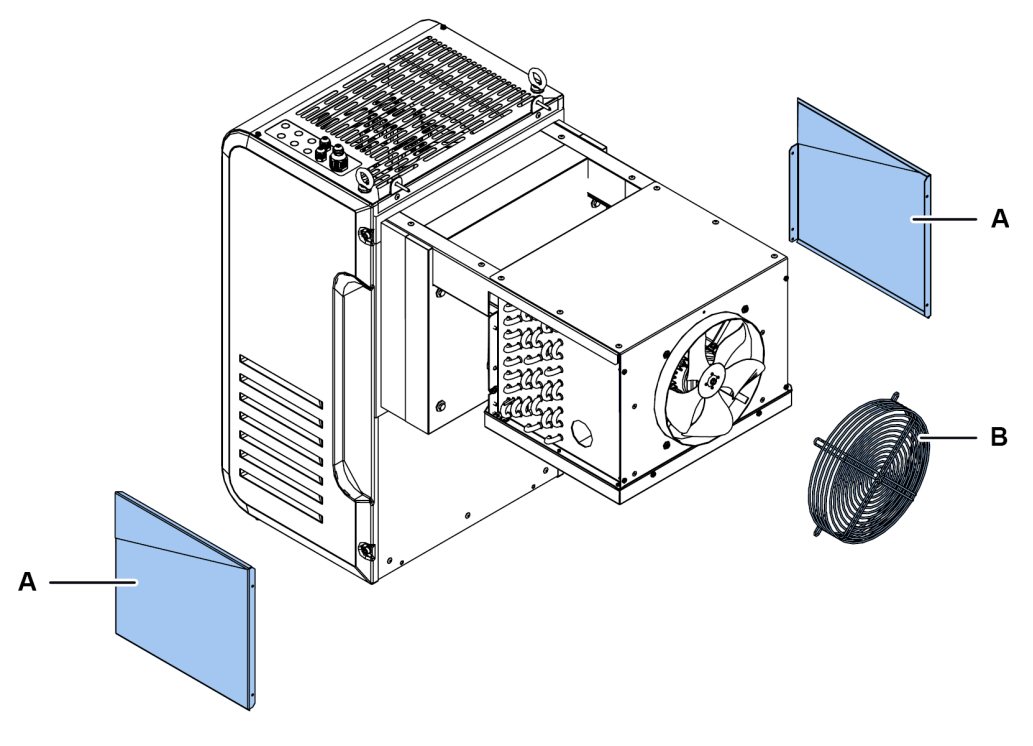

# 2.6 Geräuschentwicklung

## 2.6.1 Schalldruckpegel

Der während des Betriebs des Monoblocks gemessene Schalldruck beträgt weniger als 70 dB(A) LEX und/oder 135 dB(C) Lpeak.

# 3. Vorstellung des Monoblocks für Kühlzellen

Dieser Abschnitt umfasst die folgenden Themen:

| 3.1 Beschränkungen für die Verwendung |  |
|---------------------------------------|--|
| 3.2 Übersicht                         |  |
| 3.3 Beschreibung des Monoblocks       |  |
| 3.4 Betrieb des Monoblocks            |  |

# 3.1 Beschränkungen für die Verwendung

## 3.1.1 Bestimmungsgemäße Verwendung

BEST W R290 ist ein Monoblock für kleine Kühlzellen mit elektronischen Motorventilatoren und Wasser- oder Luftkondensation oder Water Loop.

## 3.1.2 Unsachgemäße Verwendung

Dieser Monoblock ist für alle in "Bestimmungsgemäße Verwendung" oben genannten Verwendungszwecke ausgelegt.

Folgendes ist mit diesem Monoblock NICHT möglich:

- Installation des Monoblocks an einer schrägen oder horizontalen Wand
- Installation des Monoblocks an einer Wand mit anderen als den vorgesehenen strukturellen Merkmalen
- Installation des Monoblocks an der Decke oder auf dem Boden
- Installation des Monoblocks an einer K
  ühlzelle mit anderen als den vorgesehenen strukturellen Merkmalen
- Verwendung des Monoblocks ohne Schutzvorrichtungen
- Anbringung anderer Aufkleber oder Hinweise, die die mit dem Monoblock gelieferten Markierungen verdecken oder teilweise unleserlich machen könnten.
- Manipulation der elektrischen Geräte und/oder Sicherheitsvorrichtungen
- Einstellung des Monoblocks mit anderen als den vom Hersteller angegebenen Werten
- Auf den Monoblock klettern oder sich an ihm festhalten

## 3.1.3 Arbeitsumgebung

Der Monoblock darf unter den folgenden Bedingungen NICHT verwendet werden:

- Umgebungen mit explosionsfähiger Atmosphäre (ATEX)
- Umgebungen mit Dämpfen aus chemischen Prozessen
- Umgebungen mit vorhandenen Strahlungen (ionisierende und nicht-ionisierende)
- Umgebungen mit anderen Temperaturen als zwischen +5 °C und +43 °C
- Umgebungen, die potenziellen Brandgefahren ausgesetzt sind (siehe geltende lokale Normen und Vorschriften auf nationaler Ebene)
- Umgebungen mit schlechter Belüftung
- Im Freien (Outdoor-Installation), der Witterung ausgesetzt

# 3.2 Übersicht

## 3.2.1 Konfiguration des Monoblocks

Der Monoblock ist in verschiedenen Konfigurationen erhältlich. Es gibt folgende Ausführungen:

- · Art der Installation: überlagert, mit abgenommenem und mit montiertem Stopfer
- Temperaturbereich der Kühlung:
  - TN (Normaltemperatur): -5 °C ≤ Tcella ≤ +10 °C
  - BT (niedrige Temperatur): -25 °C ≤ Tcella ≤ -15 °C

## 3.2.2 Kreisläufe des Monoblocks

Je nach Modell kann der Monoblock einkreisig oder zweikreisig sein. Die Kreisläufe sind vollkommen unabhängig voneinander. Jeder einzelne Kreislauf ist gemäß den Vorgaben der UNI EN 378-1 ein kompaktes und hermetisch dichtes System. Für jeden einzelnen Kreislauf beträgt die Kältemittelmenge ≤ 150 g, damit überall und ohne Einschränkungen die Installation möglich ist, so wie von der Referenznorm vorgeschrieben.

**Anmerkung**: Rivacold ist nicht verantwortlich für etwaige Einschränkungen aufgrund von nationalen oder regionalen Vorschriften oder Gesetzen.

# 3.2.3 Optional

Der Monoblock bietet die folgenden Optionen:

- Kontrollfeld mit ferngesteuerter Schnittstelle
- Verbindung IoT

# 3.3 Beschreibung des Monoblocks

## 3.3.1 BEST WS-Komponenten für überlagerte Installation

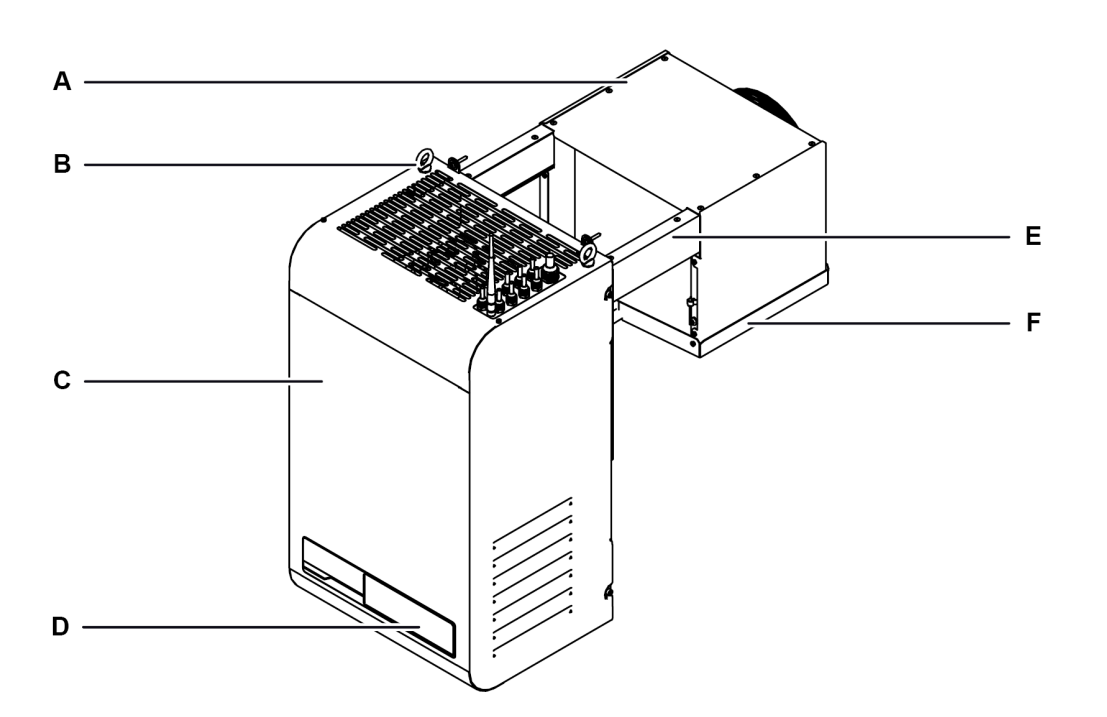

| Teil | Beschreibung       |
|------|--------------------|
| A    | Verdampferteil     |
| В    | Ösenschrauben      |
| С    | Motorkondensation  |
| D    | Kontrollfeld       |
| E    | Bügel              |
| F    | Verdunstungsschale |

# 3.3.2 BEST W-Komponenten für die Installation mit abgenommenem Stopfer

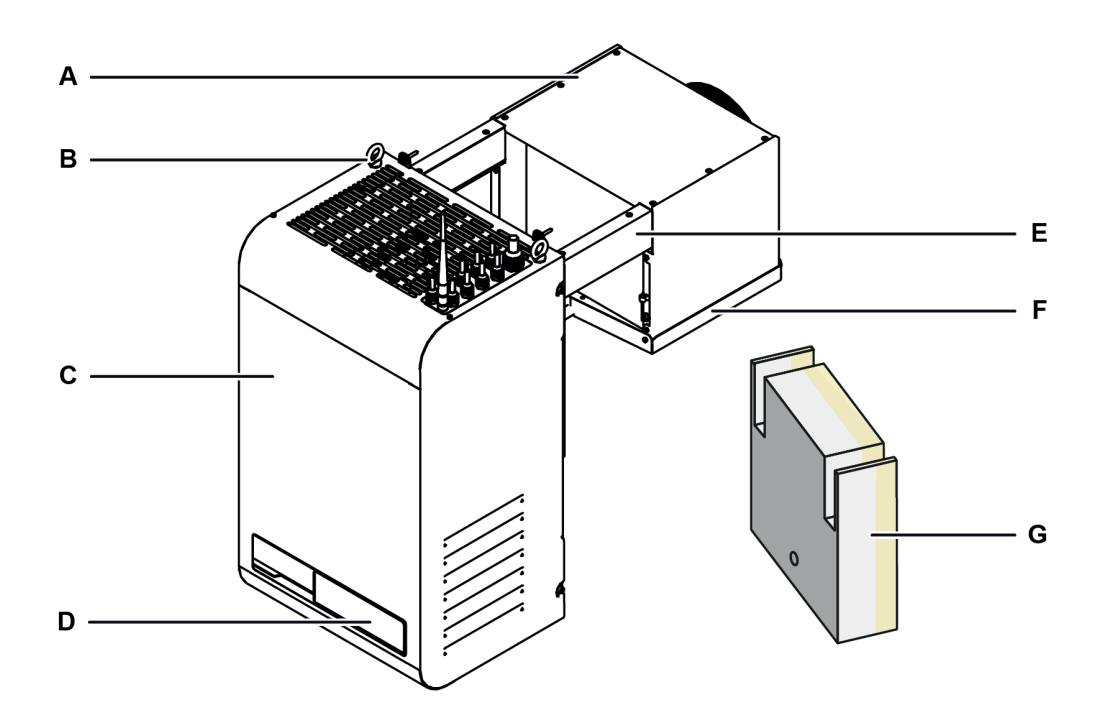

| Teil | Beschreibung       |
|------|--------------------|
| A    | Verdampferteil     |
| В    | Ösenschrauben      |
| C    | Motorkondensation  |
| D    | Kontrollfeld       |
| E    | Bügel              |
| F    | Verdunstungsschale |
| G    | Stopfer            |

# 3.3.3 BEST W-Komponenten für die Installation mit montiertem Stopfer

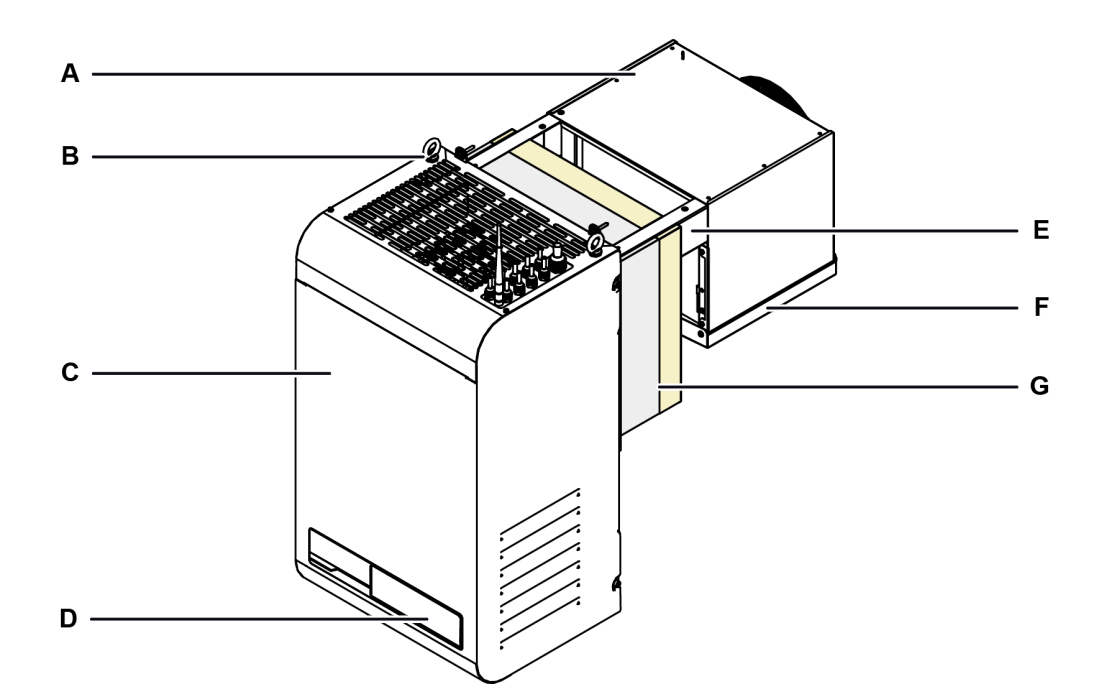

| Teil | Beschreibung       |
|------|--------------------|
| A    | Verdampferteil     |
| В    | Ösenschrauben      |
| C    | Motorkondensation  |
| D    | Kontrollfeld       |
| E    | Bügel              |
| F    | Verdunstungsschale |
| G    | Stopfer            |

## 3.3.4 Interne Komponenten

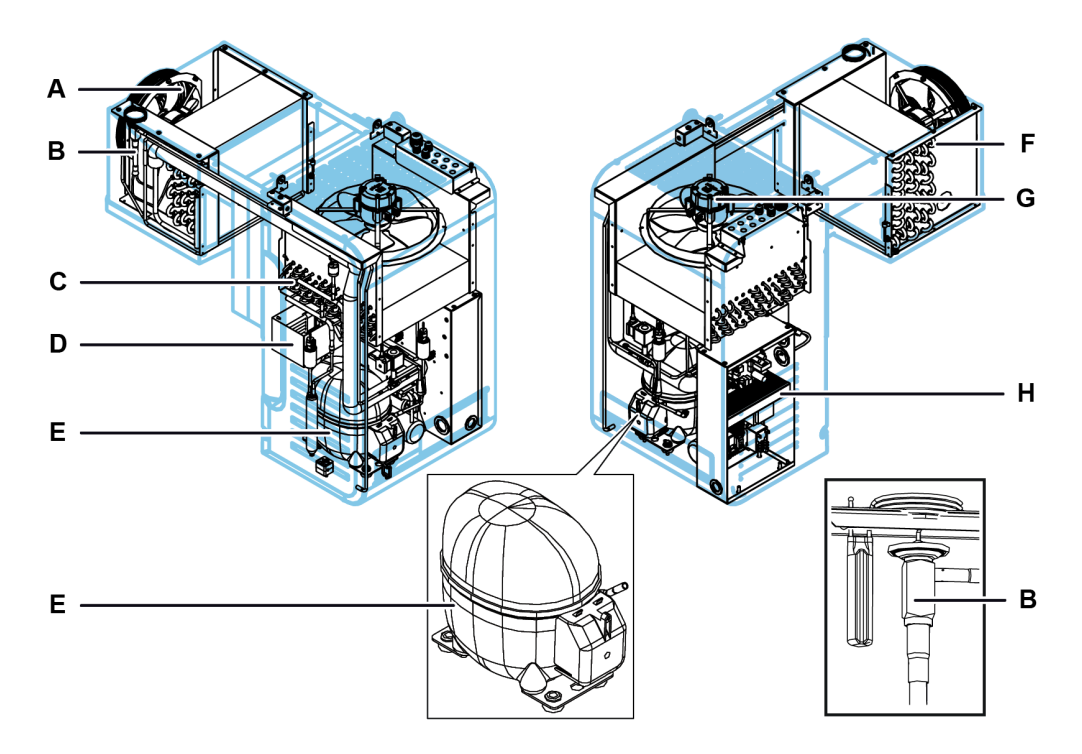

| Teil | Beschreibung                        |
|------|-------------------------------------|
| A    | Lüftungseinheit des Verdampferteils |
| В    | Einspritzventil                     |
| C    | Kondensator                         |
| D    | Kondenswassersschale                |
| E    | Kompressor                          |
| F    | Verdampfer                          |
| G    | Lüftungseinheit Motorkondensation   |
| Н    | Schalttafel                         |

# 3.3.5 Komponenten des Kontrollfeldes

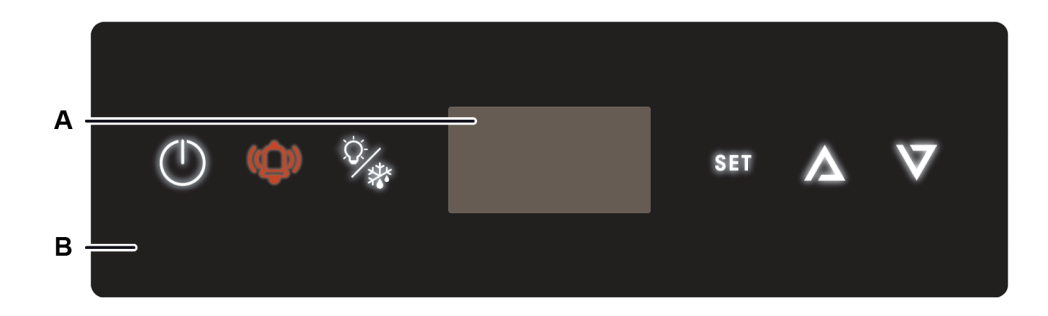

| Teil | Beschreibung              |
|------|---------------------------|
| Α    | Display                   |
| В    | Schnittstelle an Maschine |

# 3.3.6 Verbindungen

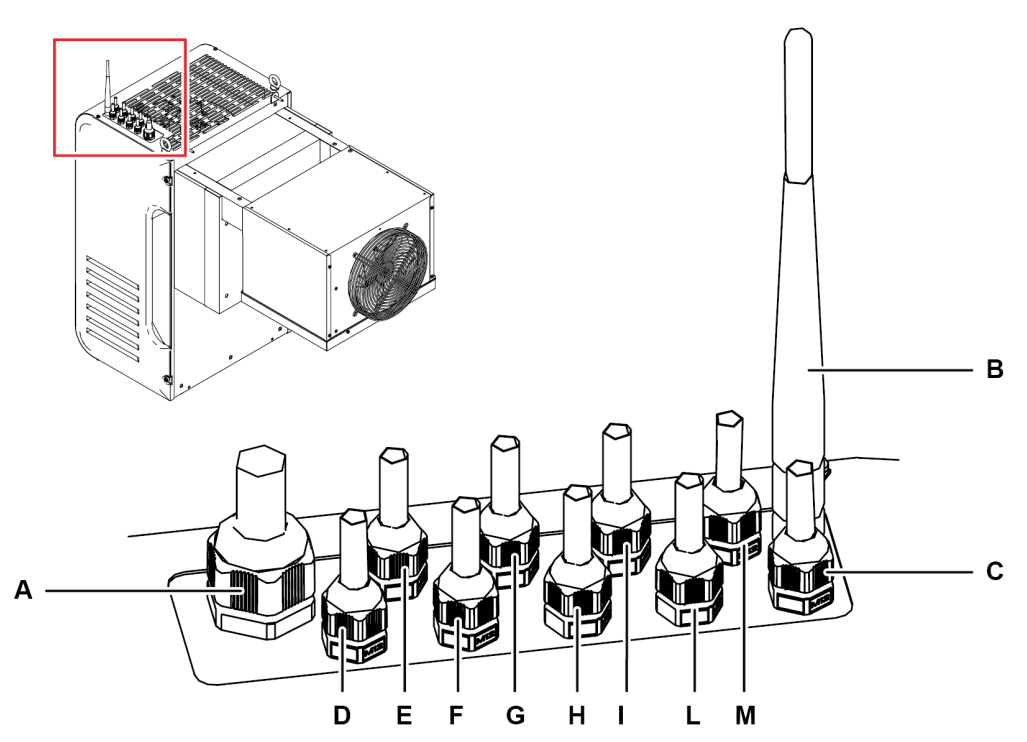

| Teil | Beschreibung                              |
|------|-------------------------------------------|
| Α    | Versorgung                                |
| В    | Antenne für WLAN-IoT-Gateway              |
| С    | BMS (Building Management System)          |
| D    | Beleuchtung Kühlzelle                     |
| E    | Alarm                                     |
| F    | Tür-Widerstand (nur für Niedertemperatur) |
| G    | Freie Position                            |
| Н    | Antenne für 2G-IoT-Gateway                |
| I    | Master & Slave                            |
| L    | Ferngesteuertes Kontrollfeld              |
| М    | Tür-Kontaktschalter                       |

# 3.3.7 USB-Port-Verbindung

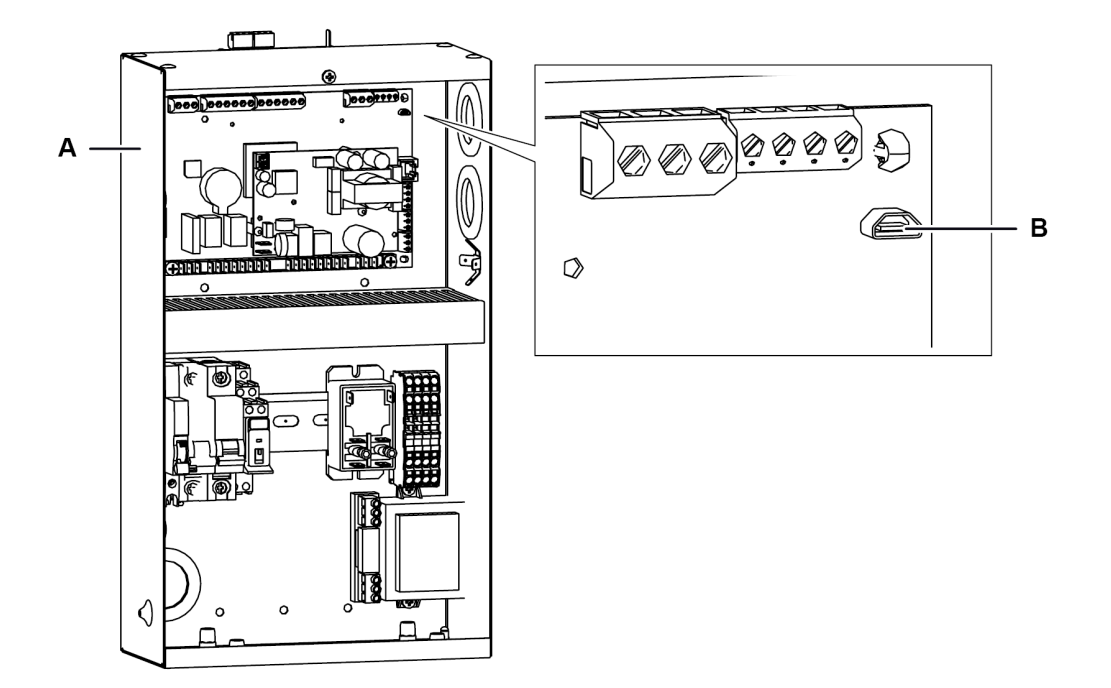

| Teil | Beschreibung        |
|------|---------------------|
| A    | Schalttafel         |
| В    | Mikro-USB-Anschluss |

# 3.3.8 Komponenten des Tür-Kontaktschalters

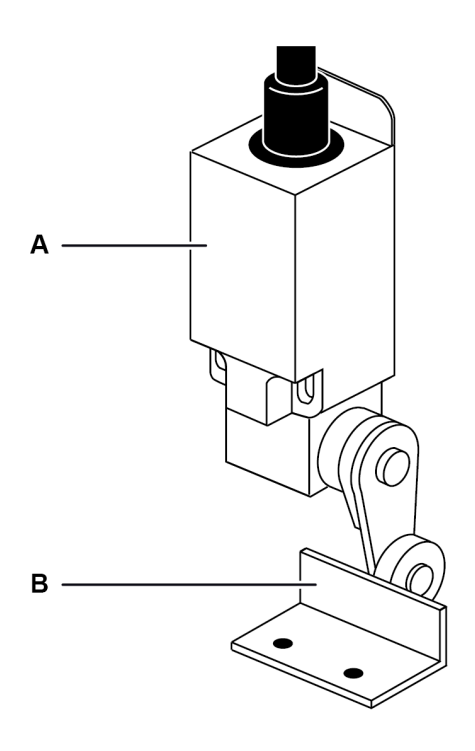

| Teil | Beschreibung        |
|------|---------------------|
| Α    | Tür-Kontaktschalter |
| В    | Haltevorrichtung    |

# 3.4 Betrieb des Monoblocks

# 3.4.1 Allgemeiner Betrieb

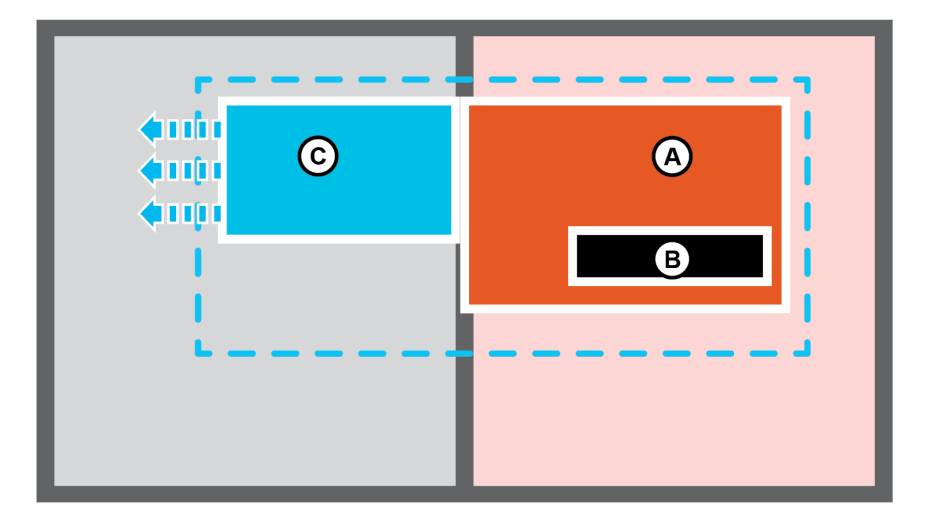

Der Monoblock ist eine Kühleinheit, die aus einer Motorkondensation **[A]** und einem Controller **[B]** besteht, die an der Außenseite der Kühlzelle angeordnet sind, und einem Verdampfungsteil **[C]** im Inneren. Der Controller verwaltet die Kühl- und Abtauzyklen.

Der Kältekreislauf ist vom Kompressionstyp, und das Kühlgas wird zyklisch verflüssigt und verdampft.

Die Abtauung erfolgt mit Heißgas und automatisch mit einer zyklischen Frequenz, die vom Benutzer geändert werden kann, oder vollautomatisch durch die Smart Defrost-Funktion, die auch manuell aktiviert werden kann.

## 3.4.2 Funktionsweise der App MY I.D.

Innerhalb der App kann auf die folgenden Abschnitte zugegriffen werden:

- News: Um die Neuheiten und Ereignisse in der Welt Rivacold zu erfahren.
- Select: Zum Kennenlernen aller Produkte Rivacold.
- Dokumente:Zum Herunterladen der kommerziellen und technischen Dokumentation der Produkte Rivacold.
- Meine Vision: Für den Zugang zur Cloud, durch die der Betrieb jedes Monoblocks überwacht und gesteuert werden kann. Für den Zugang zu diesem Bereich muss der IOT-Service erworben werden
- Smart Control: Zur Steuerung und Bedienung des Monoblocks mit dem über Bluetooth verbundenen mobilen Gerät, das die Schnittstelle an der Maschine ersetzt.
- Kontakte: Um den nächstgelegenen Geschäftskontakt Rivacold kennenzulernen und zu finden.

# 4. Transport und Handhabung

Dieser Abschnitt umfasst die folgenden Themen:

| 4.1 Warnhinweise für die Handhabung | 24 |
|-------------------------------------|----|
| 4.2 Transport und Handhabung        | 25 |

# 4.1 Warnhinweise für die Handhabung

# 4.1.1 Erforderliche Qualifizierungen

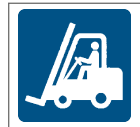

Fahrzeugführer

# 4.1.2 Sicherheit

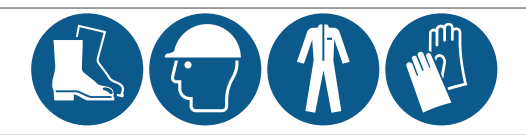

GEFAHR! Explosion/Verbrennung Vorhandensein von entflammbarem Gas. Bei dem Transport und der Handhabung sind alle von der aktuellen Gesetzgebung geforderten Vorsichtsmaßnahmen anzuwenden.

WARNUNG! Quetschung. Immer Hebezeuge und Zubehör mit einer der zu hebenden Last entsprechenden Tragfähigkeit verwenden. Persönliche Schutzausrüstungen benutzen Die Warnhinweise in dieser Bedienungsanleitung zum Heben befolgen.

WARNHINWEIS: Öl in der Maschine vorhanden. Immer in vertikaler Position bewegen.

## 4.1.3 Auswahl von Hebezeug und Zubehör

Die folgenden allgemeinen Informationen gelten für das Heben von Lasten und gelten auch für die Verwendung von Hebezubehör, das nicht mit dem Monoblock geliefert wird. Wählen Sie das Hebezeug und das Zubehör entsprechend der Größe, dem Gewicht und der Form der zu hebenden Last aus.

## 4.1.4 Vorprüfungen

24

- Sicherstellen, dass das Hebezubehör einwandfrei ist.
- Sicherstellen, dass sich keine Personen oder Dinge im Manövrierbereich befinden.
- Die Stabilität und das korrekte Ausbalancieren der Last überprüfen, indem sie langsam ein wenig angehoben wird.

## 4.1.5 Allgemeine Warnhinweise

- Aufgrund des vorhandenen Öls im Kompressor ist der Monoblock immer in vertikaler Position zu bewegen.
  Den Monoblock NIEMALS kippen.
- Wählen Sie die Anschlagpunkte so, dass die Last unter Berücksichtigung des Lastschwerpunktes gut ausbalanciert ist.
- Überwachen Sie das Heben aus sicherer Entfernung. Sich NIEMALS unter der Last aufhalten.
- Last nur mit Seilen und Haken führen.
- Wenn es notwendig ist, die Last mit den Händen zu begleiten, die Last ziehen. NICHT schieben.
- Die Last kontinuierlich anheben, ohne ruckartige oder plötzliche Bewegungen.
- Lösen Sie nach dem Auflegen der Last auf den Boden die Spannung an den Zugstangen, bevor Sie das Hebezubehör entfernen.

Anmerkung:Der Schwerpunkt ist auf der Verpackung des Monoblocks angegeben.

## 4.1.6 Hebewinkel

Der Winkel zwischen den Zugstangen verändert die aufgebrachte Last gemäß dem folgenden Diagramm:

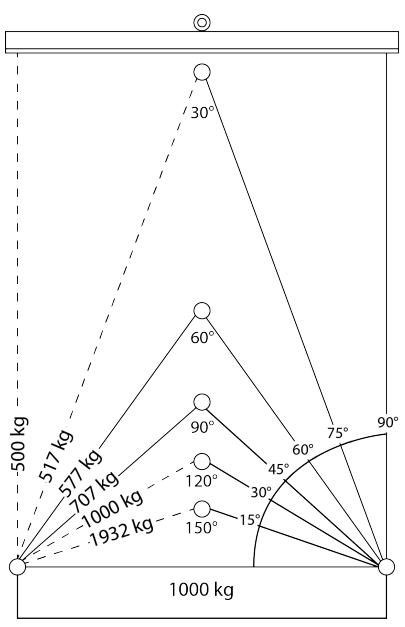

Anmerkung: Es wird empfohlen, Winkel unter 60° zu verwenden.

# 4.2 Transport und Handhabung

## 4.2.1 Transportbedingungen

Der Monoblock ist so befestigt und verpackt, dass Bewegungen, Stöße und Beschädigungen während des Transports verhindert werden.

# 4.2.2 Packungsinhalt

Der Monoblock ist mit allen elektrischen Anschlüssen in einer einzigen Packung untergebracht. Packungsinhalt:

- Monoblock
- Tür-Kontaktschalter mit Haltevorrichtung
- Befestigungssatz
- Schablone f
  ür die Installation
- Kühlzellenbeleuchtung

## 4.2.3 Lagerung

Der verpackte Monoblock muss in geschlossenen oder überdachten Räumen gelagert werden, um Witterungseinflüsse zu vermeiden.

# 4.2.4 Heben des Monoblocks

Der Schwerpunkt ist auf der Verpackung des Monoblocks angegeben. Die am Rahmen vorgesehenen Ösenschrauben **[A]** benutzen.

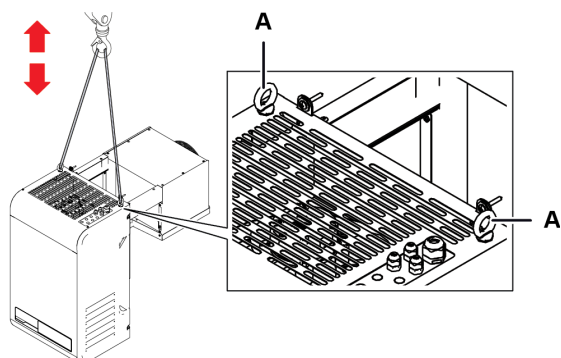

# 5. Installation

Dieser Abschnitt umfasst die folgenden Themen:

| 5.1 Installationshinweise                                     |  |
|---------------------------------------------------------------|--|
| 5.2 Aufstellungsort des Monoblocks                            |  |
| 5.3 Installationsanforderungen                                |  |
| 5.4 Installation des BEST WS (überlagert)                     |  |
| 5.5 Installation des BEST W (mit Stopfer)                     |  |
| 5.6 Installation des BEST WT (mit bereits montiertem Stopfer) |  |
| 5.7 Befestigung des Tür-Kontaktschalters                      |  |
| 5.8 Anschluss des Monoblocks an das Stromnetz                 |  |
| 5.9 Arbeitsbereich und betriebstechnische Aufgaben            |  |

# 5.1 Installationshinweise

#### 5.1.1 Vorbemerkung

Immer die bei der Bestellung des Monoblocks gegebenen Anweisungen beachten. Für spezifische Installationsinformationen steht der technische Kundendienst Rivacold zur Verfügung.

#### 5.1.2 Erforderliche Qualifizierungen

| İ       | Personal des Herstellers |
|---------|--------------------------|
| COMPANY |                          |
| ۲Ŵ      | Wartungsmechaniker       |
|         | Fahrzeugführer           |

## 5.1.3 Sicherheit

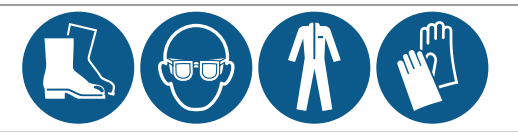

**GEFAHR!** Explosion/Verbrennung Vorhandensein von entflammbarem Gas. Der Standort muss über eine gute Luftzirkulation verfügen und von Wärmequellen wie offenen Flammen oder heißen Oberflächen sowie von elektrischen Bauteilen oder brennbaren Materialien entfernt sein. Bei der Installation sind alle von der aktuellen Gesetzgebung geforderten Vorsichtsmaßnahmen anzuwenden.

Quetschung. Immer Hebezeuge und Hebezubehör mit der für die zu hebende Last geeigneten Tragfähigkeit verwenden und die Hebeanweisungen in dieser Gebrauchsanweisung befolgen. Sturz von oben. Stets geeignete Mittel und Hilfsmittel verwenden. Für einen sicheren Zugang zum Installationsbereich sorgen. Die Warnhinweise in dieser Bedienungsanleitung befolgen.

Stromschlag. Stets geeignete Mittel und Hilfsmittel verwenden. Die Warnhinweise in dieser Bedienungsanleitung befolgen.

# 5.2 Aufstellungsort des Monoblocks

## 5.2.1 Merkmale des Aufstellungsortes

*HINWEIS: Der Monoblock darf nur in Räumen installiert werden, die ihn vollständig schützen.* Der Aufstellungsort muss die folgenden Merkmale aufweisen:

- Der Aufstellungsort muss über eine gute Luftzirkulation verfügen und von Wärmequellen (z. B. offene Flammen oder heiße Oberflächen) sowie von elektrischen Bauteilen oder brennbaren Materialien entfernt sein.
- Die Wand muss vertikal sein und eine Oberfläche aufweisen, die geeignet ist, das Gewicht des Monoblocks zu tragen, regelmäßig, gut nivelliert und frei von Vibrationen
- Die Wände der Zellen müssen eine maximale Dicke von 200 mm haben. Für TN-Einheiten wird standardmäßig ein Stopfer von 100 mm geliefert, während der serienmäßige Stopfer für die BT-Einheiten 150 mm groß ist.
- Der Aufstellungsort muss eine Temperatur von "Technische Merkmale" auf Seite 118 haben.

## 5.2.2 Mindestabstände des Aufstellungsortes

Der Monoblock muss mit Mindestabständen aufgestellt werden, um eine ordnungsgemäße Luftzirkulation zu ermöglichen und die Wartung zu erleichtern.

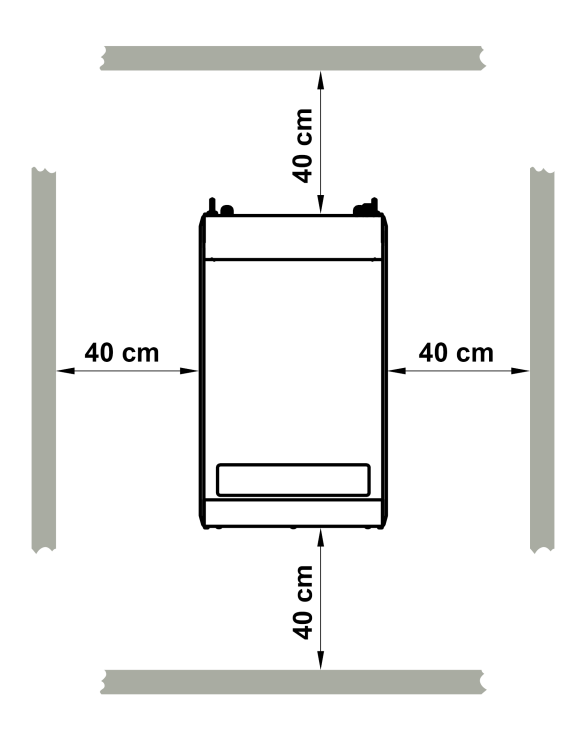

## 5.2.3 Entfernen der Verpackung

**WARNHINWEIS**: Verunreinigung der Umwelt. Die geltenden Vorschriften für die Entsorgung von umweltschädlichen Materialien einhalten.

Alle Verpackungs- und Befestigungselemente, die während des Transports verwendet wurden, entfernen.

## 5.2.4 Inspektionen und Kontrollen am Monoblock

Den Monoblock visuell auf Transportschäden untersuchen, die seinen normalen Betrieb beeinträchtigen könnten. Transportschäden sind dem Frachtführer zuzuschreiben und RIVACOLD srl sofort zu melden.

## 5.2.5 Lagerung

Wenn der Monoblock über längere Zeiträume gelagert werden soll, z.B. bei anstehendem Standortwechsel, sind die folgenden Anweisungen zu befolgen.

- Den Monoblock von den Energiequellen isolieren.
- Den Monoblock und alle seine Komponenten reinigen.
- Den Monoblock so positionieren, dass genügend Platz vorhanden ist, um ihn aufzunehmen, anzuheben und sicher zu bewegen.
- Den Monoblock in geschlossenen R\u00e4umen platzieren und mit Planen abdecken, damit er nicht der Witterung ausgesetzt ist.
- Den Monoblock auf eine stabile, feste Unterlage stellen, die das Gewicht des Monoblocks und der beteiligten Mittel tragen kann.
- Den Monoblock in eine Umgebung mit spezifischen Temperatur- und Feuchtigkeitsbedingungen stellen

Siehe "Technische Merkmale" auf Seite 118 für weitere Informationen.

# 5.3 Installationsanforderungen

#### 5.3.1 Stabilitätsanforderungen

Überprüfen Sie, ob die Wand, an der der Monoblock installiert werden soll, geeignet ist, ihn zu tragen.

## 5.3.2 Voraussetzungen für den Netzanschluss

Der Monoblock wird mit Netzkabel und Stecker geliefert.

Folgende Anforderungen beachten:

- Die gelieferte Spannung und Frequenz muss mit der auf dem Typenschild angegebenen Spannung und Frequenz übereinstimmen.
- Zwischen der Stromversorgungsleitung und dem Monoblock einen Fehlerstrom-Schutzschalter einsetzen, der für die Anwendung und die im Installationsland geltenden Gesetze geeignet bemessen ist. Der Schalter muss sich in der Nähe des Monoblocks befinden.

Siehe "Technische Merkmale" auf Seite 118.

# 5.4 Installation des BEST WS (überlagert)

## 5.4.1 Resultat der Installation

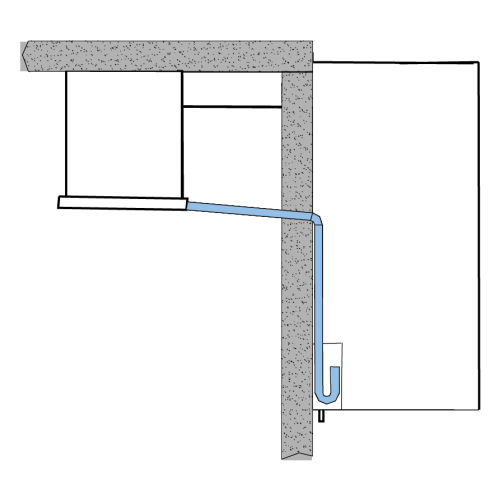

## 5.4.2 Abmessungen der in der Wand anzubringenden Vertiefungen

Je nach Größe des Monoblocks sind zwei Vertiefungen am oberen Ende der Kühlzellwand auszuführen. Hierbei ist für ein leichteres Arbeiten die Verpackungsschablone zu benutzen.

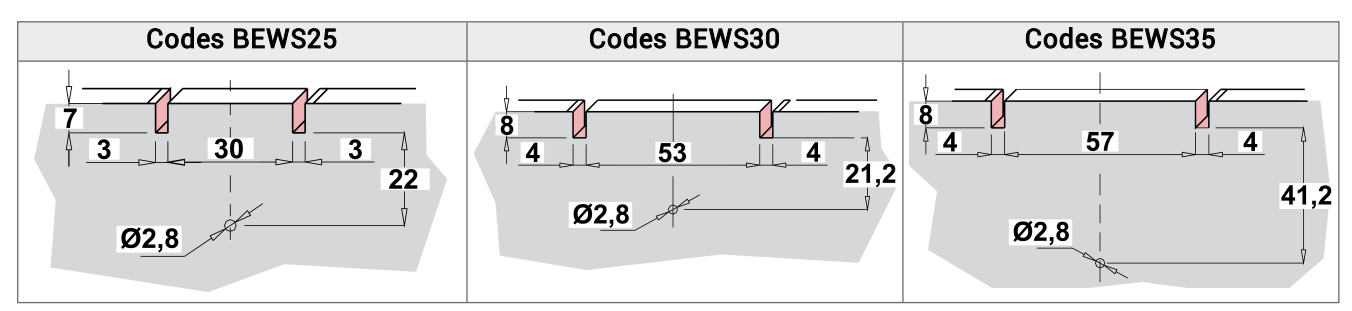

## 5.4.3 Vorgehensweise

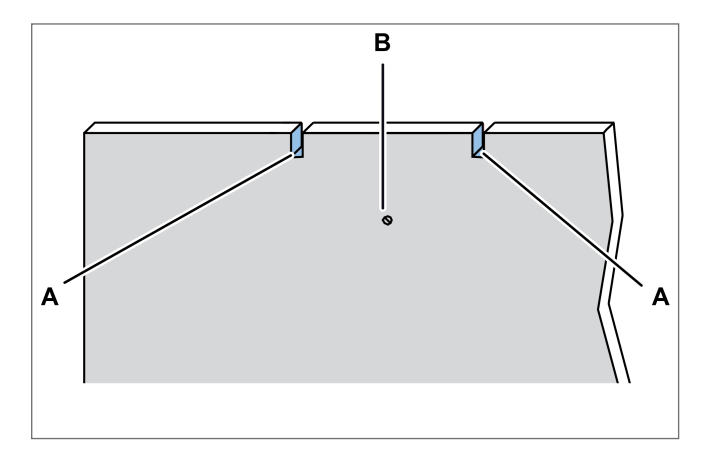

1. Unter Verwendung der Verpackungsschablone die Vertiefungen **[A]** und ein Loch **[B]** für den Wasserablauf ausführen.

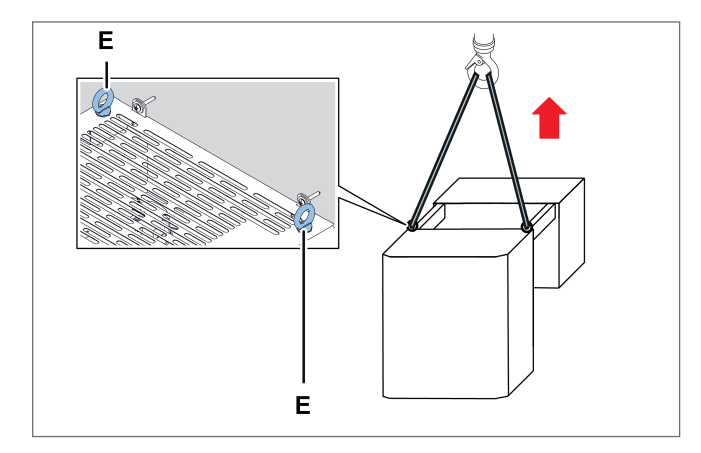

3. Den Monoblock an den Ösenschrauben [E] anheben.

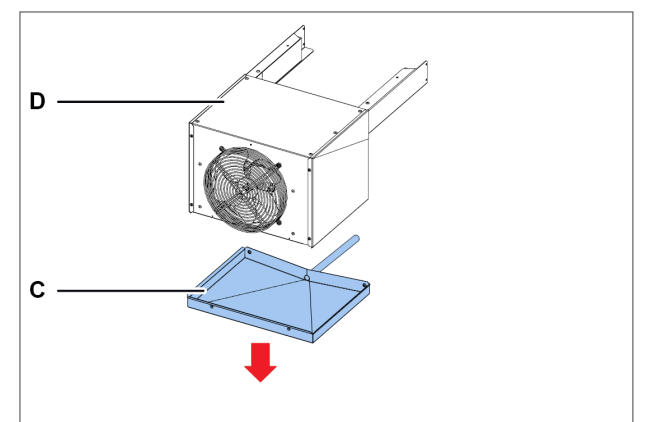

2. Die Schrauben der Schale lösen **[C]** und sie vom Verdampferteil **[D]** nehmen.

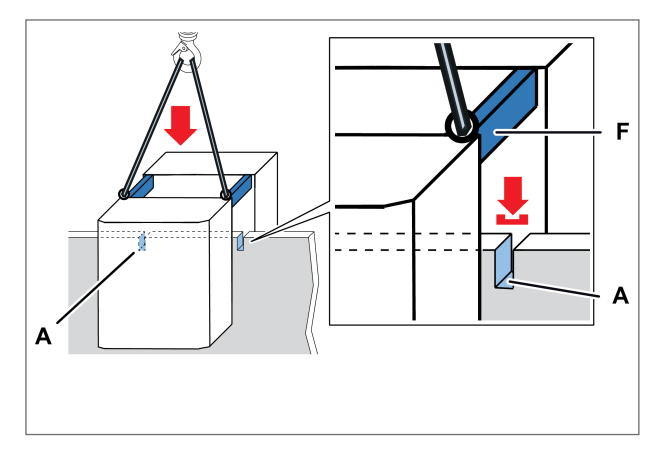

4. Monoblock positionieren, indem die Bügel **[F]** in die Vertiefungen **[A]** der Wand eingeführt werden.

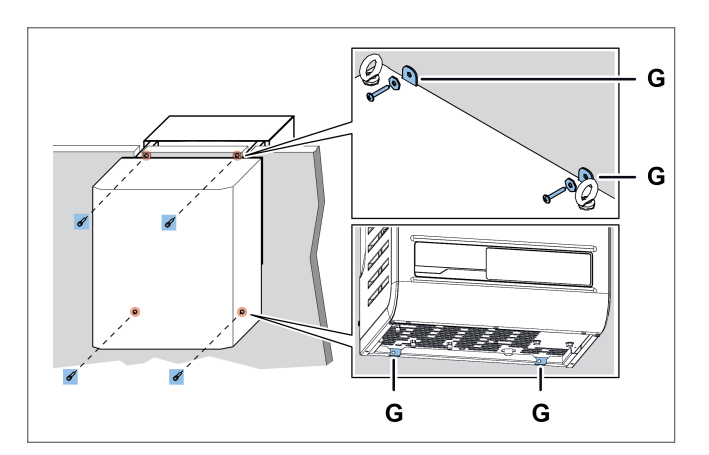

5. Den Monoblock an der Wand befestigen, indem die Schrauben in die Löcher **[G]** eingesetzt werden.

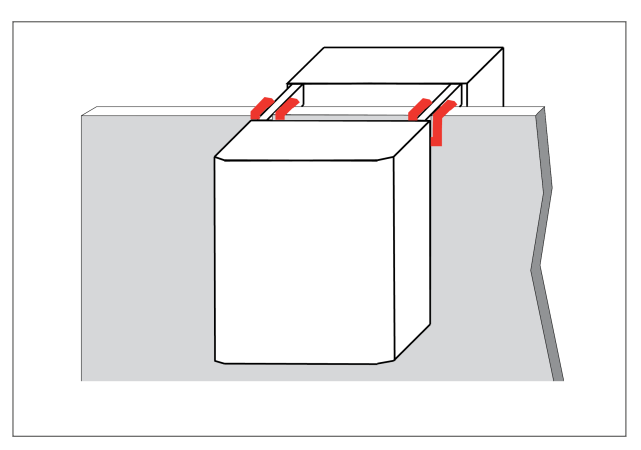

6. Die Vertiefungen, die mit dem Monoblock in Berührung kommen, und die Bügel mit Silikon abdichten.

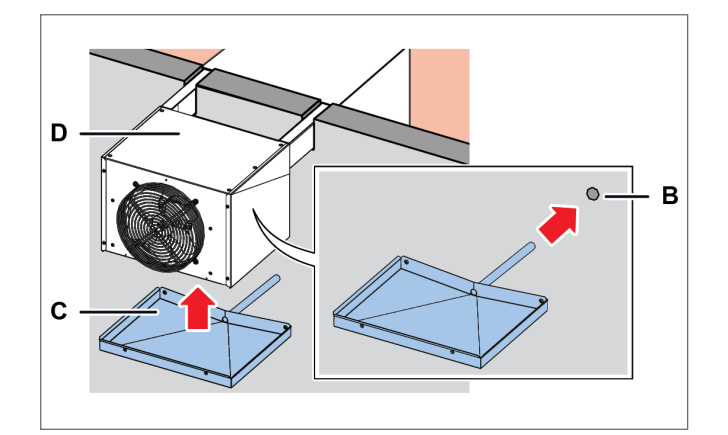

7. Die Schale **[C]** am Verdampferteil **[D]** fixieren, indem das Rohr in das Loch **[B]** in der Wand eingesteckt wird.

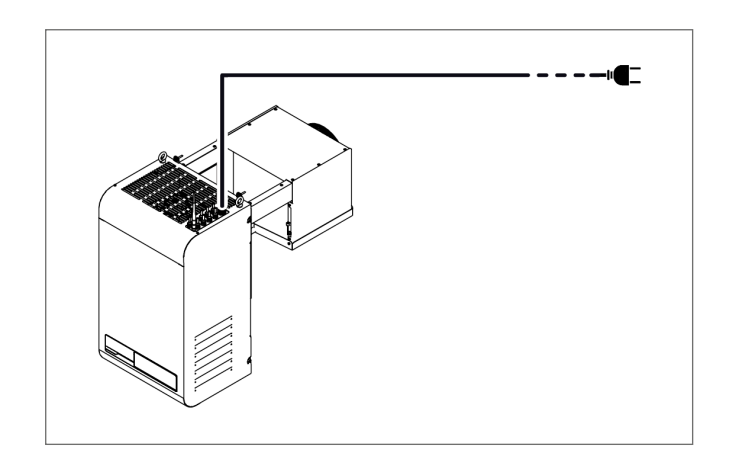

10. An das Stromnetz anschließen und einschalten (siehe "Eingriffe vom Kontrollfeld" auf Seite 39).

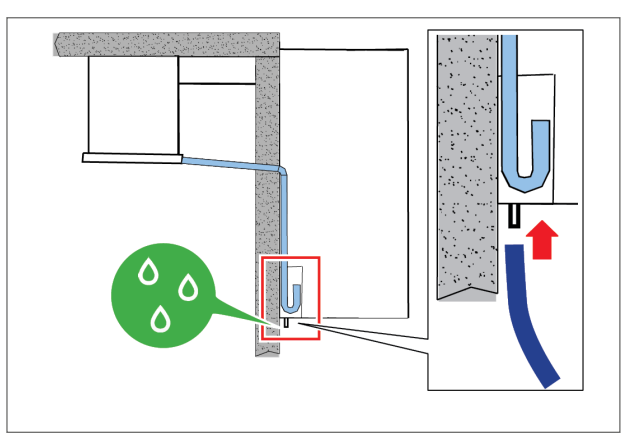

- 8. Das Überlaufrohr an den Kondensatablauf anschließen.
- Tür-Kontaktschalter installieren (siehe "Befestigung des Tür-Kontaktschalters" auf Seite 36).

# 5.5 Installation des BEST W (mit Stopfer)

# 5.5.1 Resultat der Installation

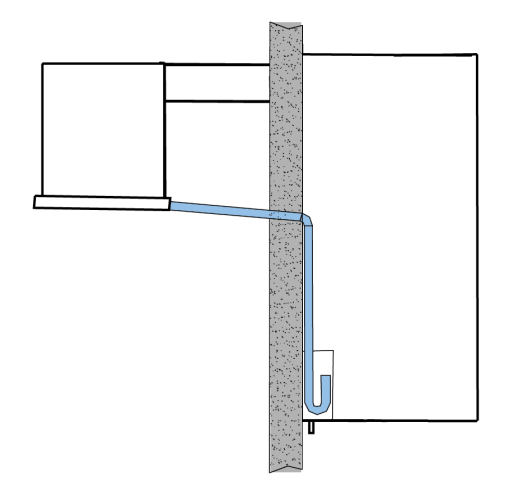

## 5.5.2 Abmessungen des in der Wand auszuführenden Fensters

Je nach Größe des Monoblocks ein Fenster mit den folgenden Abmessungen in die Wand der Kühlzelle schneiden. Hierbei ist für ein leichteres Arbeiten die Verpackungsschablone zu benutzen.

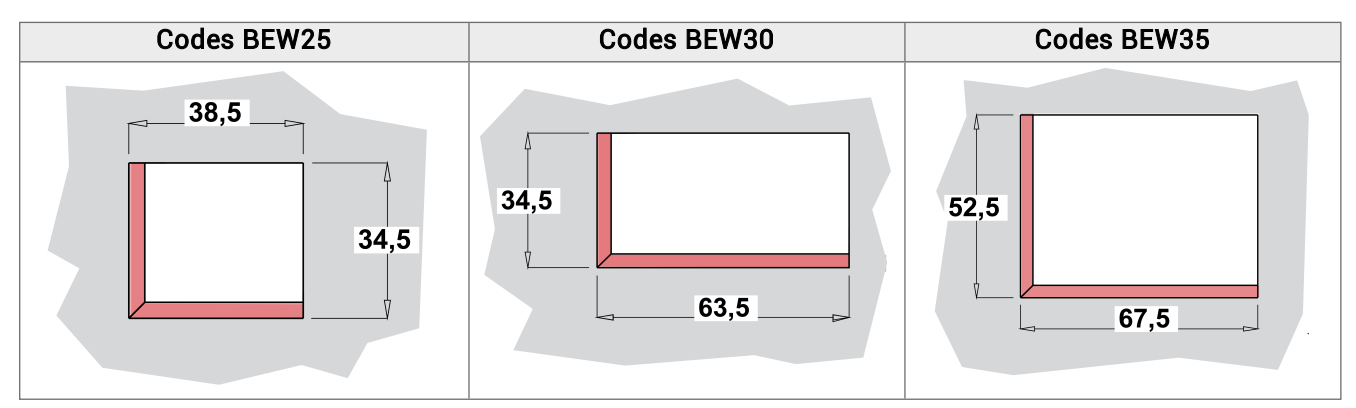

## 5.5.3 Vorgehensweise

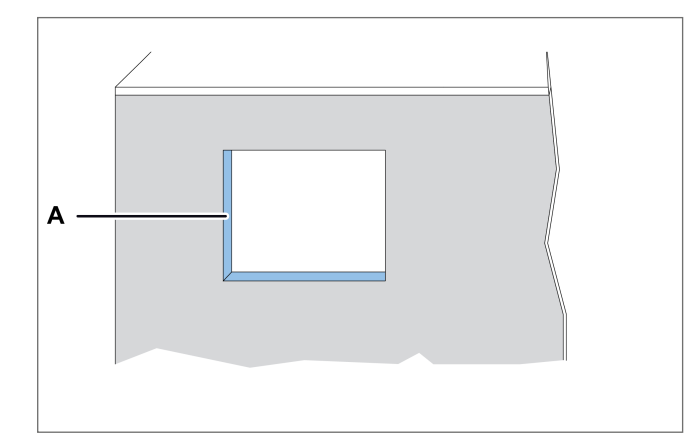

1. Ein Fenster **[A]** in der Wand der Kühlzelle realisieren, wobei die Schablone in der Verpackung zu verwenden ist.

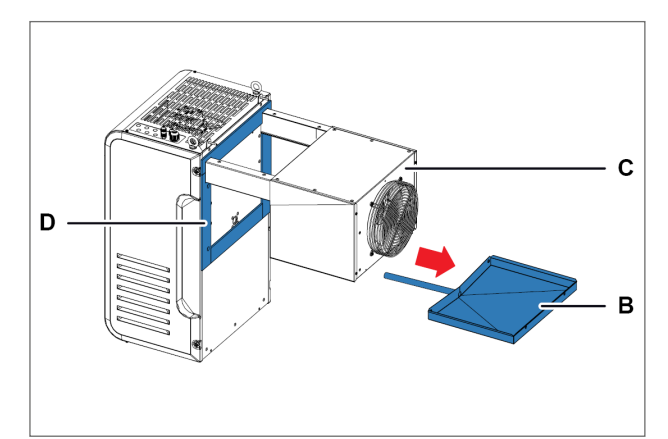

2. Die Schrauben der Schale **[B]** lösen und sie aus dem Verdampferteil **[C]** herausnehmen, wobei auf den Ablaufwiderstand zu achten ist.

Bedienungsanleitung Rev.v. 01 | 9600-0033 | © 2021 RIVACOLD srl

3. Die mit dem Stopfer-Satz mitgelieferten Dichtungen **[D]** anbringen.

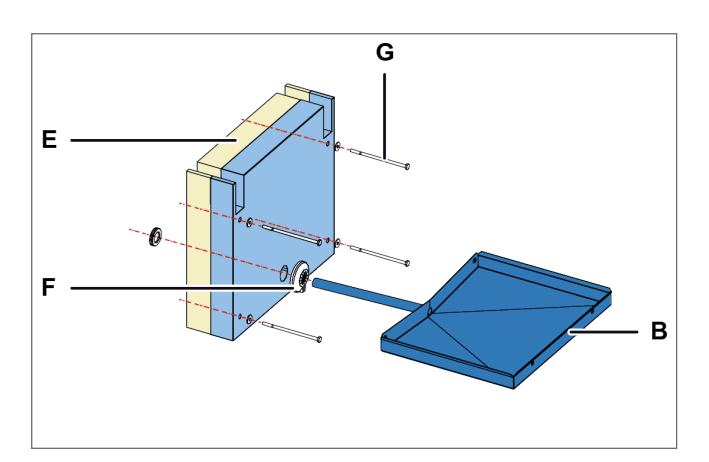

- 4. Den Stopfer **[E]** zwischen den Bügeln des Monoblocks platzieren.
- 5. Das Rohr der Schale **[B]** mit der Dichtung **[F]** zusammen mit den Schrauben **[G]** in den Stopfer einführen.

**WARNHINWEIS**: Auf die richtige Positionierung des Ablaufwiderstandes achten.

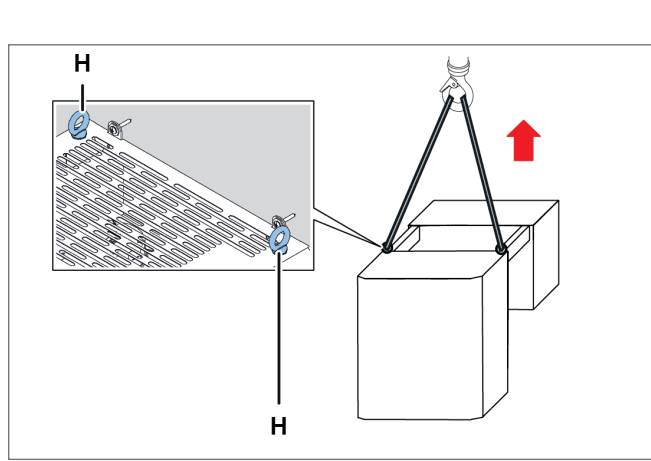

7. Den Monoblock an den Ösenschrauben [H] anheben.

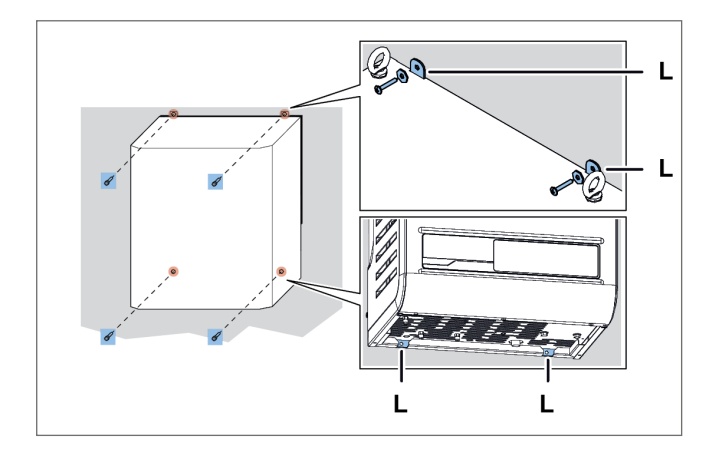

9. Den Monoblock an der Wand befestigen, indem die Schrauben in die Löcher **[L]** eingesetzt werden.

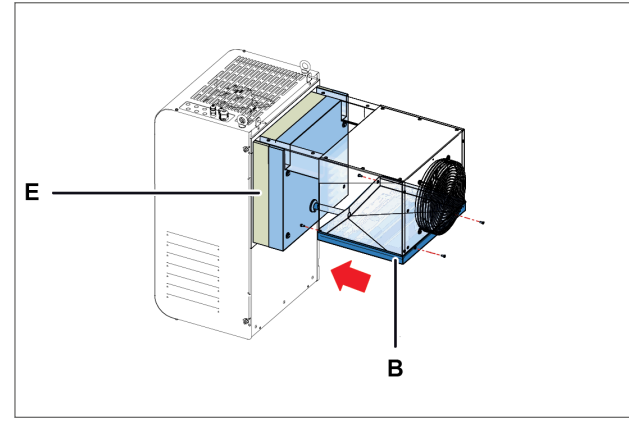

6. Den Stopfer **[E]** und die Schale **[B]** am Monoblock fixieren.

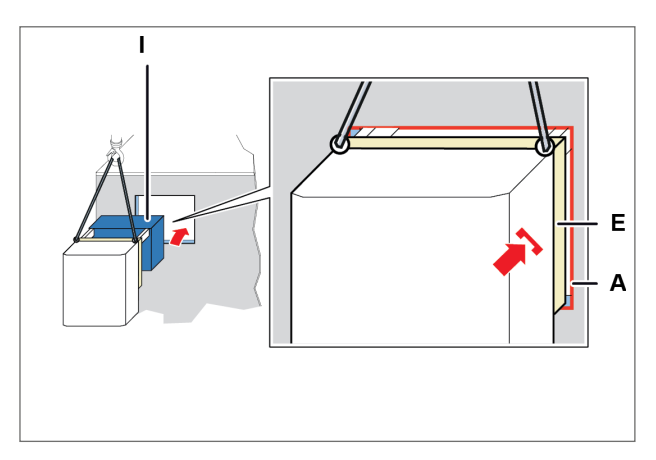

8. Den Verdampferteil [I] einführen und den Stopfer [E] in das Fenster [A] der Wand einlassen.

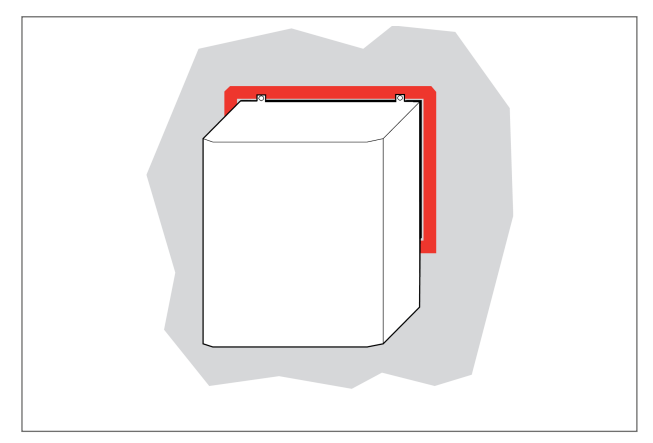

10. Die Teile des Monoblocks, die mit den Kanten des Fensters in Berührung kommen, mit Silikon abdichten.

----

34

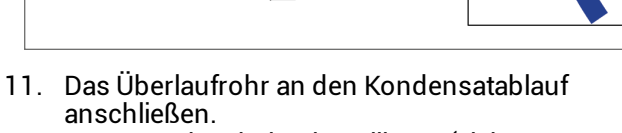

Tür-Kontaktschalter installieren (siehe 12. "Befestigung des Tür-Kontaktschalters" auf Seite 36).

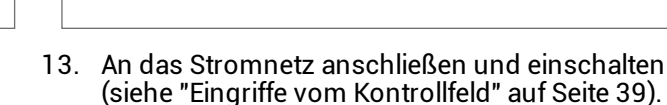

# 5.6 Installation des BEST WT (mit bereits montiertem Stopfer)

#### 5.6.1 Resultat

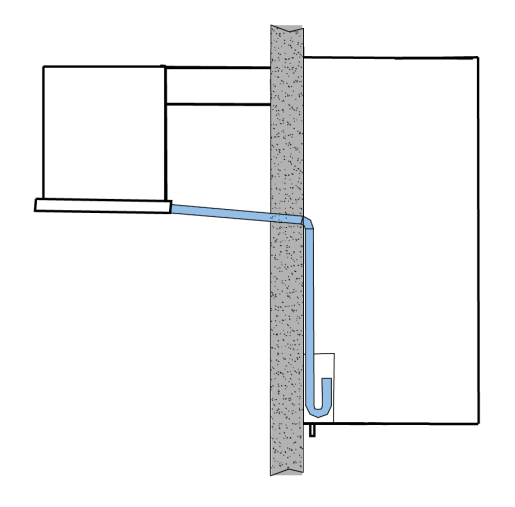

#### 5.6.2 Abmessungen des in der Wand auszuführenden Fensters

Für diese Art der Installation muss je nach Größe des Monoblocks ein Fenster mit den folgenden Zentimeterabmessungen (cm) in die Wand der für die Installation gewählten Kühlzelle eingebaut werden:

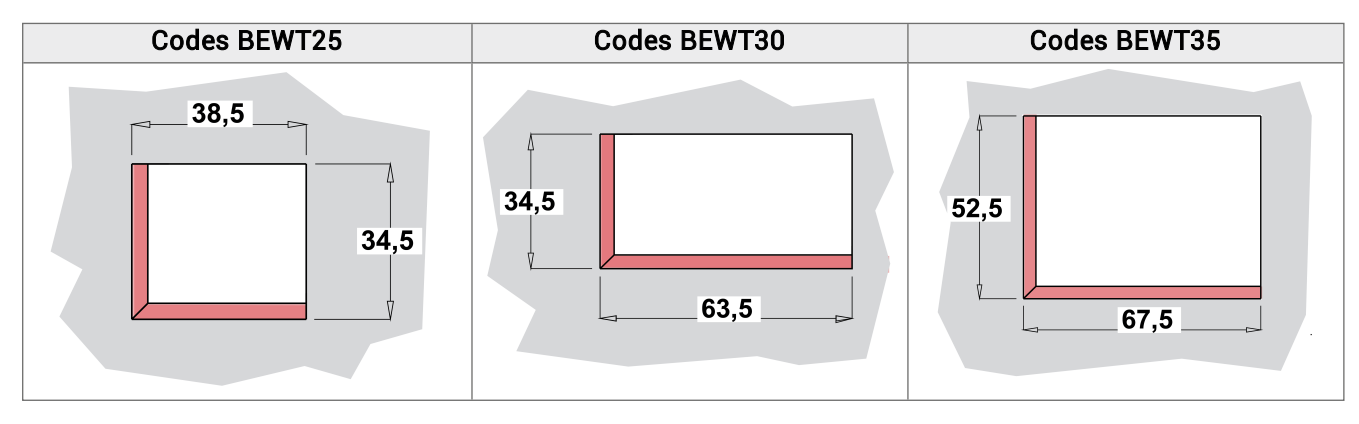

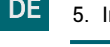

# 5.6.3 Vorgehensweise

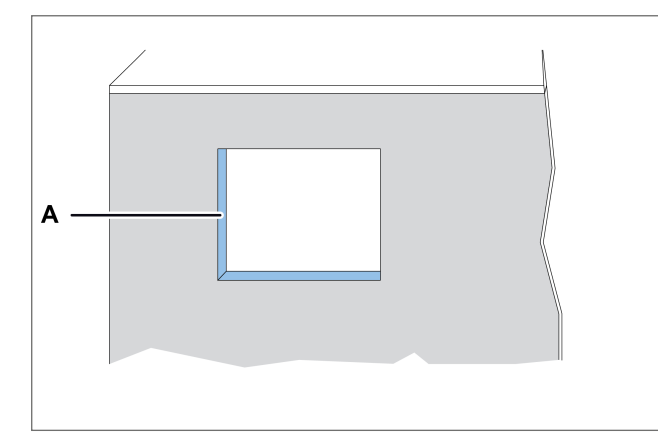

1. Ein Fenster **[A]** in der Wand der Kühlzelle realisieren, wobei die Schablone in der Verpackung zu verwenden ist.

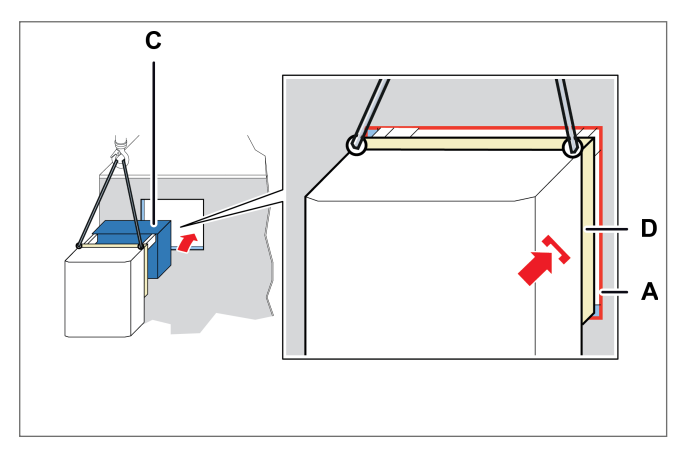

3. Den Verdampferteil **[C]** einführen und den Stopfer **[D]** in das Fenster **[A]** der Wand einlassen.

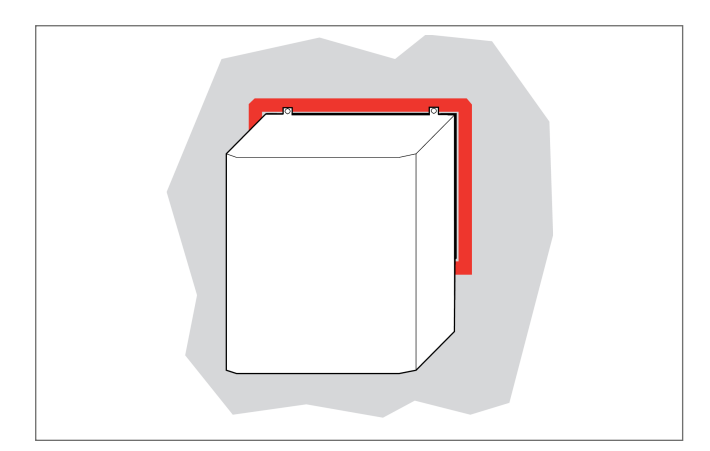

5. Die Teile des Monoblocks, die mit dem Fenster in Berührung kommen, mit Silikon abdichten.

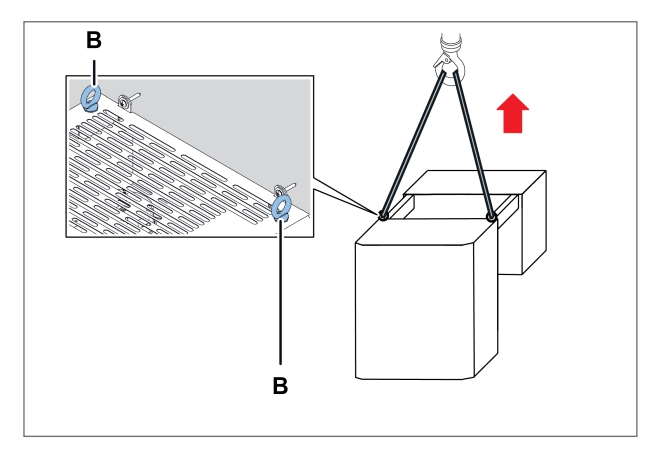

2. Den Monoblock an den Ösenschrauben [B] anheben.

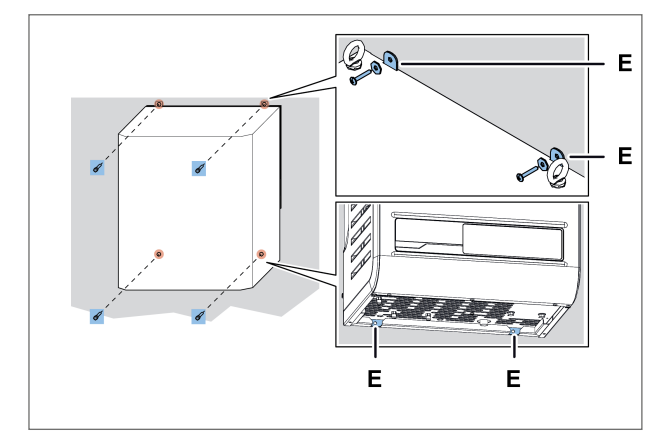

4. Den Monoblock mit den Schrauben [E] fixieren.

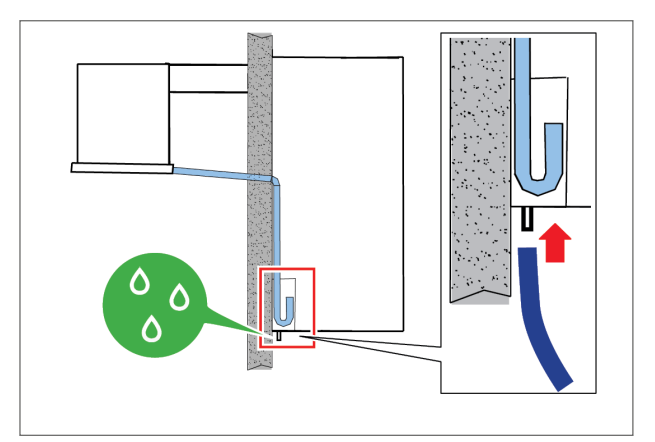

- 6. Das Überlaufrohr an den Kondensatablauf anschließen.
- 7. Tür-Kontaktschalter installieren (siehe "Befestigung des Tür-Kontaktschalters" auf der nächsten Seite).

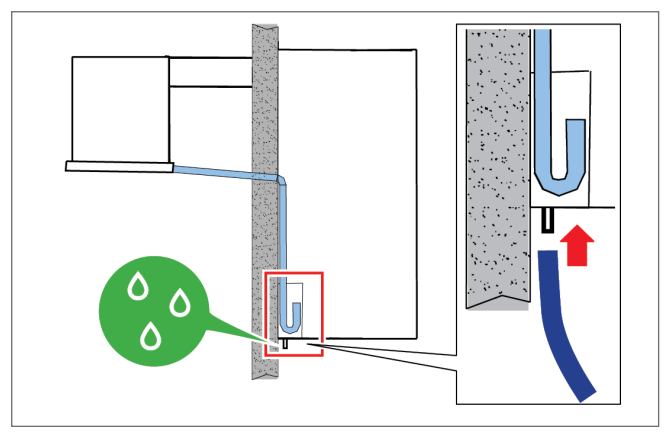

8. An das Stromnetz anschließen und einschalten (siehe "Eingriffe vom Kontrollfeld" auf Seite 39).

# 5.7 Befestigung des Tür-Kontaktschalters

#### 5.7.1 Sicherheit

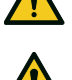

VORSICHTI: Um Signalstörungen zu vermeiden, muss der Tür-Kontaktschalter von den Stromkabeln entfernt verlegt werden.

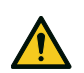

VORSICHTI: Die Installation der elektrischen Komponenten im Inneren der Kühlzelle liegt in der vollen Verantwortung des Endbenutzers. Nur Materialien verwenden, die in Übereinstimmung mit den geltenden Gesetzen für die Art der Risiken geeignet sind.

#### 5.7.2 Vorgehensweise

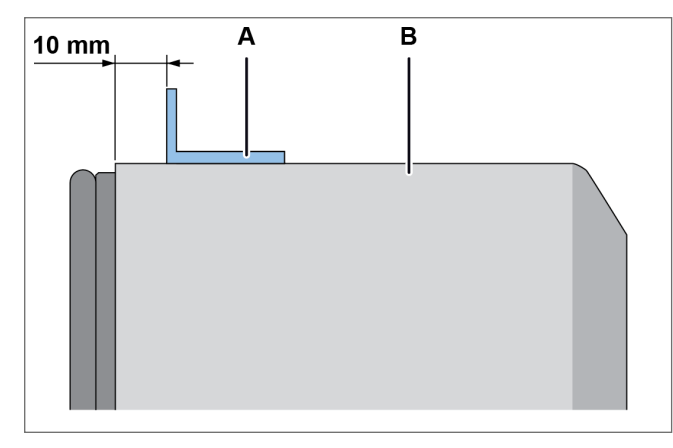

1. Die Haltevorrichtung [A] an der Kühlzellentür [B] befestigen, indem sie etwa 10 mm vom Türblatt entfernt positioniert wird. Bei der Montage auf die korrekte Positionierung achten.

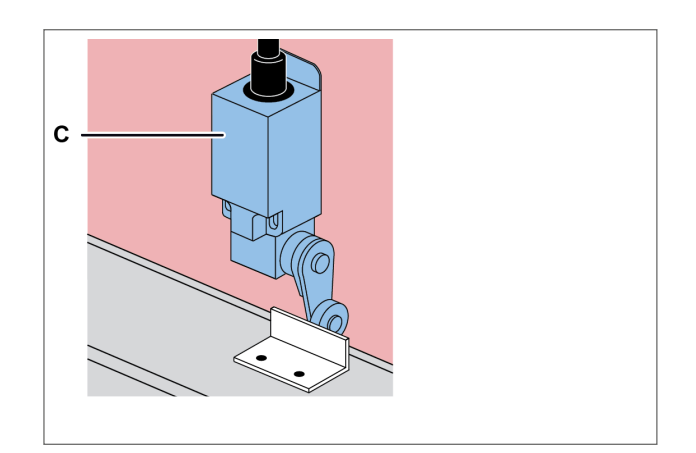

2. Den Tür-Kontaktschalter [C] befestigen.

Anmerkung: Je nach Art der Kühlzelle die beste Position und die beste Installationsmethode wählen.

# 5.8 Anschluss des Monoblocks an das Stromnetz

#### 5.8.1 Sicherheit

GEFAHR! Stromschlag. Immer geeignete Mittel und Zubehör verwenden und die Hinweise zum Anschluss in dieser Bedienungsanleitung befolgen.
#### 5.8.2 Anschluss des Monoblocks

- 1. Siehe "Voraussetzungen für den Netzanschluss" auf Seite 29.
- 2. Nach dem erfolgten Anschluss schaltet sich das Display ein.

#### 5.8.3 Anschluss der Kühlzellenbeleuchtung

Die Kühlzellenbeleuchtung verdrahten, indem sie mit dem bereits für den Anschluss am Monoblock vorbereiteten Kabel verbunden wird.

# 5.9 Arbeitsbereich und betriebstechnische Aufgaben

#### 5.9.1 Erforderliche Qualifizierungen

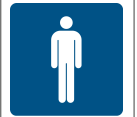

Bediener

#### 5.9.2 Arbeitsbereich

Der Arbeitsbereich für den Bediener befindet sich vor dem Kontrollfeld.

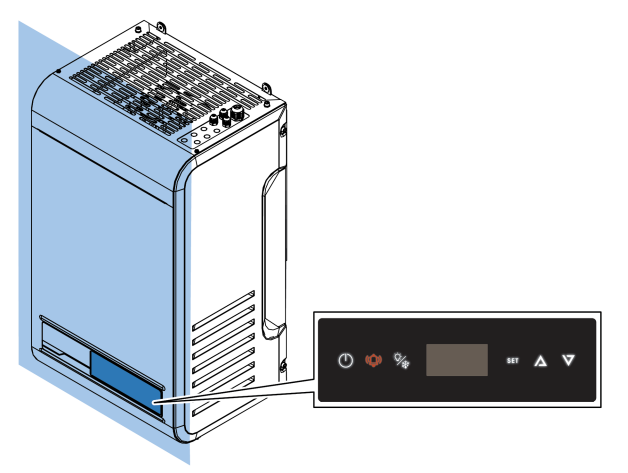

#### 5.9.3 Betriebstechnische Aufgaben

Der Bediener stellt den Monoblock ein und überprüft seinen korrekten Betrieb.

Der Bediener reinigt den Monoblock regelmäßig (siehe "Von den Bedienern auszuführende Wartung und Reinigung" auf Seite 91).

# \_\_\_\_\_

# 6. Inbetriebnahme

Dieser Abschnitt umfasst die folgenden Themen:

| 6.1 Kontrollfeld                      |    |
|---------------------------------------|----|
| 6.2 Eingriffe vom Kontrollfeld        |    |
| 6.3 Einstellung von Datum und Uhrzeit | 40 |
| 6.4 Verwendung der App MY I.D.        |    |
| 6.5 Passwörter                        | 47 |

# 6.1 Kontrollfeld

#### 6.1.1 Mit dem Monoblock gelieferte Steuerelemente

Der Monoblock kann über das Kontrollfeld oder über mobile Geräte gesteuert werden, die über Bluetooth mit dem Monoblock verbunden sind.

#### 6.1.2 Beschreibung der Tasten des Kontrollfeldes

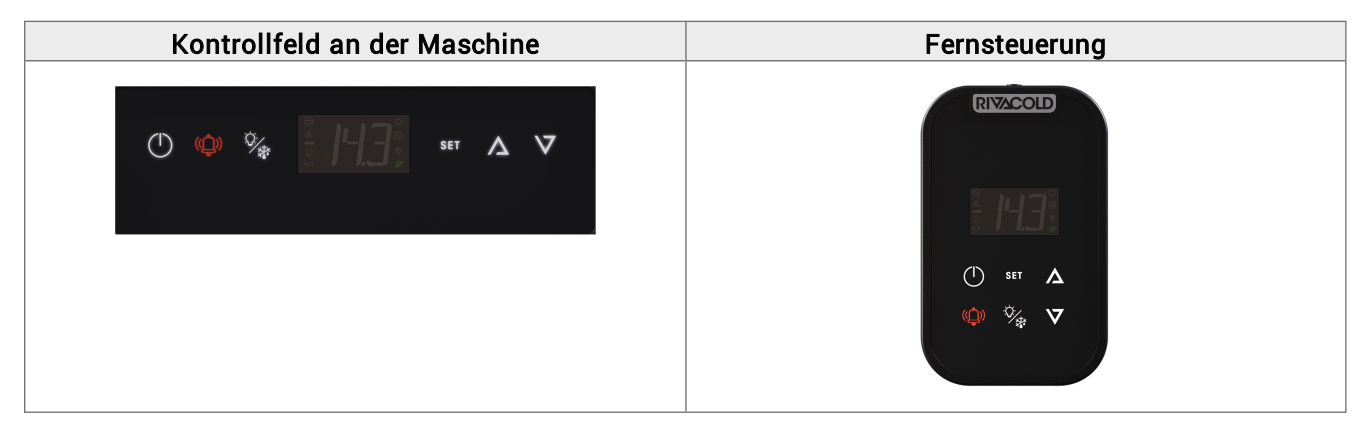

| Taste         | Funktion                                                                                  | Dauerlicht                                             | Blinklicht                      |
|---------------|-------------------------------------------------------------------------------------------|--------------------------------------------------------|---------------------------------|
| (1)           | Kurz drücken: Rückkehr zur vorherigen<br>Menüebene.                                       | Navigation in den Menüs.                               | Ein- oder<br>Ausschaltung läuft |
| $\smile$      | Längerer Druck (3 Sekunden): schaltet den<br>Monoblock ein und aus.                       |                                                        |                                 |
| ((凢))         | Kurz drücken: zeigt die Liste der aktiven<br>Alarme an.                                   | Alarm behoben und in die<br>Alarmhistorie eingetragen. | Monoblock im<br>Alarmzustand    |
|               | Längerer Druck (3 Sekunden): setzt Alarme<br>auf manuelle Rückstellung zurück.            |                                                        |                                 |
|               | Kurz Drücken (3 Sekunden): schaltet die<br>Beleuchtung ein und aus.                       | -                                                      | -                               |
| * <b>*6</b> • | Längerer Druck (6 Sekunden): steuert das<br>Abtauen manuell.                              |                                                        |                                 |
| SET           | Kurz drücken: bestätigt den angezeigten<br>Wert.                                          | Sollwertmenü oder aktive<br>Parameter                  | -                               |
|               | Längerer Druck (3 Sekunden): Zugang zum<br>Sollwertmenü.                                  |                                                        |                                 |
|               | Gleichzeitiges Drücken von SET und $\Lambda$ (3<br>Sekunden): ruft das Parametermenü auf. |                                                        |                                 |

| Taste    | Funktion                                                                              | Dauerlicht | Blinklicht                            |
|----------|---------------------------------------------------------------------------------------|------------|---------------------------------------|
| $\Delta$ | Kurzes Drücken: blättert durch die<br>Menüpunkte oder erhöht den angezeigten<br>Wert. | -          | Sollwertmenü oder<br>aktive Parameter |
|          | Gleichzeitiges Drücken von SET und ∆ (3<br>Sekunden): ruft das Parametermenü auf.     |            |                                       |
| $\nabla$ | Kurz drücken: blättert durch die Menüpunkte oder verringert den angezeigten Wert.     | -          | Sollwertmenü oder<br>aktive Parameter |
| •        | Längerer Druck (3 Sekunden): Zugang zum<br>Quick-Menü.                                |            |                                       |
|          |                                                                                       |            |                                       |

#### 6.1.3 Beschreibung des Displays

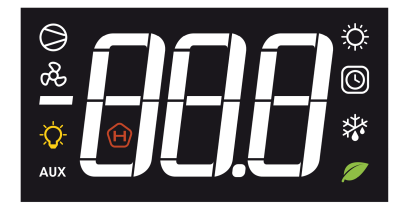

| Kontrollleuchte | Dauerlicht                                                                                                    | Blinklicht                                                                                                    |
|-----------------|----------------------------------------------------------------------------------------------------|----------------------------------------------------------------------------------------------------|
|                 | Ausgang Heiß aktiviert                                                                                                    | -                                                                                                    |
|                 | Eine oder mehrere Uhrfunktionen<br>aktiv:                                                                                                    | -                                                                                                    |
|                 | <ul> <li>Abtauung mit<br/>Stundenprogrammierung</li> <li>Energy Saving mit<br/>Stundenprogrammierung</li> </ul>                               |                                                                                                    |
|                 | Abtauung aktiviert                                                                                                    | Tropfphase aktiviert; ausstehende Abtauanforderung                                                                  |
|                 | Eine oder mehrere ECO-Funktionen<br>aktiviert:                                                                                                | -                                                                                                    |
|                 | <ul><li>Smart Defrost aktiviert</li><li>Gleitende Verdichtung aktiviert</li><li>Energy Saving aktiviert</li></ul>                             |                                                                                                    |
|                 | Ein oder mehrere Hilfsausgänge<br>aktiviert:                                                                                                  | -                                                                                                    |
|                 | <ul> <li>Funktion Ablaufwiderstand<br/>aktiviert</li> <li>Feuchtigkeitsregelung aktiviert</li> <li>Allgemeine Funktionen aktiviert</li> </ul> |                                                                                                    |
|                 | Beleuchtung eingeschaltet                                                                                                    | Tür geschlossen und verzögerte Ausschaltung der<br>Beleuchtung                                                      |
|                 | Verdampfergebläse aktiviert                                                                                                    | -                                                                                                    |
|                 | Einer oder mehrere Kompressoren<br>aktiviert                                                                                                  | Kompressor nicht aktiviert für den Start von:<br>• Sicherheits-Zeitrahmen<br>• Tür offen<br>• Verzögerung bei Start |

# 6.2 Eingriffe vom Kontrollfeld

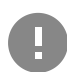

**WICHTIG**: Diese Eingriffe sind auch von der App aus möglich und decken sich nicht mit den Parametern.

#### 6.2.1 Ein- und Ausschalten des Monoblocks

- Einschalten: Taste () 3 Sekunden lang gedrückt halten. Auf dem Display wird der Wert der in Parameter /t1 eingestellten Größe angezeigt. Das vollständige Handbuch zur MY I.D.-App nachschlagen.
- Ausschalten: Taste () 3 Sekunden lang gedrückt halten. Auf dem Display wird OFF angezeigt und der in dem Parameter /t1 eingestellte Größenwert. Das vollständige Handbuch zur MY I.D.-App nachschlagen.

Anmerkung: Die Umgebungstemperatur muss unter 32 °C liegen, damit der erste Start erfolgen kann.

#### 6.2.2 Ein- und Ausschalten der Kühlzellenbeleuchtung

- Einschalten: Taste 🖗 3 Sekunden lang gedrückt halten und wieder freigeben. Auf dem Display schaltet sich die Kontrollleuchte der Kühlzellenbeleuchtung ein.
- Ausschalten: Taste 3/2 3 Sekunden lang gedrückt halten und wieder freigeben. Auf dem Display schaltet sich die Kontrollleuchte der Kühlzellenbeleuchtung aus.

#### 6.2.3 Einstellen des Temperatur-Sollwerts

- Taste SET 3 Sekunden lang gedrückt halten und freigeben. Das Display wechselt zwischen SEt und dem eingestellten Temperatur-Sollwert.
- Kurz die Taste SET drücken, um den Temperatur-Sollwert zu ändern. Auf dem Display wird der aktuelle Temperatur-Sollwert angezeigt.
- Die Tasten  $\Delta$  und  $\nabla$  drücken, um den gewünschten Temperatur-Sollwert zu wählen.
- Kurz die Taste SET drücken, um den neuen Temperatur-Sollwert zu speichern. Auf dem Display wird der Wert der in Parameter /t1 eingestellten Größe angezeigt. Das vollständige Handbuch zur MY I.D.-App nachschlagen.

#### 6.2.4 Steuerung der manuellen Abtauung

 Taste % 6 Sekunden lang gedrückt halten. Auf dem Display schaltet sich die Kontrollleuchte der Abtauung ein. Wenn die Abtauung mit Heißgas erfolgt, leuchtet auch die Kontrollleuchte des Kompressors auf.

#### 6.2.5 Anzeige und Rücksetzung aktiver Alarme

Der blinkende Text ( zeigt das Vorhandensein aktiver Alarme an.

- Taste 🗐 kurz drücken. Das Display zeigt den Code des letzten aktiven Alarms an.
- Tasten  $\Lambda$  und  $\nabla$  drücken, um die Codes der aktiven Alarme anzuzeigen.
- Taste (1) 3 Sekunden lang gedrückt halten und wieder freigeben, um die aktiven Alarme, die eine manuelle Rückstellung erfordern, zurückzusetzen. Auf dem Display erscheint no aLr.

#### Menü verlassen.

• Taste () ein oder mehrere Male kurz drücken, um zur gewünschten Position zurückzukehren.

### 6.3 Einstellung von Datum und Uhrzeit

#### 6.3.1 Passwort eingeben

| Schritt | Taste    | Wirkung                                                        | Resultat                           |
|---------|----------|----------------------------------------------------------------|------------------------------------|
| 1       | SET      | Gleichzeitig 3 Sekunden lang gedrückt<br>halten und freigeben. | Auf dem Dien leur erseh eint "DCC" |
| •       | $\Delta$ |                                                                | Auf dem Display erscheint "PSS".   |
| 2       | SET      | Kurz drücken.                                                  | <b>P B</b>                         |
|         |          |                                                                | Auf dem Display erscheint P 0".    |

| Schritt | Taste           | Wirkung                                                                                                    | Resultat                                                                                                    |
|---------|-----------------|----------------------------------------------------------------------------------------------------|----------------------------------------------------------------------------------------------------|
| 3       | $\nabla \nabla$ | Kurz drücken, um die gewünschte Zahl<br>anzuzeigen (z.B. "P 2" auswählen, um die<br>Zahl 2 einzugeben). Siehe "Passwörter"<br>auf Seite 47. | 88                                                                                                    |
| 4       | SET             | Kurz drücken.                                                                                                    | Der Wert wird gespeichert. Auf dem Display<br>erscheint "P 0". Vorgang des vorherigen<br>Schritts wiederholen, bis das Passwort<br>vollständig eingegeben ist. |
| 5       | SET             | Kurz drücken.                                                                                                    | Der erste Punkt des Parameter-Menüs<br>erscheint auf dem Display.                                                                                              |

### 6.3.2 Struktur des Menüs mit Zugang Installateur

| 1. Ebene |                               |     | 2. Ebene                  |  |  |
|----------|-------------------------------|-----|---------------------------|--|--|
| Menü     | Menü Beschreibung             |     | Beschreibung              |  |  |
| CNF      | Konfiguration                 |     |                           |  |  |
| SER      | Service                       | INS | Installateur              |  |  |
|          |                               | CLO | Klonierung                |  |  |
| REG      | Einstellung                   | CLD | Kühlung                   |  |  |
|          |                               | NZ  | Neutrale Zone             |  |  |
|          |                               | HUM | Feuchtigkeit              |  |  |
| СМР      | Kompressor                    | PRE | Druck                     |  |  |
|          |                               | TME | Zeit                      |  |  |
|          |                               | AOM | Analogausgang Kompressor  |  |  |
| CND      | Kondensator                   | REG | Einstellung               |  |  |
|          |                               | AOC | Analogausgang Kondensator |  |  |
| DEF      | Abtauung                      | DFR | Abtauung                  |  |  |
| FAN      | Verdampfergebläse             |     |                           |  |  |
| EEV      | Elektronisches Ventil         | REG | Einstellung               |  |  |
|          |                               | PRO | Schutzvorrichtungen       |  |  |
| DOL      | Tür und Beleuchtung Kühlzelle |     |                           |  |  |
| ALM      | Alarme                        | IN  | Alarme von Eingängen      |  |  |
|          |                               | OP  | Alarme von Eingriffen     |  |  |
|          |                               | HCP | HACCP-Alarme              |  |  |
|          |                               | ALS | Alarmeinstellung          |  |  |
| GEF      | Allgemeine Funktionen         | ALF | Allgemeine Alarme         |  |  |
| STG      | Einstellungen                 | RTC | Uhr                       |  |  |
|          |                               | BMS | Überwachung               |  |  |
|          |                               | NET | Master/Slave              |  |  |
|          |                               | PWD | Passwort                  |  |  |
|          |                               | INI | Initialisierung           |  |  |
|          |                               | UOM | Maßeinheit                |  |  |
| OUT      | Logout                        | 1   | ,                         |  |  |

### 6.3.3 Struktur des Menüs mit Zugang Benutzer

| 1. Ebene |               |      | 2. Ebene      |
|----------|---------------|------|---------------|
| Menü     | Beschreibung  | Menü | Beschreibung  |
| REG      | Einstellung   | CLD  | Kühlung       |
|          |               | NZ   | Neutrale Zone |
|          |               | HUM  | Feuchtigkeit  |
| CND      | Kondensator   | REG  | Einstellung   |
| ALM      | Alarme        | НСР  | HACCP-Alarme  |
| STG      | Einstellungen | RTC  | Uhr           |
|          |               | PWD  | Passwort      |
|          |               | UOM  | Maßeinheit    |
| OUT      | Logout        |      |               |

### 6.3.4 Ändern des Parameters diF (Kältedifferenz)

Das Verfahren zum Ändern der Betriebsparameter ist für alle Abschnitte des Menüs gleich. Nachstehend wird ein Beispiel aufgeführt:

| Schritt | Taste           | Wirkung                                                        | Resultat                                                                            |
|---------|-----------------|----------------------------------------------------------------|-------------------------------------------------------------------------------------|
| 1       | -               | Passwort eingeben.                                             | Zugriff freigegeben.                                                                |
| 2       | Set             | Gleichzeitig 3 Sekunden lang gedrückt<br>halten und freigeben. | Auf dem Display erscheint "CnF".                                                    |
| 3       | $\nabla \nabla$ | Drücken, um <b>rEG</b> anzuzeigen.                             | -66                                                                                 |
| 4       | SET             | Kurz drücken.                                                  | Auf dem Display erscheint "Cld".                                                    |
| 5       | SET             | Kurz drücken.                                                  | <b>SEE</b><br>Auf dem Display erscheint "SEt".                                      |
| 6       | $\nabla \nabla$ | Pfeile drücken, um den Parameter<br>anzuzeigen.                | 8 )F                                                                                |
| 7       | SET             | Kurz drücken.                                                  | Auf dem Display erscheint der Wert des<br>Parameters.                               |
| 8       | $\nabla \nabla$ | Drücken, um den gewünschten Wert<br>einzustellen.              |                                                                                     |
| 9       | SET             | Kurz drücken.                                                  | Der Wert wird gespeichert.<br>Auf dem Display erscheint der Name des<br>Parameters. |

### 6.3.5 Datum und Uhrzeit ändern

### ان StG > rtC

| Schritt | Taste           | Wirkung                                                                                                    | Resultat       |
|---------|-----------------|----------------------------------------------------------------------------------------------------|----------------|
| 1       | SET             | Von der <b>RTC</b> -Parameteranzeige aus, auf<br>die <b>SET-Taste drücken</b> .                                 | FEE            |
|         | $\nabla$        | Es werden abwechselnd TZ <b>und</b> eine<br>Ziffer, die die aktuell eingestellte Zeitzone<br>angibt, angezeigt. | : <b>88</b> 8; |
| 2       | v               | Um die Einstellungen zu überspringen, auf <b>DOWN drücken</b> .                                                 | ÷888\$         |
|         | CET             | Auf <b>SET</b> drücken, um die Zeitzone zu<br>ändern.                                                           |                |
|         | JEI             | <b>Anmerkung</b> : Siehe "Zeitzonentabelle" auf<br>Seite 122.                                                   |                |
|         | <u>م  </u> حر   | Die aktuelle Zeitzone ist eine<br>schreibgeschützte Einstellung.                                                | ÷888           |
| 3       | 7 <u>4</u>   v  | Auf <b>UP/DOWN</b> drücken, um den gewünschten Wert einzustellen.                                               |                |
|         | SET             | Auf <b>SET</b> drücken, um die Eingaben zu<br>bestätigen und zum nächsten Wert zu<br>wechseln.                  |                |
| _       | $\nabla \nabla$ | Es erscheint der Buchstabe <b>d</b> (Tag), gefolgt<br>von zwei Ziffern, die die Nummer des<br>Tages angeben.    | 810            |
| 4       | - — [           | Auf <b>UP/DOWN</b> drücken, um den Tag<br>einzustellen.                                                         |                |
|         | SET             | Auf <b>SET</b> drücken, um die Eingaben zu<br>bestätigen und zum nächsten Wert zu<br>wechseln.                  |                |
| _       | $\nabla \nabla$ | Es wird der Buchstabe <b>m</b> (Monat), gefolgt<br>von zwei Ziffern für den Monat,<br>eingeblendet.             | <u> </u>       |
| 5       | -               | Auf <b>UP/DOWN</b> drücken, um den Monat<br>einzustellen.                                                       |                |
|         | SET             | Auf <b>SET</b> drücken, um die Eingaben zu<br>bestätigen und zum nächsten Wert zu<br>wechseln.                  |                |
| C       | $\nabla \nabla$ | Es erscheint der Buchstabe <b>y</b> (Jahr),<br>gefolgt von zwei Ziffern, die die Nummer<br>des Jahres angeben.  | 919            |
| 6       | I               | Auf <b>UP/DOWN</b> drücken, um das Jahr<br>einzustellen.                                                        |                |
|         | SET             | Auf <b>SET</b> drücken, um die Eingaben zu<br>bestätigen und zum nächsten Wert zu<br>wechseln.                  |                |
| 7       | $\nabla \nabla$ | Es erscheint der Buchstabe <b>h</b> (Stunde),<br>gefolgt von zwei Ziffern, die die Stunde<br>angeben.           | 818            |
| (       | I               | Auf <b>UP/DOWN</b> drücken, um die Stunde einzustellen.                                                         |                |
|         | SET             | Auf <b>SET</b> drücken, um die Eingaben zu<br>bestätigen und zum nächsten Wert zu<br>wechseln.                  |                |

| Schritt | Taste           | Wirkung                                                                                                | Resultat                                 |
|---------|-----------------|----------------------------------------------------------------------------------------------------|------------------------------------------|
|         | $\nabla \nabla$ | Es erscheint der Buchstabe <b>m</b> (Minute),<br>gefolgt von zwei Ziffern, die die Minuten<br>angeben. | -659                                     |
| 8       | I               | Auf <b>UP/DOWN</b> drücken, um die Minuten einzustellen.                                               |                                          |
|         | SET             | Auf <b>SET</b> drücken, um die Einstellungen zu<br>bestätigen und zu beenden.                          | FEE                                      |
|         |                 |                                                                                                    | Auf dem Display erscheint " <b>rtC</b> " |

#### 6.3.6 Menü verlassen

| Schritt | Taste | Wirkung                           | Resultat                                                                                                    |
|---------|-------|-----------------------------------|----------------------------------------------------------------------------------------------------|
| 1       | ᠿ     | So oft wie notwendig kurz drücken | Auf dem Display wird der Wert der in<br>Parameter /t1 eingestellten Größe<br>angezeigt.<br>Siehe Konfigurationsparameter. |

# 6.4 Verwendung der App MY I.D.

#### 6.4.1 Erste Verwendung der App

Nach dem Einschalten des Monoblocks folgendermaßen vorgehen:

- 1. Laden Sie die MY I.D. App kostenlos aus dem Apple App Store oder Google Play Store herunter.
- 2. Erstellen Sie Ihr Rivacold-Konto.
- 3. Ordnen Sie die App dem Monoblock zu, siehe "Registrierung des Monoblocks mit dem QR-Code" auf der nächsten Seiteoder "Registrierung des Monoblocks mit dem numerischen Code" auf Seite 46.

#### 6.4.2 Position des QR-Codes

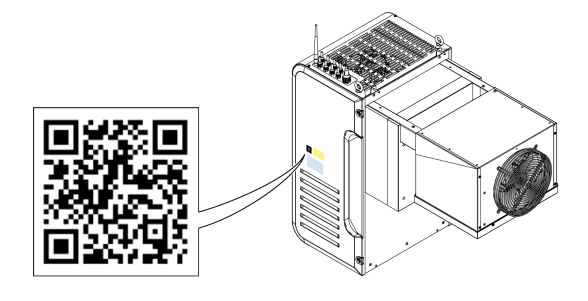

#### 6.4.3 Registrierung des Monoblocks mit dem QR-Code

1. Wählen Sie das Menü  $\equiv$  aus.

| 08:31                                                                                                    | K ‰al ≙                                                                               |  |  |
|----------------------------------------------------------------------------------------------------|---------------------------------------------------------------------------------------|--|--|
|                                                                                                    | D.                                                                                    |  |  |
| News                                                                                                    | Show all                                                                              |  |  |
| RIVACOLD at Chillventa eSpecia<br>From 13 to 15 October<br>we were supposed to<br>meet all our partners in | The Blocksystem b<br>Rivacold chooses ti<br>most cutting-edge<br>technology on its hi |  |  |
| All about our products                                                                                     |                                                                                       |  |  |
| Smart Control<br>Connect to your unit vis                                                                  | a Bluetooth                                                                           |  |  |
| Contacts<br>Find Rivacold contact nearest to you                                                           |                                                                                       |  |  |
|                                                                                                    |                                                                                       |  |  |
|                                                                                                    |                                                                                       |  |  |
|                                                                                                    |                                                                                       |  |  |
|                                                                                                    |                                                                                       |  |  |
|                                                                                                    |                                                                                       |  |  |
| III O                                                                                                    | <                                                                                     |  |  |

2. Einheit auswählen.

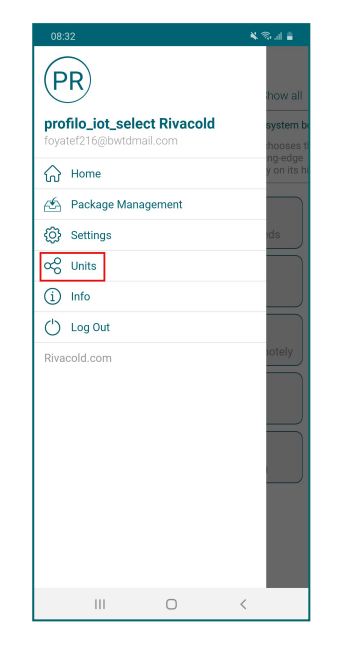

4. Wählen Sie **QR Scannen**.

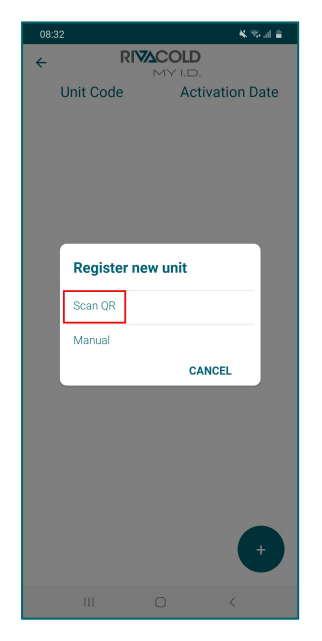

5. Nehmen Sie den QR-Code neben dem Typenschild ins Bild.

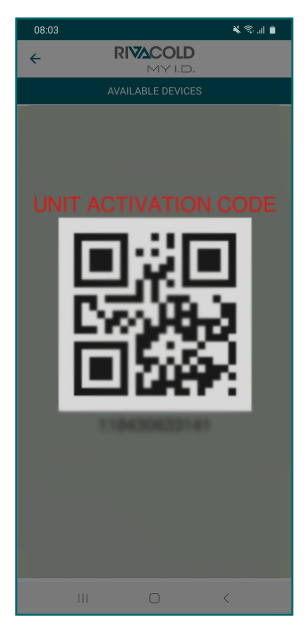

3. + auswählen.

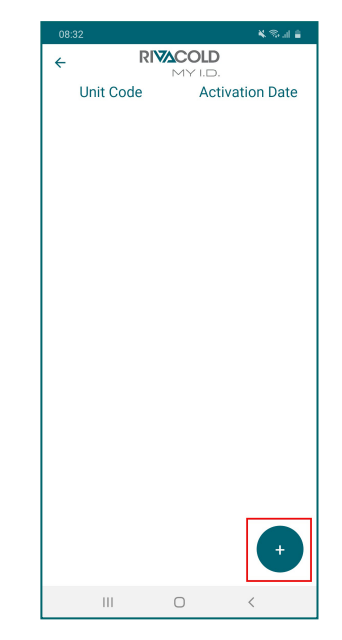

6. Wählen Sie die Option zur Positionsteilung. Jetzt erscheint der Monoblock in der Liste der kontrollierten Geräte.

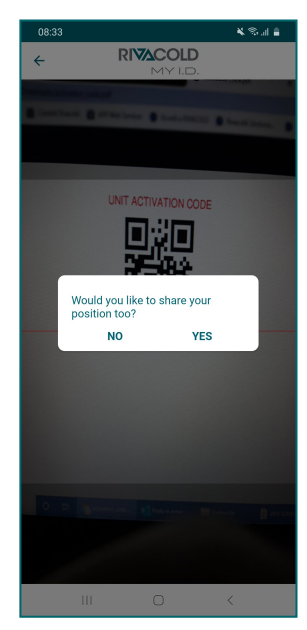

#### 6.4.4 Registrierung des Monoblocks mit dem numerischen Code

Menü auswählen ≡

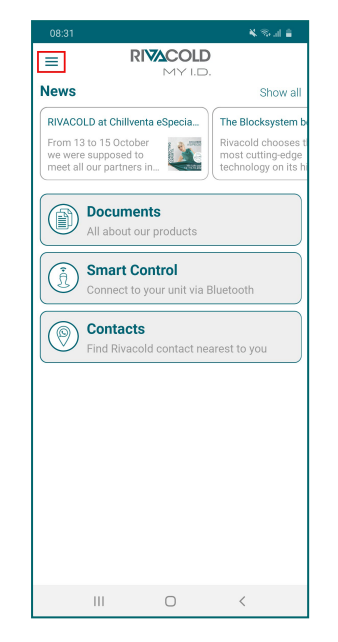

4. Manuell auswählen.

Register new unit

Scan QR

Manual

Unit Code

Activation Date

CANCEL

2. Einheit auswählen.

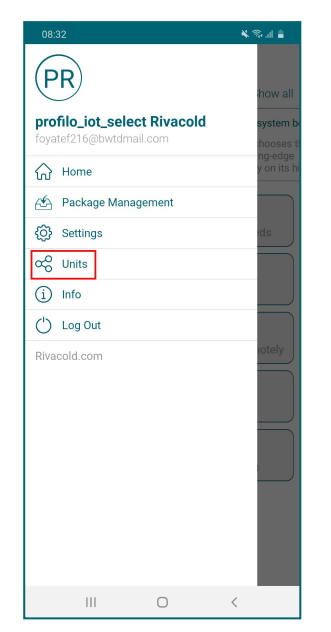

5. Geben Sie den Code des Monoblocks neben dem Typenschild ein und wählen Sie **OK**.

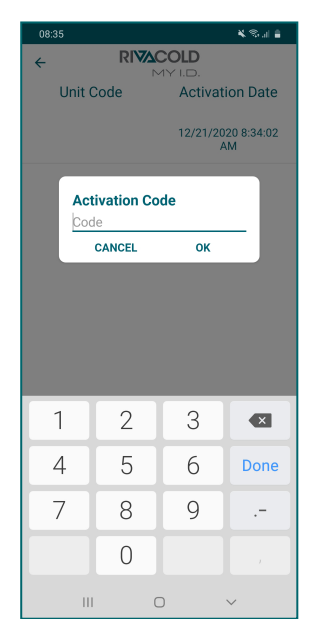

3. + auswählen.

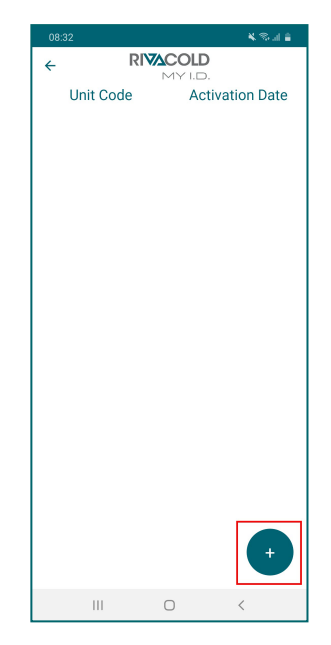

 Wählen Sie die Option zur Positionsteilung. Jetzt erscheint der Monoblock in der Liste der kontrollierten Geräte.

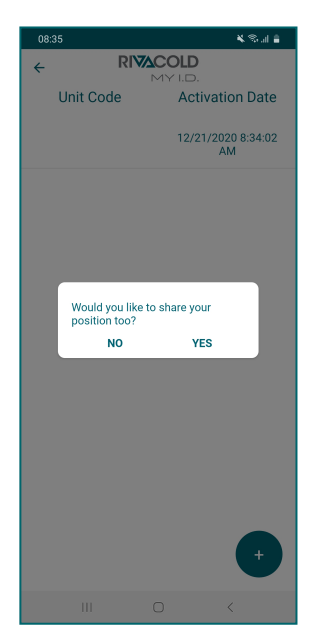

#### 6.4.5 Zugriff auf den Monoblock über Bluetooth

1. Smart Control auswählen.

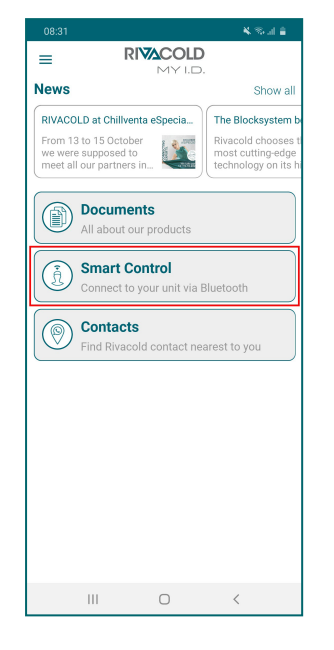

2. Wählen Sie den zu steuernden Monoblock aus.

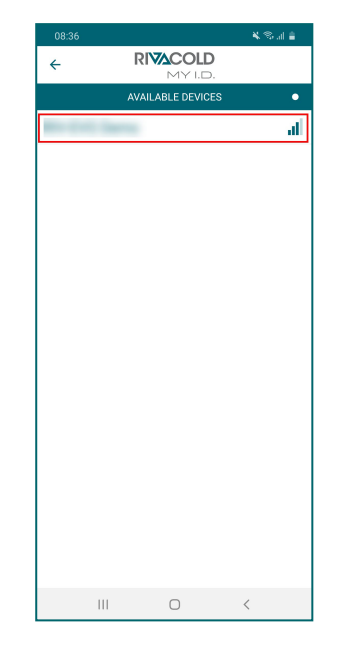

 Wählen Sie das Profil, mit dem Sie sich authentifizieren möchten.

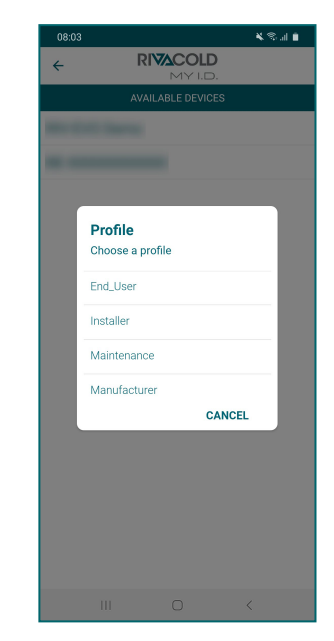

4. Geben Sie Ihr Passwort für den Zugriff auf das Kontrollfeld ein, siehe "Passwörter" unten.

| 08:37 🖾 🔍 💐 🖏 🛔                |                            |        |  |  |  |
|--------------------------------|----------------------------|--------|--|--|--|
| ÷                              |                            |        |  |  |  |
|                                |                            |        |  |  |  |
| RIV-EVO Dem                    | 10                         |        |  |  |  |
| BE-00000010                    | 00010                      |        |  |  |  |
| Profile<br>Enter pro<br>Passwe | e<br>ofile password<br>ord |        |  |  |  |
| CAI                            | NCEL O                     | ĸ      |  |  |  |
|                                |                            |        |  |  |  |
|                                |                            |        |  |  |  |
|                                |                            |        |  |  |  |
|                                |                            | _      |  |  |  |
| 1                              | 2 авс                      | 3 DEF  |  |  |  |
| 4 сні                          | 5 јкі                      | 6 мло  |  |  |  |
| 7 PQRS                         | 8 TUV                      | 9 wxyz |  |  |  |
| ×                              | 0 +                        | Done   |  |  |  |
| Ш                              | 0                          | ~      |  |  |  |

5. Den gewünschten Vorgang auswählen.

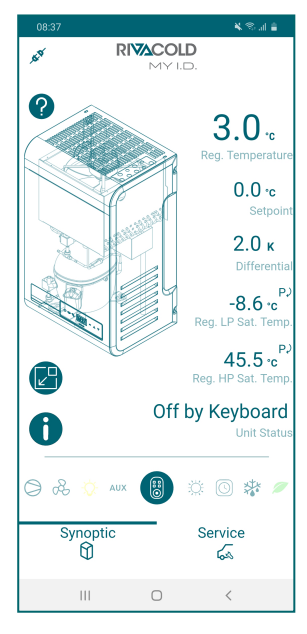

# 6.5 Passwörter

#### 6.5.1 Zugriffsebenen für Parameter

Der Zugriff auf das Parametermenü und die Steuerung des Monoblocks von der App sind passwortgeschützt. Es gibt zwei Zugriffsebenen, eine für den Installateur und eine für den Endbenutzer. Nach einigen Minuten der Inaktivität erlischt die Erlaubnis zur Änderung der Parameter und der Controller kehrt zum Startbildschirm zurück.

#### 6.5.2 Werkseitiges Passwort

Nachfolgend sind die voreingestellten Passwörter für den Zugriff auf die Parameter und den Monoblock per App aufgeführt.Der Installateur kann beide Passwörter ändern, während der Endbenutzer nur sein eigenes ändern kann. Das vollständige Handbuch zur MY I.D.-App nachschlagen.

| Profil       | Profil MY I.D. | Passwort |
|--------------|----------------|----------|
| Endbenutzer  | End_User       | 2201     |
| Installateur | Installer      | 2300     |

# 6. Gebrauch

Dieser Abschnitt umfasst die folgenden Themen:

| 6.6 Einstellung von Datum und Uhrzeit |
|---------------------------------------|
|---------------------------------------|

### 6.6 Einstellung von Datum und Uhrzeit

#### 6.6.1 Passwort eingeben

| Schritt | Taste             | Wirkung                                                                                                    | Resultat                                                                                                    |
|---------|-------------------|----------------------------------------------------------------------------------------------------|----------------------------------------------------------------------------------------------------|
| 1       | SET               | Gleichzeitig 3 Sekunden lang gedrückt<br>halten und freigeben.                                                                              | Auf dem Display erscheint "PSS".                                                                                                    |
| 2       | SET               | Kurz drücken.                                                                                                    | Auf dem Display erscheint P 0".                                                                                                    |
| 3       | $\nabla   \nabla$ | Kurz drücken, um die gewünschte Zahl<br>anzuzeigen (z.B. "P 2" auswählen, um die<br>Zahl 2 einzugeben). Siehe "Passwörter"<br>auf Seite 47. | 888                                                                                                    |
| 4       | SET               | Kurz drücken.                                                                                                    | Der Wert wird gespeichert. Auf dem Display<br>erscheint "P 0". Vorgang des vorherigen<br>Schritts wiederholen, bis das Passwort<br>vollständig eingegeben ist. |
| 5       | SET               | Kurz drücken.                                                                                                    | Der erste Punkt des Parameter-Menüs<br>erscheint auf dem Display.                                                                                              |

#### 6.6.2 Struktur des Menüs mit Zugang Installateur

| 1. Ebene |               |      | 2. Ebene                  |  |
|----------|---------------|------|---------------------------|--|
| Menü     | Beschreibung  | Menü | Beschreibung              |  |
| CNF      | Konfiguration |      |                           |  |
| SER      | Service       | INS  | Installateur              |  |
|          |               | CLO  | Klonierung                |  |
| REG      | Einstellung   | CLD  | Kühlung                   |  |
|          |               | NZ   | Neutrale Zone             |  |
|          |               | HUM  | Feuchtigkeit              |  |
| СМР      | Kompressor    | PRE  | Druck                     |  |
|          |               | TME  | Zeit                      |  |
|          |               | AOM  | Analogausgang Kompressor  |  |
| CND      | Kondensator   | REG  | Einstellung               |  |
|          |               | AOC  | Analogausgang Kondensator |  |

| 1. Ebene |                               |      | 2. Ebene              |  |
|----------|-------------------------------|------|-----------------------|--|
| Menü     | Beschreibung                  | Menü | Beschreibung          |  |
| DEF      | Abtauung                      | DFR  | Abtauung              |  |
| FAN      | Verdampfergebläse             | 1    |                       |  |
| EEV      | Elektronisches Ventil         | REG  | Einstellung           |  |
|          |                               | PRO  | Schutzvorrichtungen   |  |
| DOL      | Tür und Beleuchtung Kühlzelle | 1    |                       |  |
| ALM      | Alarme                        | IN   | Alarme von Eingängen  |  |
|          |                               | OP   | Alarme von Eingriffen |  |
|          |                               | НСР  | HACCP-Alarme          |  |
|          |                               | ALS  | Alarmeinstellung      |  |
| GEF      | Allgemeine Funktionen         | ALF  | Allgemeine Alarme     |  |
| STG      | Einstellungen                 | RTC  | Uhr                   |  |
|          |                               | BMS  | Überwachung           |  |
|          |                               | NET  | Master/Slave          |  |
|          |                               | PWD  | Passwort              |  |
|          |                               | INI  | Initialisierung       |  |
|          |                               | UOM  | Maßeinheit            |  |
| OUT      | Logout                        |      | · ·                   |  |

#### 6.6.3 Struktur des Menüs mit Zugang Benutzer

|                   | 1. Ebene      |      | 2. Ebene      |  |
|-------------------|---------------|------|---------------|--|
| Menü Beschreibung |               | Menü | Beschreibung  |  |
| REG               | Einstellung   | CLD  | Kühlung       |  |
|                   |               | NZ   | Neutrale Zone |  |
|                   |               | HUM  | Feuchtigkeit  |  |
| CND               | Kondensator   | REG  | Einstellung   |  |
| ALM               | Alarme        | НСР  | HACCP-Alarme  |  |
| STG               | Einstellungen | RTC  | Uhr           |  |
|                   |               | PWD  | Passwort      |  |
|                   |               | UOM  | Maßeinheit    |  |
| OUT               | Logout        | I    | 1             |  |

#### 6.6.4 Ändern des Parameters diF (Kältedifferenz)

Das Verfahren zum Ändern der Betriebsparameter ist für alle Abschnitte des Menüs gleich. Nachstehend wird ein Beispiel aufgeführt:

| Schritt | Taste           | Wirkung                                                        | Resultat                         |
|---------|-----------------|----------------------------------------------------------------|----------------------------------|
| 1       | -               | Passwort eingeben.                                             | Zugriff freigegeben.             |
| 2       | SET             | Gleichzeitig 3 Sekunden lang gedrückt<br>halten und freigeben. | Auf dem Display erscheint "CnF". |
| 3       | $\nabla \nabla$ | Drücken, um <b>rEG</b> anzuzeigen.                             | -66                              |

| Schrift | Taste             | Wirkung                                           | Resultat                                                                            |
|---------|-------------------|---------------------------------------------------|-------------------------------------------------------------------------------------|
| 4       | SET               | Kurz drücken.                                     | Auf dem Display erscheint "Cld".                                                    |
| 5       | SET               | Kurz drücken.                                     | Auf dem Display erscheint "SEt".                                                    |
| 6       | $\nabla \nabla$   | Pfeile drücken, um den Parameter<br>anzuzeigen.   | - BE                                                                                |
| 7       | SET               | Kurz drücken.                                     | Auf dem Display erscheint der Wert des<br>Parameters.                               |
| 8       | $\nabla   \nabla$ | Drücken, um den gewünschten Wert<br>einzustellen. |                                                                                     |
| 9       | SET               | Kurz drücken.                                     | Der Wert wird gespeichert.<br>Auf dem Display erscheint der Name des<br>Parameters. |

#### 6.6.5 Datum und Uhrzeit ändern

### ان StG > rtC

| Schritt | Taste      | Wirkung                                                                                                    | Resultat                                      |
|---------|------------|----------------------------------------------------------------------------------------------------|-----------------------------------------------|
| 1       | SET        | Von der <b>RTC</b> -Parameteranzeige aus, auf<br>die <b>SET-Taste drücken</b> .                                 |                                               |
|         | $\nabla$   | Es werden abwechselnd TZ <b>und</b> eine<br>Ziffer, die die aktuell eingestellte Zeitzone<br>angibt, angezeigt. | <b>• 886</b> •                                |
| 2       | •          | Um die Einstellungen zu überspringen, auf <b>DOWN drücken</b> .                                                 | : <b>::::::::::::::::::::::::::::::::::::</b> |
|         | ССТ        | Auf <b>SET</b> drücken, um die Zeitzone zu<br>ändern.                                                           |                                               |
|         | JEI        | <b>Anmerkung</b> : Siehe "Zeitzonentabelle" auf Seite 122.                                                      |                                               |
|         | A 5/       | Die aktuelle Zeitzone ist eine schreibgeschützte Einstellung.                                                   | <b>: 686</b> ;                                |
| 3       | / <u>\</u> | Auf <b>UP/DOWN</b> drücken, um den gewünschten Wert einzustellen.                                               |                                               |
|         | SET        | Auf <b>SET</b> drücken, um die Eingaben zu<br>bestätigen und zum nächsten Wert zu<br>wechseln.                  |                                               |

| Schritt | Taste           | Wirkung                                                                                                    | Resultat                                 |
|---------|-----------------|----------------------------------------------------------------------------------------------------|------------------------------------------|
| A       | $\nabla \nabla$ | Es erscheint der Buchstabe <b>d</b> (Tag), gefolgt<br>von zwei Ziffern, die die Nummer des<br>Tages angeben.   | 010                                      |
| 4       | I               | Auf <b>UP/DOWN</b> drücken, um den Tag<br>einzustellen.                                                        |                                          |
|         | SET             | Auf <b>SET</b> drücken, um die Eingaben zu<br>bestätigen und zum nächsten Wert zu<br>wechseln.                 |                                          |
| F       | $\nabla \nabla$ | Es wird der Buchstabe <b>m</b> (Monat), gefolgt<br>von zwei Ziffern für den Monat,<br>eingeblendet.            | <b>N S</b>                               |
| 5       |                 | Auf <b>UP/DOWN</b> drücken, um den Monat einzustellen.                                                         |                                          |
|         | SET             | Auf <b>SET</b> drücken, um die Eingaben zu<br>bestätigen und zum nächsten Wert zu<br>wechseln.                 |                                          |
| C       | $\nabla \nabla$ | Es erscheint der Buchstabe <b>y</b> (Jahr),<br>gefolgt von zwei Ziffern, die die Nummer<br>des Jahres angeben. | 919                                      |
| b       |                 | Auf <b>UP/DOWN</b> drücken, um das Jahr<br>einzustellen.                                                       |                                          |
|         | SET             | Auf <b>SET</b> drücken, um die Eingaben zu<br>bestätigen und zum nächsten Wert zu<br>wechseln.                 |                                          |
| 7       | $\nabla \nabla$ | Es erscheint der Buchstabe <b>h</b> (Stunde),<br>gefolgt von zwei Ziffern, die die Stunde<br>angeben.          | H 13                                     |
| (       | I               | Auf <b>UP/DOWN</b> drücken, um die Stunde einzustellen.                                                        |                                          |
|         | SET             | Auf <b>SET</b> drücken, um die Eingaben zu<br>bestätigen und zum nächsten Wert zu<br>wechseln.                 |                                          |
|         | $\nabla \nabla$ | Es erscheint der Buchstabe <b>m</b> (Minute),<br>gefolgt von zwei Ziffern, die die Minuten<br>angeben.         | -659                                     |
| 8       | · —I ·          | Auf <b>UP/DOWN</b> drücken, um die Minuten einzustellen.                                                       |                                          |
|         | SET             | Auf <b>SET</b> drücken, um die Einstellungen zu<br>bestätigen und zu beenden.                                  | - TEE                                    |
|         |                 |                                                                                                    | Auf dem Display erscheint " <b>rtC</b> " |

#### 6.6.6 Menü verlassen

| Schritt | Taste | Wirkung                           | Resultat                                                                                                    |
|---------|-------|-----------------------------------|----------------------------------------------------------------------------------------------------|
| 1       |       | So oft wie notwendig kurz drücken | Auf dem Display wird der Wert der in<br>Parameter /t1 eingestellten Größe<br>angezeigt.<br>Siehe Konfigurationsparameter. |

# 7. Quick-Menü

Dieser Abschnitt umfasst die folgenden Themen:

| 7.1 Beschreibung des Quick-Menüs             | 53 |
|----------------------------------------------|----|
| 7.2 Anzeige des Status der Ein- und Ausgänge |    |
| 7.3 Download und Upload                      |    |
| 7.4 Alarm-Historie                           |    |
| 7.5 Alarm-Historie HACCP                     |    |
| 7.6 Systeminformationen                      | 60 |
| 7.7 Sperren und Entsperren des Kontrollfelds | 60 |

# 7.1 Beschreibung des Quick-Menüs

#### 7.1.1 Funktionen

Das Quick-Menü bietet direkten Zugriff auf einige Controller-Funktionen:

| Funktionscode | Beschreibung                                                           |
|---------------|------------------------------------------------------------------------|
| IOS           | Ermöglicht die Statusanzeige der Monoblock-Ein- und Ausgänge.          |
| d/U           | Ermöglicht das Herunterladen und Laden der Parameterkonfigurationen.   |
| HAL           | Ermöglicht die Anzeige und Speicherung der Alarmhistorie.              |
| НСР           | Ermöglicht die Anzeige und Speicherung der HACCP-Alarmhistorie.        |
| InF           | Ermöglicht die Anzeige der Controller-Informationen.                   |
| LOC           | Gestattet die Sperrung und Entsperrung der Tastatur des Kontrollfelds. |

#### 7.1.2 Zugriff auf das Quick-Menü

| Schritt | Taste           | Wirkung                                                   | Resultat                                                                  |
|---------|-----------------|-----------------------------------------------------------|---------------------------------------------------------------------------|
| 1       | $\nabla$        | 3 Sekunden lang gedrückt halten und<br>freigeben.         | 105                                                                       |
|         | •               |                                                           | Der erste Punkt des Quick-Menüs<br>erscheint auf dem Display.             |
| 2       | $\nabla \nabla$ | Kurz drücken, um den gewünschten<br>Menüpunkt anzuzeigen. |                                                                           |
| 3       | SET             | Kurz drücken.                                             | - BEF                                                                     |
| J       |                 |                                                           | Auf dem Display erscheint der erste Punkt<br>des ausgewählten Untermenüs. |

# 7.2 Anzeige des Status der Ein- und Ausgänge

#### 🐞 Quick menu > IOS

#### 7.2.1 Verfügbare Funktionen

| Funktionscode | Beschreibung                              |
|---------------|-------------------------------------------|
| AI            | Anzeige der Werte der analogen Eingänge.  |
| dl            | Anzeige der Werte der digitalen Eingänge. |

| Funktionscode | Beschreibung                              |
|---------------|-------------------------------------------|
| AO            | Anzeige der Werte der analogen Ausgänge.  |
| dO            | Anzeige der Werte der digitalen Ausgänge. |

### 7.2.2 Anzeige des Status des Eingangs T21 (Temperaturfühler Verdampfer)

### 満 IOS > AI

| Schritt | Taste           | Wirkung                                                       | Resultat                                                                           |
|---------|-----------------|---------------------------------------------------------------|------------------------------------------------------------------------------------|
| 1       | $\nabla$        | 3 Sekunden lang gedrückt halten und freigeben.                | Der erste Punkt des Quick-Menüs                                                    |
|         |                 |                                                               | erscheint auf dem Display.                                                         |
| 2       | SET             | Kurz drücken.                                                 | A                                                                                  |
|         |                 |                                                               | Auf dem Display erscheint "Al".                                                    |
| 3       | SET             | Kurz drücken.                                                 | E ] ]                                                                              |
|         |                 |                                                               | Auf dem Display erscheint der erste Punkt des Abschnitts "Al".                     |
| 4       | $\nabla \nabla$ | Kurz drücken, um den gewünschten<br>Analogeingang anzuzeigen. |                                                                                    |
| F       | 057             | Kurz drücken.                                                 | -035                                                                               |
| 5       | SEI             |                                                               | Auf dem Display erscheint der vom<br>Temperaturfühler Verdampfer erfasste<br>Wert. |

### 7.2.3 Tabelle Ein- und Ausgänge

| Beschreibung der Gruppe | Gruppe | I/O | Beschreibung I/O                 |
|-------------------------|--------|-----|----------------------------------|
| Analogeingänge          | AI     | T11 | Temperatur-Fühler Kühlzelle      |
|                         |        | T21 | Temperatur-Fühler Verdampfer     |
|                         |        | T12 | Temperatur-Fühler Kühlzelle 2    |
|                         |        | T22 | Temperatur-Fühler Verdampfer 2   |
|                         |        | LP1 | Niederdrucksonde Kreislauf 1     |
|                         |        | HP1 | Hochdrucksonde Kreislauf 1       |
|                         |        | LP2 | Niederdrucksonde Kreislauf 2     |
|                         |        | HP2 | Hochdrucksonde Kreislauf 2       |
|                         |        | LP3 | Niederdrucksonde Kreislauf 3     |
|                         |        | HP3 | Hochdrucksonde Kreislauf 3       |
|                         |        | STA | Fühler Umgebungstemperatur       |
|                         |        | STL | Temperatur-Fühler Ansaugung      |
|                         |        | STH | Temperatur-Fühler Ablauf         |
|                         |        | LIQ | Temperatur-Fühler Flüssigkeit    |
|                         |        | STE | Temperatur-Fühler Verdampfung    |
|                         |        | BPE | Druckfühler Verdampfer           |
|                         |        | HCP | Temperatur-Fühler HACCP          |
|                         |        | HUM | Feuchtigkeitssonde               |
|                         |        | SG1 | Allgemeine Sonde 1               |
|                         |        | SG2 | Allgemeine Sonde 2               |
| Digitaleingänge         | DI     | PSH | Hochdruck Pressostat             |
|                         |        | PSL | Niederdruck Pressostat           |
|                         |        | PDL | Pumpdown Druckwächter            |
|                         |        | SR1 | Tür-Kontaktschalter              |
|                         |        | C01 | Alarm Kompressor 1               |
|                         |        | C02 | Alarm Kompressor 2               |
|                         |        | CO3 | Alarm Kompressor 3               |
|                         |        | ONF | On/Off von Digitaleingang        |
|                         |        | EGS | Energy Saving von Digitaleingang |
|                         |        | EAL | Schwerer Externer Alarm          |
|                         |        | GN1 | Allgemeiner Eingang 1            |
|                         |        | GN2 | Allgemeiner Eingang 2            |
| Analogausgänge          | AO     | VC  | Ventilatoren des Kondensators    |
|                         |        | M1  | Kompressor                       |
|                         |        | VE1 | Verdampfergebläse                |
|                         |        | VE2 | Verdampfergebläse 2              |
|                         |        | HEA | Heiß                             |
|                         |        | YVW | Elektroventil Wasser             |
|                         |        | GEN | Allgemeiner Analogausgang        |

| Beschreibung der Gruppe | Gruppe | I/O | Beschreibung I/O                |             |                       |  |  |  |  |  |  |     |                  |  |  |  |  |  |  |  |  |  |   |     |                       |  |  |     |                       |
|-------------------------|--------|-----|---------------------------------|-------------|-----------------------|--|--|--|--|--|--|-----|------------------|--|--|--|--|--|--|--|--|--|---|-----|-----------------------|--|--|-----|-----------------------|
| Digitalausgänge         | DO     | M1  | Kompressor 1                    |             |                       |  |  |  |  |  |  |     |                  |  |  |  |  |  |  |  |  |  |   |     |                       |  |  |     |                       |
|                         |        | M2  | Kompressor 2                    |             |                       |  |  |  |  |  |  |     |                  |  |  |  |  |  |  |  |  |  |   |     |                       |  |  |     |                       |
|                         |        | M3  | Kompressor 3                    |             |                       |  |  |  |  |  |  |     |                  |  |  |  |  |  |  |  |  |  |   |     |                       |  |  |     |                       |
|                         |        | VC  | Ventilatoren des Kondensators   |             |                       |  |  |  |  |  |  |     |                  |  |  |  |  |  |  |  |  |  |   |     |                       |  |  |     |                       |
|                         |        | DF1 | Abtauung Verdampfer             |             |                       |  |  |  |  |  |  |     |                  |  |  |  |  |  |  |  |  |  |   |     |                       |  |  |     |                       |
|                         |        | DF2 | Abtauung Verdampfer 2           |             |                       |  |  |  |  |  |  |     |                  |  |  |  |  |  |  |  |  |  |   |     |                       |  |  |     |                       |
|                         |        | VE1 | Verdampfergebläse               |             |                       |  |  |  |  |  |  |     |                  |  |  |  |  |  |  |  |  |  |   |     |                       |  |  |     |                       |
|                         |        | VE2 | Verdampfergebläse 2             |             |                       |  |  |  |  |  |  |     |                  |  |  |  |  |  |  |  |  |  |   |     |                       |  |  |     |                       |
|                         |        | ONF | On/Off von Digitalausgang       |             |                       |  |  |  |  |  |  |     |                  |  |  |  |  |  |  |  |  |  |   |     |                       |  |  |     |                       |
|                         |        | ALR | Alarm                           |             |                       |  |  |  |  |  |  |     |                  |  |  |  |  |  |  |  |  |  |   |     |                       |  |  |     |                       |
|                         |        | RS1 | Ablaufwiderstand Verdampfer     |             |                       |  |  |  |  |  |  |     |                  |  |  |  |  |  |  |  |  |  |   |     |                       |  |  |     |                       |
|                         |        | RS2 | Ablaufwiderstand Verdampfer 2   |             |                       |  |  |  |  |  |  |     |                  |  |  |  |  |  |  |  |  |  |   |     |                       |  |  |     |                       |
|                         |        |     |                                 |             |                       |  |  |  |  |  |  | YV1 | Magnetventil PWM |  |  |  |  |  |  |  |  |  |   |     |                       |  |  |     |                       |
|                         |        | YVL | Magnetventil Flüssigkeit        |             |                       |  |  |  |  |  |  |     |                  |  |  |  |  |  |  |  |  |  |   |     |                       |  |  |     |                       |
|                         |        | YVW | Magnetventil Wasser             |             |                       |  |  |  |  |  |  |     |                  |  |  |  |  |  |  |  |  |  |   |     |                       |  |  |     |                       |
|                         |        | HEA | Heiß                            |             |                       |  |  |  |  |  |  |     |                  |  |  |  |  |  |  |  |  |  |   |     |                       |  |  |     |                       |
|                         |        |     | HUM                             | Befeuchter  |                       |  |  |  |  |  |  |     |                  |  |  |  |  |  |  |  |  |  |   |     |                       |  |  |     |                       |
|                         |        |     | DEU                             | Entfeuchter |                       |  |  |  |  |  |  |     |                  |  |  |  |  |  |  |  |  |  |   |     |                       |  |  |     |                       |
|                         |        |     |                                 |             |                       |  |  |  |  |  |  |     |                  |  |  |  |  |  |  |  |  |  | _ |     |                       |  |  | VTP | Einspritzventil Taste |
|                         |        |     |                                 |             |                       |  |  |  |  |  |  |     |                  |  |  |  |  |  |  |  |  |  |   | HL1 | Kühlzellenbeleuchtung |  |  |     |                       |
|                         |        |     |                                 | GN1         | Allgemeiner Ausgang 1 |  |  |  |  |  |  |     |                  |  |  |  |  |  |  |  |  |  |   |     |                       |  |  |     |                       |
|                         |        | GN2 | Allgemeiner Ausgang 2           |             |                       |  |  |  |  |  |  |     |                  |  |  |  |  |  |  |  |  |  |   |     |                       |  |  |     |                       |
| Elektronisches Ventil   | EEV    | STP | Step Ventilöffnung              |             |                       |  |  |  |  |  |  |     |                  |  |  |  |  |  |  |  |  |  |   |     |                       |  |  |     |                       |
|                         |        | OP/ | Prozentsatz Ventilöffnung [MD1] |             |                       |  |  |  |  |  |  |     |                  |  |  |  |  |  |  |  |  |  |   |     |                       |  |  |     |                       |

## 7.3 Download und Upload

#### 7.3.1 Verfügbare Funktionen

Anmerkung: Der Monoblock muss ausgeschaltet sein.

🆐 Quick menu > d/L

| Funktionscode | Beschreibung                                                      |
|---------------|-------------------------------------------------------------------|
| dnL           | Herunterladen der Konfiguration der derzeit verwendeten Parameter |
| UPL           | Laden einer Konfiguration                                         |
| dLL           | Laden des während des Betriebs erzeugten Logs                     |
| SOF           | Aktualisierung der Controller-Software                            |

#### 7.3.2 Herunterladen der Konfiguration der verwendeten Parameter

**Anmerkung**: Um das Herunterladen der Parameterkonfiguration zu starten, müssen Sie als Installateur angemeldet sein, siehe Passwörter.

Anmerkung: Die folgende Vorgehensweise gilt auch für die Funktionen UPL, dLL und SOF.

#### ₩ d/L > dnL

| Schritt | Taste           | Wirkung                                                   | Resultat                                                                                             |
|---------|-----------------|-----------------------------------------------------------|----------------------------------------------------------------------------------------------------|
| 1       | 7/              | 3 Sekunden lang gedrückt halten und freigeben.            | 105                                                                                                  |
|         | •               |                                                           | Der erste Punkt des Quick-Menüs<br>erscheint auf dem Display.                                        |
| 2       | $\nabla \nabla$ | Kurz drücken, um den gewünschten<br>Menüpunkt anzuzeigen. | 880                                                                                                  |
| 3       | SET             | Kurz drücken.                                             | 878                                                                                                  |
| 4       | SFT             | Kurz drücken.                                             |                                                                                                    |
|         |                 |                                                           | Auf dem Display erscheint "no".                                                                      |
| 5       | $\nabla \nabla$ | Kurz drücken.                                             | 885                                                                                                  |
|         |                 | Kurz drücken.                                             | 888                                                                                                  |
| 6       | <b>SET</b>      |                                                           | Wenn die Speicherung korrekt<br>durchgeführt wurde, erscheint "dOn" auf<br>dem Display.              |
| Ū       | JLI             |                                                           | <b>E</b> FF                                                                                          |
|         |                 |                                                           | Wenn das Speichern nicht erfolgreich war,<br>erscheint "Err" auf dem Display. Vorgang<br>wiederholen |

**Anmerkung (\*)**: Die Konfiguration der Parameter wird in einer txt-Datei mit dem Namen Export\_n gespeichert, wobei n die fortlaufende Zahl der durchgeführten Speicherungen ist.

# 7.4 Alarm-Historie

#### 7.4.1 Verfügbare Funktionen

🕷 Quick menu > HAL

| Funktionscode | Beschreibung                    |
|---------------|---------------------------------|
| ALL           | Anzeige der Alarmhistorie       |
| dLA           | Herunterladen der Alarmhistorie |

### 7.4.2 Anzeige der Alarmhistorie

満 HAL > ALL

| Schritt | Taste    | Wirkung                                           | Resultat                                                      |
|---------|----------|---------------------------------------------------|---------------------------------------------------------------|
| 1       | $\nabla$ | 3 Sekunden lang gedrückt halten und<br>freigeben. | Der erste Punkt des Quick-Menüs<br>erscheint auf dem Display. |

| Schritt | Taste             | Wirkung                                                        | Resultat                                                                             |
|---------|-------------------|----------------------------------------------------------------|--------------------------------------------------------------------------------------|
| 2       | $\nabla   \nabla$ | Kurz drücken, um den gewünschten<br>Menüpunkt anzuzeigen.      | HAL                                                                                  |
| 3       | SET               | Kurz drücken.                                                  | Auf dem Display erscheint "ALL".                                                     |
| 4       | SET               | Kurz drücken.                                                  | Die Anzeige zeigt den Code des zuletzt in<br>der Historie aufgezeichneten Alarms an. |
| 5       | $\Delta   \nabla$ | Kurz drücken, um die Alarmcodes in der<br>Historie anzuzeigen. | - 835)                                                                               |

# 7.5 Alarm-Historie HACCP

#### 🕷 Quick menu > HCP

#### 7.5.1 Verfügbare Funktionen

| Funktionscode | Beschreibung                                            |  |
|---------------|---------------------------------------------------------|--|
| HC1           | Anzeige der HACCP-Alarmhistorie wegen hoher Temperatur. |  |
| HC2           | Anzeige der HACCP-Alarmhistorie wegen defekter Sonde.   |  |
| HC3           | Anzeige der HACCP-Alarmhistorie wegen Blackout.         |  |
| DHL           | Herunterladen der HACCP-Alarmhistorie                   |  |

#### 7.5.2 Anzeige der HACCP-Alarmhistorie wegen hoher Temperatur

#### ℅ Quick menu > HCP > ALL

| Schritt | Taste             | Wirkung                                                                                         | Resultat                                                                                   |
|---------|-------------------|-------------------------------------------------------------------------------------------------|--------------------------------------------------------------------------------------------|
| 1       | $\nabla$          | 3 Sekunden lang gedrückt halten und<br>freigeben.                                               | Der erste Punkt des Quick-Menüs<br>erscheint auf dem Display.                              |
| 2       | $\nabla \nabla$   | Kurz drücken, um den gewünschten<br>Menüpunkt anzuzeigen.                                       | HE P                                                                                       |
| 3       | SET               | Kurz drücken.                                                                                   | Auf dem Display erscheint "HC1".                                                           |
| 4       | SET               | Kurz drücken.                                                                                   | Auf dem Display wird die im letzten<br>HACCP-Alarm aufgezeichnete Temperatur<br>angezeigt. |
| 5       | $\nabla   \nabla$ | Kurz drücken, um die in der HACCP-<br>Alarmhistorie aufgezeichneten<br>Temperaturen anzuzeigen. | 819                                                                                        |

### 7.5.3 Herunterladen der HACCP-Alarmhistorie

#### 🕷 Quick menu > HCP > ALL

| Schritt | Taste             | Wirkung                                                                                                    | Resultat                                                                                                    |
|---------|-------------------|----------------------------------------------------------------------------------------------------|----------------------------------------------------------------------------------------------------|
| 1       | $\nabla$          | 3 Sekunden lang gedrückt halten und freigeben.                                                                                                    | Der erste Punkt des Quick-Menüs<br>erscheint auf dem Display.                                                                                                    |
| 2       | $\nabla \nabla$   | Kurz drücken, um den gewünschten<br>Menüpunkt anzuzeigen.                                                                                                    | HEP                                                                                                    |
| 3       | SET               | Kurz drücken.                                                                                                    | Auf dem Display erscheint "HC1".                                                                                                    |
| 4       | $\nabla \nabla$   | Kurz drücken, um den gewünschten<br>Menüpunkt anzuzeigen.                                                                                                    |                                                                                                    |
| 5       | SET               | Kurz drücken.                                                                                                    | Auf dem Display erscheint "Int".                                                                                                    |
| 6       | $\nabla   \nabla$ | <ul> <li>Kurz drücken, um den Zielort für die<br/>Speicherung auszuwählen (*):</li> <li>Int: die Datei ist im internen Speicher<br/>gespeichert.</li> <li>USb: die Datei ist auf dem externen<br/>Speicher gespeichert, der zuerst in den<br/>Mikro-USB-Port auf der Controller-<br/>Platine eingesteckt werden muss, siehe<br/>"An den Mikro-USB-Anschluss<br/>anschließen" auf Seite 62.</li> </ul> | <b>DAE</b>                                                                                                    |
| 7       | SET               | Kurz drücken.                                                                                                    | Auf dem Display erscheint "no".                                                                                                    |
| 8       | $\nabla \nabla$   | Kurz drücken.                                                                                                    | - <del>36</del> 5                                                                                                    |
| 9       | SET               | Kurz drücken.                                                                                                    | Wenn die Speicherung korrekt<br>durchgeführt wurde, erscheint "dOn" auf<br>dem Display.<br>Wenn das Speichern nicht erfolgreich war,<br>erscheint "Err" auf dem Display. Vorgang<br>wiederholen |

### 7.6 Systeminformationen

🕷 Quick menu > InF

#### 7.6.1 Verfügbare Funktionen

| Funktionscode | Beschreibung                                                              |
|---------------|---------------------------------------------------------------------------|
| VEr           | Anzeige der Version der auf dem Controller installierten Software.        |
| OS            | Anzeige der Version des auf dem Controller installierten Betriebssystems. |
| BOt           | Anzeige der Startversion.                                                 |

#### 7.6.2 Anzeige der installierten Softwareversion.

淌 InF > VEr

| Schritt | Taste           | Wirkung                                                   | Resultat                                                                                |
|---------|-----------------|-----------------------------------------------------------|-----------------------------------------------------------------------------------------|
| 1       | $\nabla$        | 3 Sekunden lang gedrückt halten und freigeben.            | Der erste Punkt des Quick-Menüs<br>erscheint auf dem Display.                           |
| 2       | $\nabla \nabla$ | Kurz drücken, um den gewünschten<br>Menüpunkt anzuzeigen. |                                                                                         |
| 3       | SET             | Kurz drücken.                                             | Auf dem Display erscheint "VEr".                                                        |
| 4       | SET             | Kurz drücken.                                             | Auf dem Display erscheint die Version der<br>auf dem Controller installierten Software. |

# 7.7 Sperren und Entsperren des Kontrollfelds

#### 7.7.1 Sperren des Kontrollfelds

#### 🕷 Quick menu > LOC

| Schritt | Taste             | Wirkung                                                   | Resultat                                                      |
|---------|-------------------|-----------------------------------------------------------|---------------------------------------------------------------|
| 1       | $\nabla$          | 3 Sekunden lang gedrückt halten und freigeben.            |                                                               |
| -       | V                 |                                                           | Der erste Punkt des Quick-Menüs<br>erscheint auf dem Display. |
| 2       | $\nabla   \nabla$ | Kurz drücken, um den gewünschten<br>Menüpunkt anzuzeigen. |                                                               |
|         |                   | Kurz drücken.                                             | 966                                                           |
| 3       | SET               |                                                           | Auf dem Display erscheint "YES".                              |
|         |                   |                                                           | 966                                                           |

| Schritt | Taste | Wirkung       | Resultat                                                |
|---------|-------|---------------|---------------------------------------------------------|
|         |       | Kurz drücken. |                                                         |
| 4       | SET   |               | - 13.5                                                  |
|         |       |               | Auf dem Display erscheint für einige<br>Sekunden "LOC". |

### 7.7.2 Entsperren des Kontrollfelds

| Schritt | Taste   | Wirkung                               | Resultat                                                                                                    |
|---------|---------|---------------------------------------|----------------------------------------------------------------------------------------------------|
| 1       | ()<br>V | 3 Sekunden lang gleichzeitig drücken. | Auf dem Display erscheint für einige<br>Sekunden "unL" und der in dem Parameter<br>/t1 eingestellte Größenwert, siehe |
|         |         |                                       | "Konfigurationsparameter" auf Seite 65.                                                                               |

# 8. Parameter

Dieser Abschnitt umfasst die folgenden Themen:

| 8.1 An den Mikro-USB-Anschluss anschließ    | 3en                  | 62 |
|---------------------------------------------|----------------------|----|
| 8.2 Struktur des Parameter-Menüs            |                      | 63 |
| 8.3 Ändern eines Parameters                 |                      | 64 |
| 8.4 Konfigurationsparameter                 |                      | 65 |
| 8.5 Service-Parameter                       |                      | 68 |
| 8.6 Einstellparameter                       |                      | 68 |
| 8.7 Kompressor-Parameter                    |                      | 69 |
| 8.8 Kondensator-Parameter                   |                      | 70 |
| 8.9 Abtauparameter                          |                      | 71 |
| 8.10 Parameter des Verdampfergebläses       |                      | 73 |
| 8.11 Parameter des Elektronischen Ventils . |                      | 73 |
| 8.12 Schutzvorrichtungen des Elektronisch   | en Ventils           | 75 |
| 8.13 Parameter Tür-Kontaktschalter und Kü   | ihlzellenbeleuchtung | 77 |
| 8.14 Parameter der Alarme                   | -                    |    |
| 8.15 Parameter allgemeine Funktionen        |                      | 82 |
| 8.16 Parameter allgemeine Einstellungen     |                      | 86 |
|                                             |                      |    |

# 8.1 An den Mikro-USB-Anschluss anschließen

#### 8.1.1 Wann verbinden

Dieses Verfahren ausführen, wenn die Konfiguration der Monoblockparameter im externen Speicher gespeichert werden soll.

#### 8.1.2 Vorgehensweise

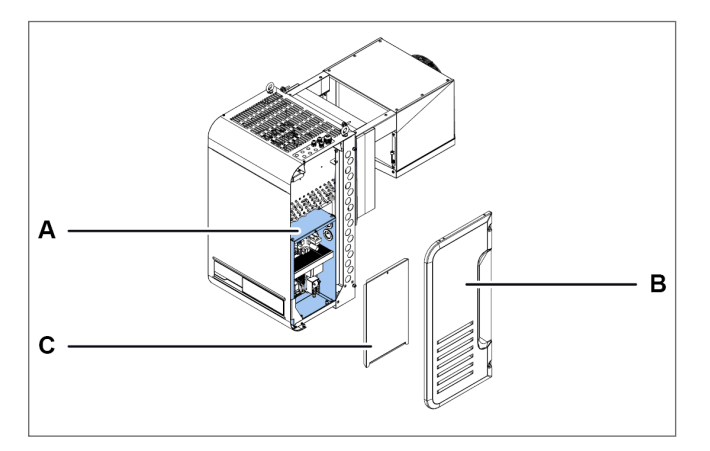

1. Auf die Schalttafel **[A]** zugreifen, indem die rechte Seitenplatte **[B]** und die Platte der Schalttafel **[C]** zu entfernen sind.

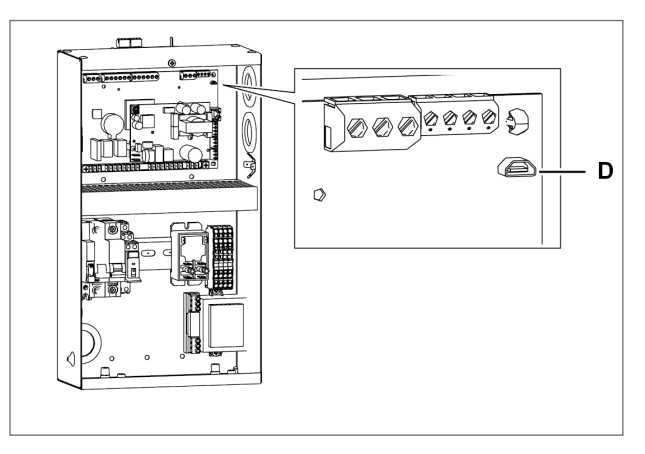

2. An den Mikro-USB-Anschluss anschließen.

### 8.2 Struktur des Parameter-Menüs

#### 8.2.1 Struktur des Menüs mit Zugang Installateur

| 1. Ebene |                               |      | 2. Ebene                  |  |  |
|----------|-------------------------------|------|---------------------------|--|--|
| Menü     | Beschreibung                  | Menü | Beschreibung              |  |  |
| CNF      | Konfiguration                 |      |                           |  |  |
| SER      | Service                       | INS  | Installateur              |  |  |
|          |                               | CLO  | Klonierung                |  |  |
| REG      | Einstellung                   | CLD  | Kühlung                   |  |  |
|          |                               | NZ   | Neutrale Zone             |  |  |
|          |                               | HUM  | Feuchtigkeit              |  |  |
| СМР      | Kompressor                    | PRE  | Druck                     |  |  |
|          |                               | ТМЕ  | Zeit                      |  |  |
|          |                               | AOM  | Analogausgang Kompressor  |  |  |
| CND      | Kondensator                   | REG  | Einstellung               |  |  |
|          |                               | AOC  | Analogausgang Kondensator |  |  |
| DEF      | Abtauung                      | DFR  | Abtauung                  |  |  |
| FAN      | Verdampfergebläse             |      |                           |  |  |
| EEV      | Elektronisches Ventil         | REG  | Einstellung               |  |  |
|          |                               | PRO  | Schutzvorrichtungen       |  |  |
| DOL      | Tür und Beleuchtung Kühlzelle |      |                           |  |  |
| ALM      | Alarme                        | IN   | Alarme von Eingängen      |  |  |
|          |                               | OP   | Alarme von Eingriffen     |  |  |
|          |                               | НСР  | HACCP-Alarme              |  |  |
|          |                               | ALS  | Alarmeinstellung          |  |  |
| GEF      | Allgemeine Funktionen         | ALF  | Allgemeine Alarme         |  |  |
| STG      | Einstellungen                 | RTC  | Uhr                       |  |  |
|          |                               | BMS  | Überwachung               |  |  |
|          |                               | NET  | Master/Slave              |  |  |
|          |                               | PWD  | Passwort                  |  |  |
|          |                               | INI  | Initialisierung           |  |  |
|          |                               | UOM  | Maßeinheit                |  |  |
| OUT      | Logout                        | 1    |                           |  |  |

#### 8.2.2 Struktur des Menüs mit Zugang Benutzer

| 1. Ebene |               | 2. Ebene |               |  |
|----------|---------------|----------|---------------|--|
| Menü     | Beschreibung  | Menü     | Beschreibung  |  |
| REG      | Einstellung   | CLD      | Kühlung       |  |
|          |               | NZ       | Neutrale Zone |  |
|          |               | HUM      | Feuchtigkeit  |  |
| CND      | Kondensator   | REG      | Einstellung   |  |
| ALM      | Alarme        | HCP      | HACCP-Alarme  |  |
| STG      | Einstellungen | RTC      | Uhr           |  |
|          |               | PWD      | Passwort      |  |
|          |               | UOM      | Maßeinheit    |  |
| OUT      | Logout        |          |               |  |

# 8.3 Ändern eines Parameters

#### 8.3.1 Passwort eingeben

| Schritt | Taste           | Wirkung                                                                                                    | Resultat                                                                                                    |
|---------|-----------------|----------------------------------------------------------------------------------------------------|----------------------------------------------------------------------------------------------------|
| 1       | Set             | Gleichzeitig 3 Sekunden lang gedrückt<br>halten und freigeben.                                                                              | Auf dem Display erscheint "PSS".                                                                                                    |
| 2       | SET             | Kurz drücken.                                                                                                    | Auf dem Display erscheint P 0".                                                                                                    |
| 3       | $\nabla \nabla$ | Kurz drücken, um die gewünschte Zahl<br>anzuzeigen (z.B. "P 2" auswählen, um die<br>Zahl 2 einzugeben). Siehe "Passwörter"<br>auf Seite 47. | 888                                                                                                    |
| 4       | SET             | Kurz drücken.                                                                                                    | Der Wert wird gespeichert. Auf dem Display<br>erscheint "P 0". Vorgang des vorherigen<br>Schritts wiederholen, bis das Passwort<br>vollständig eingegeben ist. |
| 5       | SET             | Kurz drücken.                                                                                                    | Der erste Punkt des Parameter-Menüs<br>erscheint auf dem Display.                                                                                              |

### 8.3.2 Ändern des Parameters diF (Kältedifferenz)

Das Verfahren zum Ändern der Betriebsparameter ist für alle Abschnitte des Menüs gleich. Nachstehend wird ein Beispiel aufgeführt:

| Schritt | Taste           | Wirkung                                                        | Resultat                         |
|---------|-----------------|----------------------------------------------------------------|----------------------------------|
| 1       | -               | Passwort eingeben.                                             | Zugriff freigegeben.             |
| 2       | Set             | Gleichzeitig 3 Sekunden lang gedrückt<br>halten und freigeben. | Auf dem Display erscheint "CnF". |
| 3       | $\nabla \nabla$ | Drücken, um <b>rEG</b> anzuzeigen.                             |                                  |
| 4       | SET             | Kurz drücken.                                                  | Auf dem Display erscheint "Cld". |
| 5       | SET             | Kurz drücken.                                                  | Auf dem Display erscheint "SEt". |
| 6       | $\nabla \nabla$ | Pfeile drücken, um den Parameter<br>anzuzeigen.                | 80F                              |

| Schritt | Taste           | Wirkung                                           | Resultat                                              |
|---------|-----------------|---------------------------------------------------|-------------------------------------------------------|
| 7       | SET             | Kurz drücken.                                     |                                                       |
|         |                 |                                                   | Auf dem Display erscheint der Wert des<br>Parameters. |
| 8       | $\nabla \nabla$ | Drücken, um den gewünschten Wert<br>einzustellen. |                                                       |
|         |                 | Kurz drücken.                                     | BOB.                                                  |
| 9       | SET             |                                                   | Der Wert wird gespeichert.                            |
|         |                 |                                                   | Auf dem Display erscheint der Name des<br>Parameters. |

# 8.4 Konfigurationsparameter

満 CNF

#### 8.4.1 Parameterliste

| Parameter | Beschreibung                                                    | Optionen                                                 | Maßeinheit | Range | Default |
|-----------|-----------------------------------------------------------------|----------------------------------------------------------|------------|-------|---------|
| ሀոደ       | Auswählen der auf die Einheit<br>anzuwendenden Vorkonfiguration | 1 – BEST WT<br>Mitteltemperatur mit 1<br>Kompressor      | -          | 199   | 0       |
|           |                                                                 | 2 - BEST WT Niedrige<br>Temperatur mit 1<br>Kompressor   |            |       |         |
|           |                                                                 | 3 – BEST WT<br>Mitteltemperatur mit 2<br>Kompressoren    |            |       |         |
|           |                                                                 | 4 – BEST WT Niedrige<br>Temperatur mit 2<br>Kompressoren |            |       |         |

| Parameter | Beschreibung               | Optionen                              | Maßeinheit | Range | Default |
|-----------|----------------------------|---------------------------------------|------------|-------|---------|
| UnG       | Auswahl des Kühlgases      | 1 - R22                               | -          | 140   | 7       |
|           |                            | 2 - R134a                             | -          |       |         |
|           |                            | 3 - R404A                             |            |       |         |
|           |                            | 4 - R407C                             |            |       |         |
|           |                            | 5 - R410A                             |            |       |         |
|           |                            | 6 - R507A                             |            |       |         |
|           |                            | 7 - R290                              |            |       |         |
|           |                            | 8 - R600                              |            |       |         |
|           |                            | 9 - R600a                             |            |       |         |
|           |                            | 10 - R717                             |            |       |         |
|           |                            | 11 - R744                             |            |       |         |
|           |                            | 12 - R728                             |            |       |         |
|           |                            | 13 - B1270                            | -          |       |         |
|           |                            | 14 - R417A                            | -          |       |         |
|           |                            | 15 - R422D                            | -          |       |         |
|           |                            | 16 - R413A                            | -          |       |         |
|           |                            | 17 - R422A                            | -          |       |         |
|           |                            | 18 - R423A                            | -          |       |         |
|           |                            | 19 - R407A                            | -          |       |         |
|           |                            | 20 - R427A                            | -          |       |         |
|           |                            | 21 - R245FA                           |            |       |         |
|           |                            | 22 - R407F                            |            |       |         |
|           |                            | 23 - R32                              |            |       |         |
|           |                            | 24 - HTR01                            |            |       |         |
|           |                            | 25 - HTR02                            |            |       |         |
|           |                            | 26 - R23                              |            |       |         |
|           |                            | 27 - HF01234yf                        |            |       |         |
|           |                            | 28 - HF01234ze                        |            |       |         |
|           |                            | 29 - R455A                            |            |       |         |
|           |                            | 30 - R170                             |            |       |         |
|           |                            | 31 - R442A                            |            |       |         |
|           |                            | 32 - R447A                            |            |       |         |
|           |                            | 33 - R448A                            |            |       |         |
|           |                            | 34 - R449A                            |            |       |         |
|           |                            | 35 - R450A                            |            |       |         |
|           |                            | 36 - R452A                            |            |       |         |
|           |                            | 37 - R508B                            |            |       |         |
|           |                            | 38 - R452B                            |            |       |         |
|           |                            | 39 - R513A                            |            |       |         |
|           |                            | 40 - R454B                            |            |       |         |
| ΓοΠ       | Verwaltung der Verdichtung | 1 – LUFT – Parallel zum<br>Kompressor |            | 15    | 1       |
|           |                            | 2 – LUFT – On/Off                     | ]          |       |         |
|           |                            | 3 – LUFT – Variable                   |            |       |         |
|           |                            | Geschwindigkeit                       |            |       |         |
|           |                            | 4 – WASSER – On/Off                   |            |       |         |
|           |                            | 5 – WASSER –<br>Durchflusskontrolle   |            |       |         |

| Parameter | Beschreibung                  | Optionen                                  | Maßeinheit | Range | Default |
|-----------|-------------------------------|-------------------------------------------|------------|-------|---------|
| PUL       | Auswahl Elektronisches Ventil | 0 – keines                                |            | 02    | 0       |
|           |                               | 1 – Elektronisches<br>Impulsventil        |            |       |         |
|           |                               | 2 – Elektronisches<br>Stepperventil       |            |       |         |
| РИП       | Modellauswahl Stepperventil   | 0 - Vom Benutzer definiert                | -          | 08    | 1       |
|           |                               | 1 - Carel E2Vu                            |            |       |         |
|           |                               | 2 - Danfoss/Saginomya KV                  |            |       |         |
|           |                               | 3 - Sporlan ESX                           |            |       |         |
|           |                               | 4 - Alco EXM/EXL                          |            |       |         |
|           |                               | 5 - Sanhua L Series                       |            |       |         |
|           |                               | 6 - Hualu DPF 12V                         |            |       |         |
|           |                               | 7 - Hualu SPF 12V                         |            |       |         |
|           |                               | 8 - Hualu EPF-VPF 12V                     |            |       |         |
| רי ד ו    | Auswahl Display-Anzeigen      | 1 - Temperatur-Fühler<br>Kühlzelle        | -          | 19    | 9       |
|           |                               | 2 - Temperatur-Fühler<br>Verdampfer1      |            |       |         |
|           |                               | 3 - Temperatur-Fühler<br>Kühlzelle 2      |            |       |         |
|           |                               | 4 - Temperatur-Fühler<br>Verdampfer 2     |            |       |         |
|           |                               | 5 - Feuchtigkeitssonde                    |            |       |         |
|           |                               | 6 - Allgemeine Sonde 1                    |            |       |         |
|           |                               | 7 - Allgemeine Sonde 2                    |            |       |         |
|           |                               | 8 - Sollwert Kühlung                      |            |       |         |
|           |                               | 9 - Temperatur-Fühler<br>Kälteeinstellung |            |       |         |

#### 8.4.2 Parameter CoM

#### Luftkondensation

- **CoM** = 1: Parallel zum Kompressor. Der Start der Ventilatoren erfolgt gleichzeitig mit der Aktivierung von mindestens einem der Kompressoren. Bei Abtauung mit Heißgas sind die Ventilatoren ausgeschaltet.
  - **CoM** = 2: ON/OFF. Der Start der Ventilatoren wird durch den Druckwert der Verdichtung gesteuert:
  - bei einem höheren Regelverdichtungsdruck als SCO, sind die Ventilatoren aktiv.
  - bei einem geringeren Regelverdichtungsdruck als SCO dCO bleiben die Ventilatoren stehen.
- **CoM** = 3: Variable Geschwindigkeit. Der Start der Ventilatoren wird durch den Druckwert der Verdichtung gesteuert, und ihre Drehzahl variiert je nach der Einstellung der Verdichtung:
  - bei einem höheren Regelverdichtungsdruck von (SCO dCO) + AOF laufen die Ventilatoren mit geregelter Drehzahl.
  - bei einem Regelverdichtungsdruck von SCO + dCO laufen die Ventilatoren mit maximaler Drehzahl.
  - bei einem geringeren Regelverdichtungsdruck als SCO dCO bleiben die Ventilatoren stehen.

Anmerkung: Für die Beschreibung der Parameter SCO, dCO und AOF siehe "Kondensator-Parameter" auf Seite 70.

#### Wasserkondensation

- **CoM** = 4: ON/OFF. Das Wassermagnetventil ist immer aktiv, wenn der Monoblock eingeschaltet ist. Das Wassermagnetventil wird nur während des Abtauens deaktiviert.
- **CoM** = 5: Durchflusskontrolle. Das Wassermagnetventil wird anhand des Druckwerts der Regelverdichtung eingestellt, um ihn auf dem Sollwert zu halten. Das Wassermagnetventil wird nur während des Abtauens deaktiviert.

### 8.5 Service-Parameter

#### 8.5.1 Parameterliste Installateur

₩ SEr > InS

| Parameter | Beschreibung                             | Optionen | Maßeinheit | Range | Default |
|-----------|------------------------------------------|----------|------------|-------|---------|
| 581       | Aktiviert die Funktion VAKUUM            |          |            |       | 0       |
| [hd       | Auswahl der<br>Anschlussklemmentypologie | 0 - pLed | -          | 01    | 0       |
|           |                                          | 1 - pGD  |            |       |         |

### 8.6 Einstellparameter

#### 8.6.1 Liste der Kühlparameter

i rEG > CLd

| Parameter | Beschreibung                                                | Optionen | Maßeinheit | Range     | Default |
|-----------|-------------------------------------------------------------|----------|------------|-----------|---------|
| 5 E Ł     | Sollwert Kälte                                              |          | °C/°F      | LSEHSE    | 0       |
| dıF       | Temperaturunterschied Kälte                                 |          | °C/°F      | 099,9     | 2       |
| 0 S P     | Energieeinsparungs-Offset für den<br>Kältesollwert          |          | °C/°F      | -20,020,0 | 5       |
| ЬгП       | Aktiviert den Notbetrieb, wenn die                          | 0 - Nein | -          | 01        | 1       |
|           | Kontrollsonde defekt ist                                    | 1 - Ja   | -          |           |         |
| ЪгС       | Zykluszeit für den Notbetrieb bei defekter<br>Kontrollsonde |          | min        | 099       | 30      |

#### 8.6.2 Parameter OSP

Der Parameter **OSP** ist ein Offset, der auf den Sollwert **angewendet werden** kann, wenn die Funktion Energy Saving im **DI** oder BMS **aktiviert ist**.

#### 8.6.3 Parameter brM und brC

Der Parameter **brM** aktiviert den Notfallbetrieb im Falle einer defekten Kontrollsonde. Der Betrieb sieht das zyklische Ein- und Ausschalten der Einheit für die durch **brC** definierte Zeit vor.

Anmerkung: Der Notfallbetrieb kann nicht als Standardeinstellung oder für längere Zeiträume festgelegt werden.

#### 8.6.4 Parameterliste der Neutralen Zone

満 *rEG > NZ* 

| Parameter | Beschreibung                        | Optionen | Maßeinheit | Range | Default |
|-----------|-------------------------------------|----------|------------|-------|---------|
| d n 2     | Temperaturunterschied Neutrale Zone |          | °C/°F      | 099,9 | 2       |
| dhE       | Temperaturunterschied Wärme         |          | °C/°F      | 099,9 | 2       |

#### 8.6.5 Parameter dnZ

Legt den Bereich um die **Solltemperatur** fest, innerhalb dessen die Kühl- und Heizanforderung auf null gesetzt werden.

#### 8.6.6 Parameterliste Befeuchtung/Entfeuchtung

#### i‰ rEG > HUM

| Parameter | Beschreibung           | Optionen | Maßeinheit | Range  | Default |
|-----------|------------------------|----------|------------|--------|---------|
| 5         | Sollwert Befeuchtung   |          | %          | LHUHHU | 80      |
| <u> </u>  | Differenz Befeuchtung  |          | %          | 099,9  | 10      |
| 5 d E     | Sollwert Entfeuchtung  |          | %          | LDEHDE | 30      |
| d d E     | Differenz Entfeuchtung |          | %          | 099,9  | 10      |

# 8.7 Kompressor-Parameter

#### 8.7.1 Liste der Druck-Parameter

i‰ CMP > PrE

| Parameter    | Beschreibung                                                     | Optionen | Maßeinheit | Range   | Default |
|--------------|------------------------------------------------------------------|----------|------------|---------|---------|
| 5 <i>P r</i> | Druck-Sollwert für Einstellung variable<br>Kompressor-Kapazität  |          | bar/psi    | LPRHPR  | 0.8     |
| dPr          | Druck-Differenz für Einstellung variable<br>Kompressor-Kapazität |          | bar/psi    | 099,9   | 0.4     |
| ' P r        | Integralzeit für PID-Einstellung<br>Kompressor                   |          | S          | 0999    | 100     |
| tРd          | Schwellenwert Pumpdown-Abschaltung<br>von Saugdruckeinstellung   |          | bar/psi    | A6599,9 | 1.4     |
| dPd          | Differenz Pumpdown-Abschaltung von<br>Saugdruckeinstellung       |          | bar/psi    | 099,9   | 0.3     |
| t o P        | Maximale Zeit für Pumpdown-<br>Abschaltung                       |          | min        | 0999    | 5       |

#### 8.7.2 Liste der Zeitparameter

#### 満 CMP > tME

| Parameter | Beschreibung                                                           | Optionen | Maßeinheit | Range | Default |
|-----------|------------------------------------------------------------------------|----------|------------|-------|---------|
| 0 8 0     | Startverzögerung der Einheit beim<br>Anlassen oder nach einem Blackout |          | S          | 0999  | 60      |

#### 8.7.3 Liste der Kühlparameter

淌 CMP > CLd

| Parameter | Beschreibung                                | Optionen | Maßeinheit | Range | Default |
|-----------|---------------------------------------------|----------|------------|-------|---------|
| A D C     | Mindestwert für Analogausgang<br>Kompressor |          | %          | 0100  | 0       |

### 8.8 Kondensator-Parameter

#### 8.8.1 Liste der Einstellparameter

₩ Cnd > rEG

| Parameter | Beschreibung                                    | Optionen        | Maßeinheit | Range     | Default |
|-----------|-------------------------------------------------|-----------------|------------|-----------|---------|
| 5 C D     | Druck-Sollwert für<br>Verdichtungseinstellung   |                 | bar/psi    | LCOHCO    | 12      |
| d [ D     | Druck-Differenz für<br>Verdichtungseinstellung  |                 | bar/psi    | 099,9     | 2       |
| • C D     | Integralzeit für PID-Einstellung<br>Verdichtung |                 | S          | 0999      | 100     |
| EFC       | Aktiviert gleitende Verdichtungsfunktion        | 0 - Deaktiviert | -          | 01        | 0       |
|           |                                                 | 1 - Aktiviert   |            |           |         |
| dFC       | Konstanter Wert für gleitende<br>Verdichtung    |                 | К          | -99,999,9 | 2       |

#### 8.8.2 Parameter EFC

#### **Gleitende Verdichtung**

Bei der gleitenden Verdichtung ist die Einstellung der Verdichtung nicht an den Wert des Parameters **SCO** gebunden, sondern der Schwellenwert ändert sich im Einklang mit der Umgebungstemperatur.

**Anmerkung**: Die gleitende Verdichtung wird nur bei Luftkondensation verwendet und erfordert die Installation eines Temperatur-Fühlers für die Umgebung.

#### 8.8.3 Parameterliste Analogausgang

#### i‰ Cnd > AOM

| Parameter | Beschreibung                                | Optionen | Maßeinheit | Range | Default |
|-----------|---------------------------------------------|----------|------------|-------|---------|
| 8 0 F     | Mindestwert für Analogausgang<br>Kompressor |          | %          | 0100  | 30      |
| 5 u E     | Speed Up-Zeit                               |          | S          | 0999  | 0       |

#### 8.8.4 Parameter Sut

Nützlich im Fall herkömmlicher Ventilatoren, weshalb sie beim Anlaufen mehr Strom benötigen. Der analoge Ausgangswert der Ventilatoren des Kondensators wird für die eingestellte Zeit auf den Maximalwert gezwungen. Danach kehrt der analoge Ausgangswert wieder auf den Regelwert zurück.

## 8.9 Abtauparameter

#### 8.9.1 Parameterliste

ا *ti* dEF > dFr

| Ра | ram | neter | Beschreibung                                           | Optionen                             | Maßeinheit | Range     | Default |
|----|-----|-------|--------------------------------------------------------|--------------------------------------|------------|-----------|---------|
| d  | E   | μ     | Auswahl der Abtautypologie                             | 0 - Keine                            | -          | 03        | 2       |
|    |     |       |                                                        | 1 –Uhr                               | _          |           |         |
|    |     |       |                                                        | 2 –Intervalle                        | _          |           |         |
|    |     |       |                                                        | 3 - Smart Defrost                    |            |           |         |
| d  | 5   | П     | Auswahl des Abtaumodus                                 | 1 – Heißgas                          | -          | 03        | 1       |
|    |     |       |                                                        | 2 – Heizwiderstand                   |            |           |         |
|    |     |       |                                                        | 3 - Statisch                         |            |           |         |
| d  | Έ   | П     | Auswahl des Modus Ende Abtauung                        | 1 – Maximale Zeit                    | -          | 02        | 2       |
|    |     |       |                                                        | 2 – Temperatur oder<br>maximale Zeit |            |           |         |
| d  | 2   | Ε     | Auswahl des Abtaumodus mit 2                           | 1 – Gleichzeitig                     | -          | 12        | 1       |
|    |     |       | Verdampfern                                            | 2 – Sequentiell                      | -          |           |         |
| d  |     | F     | Intervall zwischen 2 Abtauungen                        |                                      | h/min      | 0999      | 6       |
| Ь  |     | i     | Aktivierung und Einstellung Uhrzeit für<br>Abtauung 1  |                                      | -          | -         | 0       |
| ď  | 2   |       | Aktivierung und Einstellung Uhrzeit für<br>Abtauung 2  |                                      | -          | -         | 0       |
| Ъ  | 3   |       | Aktivierung und Einstellung Uhrzeit für<br>Abtauung 3  |                                      | -          | -         | 0       |
| ď  | Ч   |       | Aktivierung und Einstellung Uhrzeit für<br>Abtauung 4  |                                      | -          | -         | 0       |
| ď  | 5   |       | Aktivierung und Einstellung Uhrzeit für<br>Abtauung 5  |                                      | -          | -         | 0       |
| Ъ  | 5   |       | Aktivierung und Einstellung Uhrzeit für<br>Abtauung 6  |                                      | -          | -         | 0       |
| Ъ  | 7   | 1     | Aktivierung und Einstellung Uhrzeit für<br>Abtauung 7  |                                      | -          | -         | 0       |
| Ь  | 8   |       | Aktivierung und Einstellung Uhrzeit für<br>Abtauung 8  |                                      | -          | -         | 0       |
| Ь  | 9   |       | Aktivierung und Einstellung Uhrzeit für<br>Abtauung 9  |                                      | -          | -         | 0       |
| Ь  | 1   | 0     | Aktivierung und Einstellung Uhrzeit für<br>Abtauung 10 |                                      | -          | -         | 0       |
| Ь  | F   | 1     | Temperatur am Ende der Abtauung für<br>Verdampfer      |                                      | °C/°F      | -99,999,9 | 5       |
| Ъ  | 5   | 1     | Maximale Abtauzeit für Verdampfer                      |                                      | min/s      | 0999      | 15      |
| d  | F   | 2     | Temperatur am Ende der Abtauung für<br>Verdampfer 2    |                                      | °C/°F      | -99,999,9 | 10      |

| Parameter   | Beschreibung                                                                 | Optionen                                                               | Maßeinheit | Range | Default |
|-------------|------------------------------------------------------------------------------|------------------------------------------------------------------------|------------|-------|---------|
| d 5 2       | Maximale Abtauzeit für Verdampfer 2                                          |                                                                        | min/s      | 0999  | 15      |
| d 6 0       | Aktiviert Abtauung nach Blackout                                             | 0 - Nein                                                               | -          | 0999  | 0       |
|             |                                                                              | 1 - Ja                                                                 |            |       |         |
| £ 6 0       | Minimale Blackout-Zeit für Start<br>Abtauung                                 |                                                                        | min        | 0999  | 60      |
| 4 O H       | Abtauverzögerung beim Start                                                  |                                                                        | min        | 0999  | 0       |
| d d L       | Anzeigenauswahl am Display bei der<br>Abtauung                               | 1 – Kürzel "DFR" fest am<br>Display                                    | -          | 13    | 1       |
|             |                                                                              | 2 - Temperatur der<br>Kühlzelleneinstellung                            |            |       |         |
|             |                                                                              | 3 – Temperatur der<br>Kühlzelleneinstellung beim<br>Start der Abtauung |            |       |         |
| <b>ЕВ  </b> | Auswahl der Maßeinheit der<br>Intervallzeiten und der maximalen<br>Abtauzeit | 0 – Intervall in Stunden /<br>Maximale Zeit in Minuten                 | -          | 01    | 0       |
|             |                                                                              | 1 – Intervall in Minuten /<br>Maximale Zeit in Sekunden                |            |       |         |
| Łdc         | Wartezeit vor dem Überspringen der<br>Abtauung wegen Intervall               |                                                                        | min        | 0999  | 15      |
| <u> </u>    | Tropfzeit                                                                    |                                                                        | min        | 0999  | 3       |
| dr H        | Aktivierungszeiten Ablaufwiderstand                                          |                                                                        | min        | 0999  | 5       |

#### 8.9.2 Parameter d1 ... d10

Mit den Parametern von **d1** bis **d10** können bis zu 10 verschiedene Uhrzeiten zur Aktivierung der Abtauung eingestellt werden. Zur Aktivierung der zeitgesteuerten Abtauung ist der Parameter **dtY** = 1 einzustellen.

#### 8.9.3 Parameter dOH

Beim Start des Monoblocks bricht der Controller eine Abtauung ab, wenn ihr Start in einer niedrigeren Zeit programmiert wird als im Parameter **dOH** eingestellt.

#### 8.9.4 Parameter tdc

Die Abtauung ist an Bedingungen geknüpft, die, wenn sie nicht vollständig überprüft werden, den Beginn der Abtauung verhindern. Wird die Abtauung nicht gestartet, wartet der Controller für eine durch den Parameter tdc festgelegten Zeit auf den Beginn des Vorgangs. Wenn die Abtauung nach dieser Zeit noch nicht begonnen hat, bricht der Controller den Vorgang ab und zeigt 5 Sekunden lang einen Alarm an.

#### 8.9.5 Parameter drH

Für alle Arten des Abtauens. Legt die Vorlaufzeit fest, in der die Ablaufwiderstände, falls konfiguriert, in Bezug auf den Start der Abtauung aktiviert werden. Das gleiche Zeitintervall wird zur Steuerung der Abschaltung der Ablaufwiderstände nach Beendigung der Abtauung verwendet.

Bei einer manuellen Abtauung werden die Ablaufwiderstände gleichzeitig mit der Abtauung aktiviert und nach der Zeit **drh**, wenn die Abtauung abgeschlossen ist, deaktiviert.
### 8.10 Parameter des Verdampfergebläses

満 FAn

### 8.10.1 Parameterliste

| Parameter | Beschreibung                                                        | Optionen                                                                                        | Maßeinheit | Range         | Default |
|-----------|---------------------------------------------------------------------|-------------------------------------------------------------------------------------------------|------------|---------------|---------|
| FPN       | Auswahl des Einstellmodus für<br>Verdampfergebläse                  | 1 – Immer Eingeschaltet<br>2 – Eingeschaltet bei<br>Kälteeinstellung                            | -          | 13            | 2       |
|           |                                                                     | 3 – Eingeschaltet bei den<br>Einstellungen von Kälte,<br>Wärme, Befeuchten und<br>Entfeuchten . | -          |               |         |
| FРЬ       | Auswahl des Fühlers für die Einstellung<br>der Verdampfergebläse    | 1 - Temperatur-Fühler<br>Verdampfer                                                             | -          | 12            | 2       |
|           |                                                                     | 2 – Sättigungstemperatur<br>vom Niederdruckfühler                                               |            |               |         |
| F5        | Temperaturschwelle für die Abschaltung<br>des Verdampfergebläses    |                                                                                                 | °C/°F      | -<br>99,999,9 | 10      |
| dF I      | Temperaturunterschied wegen<br>Aktivierung des Verdampfergebläses   |                                                                                                 | °C/°F      | 099,9         | 5       |
| F 5 2     | Temperaturschwelle für die Abschaltung<br>des Verdampfergebläses 2  |                                                                                                 | °C/°F      | -<br>99,999,9 | 10      |
| d F 2     | Temperaturunterschied wegen<br>Aktivierung des Verdampfergebläses 2 |                                                                                                 | °C/°F      | 099,9         | 5       |
| FdE       | Nachtropfzeit                                                       |                                                                                                 | min        | 0999          | 1       |
| dFd       | Aktiviert den Betrieb des<br>Verdampfergebläses in der Abtauphase   | 0 - Nein                                                                                        | -          | 01            | 0       |
|           |                                                                     | 1 - Ja                                                                                          |            |               |         |
| EFS       | Aktiviert den Betrieb des                                           | 0 - Nein                                                                                        | -          | 01            | 0       |
|           | Standby                                                             | 1 - Ja                                                                                          |            |               |         |

### 8.10.2 Parameter Fdt

Nach der Tropfphase bleiben die Ventilatoren, auch bei Aktivierungsbefehlen, für die im Parameter **Fdt** eingestellte Zeit deaktiviert.

### 8.11 Parameter des Elektronischen Ventils

### 8.11.1 Liste der Einstellparameter

### ان EEV > REG

| Parameter | Beschreibung               | Optionen | Maßeinheit | Range     | Default |
|-----------|----------------------------|----------|------------|-----------|---------|
| 5 5 H     | Sollwert Überhitzung       |          | К          | -99,999,9 | 6       |
| 6 S H     | PID: Proportionaler Gewinn |          | -          | 0,0999,0  | 15      |

| Parameter | Beschreibung                                  | Optionen | Maßeinheit | Range    | Default |
|-----------|-----------------------------------------------|----------|------------|----------|---------|
| ، S H     | PID: Integralzeit                             |          | S          | 0,0999,0 | 100     |
| d 5 H     | PID: Vorhaltezeit                             |          | S          | 0,0999,0 | 2       |
| Pdd       | Verzögerungszeit Einstellung nach<br>Abtauung |          | min        | 0999     | 5       |
| CP I      | Ventilöffnung beim Start                      |          | %          | 0100     | 50      |
| C P 2     | Zeit für Vorpositionierung                    |          | S          | 0999     | 6       |
| Р 5 Ь     | Ventilposition in Stand-by                    |          | %          | 0100     | 0       |

### 8.11.2 Einstellung der Verzögerung nach der Abtauung (Pdd)

Nach einer Abtauung kann die Ablesung des Überhitzungswertes durch die von den Teilen des Monoblocks während des Prozesses erreichte Temperatur verzerrt werden.

Der Parameter **Pdd** legt ein Zeitintervall am Ende der Abtauung fest, während dessen das elektronische Ventil mit der durch den Parameter **CP1** festgelegten Öffnung blockiert wird, um ein unerwünschtes Eingreifen der Schutzvorrichtungen zu vermeiden. Nach Ablauf dieses Zeitintervalls wird die Funktionsfähigkeit des elektronischen Ventils wiederhergestellt.

### 8.11.3 Parameterliste für die Schutzvorrichtungen

#### 満 EEV > PrO

| Parameter | Beschreibung                                            | Optionen | Maßeinheit | Range     | Default |
|-----------|---------------------------------------------------------|----------|------------|-----------|---------|
| РЛ        | Unterhitzungsschutz: Schwellenwert                      |          | К          | -99,999,9 | 2       |
| P 8       | Unterhitzungsschutz: Integralzeit                       |          | S          | 0,0999,0  | 10      |
| P 9       | Unterhitzungsschutz: Alarmverzögerung                   |          | S          | 1999      | 120     |
| PL I      | Schutz niedriger Verdampfungsdruck:<br>Schwellenwert    |          | °C/°F      | -99,999,9 | -20     |
| PL2       | Schutz niedriger Verdampfungsdruck:<br>Integralzeit     |          | S          | 0,0999,0  | 10      |
| PL3       | Schutz niedriger Verdampfungsdruck:<br>Alarmverzögerung |          | S          | 1999      | 120     |
| рпі       | Schutz hoher Druck Verdampfung:<br>Schwellenwert        |          | °C/°F      | -99,999,9 | 10      |
| РПЗ       | Schutz hoher Druck Verdampfung:<br>Integralzeit         |          | S          | 0,0999,0  | 20      |
| РПЗ       | Schutz hoher Druck Verdampfung:<br>Alarmverzögerung     |          | S          | 1999      | 120     |

### 8.12 Schutzvorrichtungen des Elektronischen Ventils

| Schutzvorrichtung | Beschreibung der<br>Schutzvorrichtung | Eingriff         | Wiederherstellung |
|-------------------|---------------------------------------|------------------|-------------------|
| LOW_SH            | Unterhitzung                          | Ventilschließung | Sofort            |
| LOP               | Niedriger<br>Verdampfungsdruck        | Ventilöffnung    | Sofort            |
| МОР               | Hoher<br>Verdampfungsdruck            | Ventilschließung | Gesteuert         |

### 8.12.1 Unterhitzungsschutz

Der Unterhitzungsschutz wird ausgelöst, wenn der Überhitzungswert zu niedrig ist und die Gefahr besteht, dass Flüssigkeit in den Kompressor zurückkehrt.

Der Schutz wirkt auf das elektronische Ventil und löst seine teilweise Schließung aus. Der Schließgrad des Ventils und die Auslösezeit werden durch die Differenz zwischen der erfassten Überhitzungstemperatur (SH) und der Schutzschwelle der niedrigen Heizleistung (LOW\_SH\_TH) gesteuert.

Die Schutzschwelle der niedrigen Heizleistung muss kleiner oder gleich dem Überhitzungs-Sollwert **SSH** sein, um zu verhindern, dass die Schutzschwelle der niedrigen Heizleistung bei korrektem Betrieb anspricht.

Die folgende Grafik zeigt das Eingreifen der Schutzschwelle für die niedrige Heizleistung:

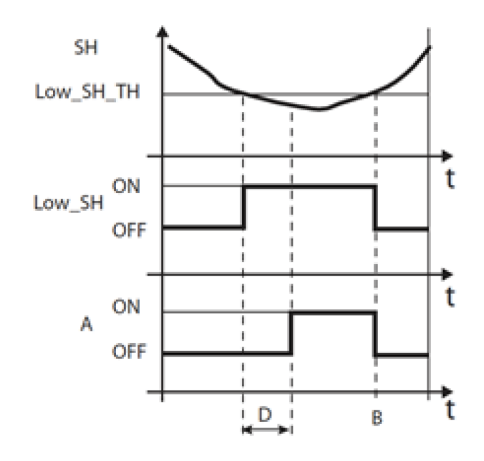

| Größe     | Beschreibung                         | Parameter |
|-----------|--------------------------------------|-----------|
| SH        | Überhitzung                          | -         |
| LOW_SH_TH | Schwellenwert Unterhitzungsschutz    | P7        |
| LOW_SH    | Schutzschwelle niedrige Heizleistung | -         |
| В         | Automatische Alarmrückstellung       | -         |
| Α         | Alarm                                | -         |
| D         | Alarmverzögerung                     | Р9        |
| t         | Zeit                                 | -         |

### 8.12.2 Schutz niedriger Verdampfungsdruck

Der Schutz vor zu niedrigem Verdampfungsdruck (Low Evaporation Pressure Protection, LOP) greift ein, wenn die Verdampfungstemperatur zu niedrig ist, um zu verhindern, dass der Kompressor aufgrund des Eingriffs des Niederdruckpressostats stoppt.

Dieser Schutz ist besonders nützlich in mehrstufigen Systemen während der Einschaltphase oder bei erhöhtem Kältebedarf, also in Phasen, in denen die Verdampfungstemperatur dazu neigt, schnell abzufallen.

Der als Parameter **PL1**, Schutzschwelle für niedrigen Verdampfungsdruck, einzugebende Wert ist die Sättigungstemperatur der Verdampfung, die der Controller zur Verfolgung des Druckwertes verwendet.

Der Wert von **PL1** muss niedriger als die nominale Verdampfungstemperatur der Maschine und höher als der Kalibrierwert des Niederdruckpressostats sein.

Der Schutz wirkt auf das elektronische Ventil, indem er dessen Öffnung steuert und den Druck erhöht, um das Eingreifen des Niederdruckpressostats zu vermeiden. Der Öffnungsgrad des Ventils und die Auslösezeit werden durch die Differenz zwischen der erfassten Verdampfungstemperatur (T\_EVAP) und der Schutzschwelle für niedrigen Verdampfungsdruck (LOP\_TH) gesteuert.

Der durch den Schutz bei niedrigem Verdampfungsdruck (id = **37**) erzeugte Alarm kann auch auf einen Kältemittelverlust aus dem Kreislauf und die daraus resultierende Absenkung der Verdampfungstemperatur hinweisen.

Die folgende Grafik zeigt das Eingreifen des Schutzes bei niedrigem Verdampfungsdruck:

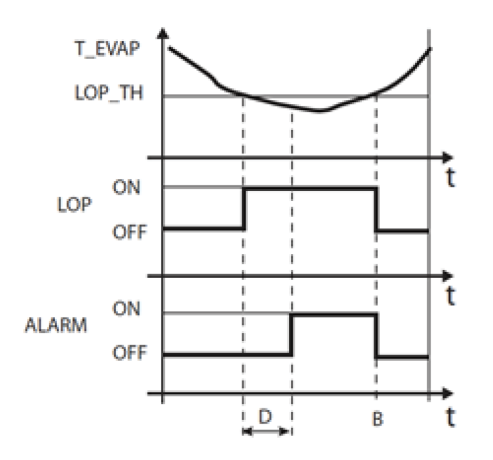

| Größe                                                   | Beschreibung                       | Parameter |
|---------------------------------------------------------|------------------------------------|-----------|
| T_EVAP                                                  | Verdampfungstemperatur             | -         |
| LOP_TH Schwellenwert Schutz niedriger Verdampfungsdruck |                                    | PL1       |
| LOP                                                     | Schutz niedriger Verdampfungsdruck | -         |
| В                                                       | Automatische Alarmrückstellung     | -         |
| ALARM                                                   | Alarm                              | -         |
| D                                                       | Alarmverzögerung                   | PL3       |
| t                                                       | Zeit                               | -         |

#### 8.12.3 Schutz hoher Verdampfungsdruck

Der Schutz des hohen Verdampfungsdrucks greift ein, wenn die Verdampfungstemperatur zu hoch ist. Eine zu hohe Verdampfungstemperatur kann zur Überlastung des Kompressors und zu einem möglichen Eingreifen der thermischen Schutzvorrichtungen führen.

Der Schwellenwert des Schutzes hoher Verdampfungsdruck **PM1** ist die Sättigungstemperatur der Verdampfung, die der Controller zur Verfolgung des Druckwerts verwendet.

Der Schutz wirkt auf das elektronische Ventil und löst seine teilweise Schließung aus.

Der Wert von **PM1** muss höher als die nominale Verdampfungstemperatur der Maschine sein, um unerwünschte Schutzmaßnahmen für hohen Verdampfungsdruck zu vermeiden.

Die Einwirkung auf das elektronische Ventil soll nicht dazu dienen, die Störung zu beseitigen, sondern die Verdampfungstemperatur unter dem Schwellenwert zu halten.

Die Lösung der Störung tritt erst dann ein, wenn der Bedarf an Kühllast abnimmt.

Während der Wirkung des Schutzes hoher Verdampfungsdruck wird die Einstellung der Überhitzung deaktiviert, damit das elektronische Ventil die Verdampfungstemperatur begrenzen kann.

Die folgende Grafik zeigt das Eingreifen des Schutzes bei hohem Verdampfungsdruck:

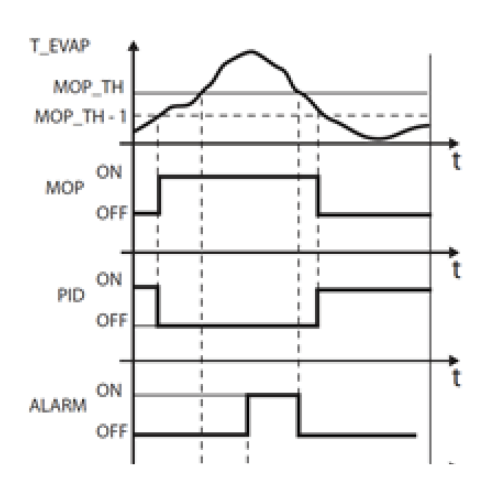

| Größe  | Beschreibung                                 | Parameter |
|--------|----------------------------------------------|-----------|
| T_EVAP | Verdampfungstemperatur                       | -         |
| MOP    | Schutz hoher Verdampfungsdruck               | -         |
| MOP_TH | Schwellenwert Schutz hoher Verdampfungsdruck | PM1       |
| PID    | PID-Überhitzungskontrolle                    | -         |
| ALARM  | Alarm                                        | -         |
| D      | Alarmverzögerung                             | PM3       |
| t      | Zeit                                         | -         |

## 8.13 Parameter Tür-Kontaktschalter und Kühlzellenbeleuchtung

₩ dOL

### 8.13.1 Parameterliste

| Parameter | Beschreibung                                                        | Optionen                                                  | Maßeinheit | Range | Default |
|-----------|---------------------------------------------------------------------|-----------------------------------------------------------|------------|-------|---------|
| 4 4 N     | Auswahl der Verwaltung des Tür-<br>Kontaktschalters                 | 0 - Kompressor ON / Vent.<br>Verdampf. ON, wenn Tür auf   | - 0        | - 03  | 1       |
|           |                                                                     | 1 - Kompressor OFF / Vent.<br>Verdampf. OFF, wenn Tür auf |            |       |         |
|           |                                                                     | 2 - Kompressor OFF / Vent.<br>Verdampf. ON, wenn Tür auf  |            |       |         |
|           |                                                                     | 3 - Kompressor ON / Vent.<br>Verdampf. OFF, wenn Tür auf  |            |       |         |
| ELd       | Aktiviert die Einschaltung der                                      | 0 – Nein                                                  | -          | 01    | 1       |
|           | Kunizellenbeleuchtung vom Tur-<br>Kontaktschalter                   | 1 - Ja                                                    |            |       |         |
| d [ d     | Ausschaltverzögerung Kompressor mit offener Tür                     |                                                           | min        | 0999  | 1       |
| d E d     | Ausschaltverzögerung<br>Verdampfergebläse mit offener Tür           |                                                           | min        | 0999  | 0       |
| d R d     | Signalverzögerung offene Tür                                        |                                                           | S          | 0999  | 0       |
| d 5 d     | Ausschaltverzögerung<br>Kühlzellenbeleuchtung nach<br>Türschließung |                                                           | S          | 0999  | 0       |

### 8.14 Parameter der Alarme

### 8.14.1 Alarmparameter von den Eingängen

満 ALM > IN

#### Alarmparameter von analogen Eingängen

| Parameter           | Beschreibung                                                             | Optionen | Maßeinheit | Range     | Default |
|---------------------|--------------------------------------------------------------------------|----------|------------|-----------|---------|
| R D                 | Aktiviert Alarm Hohe Temperatur                                          | 0 - Nein | -          | 01        | 0       |
|                     | Ablauffühler (STH)                                                       | 1 - Ja   | -          |           |         |
| 8 O 2               | Verzögerung Alarm Hohe Temperatur<br>Ablauffühler (STH)                  |          | min        | 0999      | 0       |
| 8 O 3               | Alarmschwelle Hohe Temperatur<br>Ablauffühler (STH)                      |          | °C/°F      | -99,999,9 | 99.9    |
| <i><b>A</b> 0 4</i> | Temperaturunterschied Alarm Hohe<br>Temperatur Ablauffühler (STH)        |          | °C/°F      | 0,099,9   | 10      |
| <i>R D S</i>        | Aktiviert Alarm Hohe Temperatur                                          | 0 - Nein | -          | 01        | 0       |
|                     | Umgebungsfunier (STA)                                                    | 1 - Ja   |            |           |         |
| <i><b>A</b>D</i> 6  | Verzögerung Alarm Hohe Temperatur<br>Umgebungsfühler (STA)               |          | min        | 0999      | 0       |
| R D T               | Alarmschwelle Hohe Temperatur<br>Umgebungsfühler (STA)                   |          | °C/°F      | -99,999,9 | 50      |
| R D 8               | Temperaturunterschied Alarm Hohe<br>Temperatur Umgebungsfühler (STA)     |          | °C/°F      | 0,099,9   | 5       |
| R D 9               | Aktiviert Alarm Niedrige Temperatur                                      | 0 - Nein | -          | 01        | 0       |
|                     | Umgebungsfunier (STA)                                                    | 1 - Ja   | -          |           |         |
| A 10                | Verzögerung Alarm Niedrige Temperatur<br>Umgebungsfühler (STA)           |          | min        | 0999      | 0       |
| 811                 | Alarmschwelle Niedrige Temperatur<br>Umgebungsfühler (STA)               |          | °C/°F      | -99,999,9 | -50     |
| 8 I 2               | Temperaturunterschied Alarm Niedrige<br>Temperatur Umgebungsfühler (STA) |          | °C/°F      | 0,099,9   | 5       |

### Alarmparameter von digitalen Eingängen

| Parameter | Beschreibung                                                                  | Optionen | Maßeinheit | Range | Default |
|-----------|-------------------------------------------------------------------------------|----------|------------|-------|---------|
| PEn       | Maximale Anzahl Alarme von<br>Hochdruck-Pressostat (PSH) von Eing.<br>Digital |          | -          | 0999  | 3       |
| PEI       | Zählbereich Alarme von Hochdruck-<br>Pressostat (PSH)                         |          | min        | 0180  | 90      |
| R I T     | Verzögerung Externer Alarm<br>(ExternalAlarm) von Eing. Digital               |          | S          | 0999  | 0       |

#### Alarmparameter für Fühlerbeschädigung

| Parameter | Beschreibung                             | Optionen | Maßeinheit | Range | Default |
|-----------|------------------------------------------|----------|------------|-------|---------|
| R 19      | Aktiviert Alarm Defekt/Bruch Temperatur- | 0 - Nein | -          | 01    | 0       |
|           | Funier Omgebung (STA)                    | 1 - Ja   |            |       |         |
| 82D       | Aktiviert Alarm Defekt/Bruch Temperatur- | 0 - Nein | -          | 01    | 0       |
|           |                                          | 1 - Ja   |            |       |         |
| R 2 I     | Aktiviert Alarm Defekt/Bruch             | 0 - Nein | -          | 01    | 0       |
|           | Feuchtigkeitssonde (SHOM)                | 1 - Ja   |            |       |         |
| R 2 2     | Aktiviert Alarm Defekt/Bruch Allgemeine  | 0 - Nein | -          | 01    | 0       |
|           | Sonde 1 (SG1)                            | 1 - Ja   |            |       |         |
| R 2 3     | Aktiviert Alarm Defekt/Bruch Allgemeine  | 0 - Nein | -          | 01    | 0       |
|           | Sonde 1 (SG2)                            | 1 - Ja   |            |       |         |

### 8.14.2 Alarmparameter von Eingriffen

### 満 EEV > REG

#### Alarmparameter für Tür offen

| Parameter | Beschreibung              | Optionen | Maßeinheit | Range | Default |
|-----------|---------------------------|----------|------------|-------|---------|
| d 0 d     | Verzögerung Alarm Tür Auf |          | min        | 0999  | 30      |

#### Alarmparameter Hohe Temperatur Kühlzelleneinstellung

| Parameter    | Beschreibung                                                                                       | Optionen        | Maßeinheit | Range         | Default |
|--------------|----------------------------------------------------------------------------------------------------|-----------------|------------|---------------|---------|
| <b>85</b> 1  | Verzögerung Alarm Hohe<br>Einstelltemperatur beim Start                                            |                 | min        | 0999          | 720     |
| 852          | Verzögerung Alarm Hohe<br>Einstelltemperatur während der<br>Einstellung                            |                 | min        | 0999          | 0       |
| R 5 3        | Verzögerung Alarm Hohe<br>Einstelltemperatur während Alarm Tür<br>offen                            |                 | min        | 0999          | 0       |
| R 5 4        | Verzögerung Alarm Hohe<br>Einstelltemperatur mit Tür offen                                         |                 | min        | 0999          | 0       |
| <i>R</i> 5 5 | Verzögerung Alarm Hohe<br>Einstelltemperatur von Start Abtauung                                    |                 | min        | 0999          | 60      |
| <i>R</i> 5 6 | Auswahl Alarmmodus Hohe                                                                            | 0 – Deaktiviert | -          | 02            | 1       |
|              | Einstelltemperatur                                                                                 | 1 – Relativ     | _          |               |         |
|              |                                                                                                    | 2 – Absolut     |            |               |         |
| R S 7        | Differenz Wiedereintritt Alarm Hohe<br>Einstelltemperatur                                          |                 | °C/°F      | 099,9         | 2       |
| A 5 8        | Schwellenwert<br>(Absolut)/Temperaturunterschied<br>(Relativ) für Alarm Hohe<br>Einstelltemperatur |                 | °C/°F      | -<br>99,999,9 | 10      |

#### Alarmparameter Niedrige Temperatur Kühlzelleneinstellung

| Parameter | Beschreibung                                     | Optionen | Maßeinheit | Range | Default |
|-----------|--------------------------------------------------|----------|------------|-------|---------|
| A 5 9     | Verzögerung Alarm niedrige<br>Einstelltemperatur |          | min        | 0999  | 0       |

| Parameter | Beschreibung                                                                                           | Optionen        | Maßeinheit | Range         | Default |
|-----------|----------------------------------------------------------------------------------------------------|-----------------|------------|---------------|---------|
| R 6 0     | Auswahl Alarmmodus Niedrige                                                                            | 0 – Deaktiviert | -          | 02            | 1       |
|           | Einstelltemperatur                                                                                     | 1 – Relativ     |            |               |         |
|           |                                                                                                    | 2 – Absolut     |            |               |         |
| 86 I      | Differenz Wiedereintritt Alarm Niedrige<br>Einstelltemperatur                                          |                 | °C/°F      | 099,9         | 2       |
| 862       | Schwellenwert<br>(Absolut)/Temperaturunterschied<br>(Relativ) für Alarm Niedrige<br>Einstelltemperatur |                 | °C/°F      | -<br>99,999,9 | 5       |

#### Alarmparameter Niedriger Saugdruck zur Einstellung

| Parameter         | Beschreibung                                                 | Optionen        | Maßeinheit | Range     | Default |
|-------------------|--------------------------------------------------------------|-----------------|------------|-----------|---------|
| R 6 3             | Auswahl Priorität für Alarm Niedriger                        | 0 – Nur Anzeige | -          | 01        | 0       |
|                   | 1 – Schwerer Alarm                                           |                 |            |           |         |
| 864               | Verzögerung für Alarm Niedriger<br>Saugdruck zur Einstellung |                 | S          | 0999      | 300     |
| <i><b>86</b>5</i> | Alarmschwelle Alarm Niedriger<br>Saugdruck zur Einstellung   |                 | bar/psi    | -99,999,9 | 1.4     |
| 865               | Differenz Alarm Niedriger Saugdruck zur<br>Einstellung       |                 | bar/psi    | 099,9     | 0.2     |

### 8.14.3 Alarmparameter HACCP

### 淌 ALM > HCP

| Parameter | Beschreibung                                         | Optionen                                             | Maßeinheit | Range     | Default |
|-----------|------------------------------------------------------|------------------------------------------------------|------------|-----------|---------|
| HEE       | Aktiviert HACCP-Alarme                               | 0 - Nein                                             | -          | 01        | 1       |
|           |                                                      | 1 - Ja                                               |            |           |         |
| HSP       | Fühlerauswahl für HACCP-Alarme                       | 1 - HACCP-Fühler                                     | -          | 13        | 2       |
|           |                                                      | 2 - Fühler<br>Kühlzelleneinstellung                  |            |           |         |
|           |                                                      | 3 – Durchschnitt zwischen<br>den vorherigen Optionen |            |           |         |
| HEI       | Auswahl Schwellenwerttyp Alarm für                   | 0 - Relativ                                          | -          | 01        | 0       |
|           | Hone Temperatur HACCP                                | 1 – Absolut                                          |            |           |         |
| HES       | Verzögerung Alarm hohe Temperatur<br>HACCP           |                                                      | min        | 0120      | 30      |
| HEB       | Verzögerungsschwelle Alarm Hohe<br>Temperatur HACCP  |                                                      | °C/°F      | -99,999,9 | 20      |
| нсч       | Temperaturunterschied Alarm hohe<br>Temperatur HACCP |                                                      | °C/°F      | 099,9     | 2       |
| HES       | Alarmschwelle Hohe Temperatur HACCP<br>nach Blackout |                                                      | °C/°F      | -99,999,9 | 20      |

**Anmerkung**: Die in dieser Anwendung vorhandenen HACCP-Alarme ersetzen nicht die gesetzlich vorgeschriebene Überwachung und Aufzeichnung, sondern sind ein nützliches Instrument zur Verbesserung des Betriebs des Monoblocks.

**Anmerkung**: Parameter **HC1** kann nur geändert werden, wenn der Parameter **HSP** = 3 ist, in allen anderen Fällen wird sein Wert automatisch gesetzt.

#### 8.14.4 Parameter HSP

Die Aktivierung des Alarms der hohen HACCP-Temperatur kann dank des Parameters **HSP** auf drei verschiedene Arten gesteuert werden:

 HSP= 1: Fühler HACCP. Der Alarm der hohen HACCP-Temperatur wird mit einer in Parameter HC2 eingestellten Verzögerung ausgelöst, wenn die von dem HACCP-Fühler aufgezeichnete Temperatur den Schwellenwert HC3 überschreitet.

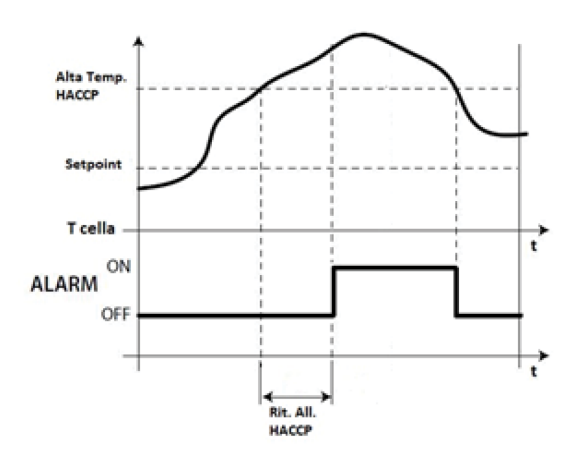

 HSP = 2: Fühler Kühlzelleneinstellung. Der Alarm der hohen HACCP-Temperatur wird mit einer in Parameter HC2 eingestellten Verzögerung aktiviert, wenn die von der Kontrollsonde der Kühlzelle aufgezeichnete Temperatur den Schwellenwert der hohen Temperatur überschreitet und für eine Zeit über diesem bleibt, die der Summe des Werts von HC2 mit der Verzögerung der hohen Kühlzellentemperatur entspricht.

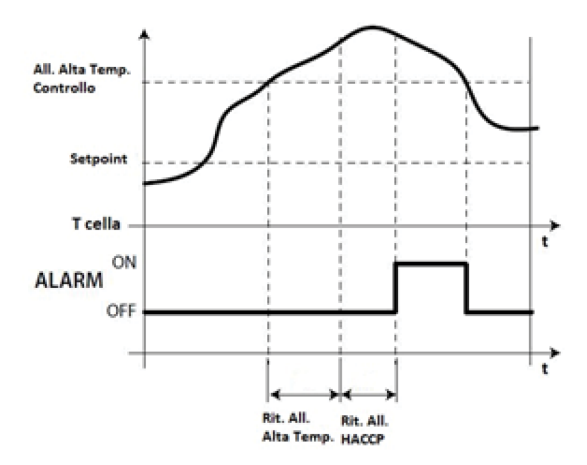

 HSP= 3: Mittelwert zwischen HACCP-Fühler und Kontrollsonde Kühlzelle Mit HSP = 3 wird der Temperaturwert, der den Alarm auslöst, durch die Mittelwertbildung zwischen dem von dem HACCP-Fühler ermittelten Wert und der Kontrollsonde der Kühlzelle ermittelt. Die Verzögerungszeit wird mit HC2 eingestellt.

#### 8.14.5 Parameter HC5

Dies ist der Schwellenwert der Kühlzellentemperatur, der mit dem Temperaturwert bei der Wiederherstellung der Stromversorgung nach einem Stromausfall zu vergleichen ist. Wenn die Temperatur im Inneren der Kühlzelle höher ist als die in Parameter **HC5** eingestellte, wird der Alarm der hohen HACCP-Temperatur aktiviert.

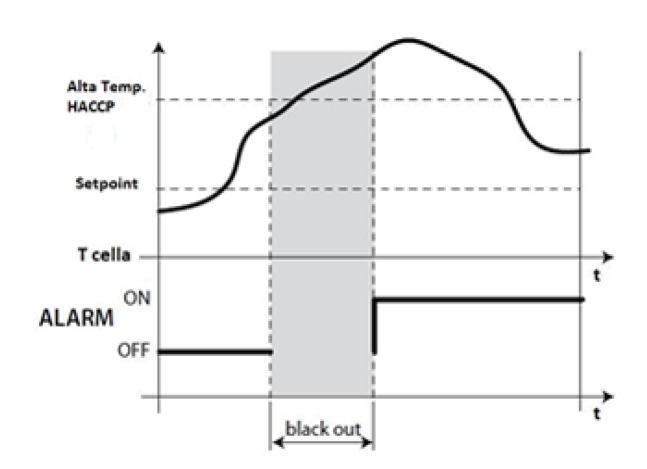

### 8.14.6 Parameter der Alarmeinstellungen

満 ALM > ALS

| Parameter | Beschreibung                 | Optionen | Maßeinheit | Range | Default |
|-----------|------------------------------|----------|------------|-------|---------|
| RLb       | Aktiviert Summer auf Display | 0 - Nein | -          | 01    | 1       |
|           |                              | 1 - Ja   |            |       |         |
| r R L     | Reset Logs Alarme            | 0 - Nein | -          | 01    | -       |
|           |                              | 1 - Ja   |            |       |         |

### 8.15 Parameter allgemeine Funktionen

### 8.15.1 Parameterliste für allgemeine Alarme

🕷 GEF > ALF

| Parameter | Beschreibung                                                          | Optionen                                    | Maßeinheit | Range | Default |
|-----------|-----------------------------------------------------------------------|---------------------------------------------|------------|-------|---------|
| ЕБЧ       | Aktiviert Allgemeinen Alarm 1                                         | 0 – Nein                                    | -          | 01    | 0       |
|           |                                                                       | 1 - Ja                                      |            |       |         |
| 8 R I     | Auswahl der Variablen für die Einstellung<br>des Allgemeinen Alarms 1 | 1 - Temperatur-Fühler<br>Kühlzelle 1        | -          | 140   | 1       |
|           |                                                                       | 2 - Temperatur-Fühler<br>Verdampfer 1       |            |       |         |
|           |                                                                       | 3 - Temperatur-Fühler<br>Kühlzelle 2        |            |       |         |
|           |                                                                       | 4 - Temperatur-Fühler<br>Verdampfer 2       |            |       |         |
|           |                                                                       | 5 – Druckfühler Ansaugung<br>Kreislauf 1    |            |       |         |
|           |                                                                       | 6 – Druckfühler Verdichtung<br>Kreislauf 1  |            |       |         |
|           |                                                                       | 7 – Druckfühler Ansaugung<br>Kreislauf 2    |            |       |         |
|           |                                                                       | 8 – Druckfühler Verdichtung<br>Kreislauf 2  |            |       |         |
|           |                                                                       | 9 – Druckfühler Ansaugung<br>Kreislauf 3    |            |       |         |
|           |                                                                       | 10 – Druckfühler<br>Verdichtung Kreislauf 3 |            |       |         |

| Parameter | Beschreibung | Optionen                                         | Maßeinheit | Range | Default |
|-----------|--------------|--------------------------------------------------|------------|-------|---------|
|           |              | 11 - Fühler<br>Umgebungstemperatur               |            |       |         |
|           |              | 12 - Temperatur-Fühler<br>Ansaugung              |            |       |         |
|           |              | 13 - Temperatur-Fühler<br>Ablauf                 |            |       |         |
|           |              | 14 - Temperatur-Fühler<br>Flüssigkeit            |            |       |         |
|           |              | 15 - Temperatur-Fühler<br>Verdampfung            |            |       |         |
|           |              | 16 – Druckfühler Verdampfer                      |            |       |         |
|           |              | 17 - Temperatur-Fühler<br>HACCP                  |            |       |         |
|           |              | 18 - Feuchtigkeitssonde                          |            |       |         |
|           |              | 19 - Allgemeine Sonde 1                          |            |       |         |
|           |              | 20 - Allgemeine Sonde 2                          |            |       |         |
|           |              | 21 – Druckfühler Ansaugung<br>Einstellung        |            |       |         |
|           |              | 22 – Druckfühler<br>Verdichtung Einstellung      |            |       |         |
|           |              | 23 - Temperatur-Fühler<br>Kälteeinstellung       |            |       |         |
|           |              | 24 – Kälteanforderung                            |            |       |         |
|           |              | 25 – Wärmeanforderung                            |            |       |         |
|           |              | 26 –<br>Kompressoranforderung                    |            |       |         |
|           |              | 27 –<br>Verdichtungsanforderung                  |            |       |         |
|           |              | 28 – Eingang Sicherheits-<br>Hochdruckschalter   |            |       |         |
|           |              | 29 – Eingang Sicherheits-<br>Niederdruckschalter |            |       |         |
|           |              | 30 – Pump-Down<br>Druckwächter-Eingang           |            |       |         |
|           |              | 31 – Eingang Sicherheit<br>Kompressor 1          |            |       |         |
|           |              | 32 – Eingang Sicherheit<br>Kompressor 2          |            |       |         |
|           |              | 33 – Eingang Sicherheit<br>Kompressor 3          |            |       |         |
|           |              | 34 – Eingang Tür-<br>Kontaktschalter             |            |       |         |
|           |              | 35 – Ferngesteuerter<br>Eingang On/Off           |            |       |         |
|           |              | 36 – Eingang Steuerbefehl<br>Energy Saving       |            |       |         |
|           |              | 37 – Nicht verwendet                             |            |       |         |
|           |              | 38 – Eingang Schwerer<br>Externer Alarm          |            |       |         |
|           |              | 39 – Allgemeiner Eingang 1                       |            |       |         |
|           |              | 40 – Allgemeiner Eingang 2                       |            |       |         |

| Pa | ram | eter | Beschreibung                                                          | Optionen                                    | Maßeinheit | Range     | Default |
|----|-----|------|-----------------------------------------------------------------------|---------------------------------------------|------------|-----------|---------|
| R  | Γ   | 1    | Auswahl Aktivierungsbedingung für                                     | 1 – Immer                                   | -          | 15        | 1       |
|    | -   | -    | Allgemeinen Alarm 1                                                   | 2 – Nur im ON-Zustand                       |            |           |         |
|    |     |      |                                                                       | 3 – Nur im KÄLTE-Zustand                    |            |           |         |
|    |     |      |                                                                       | 4 – Nur im ALARM-Zustand                    |            |           |         |
|    |     |      |                                                                       | 5 – Nur im ABTAU-Zustand                    | -          |           |         |
| ~  | !   | R    | Auswahl der Einstellung Direkt/Invers für                             | 0 – Direkt                                  | _          | 01        | 0       |
| •  | •   | ••   | Allgemeinen Alarm 1                                                   |                                             | -          |           |         |
| -  | •   |      |                                                                       |                                             |            | 000.000   |         |
| H  | L   | i    | Schwellenwert für Allgemeinen Alarm I                                 |                                             | -          | -99,999,9 | U       |
|    |     |      |                                                                       |                                             |            |           |         |
| Ь  | R   | 1    | Differenz für Allgemeinen Alarm 1                                     |                                             | -          | 099,9     | 0       |
|    |     |      |                                                                       |                                             |            |           |         |
| 0  | L   | 1    | Verzögerung für Allgemeinen Alarm 1                                   |                                             | e          | 0 999     | Λ       |
| П  | 0   | •    |                                                                       |                                             | 5          | 0         | 0       |
| _  | _   | _    |                                                                       |                                             |            |           |         |
| E  | ۵   | 5    | Aktiviert Allgemeinen Alarm 2                                         | 0 – Nein                                    | -          | 01        | 0       |
|    |     |      |                                                                       | 1 - Ja                                      |            |           |         |
| R  | R   | 2    | Auswahl der Variablen für die Einstellung<br>des Allgemeinen Alarms 2 | 1 - Temperatur-Fühler<br>Kühlzelle          | -          | 140       | 1       |
|    |     |      |                                                                       | 2 - Temperatur-Fühler<br>Verdampfer         |            |           |         |
|    |     |      |                                                                       | 3 - Temperatur-Fühler<br>Kühlzelle 2        |            |           |         |
|    |     |      |                                                                       | 4 - Temperatur-Fühler<br>Verdampfer 2       |            |           |         |
|    |     |      |                                                                       | 5 – Druckfühler Ansaugung<br>Kreislauf 1    | -          |           |         |
|    |     |      |                                                                       | 6 – Druckfühler Verdichtung<br>Kreislauf 1  |            |           |         |
|    |     |      |                                                                       | 7 – Druckfühler Ansaugung<br>Kreislauf 2    |            |           |         |
|    |     |      |                                                                       | 8 – Druckfühler Verdichtung<br>Kreislauf 2  | -          |           |         |
|    |     |      |                                                                       | 9 – Druckfühler Ansaugung<br>Kreislauf 3    | -          |           |         |
|    |     |      |                                                                       | 10 – Druckfühler<br>Verdichtung Kreislauf 3 | -          |           |         |
|    |     |      |                                                                       | 11 - Fühler<br>Umgebungstemperatur          | -          |           |         |
|    |     |      |                                                                       | 12 - Temperatur-Fühler<br>Ansaugung         |            |           |         |
|    |     |      |                                                                       | 13 - Temperatur-Fühler<br>Ablauf            |            |           |         |
|    |     |      |                                                                       | 14 - Temperatur-Fühler<br>Flüssigkeit       | -          |           |         |
|    |     |      |                                                                       | 15 - Iemperatur-Fühler<br>Verdampfung       |            |           |         |
|    |     |      |                                                                       | 16 – Drucktuhler Verdampfer                 | -          |           |         |
|    |     |      |                                                                       | I ( - Temperatur-Fühler<br>HACCP            | -          |           |         |
|    |     |      |                                                                       | 18 - Feuchtigkeitssonde                     | -          |           |         |
|    |     |      |                                                                       | 19 - Allgemeine Sonde 1                     | -          |           |         |
|    |     |      |                                                                       | 20 - Allgemeine Sonde 1                     | -          |           |         |
|    |     |      |                                                                       | 21 – Druckfühler Ansaugung<br>Einstellung   |            |           |         |

| Parameter | Beschreibung                              | Optionen                                         | Maßeinheit | Range     | Default |
|-----------|-------------------------------------------|--------------------------------------------------|------------|-----------|---------|
|           |                                           | 22 – Druckfühler<br>Verdichtung Einstellung      |            |           |         |
|           |                                           | 23 - Temperatur-Fühler<br>Kälteeinstellung       |            |           |         |
|           |                                           | 24 – Kälteanforderung                            |            |           |         |
|           |                                           | 25 – Wärmeanforderung                            |            |           |         |
|           |                                           | 26 –<br>Kompressoranforderung                    | -          |           |         |
|           |                                           | 27 –<br>Verdichtungsanforderung                  | _          |           |         |
|           |                                           | 28 – Eingang Sicherheits-<br>Hochdruckschalter   | -          |           |         |
|           |                                           | 29 – Eingang Sicherheits-<br>Niederdruckschalter |            |           |         |
|           |                                           | 30 – Pump-Down<br>Druckwächter-Eingang           | _          |           |         |
|           |                                           | 31 – Eingang Sicherheit<br>Kompressor 1          |            |           |         |
|           |                                           | 32 – Eingang Sicherheit<br>Kompressor 2          |            |           |         |
|           |                                           | 33 – Eingang Sicherheit<br>Kompressor 3          |            |           |         |
|           |                                           | 34 – Eingang Tür-<br>Kontaktschalter             |            |           |         |
|           |                                           | 35 – Ferngesteuerter<br>Eingang On/Off           |            |           |         |
|           |                                           | 36 – Eingang Steuerbefehl<br>Energy Saving       |            |           |         |
|           |                                           | 37 – Nicht verwendet                             |            |           |         |
|           |                                           | 38 – Eingang Schwerer<br>Externer Alarm          |            |           |         |
|           |                                           | 39 – Allgemeiner Eingang 1                       | -          |           |         |
|           |                                           | 40 – Allgemeiner Eingang 2                       |            |           |         |
| R C 2     | Auswahl der Aktivierungsbedingung für     | 1 – Immer                                        | -          | 15        | 1       |
|           | Aligemeinen Alarm 2                       | 2 – Nur im ON-Zustand                            | -          |           |         |
|           |                                           | 3 – Nur im KÄLTE-Zustand                         | -          |           |         |
|           |                                           | 4 – Nur im ALARM-Zustand                         | -          |           |         |
|           |                                           | 5 – Nur im ABTAU-Zustand                         |            |           |         |
| r 2 R     | Auswahl der Einstellung Direkt/Invers für | 0 – Direkt                                       | -          | 01        | 0       |
|           | Aligementen Alarni z                      | 1 – Invers                                       |            |           |         |
| R L 2     | Schwellenwert für Allgemeinen Alarm 2     |                                                  | -          | -99,999,9 | 0       |
| 5 R b     | Differenz für Allgemeinen Alarm 2         |                                                  | -          | 099,9     | 0       |
| 2 b R     | Verzögerung für Allgemeinen Alarm 2       |                                                  | S          | 0999      | 0       |

### 8.15.2 Parameter für die Einstellung allgemeiner Alarme

Es können bis zu zwei allgemeine Alarme eingestellt werden, indem für jeden einzelnen festgelegt wird:

- Aktvierung
- Wahl der Älarmvariablen
- Aktivierungsbedingungen
- Alarmtyp

- Alarmschwelle
- Alarmdifferenz
- Alarmverzögerung

### 8.16 Parameter allgemeine Einstellungen

### 8.16.1 Parameterliste Uhr (Real time clock)

### ₩ StG > rtC

| Parameter | Beschreibung            | Optionen | Maßeinheit | Range | Default |
|-----------|-------------------------|----------|------------|-------|---------|
| ΓΈς       | Einstellung der RTC-Uhr |          |            |       |         |

### 8.16.2 Parameterliste Überwachung

満 StG > bMS

| Parameter | Beschreibung                       | Optionen         | Maßeinheit | Range | Default |
|-----------|------------------------------------|------------------|------------|-------|---------|
| d E R     | Serielle Adresse für BMS-Anschluss |                  | -          | 0255  | 1       |
| Prt       | Protokolltyp für BMS-Anschluss     | 0 - Carel Slave  | -          | 03    | 1       |
|           |                                    | 1 - Modbus Slave |            |       |         |
|           |                                    | 2 - Display com. |            |       |         |
|           |                                    | 3 - PGDX com.    |            |       |         |
| bdr       | Baudrate für BMS-Anschluss         | 0 - 1200         | _          | 09    | 4       |
|           |                                    | 1 - 2400         |            |       |         |
|           |                                    | 2 - 4800         |            |       |         |
|           |                                    | 3 - 9600         |            |       |         |
|           |                                    | 4 - 19200        |            |       |         |
|           |                                    | 5 - 38400        |            |       |         |
|           |                                    | 6 - 57600        |            |       |         |
|           |                                    | 7 - 76800        |            |       |         |
|           |                                    | 8 - 115200       |            |       |         |
|           |                                    | 9 - 375000       |            |       |         |
| 6 E S     | Bit Stop für BMS-Anschluss         | 1 - 1            | -          | 12    | 1       |
|           |                                    | 2 - 2            |            |       |         |
| PRr       | Parity für BMS-Anschluss           | 0 - None         | -          | 02    | 0       |
|           |                                    | 1 - Odd          |            |       |         |
|           |                                    | 2 - Even         |            |       |         |

### 8.16.3 Parameterliste Master/Slave

i∰ StG > nEt

| Parameter |   | eter | Beschreibung                     | Optionen   | Maßeinheit | Range | Default |
|-----------|---|------|----------------------------------|------------|------------|-------|---------|
| L         | 0 | 0    | Auswahl Master- oder Slave-Modus | 1 – Master | -          | 12    | 1       |
|           |   |      |                                  | 2 – Slave  |            |       |         |
| L         | 0 | 1    | Adresse für Slave-Modus          |            | -          | 19    | 1       |
|           |   |      |                                  |            |            |       |         |

| Pa    | ram   | eter                        | Beschreibung                                                                         | Optionen                                                                                    | Maßeinheit | Range | Default |
|-------|-------|-----------------------------|--------------------------------------------------------------------------------------|---------------------------------------------------------------------------------------------|------------|-------|---------|
| L     | 0     | 2                           | Anzahl der Slaves pro Master-Modus                                                   |                                                                                             | -          | 09    | 0       |
| L     | 0     | 3                           | Anzeigeverwaltung von Slave-Alarmen in                                               | 1 – Kein Slave-Alarm                                                                        | -          | - 13  | 3       |
|       |       |                             | der Master-Einheit                                                                   | 2 – Anzeige Slave-Alarm                                                                     |            |       |         |
|       |       |                             |                                                                                      | 3 – Anzeige Slave-Alarm und<br>Verwendung Relais Alarm                                      |            |       |         |
| L     | 0     | Ч                           | Aktiviert Set Point von Master                                                       | 0 – Nein                                                                                    | -          | 01    | 0       |
|       |       |                             |                                                                                      | 1 - Ja                                                                                      |            |       |         |
| L     | 0     | 5                           | Auswahl Netzwerkfühler                                                               | 1 – Keine Netzwerkfühler                                                                    | -          | 13    | 1       |
|       |       |                             |                                                                                      | 2 – Temperatur-<br>Einstellfühler vom Master                                                |            |       |         |
|       |       |                             |                                                                                      | 3 – Durchschnitt der<br>Temperatur-Einstellfühler<br>aller im Netz verfügbaren<br>Einheiten |            |       |         |
| L     | 0     | 6                           | Auswahl Verwaltungsmodus                                                             | 1 – Keine Verwaltung                                                                        | -          | 13    | 1       |
|       |       |                             | Kalteanforderung                                                                     | 2 – Gleichzeitiger Start aller<br>Einheiten                                                 |            |       |         |
|       |       |                             |                                                                                      | 3 – Sequentieller Start der<br>Einheiten                                                    |            |       |         |
| L     | 0     | 7                           | Verzögerungszeit zwischen<br>Einschaltungen der Einheiten mit<br>sequentiellen Start |                                                                                             | S          | 0999  | 10      |
| L     | L 0 8 | Auswahl Abtauverwaltung für | 1 – Keine Verwaltung                                                                 | -                                                                                           | 15         | 3     |         |
|       |       |                             | Master/Slave                                                                         | 2 – Gleichzeitiger Start und<br>unabhängiges Ende                                           | -          |       |         |
|       |       |                             |                                                                                      | 3 – Gleichzeitiger Start und<br>Ende                                                        |            |       |         |
|       |       |                             |                                                                                      | 4 – Sequentieller Start                                                                     |            |       |         |
|       |       |                             |                                                                                      | 5 – Sequentieller Start und<br>keine Kälteanforderung<br>aktiviert                          |            |       |         |
| L     | 0     | 9                           | Aktiviert Schweren Alarm vom Master zu                                               | 0 – Nein                                                                                    | -          | 01    | 0       |
|       |       |                             | den Slaves                                                                           | 1 - Ja                                                                                      |            |       |         |
| 1     | 1     | Π                           | Aktiviert Türverwaltung vom Master zu                                                | 0 – Nein                                                                                    | _          | 01    | 1       |
|       | ·     | -                           | den Slaves                                                                           | 1 - Ja                                                                                      |            |       |         |
| 1     | 1     | 1                           | Auswahl Displayansicht aller Slaves                                                  | 1 – Keine Verwaltung                                                                        | -          | 13    | 2       |
|       | •     | •                           |                                                                                      | 2 – Anzeige Wert /t1 + Icons                                                                |            |       |         |
|       |       |                             |                                                                                      | 3 – Anzeige Wert /t1                                                                        |            |       |         |
| L     | - 1   | 2                           | Aktiviert Steuerung ON/OFF vom Master                                                | 0 – Nein                                                                                    | -          | 01    | 1       |
|       |       |                             | zu uen Slaves                                                                        | 1 - Ja                                                                                      |            |       |         |
| L     | 1     | 3                           | Aktiviert Steuerung Manuelle Abtauung                                                | 0 – Nein                                                                                    | -          | 01    | 1       |
|       |       |                             | vom Master zu den Slaves                                                             | 1 - Ja                                                                                      |            |       |         |
| L     | 1     | Ч                           | Aktiviert Steuerung Einschaltung                                                     | 0 – Nein                                                                                    | -          | 01    | 1       |
|       |       |                             | Kunizellenbeleuchtung vom Master zu<br>den Slaves                                    | 1 - Ja                                                                                      |            |       |         |
| L     | 1     | 5                           | Aktiviert Steuerung Energy Saving vom                                                | 0 – Nein                                                                                    | -          | 01    | 1       |
| - • - |       |                             | Master zu den Slaves                                                                 | 1 - Ja                                                                                      |            |       |         |

#### Netzwerk Master/Slave

Es können bis zu 10 Monoblöcke in Master/Slave-Konfiguration angeschlossen werden: 1 Master + 9 Slaves. Im Folgenden sind die Parameter aufgeführt, die den Master und die Slaves definieren, sowie die Parameter, die es dem Master ermöglichen, einige wichtige Funktionen der Slaves zu steuern:

| Parameter | Beschreibung                        | Master-Einstellung | Slave-Einstellung |
|-----------|-------------------------------------|--------------------|-------------------|
| L00       | Definiert den Master und die Slaves | 1                  | 2                 |
| L01       | Slave-Adressen                      | -                  | von 1 bis 9       |
| L02       | Anzahl der angeschlossenen Slaves   | von 1 bis 9        | -                 |

Wenn ein von einem Master gesteuerter Slave vom Netzwerk isoliert bleibt, sind die Betriebsparameter die lokal eingestellten. Sie werden wieder die des Masters sein, wenn die Verbindung wiederhergestellt ist.

Für alle Master/Slave-Konfigurationen wird eine zentrale Master-Verwaltung empfohlen.

Nachstehend ein Beispiel einer Master/Slave-Konfiguration:

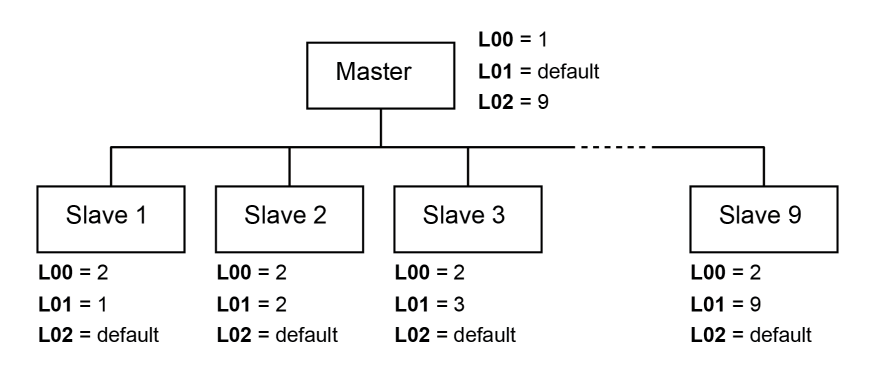

### 8.16.4 Parameter für Passwortänderung

i‰ StG > PWd

| Parameter | Beschreibung                                                   | Optionen | Maßeinheit | Range  | Default |
|-----------|----------------------------------------------------------------|----------|------------|--------|---------|
| P5        | Einstellung neues Passwort für<br>Benutzerprofil               |          | -          | 099999 | 2201    |
| P 5 2     | Einstellung neues Passwort für das Profil<br>BEST-Installateur |          | -          | 099999 | 2300    |

### 8.16.5 Initialisierungs-Parameter

₩ StG > InI

| Parameter | Beschreibung                         | Optionen | Maßeinheit | Range | Default |
|-----------|--------------------------------------|----------|------------|-------|---------|
| rtn       | Löscht Retain Memory                 | 0 – Nein | -          | 01    | 0       |
|           |                                      | 1 - Ja   |            |       |         |
| חטר       | Löscht NVRAM Memory                  | 0 – Nein | -          | 01    | 0       |
|           |                                      | 1 - Ja   |            |       |         |
| r E S     | Wiederherstellung der Werksparameter | 0 – Nein | -          | 01    | 0       |
|           | (Standardparameter)                  | 1 - Ja   |            |       |         |
| ה ט ה     | Startet neuen Wizard                 | 0 – Nein | -          | 01    | 0       |
|           |                                      | 1 - Ja   |            |       |         |

### 8.16.6 Parameter Maßeinheit

### stG > UOM کي 🕷

| Parameter | Beschreibung                           | Optionen       | Maßeinheit | Range | Default |
|-----------|----------------------------------------|----------------|------------|-------|---------|
| ППІ       | Auswahl Maßeinheit für Displayanzeige  | 0 - Nein       | -          | 06    | 1       |
|           |                                        | 1 - S.I.       |            |       |         |
|           |                                        | 2 - USA        |            |       |         |
|           |                                        | 3 - UK         |            |       |         |
|           |                                        | 4 - Kanada     |            |       |         |
|           |                                        | 5 - Lon        |            |       |         |
|           |                                        | 6 - S.I. (bar) |            |       |         |
| ППС       | Auswahl der Maßeinheit für Anzeige WEB | 0 - Nein       | -          | 06    | 1       |
|           | (BMS, APP, IOT)                        | 1 - S.I.       |            |       |         |
|           |                                        | 2 - USA        |            |       |         |
|           |                                        | 3 - UK         |            |       |         |
|           |                                        | 4 - Kanada     |            |       |         |
|           |                                        | 5 - Lon        |            |       |         |
|           |                                        | 6 - S.I. (bar) |            |       |         |

## 9. Wartung

Dieser Abschnitt umfasst die folgenden Themen:

| .90 |
|-----|
| .91 |
| 92  |
| 93  |
| 93  |
| 94  |
| 97  |
| 98  |
|     |

### 9.1 Warnhinweise für die Wartung

### 9.1.1 Erforderliche Qualifizierungen

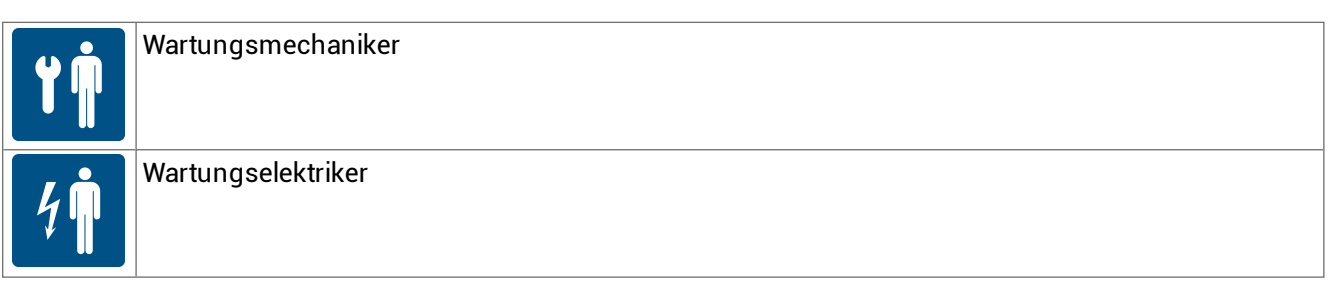

### 9.1.2 Sicherheit

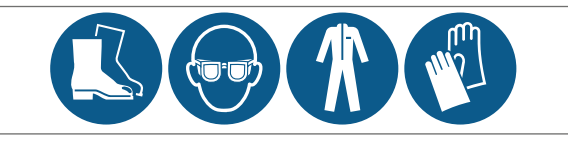

**GEFAHR!** Explosion/Verbrennung Vorhandensein von entflammbarem Gas. Bei der Wartung sind alle von der geltenden Gesetzgebung geforderten Vorsichtsmaßnahmen und die in dieser Bedienungsanleitung enthaltenen Warnungen für Einstellungen und Wartung zu beachten.

Niedrige Temperaturen. Während der Wartungsarbeiten in der Kühlzelle Pausen einlegen, um eine verlängerte Exposition gegenüber niedrigen Temperaturen zu vermeiden.

- Nur die in dieser Bedienungsanleitung beschriebenen Wartungsarbeiten durchführen und die angegebenen Wartungsintervalle einhalten.
- Vor der Durchführung jeglicher Eingriffe muss mit einem speziellen Gasdetektor sichergestellt werden, dass kein Propan austritt (R290).
- Die Maschinen verfügen über einen werkseitig versiegelten Kühlkreislauf. Am Ende jeglicher Eingriffe, bei denen das Gas entfernt/ersetzt wird, muss der Kreislauf hermetisch verschlossen und der Werkszustand wiederhergestellt werden.
- Wenn die Schutzvorrichtungen am Ende eines Wartungsvorgangs nicht wieder angebracht werden, kann dies zu schweren Schäden führen. Die Schutzvorrichtungen sind nach Abschluss der Wartungsarbeiten stets wieder anmontieren.
- Am Ende eines Wartungsvorgangs ist zu überprüfen, dass keine Werkzeuge oder Komponenten im Inneren des Monoblocks zurückbleiben.
- Bei der Wartung verwendete Produkte d
  ürfen nicht in die Umwelt gelangen. Die geltenden Vorschriften f
  ür die Entsorgung von gef
  ährlichen und/oder umweltsch
  ädlichen Fl
  üssigkeiten einhalten.

### 9.1.3 Isolierung von den Energiequellen

Vor der Durchführung von Wartungsarbeiten ist der Netzstecker zu ziehen.

### 9.1.4 Wartung von Ausrüstungskomponenten

Die Wartung ist unter Beachtung der Anweisungen, der Häufigkeit und aller Anweisungen in den Handbüchern und der beigefügten Dokumentation durchzuführen. Bei Bedarf ist der Kundendienst von RIVACOLD srl zu kontaktieren.

### 9.2 Von den Bedienern auszuführende Wartung und Reinigung

### 9.2.1 Erforderliche Qualifizierungen

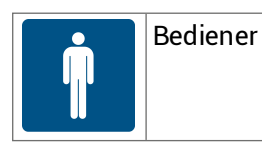

### 9.2.2 Sicherheit

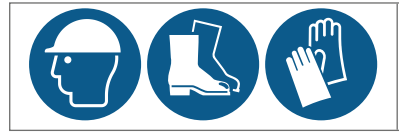

Immer Schutzhelm, Sicherheitsschuhe und Schutzhandschuhe tragen.

GEFAHR! Explosion/Verbrennung Vorhandensein von entflammbarem Gas. Bei der Wartung sind alle von der geltenden Gesetzgebung geforderten Vorsichtsmaßnahmen und die in dieser Bedienungsanleitung enthaltenen Warnungen für Einstellungen und Wartung zu beachten.

**VORSICHT!** Niedrige Temperaturen. Während der Wartungsarbeiten und der Reinigung in der Kühlzelle Pausen einlegen, um eine verlängerte Exposition gegenüber niedrigen Temperaturen zu vermeiden.

Nur die in dieser Bedienungsanleitung beschriebenen Wartungs- und Reinigungsarbeiten durchführen und die angegebenen Wartungsintervalle einhalten.

### 9.2.3 Tägliche Eingriffe

| Eingriff  | Komponente                              | Vorgehensweise                                              | Ungefähre<br>Zeit<br>[min] |
|-----------|-----------------------------------------|-------------------------------------------------------------|----------------------------|
| Prüfung   | Monoblock                               | Überprüfen, ob der Monoblock in einem guten<br>Zustand ist. | 5                          |
| Reinigung | Verdampferteil und<br>Motorkondensation | Bei Bedarf reinigen.                                        | 30                         |

### 9.2.4 Wöchentliche Eingriffe

| Eingriff | Komponente | Vorgehensweise                                                                                                    | Ungefähre<br>Zeit<br>[min] |
|----------|------------|----------------------------------------------------------------------------------------------------|----------------------------|
| Abtauung | Verdampfer | <ol> <li>Auf dem Verdampferteil befindet sich Eis:</li> <li>Manuelle Abtauung ausführen (siehe "Eingriffe<br/>vom Kontrollfeld" auf Seite 39).</li> <li>Vorgang wiederholen, bis der Abtauvorgang<br/>abgeschlossen ist.</li> <li>Nach 12 Stunden erneut prüfen</li> </ol> | -                          |

### 9.3 Regelmäßige Wartung

### 9.3.1 Erforderliche Qualifizierungen

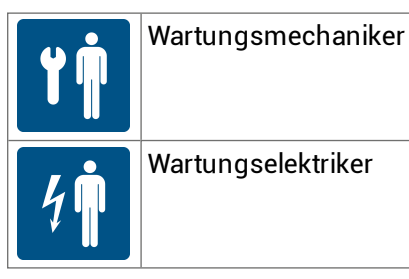

Wartungselektriker

### 9.3.2 Sicherheitshinweise

| Immer Schutzhelm, Sicherheitsschuhe und Schutzhandschuhe tragen. |
|------------------------------------------------------------------|
| Immer Schutzmaske und Schutzbrille tragen.                       |

### 9.3.3 Monatliche Eingriffe

| Eingriff  | Komponente                    | Vorgehensweise                                                                                                    | Ungefähre<br>Zeit<br>[min] |
|-----------|-------------------------------|----------------------------------------------------------------------------------------------------|----------------------------|
| Prüfung   | Rahmengestell                 | <ul> <li>Prüfen Sie, ob alle Metalloberflächen in gutem<br/>Zustand sind.</li> <li>Prüfen, ob die Schrauben richtig angezogen sind.</li> </ul>                                                                                                    | 10                         |
|           | Elektrische Kabel             | Prüfen, ob die elektrischen Kabel einwandfrei sind.<br>Wenn Schnitte oder Risse gefunden werden, ist das<br>elektrische Kabel sofort durch ein neues zu ersetzen.                                                                                                    | 15                         |
|           | Kältekreislauf                | Überprüfen, ob der Kältekreislauf in gutem Zustand<br>ist und KEINE Kühlgasleckagen vorhanden sind. In<br>der Regel deutet die Anwesenheit von Schmieröl auf<br>eine Kühlmittelleckage aus dem Kreislauf hin. Im<br>Zweifelsfall vor der Durchführung irgendwelcher<br>Eingriffe sich immer an RIVACOLD srl wenden. | 30                         |
| Reinigung | Verdampfer und<br>Kondensator | In den folgenden Fällen reinigen:<br>• bei Bedarf<br>• bei Vorhandensein von Staub oder Schmierfett                                                                                                    | 15                         |

### 9.3.4 Eingriffe alle vier Monate

| Eingriff                      | Komponente  | Vorgehensweise                                                                      |
|-------------------------------|-------------|-------------------------------------------------------------------------------------|
| Prüfungen,<br>Auswechselungen | Schalttafel | Die Schütze prüfen und ersetzen, wenn sie Anzeichen von<br>Verschleiß zeigen.       |
|                               | Kompressor  | Geräuschpegel prüfen (siehe "Geräuschpegel des<br>Kompressors prüfen" auf Seite 95) |
| Reinigung                     | Schalttafel | Die festen und beweglichen Kontakte aller Schütze reinigen.                         |

### 9.4 Korrigierende Wartung

### 9.4.1 Erforderliche Qualifizierungen

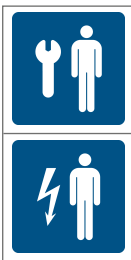

Wartungsmechaniker Wartungselektriker

### 9.4.2 Sicherheit

Im Zweifelsfall vor der Durchführung irgendwelcher Eingriffe sich immer an RIVACOLD srl wenden.

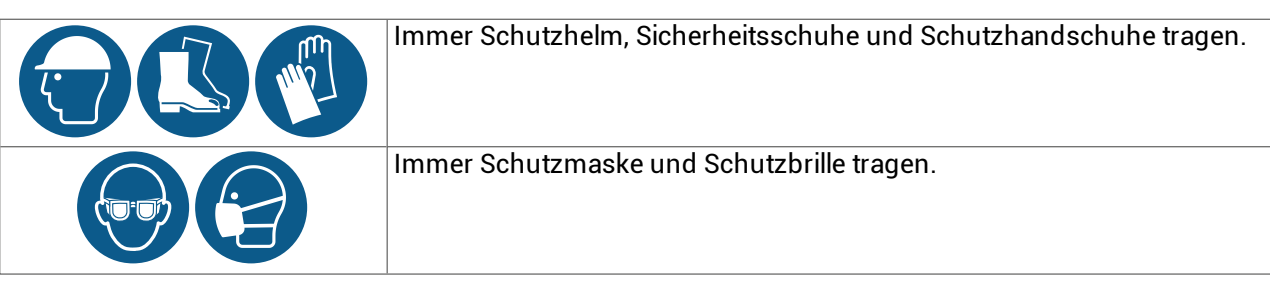

### 9.4.3 Maßnahmen

Bei einem Schaden oder einer Fehlfunktion ist "Fehlerbehebung bei Installation und Betrieb" auf Seite 100 oder Rivacold srl zu kontaktieren.

### 9.5 Frontplatte entfernen

### 9.5.1 Erforderliche Qualifizierungen

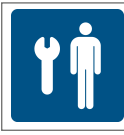

Wartungsmechaniker

### 9.5.2 Vorgehensweise

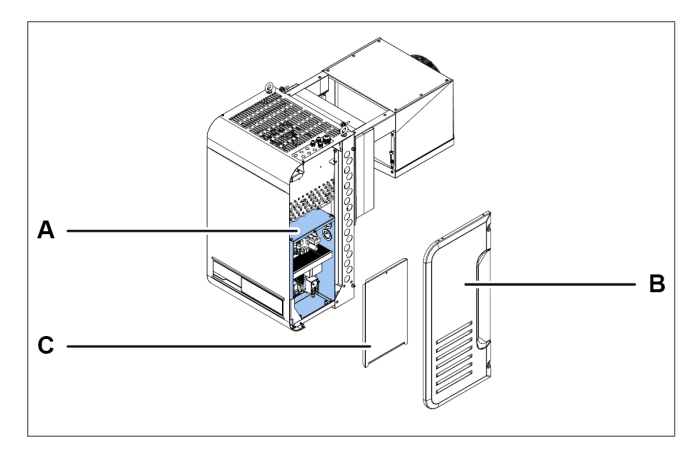

1. Auf die Schalttafel **[A]** zugreifen, indem die rechte Seitenplatte **[B]** und die Platte der Schalttafel **[C]** zu entfernen sind.

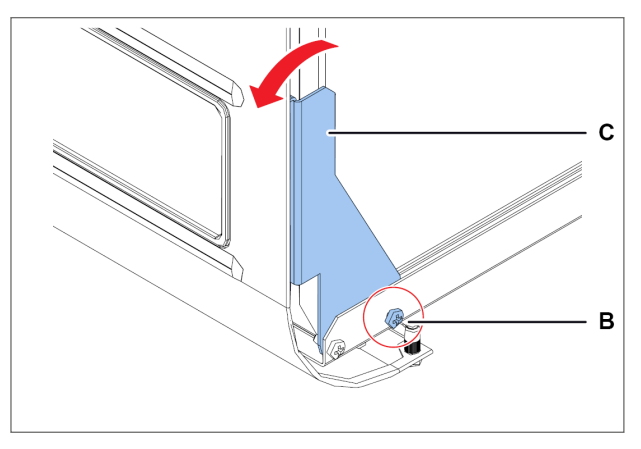

2. Auf beiden Seiten die Schrauben **[B]** lösen und den Bügel **[C]** leicht drehen.

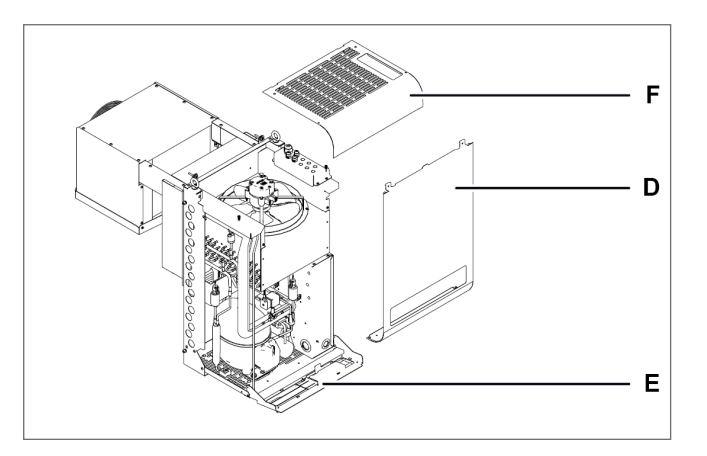

- 3. Frontplatte [D] entfernen
- 4. Falls notwendig, die Platte des Controllers [E] absenken.
- 5. Falls notwendig, die obere Platte [E] entfernen.

## 9.6 Prüfung oder Austausch von Komponenten der Motorkondensation

### 9.6.1 Erforderliche Qualifizierungen

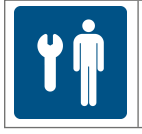

Wartungsmechaniker

### 9.6.2 Wann ist die Prüfung oder der Austausch vorzunehmen?

Dieses Verfahren ist durchzuführen, wenn Probleme an der Motorkondensation festgestellt werden (siehe "Fehlerbehebung bei Installation und Betrieb" auf Seite 100).

### 9.6.3 Warnhinweis

Die Komponenten sind unter der Befolgung der Anweisungen, Häufigkeiten und aller Angaben in diesem Handbuch und der Dokumentation in den Anhängen zu überprüfen oder zu ersetzen. Bei Bedarf ist der Kundendienst von RIVACOLD srl zu kontaktieren.

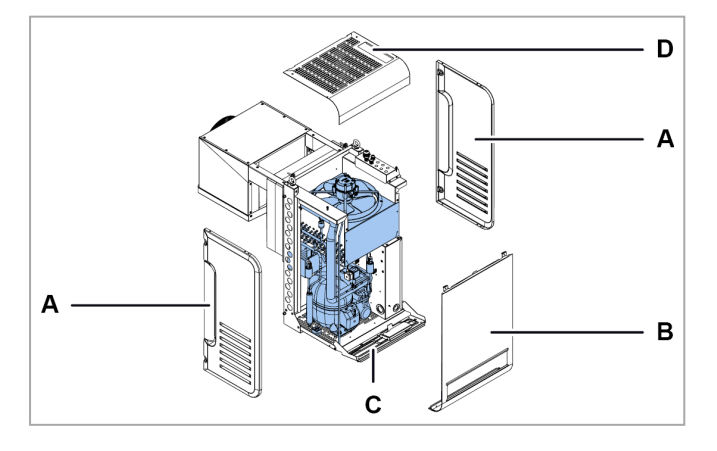

### 9.6.4 Prüfung oder Austausch interner Komponenten der Motorkondensation

- 1. Seitenplatten [A] abnehmen.
- Frontplatte [B] entfernen und die Platte des Controllers [C] absenken und, wenn notwendig, die obere Platte [D] entfernen (siehe "Frontplatte entfernen" auf der vorherigen Seite).
- 3. Prüfung oder Austausch interner Komponenten der Motorkondensation.
- 4. Alle Platten wieder anbringen.

### 9.6.5 Prüfung oder Austausch der Lüftungseinheit der Motorkondensation

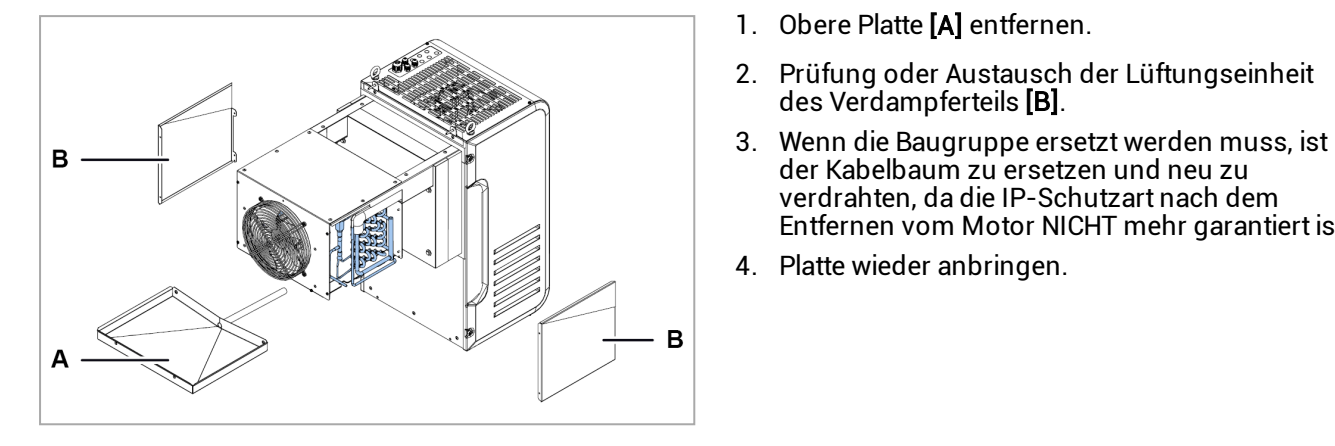

### 9.6.6 Kondenswasserschale kontrollieren

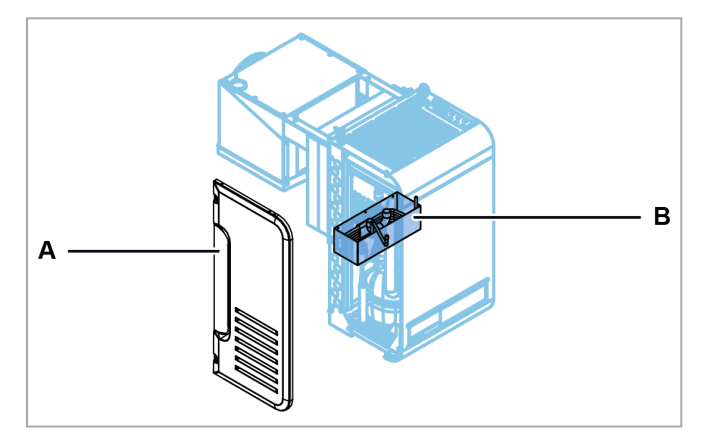

1. Linke Seitenplatte [A] entfernen

des Verdampferteils [B].

2. Kondenswasserschale kontrollieren [B].

2. Prüfung oder Austausch der Lüftungseinheit

der Kabelbaum zu ersetzen und neu zu verdrahten, da die IP-Schutzart nach dem Entfernen vom Motor NICHT mehr garantiert ist.

3. Platte wieder anbringen.

### 9.6.7 Geräuschpegel des Kompressors prüfen

- 1. Monoblock einschalten.
- 2. Sicherstellen, dass der Kompressor KEINE Vibrationen oder tickende Geräusche erzeugt, d.h. Geräusche, die durch kurze, nahe, dumpfe und häufige Schläge erzeugt werden.
- 3. Wenn der Kompressor Vibrationen oder tickende Geräusche abgibt, kann er beschädigt sein und muss ersetzt werden (siehe "Kompressor austauschen" auf der nächsten Seite), oder es gibt mechanische Spiele zwischen den Teilen, die behoben werden müssen.

### 9.6.8 Kompressor austauschen

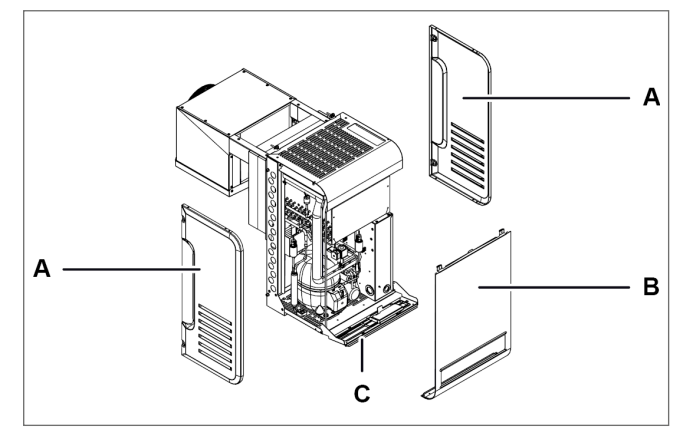

- Seitenplatten [A] abnehmen.
   Frontplatte [B] entfernen (siehe "Frontplatte entfernen" auf Seite 93).
   Platte des Controllers absenken oder, wenn
- notwendig, entfernen [C].

9.6.9 Austausch des Kompressorkastens

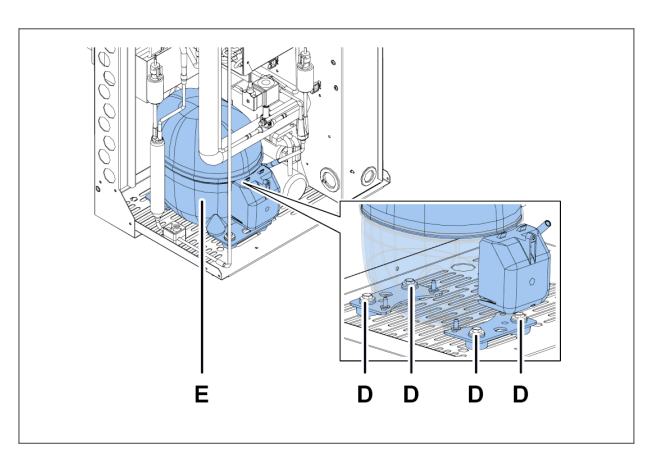

- Die Schrauben [D] lösen und den Kompressor 4. [E] entfernen, indem alle Komponenten abzunehmen sind, die seine Entfernung behindern.
- 5. Den neuen Kompressor einsetzen, indem er mit den Schrauben fixiert und alle anderen Komponenten wieder angebracht werden.
- 6. Alle Platten wieder anbringen.

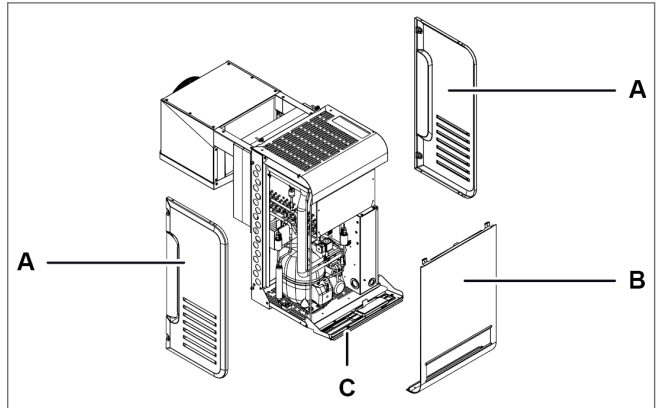

- 1. Seitenplatten [A] abnehmen.
- Frontplatte [B] entfernen (siehe "Frontplatte 2. entfernen" auf Seite 93).
- 3. Platte des Controllers absenken oder, wenn notwendig, entfernen [C].

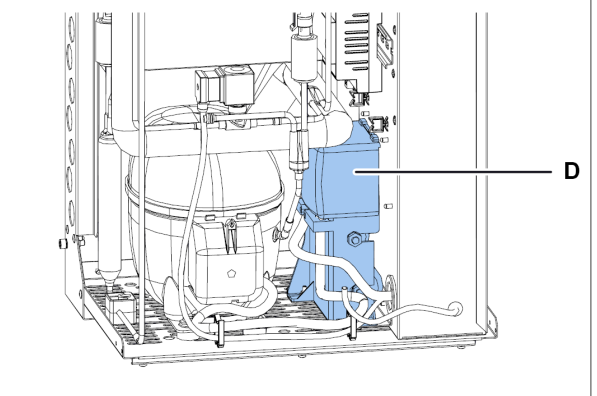

Den Kompressorkasten [D] entfernen, indem 4. alle Komponenten abzunehmen sind, die seine Entfernung behindern.

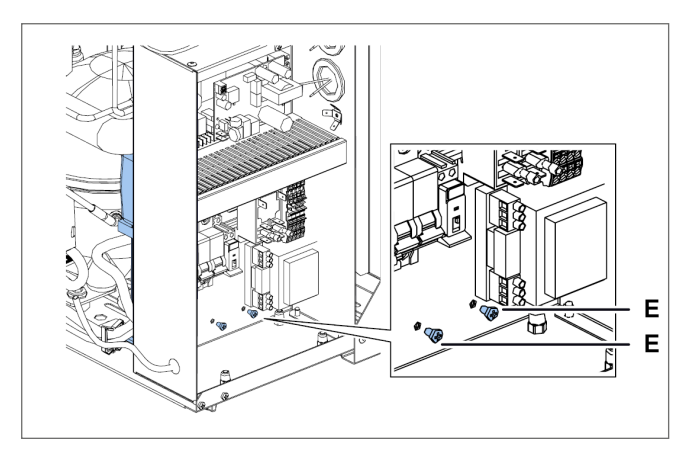

5. Für den Monoblock der Größe 1 x 250 sind die Abdeckung der Schalttafel (siehe "Prüfung oder Austausch der Schalttafelkomponenten" auf der nächsten Seite) und die Schrauben **[E]** zu entfernen.

# 9.7 Prüfung oder Austausch von Komponenten des Verdampferteils

### 9.7.1 Erforderliche Qualifizierungen

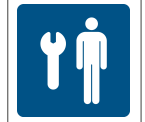

Wartungsmechaniker

### 9.7.2 Wann ist die Prüfung oder der Austausch vorzunehmen?

Dieses Verfahren ist durchzuführen, wenn Probleme an den Komponenten des Verdampferteils festgestellt werden (siehe "Fehlerbehebung bei Installation und Betrieb" auf Seite 100).

### 9.7.3 Warnhinweis

Die Komponenten sind unter der Befolgung der Anweisungen, Häufigkeiten und aller Angaben in diesem Handbuch und der Dokumentation in den Anhängen zu überprüfen oder zu ersetzen. Bei Bedarf ist der Kundendienst von RIVACOLD srl zu kontaktieren.

### 9.7.4 Prüfung oder Austausch der Lüftungseinheit

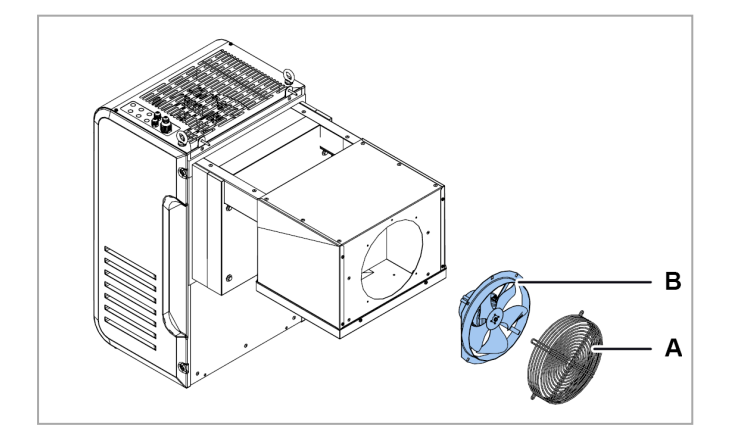

- 1. Gitter [A] entfernen.
- 2. Prüfung oder Austausch der Lüftungseinheit des Verdampferteils **[B]**.
- 3. Wenn die Baugruppe ersetzt werden muss, ist der Kabelbaum zu ersetzen und neu zu verdrahten, da die IP-Schutzart nach dem Entfernen vom Motor NICHT mehr garantiert ist.
- 4. Den Motor des Ventilators des Kondensators und das Gitter wieder anbringen.

### 9.7.5 Komponenten prüfen oder austauschen.

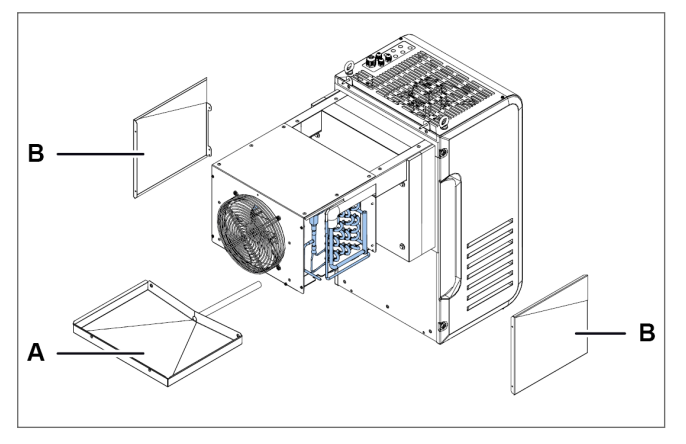

 Die Verdunstungsschale [A] muss, wenn sie ausgetauscht werden soll, mit den Seitenplatten [B] entfernt werden.

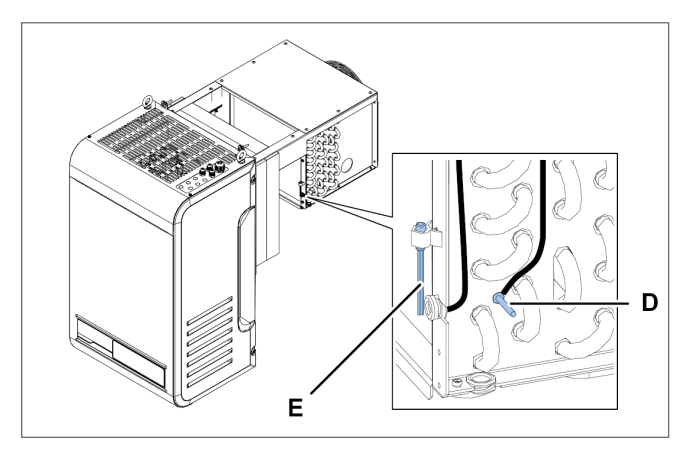

3. Den Temperatur-Fühler des gerippten Paktes [D] und den Temperatur-Fühler der Kühlzelle [E] kontrollieren oder austauschen.

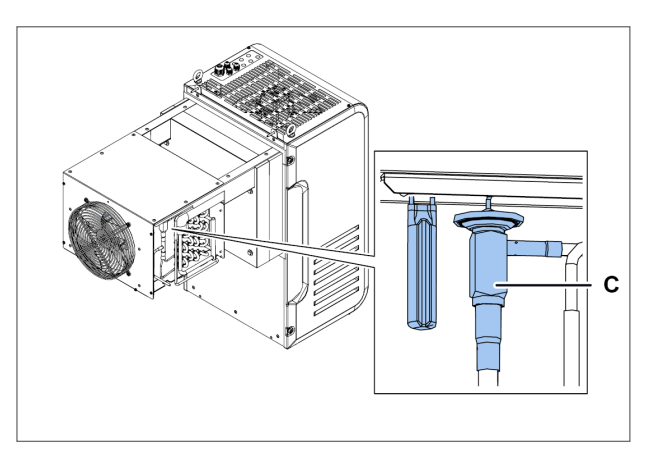

2. Einspritzventil kontrollieren oder austauschen **[C]**.

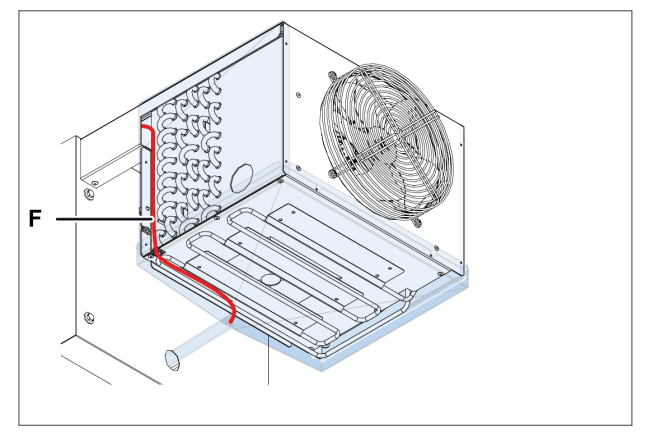

4. Ablaufwiderstand [F] kontrollieren oder austauschen.

### 9.8 Prüfung oder Austausch der Schalttafelkomponenten

### 9.8.1 Erforderliche Qualifizierungen

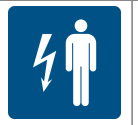

Wartungselektriker

### 9.8.2 Wann ist die Prüfung oder der Austausch vorzunehmen?

Dieses Verfahren ist durchzuführen, wenn Probleme an der den Komponenten der Schalttafel festgestellt werden (siehe "Fehlerbehebung bei Installation und Betrieb" auf Seite 100).

### 9.8.3 Warnhinweis

Die Komponenten sind unter der Befolgung der Anweisungen, Häufigkeiten und aller Angaben in diesem Handbuch und der Dokumentation in den Anhängen zu überprüfen oder zu ersetzen. Bei Bedarf ist der Kundendienst von RIVACOLD srl zu kontaktieren.

### 9.8.4 Auf die Schalttafel zugreifen

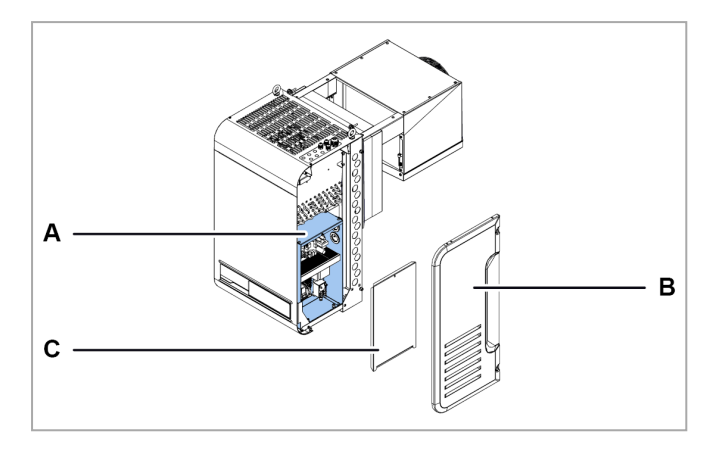

- Für den Zugriff auf die Komponenten der Schalttafel [A] sind die rechte Seitenplatte [B] und die Platte der Schalttafel [C] zu entfernen.
- 2. Komponente prüfen und austauschen.

## 10. Diagnose

| Dieser Abschnitt umfasst die folgenden Themen:   |     |
|--------------------------------------------------|-----|
| 10.1 Fehlerbehebung bei Installation und Betrieb |     |
| 10.2 Vom Controller gemeldete Fehler             | 102 |

## 10.1 Fehlerbehebung bei Installation und Betrieb

### 10.1.1 Qualifizierungen

| Î       | Personal des Herstellers |
|---------|--------------------------|
| COMPANY |                          |
| ۲Ņ      | Wartungsmechaniker       |
| 4       | Wartungselektriker       |
| Ì       | Bediener                 |

### 10.1.2 Sicherheitshinweise

Falls Wartungsarbeiten erforderlich sind, sind die Anweisungen und alle Hinweise in diesem Handbuch und in den Anhängen zu befolgen. Bei Bedarf ist der Kundendienst von RIVACOLD srl zu kontaktieren.

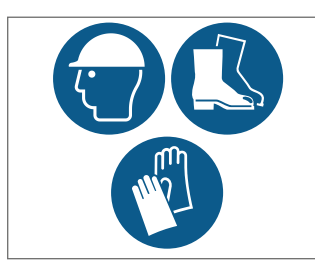

Bei Wartungsarbeiten immer Schutzhelm, Sicherheitsschuhe und Schutzhandschuhe tragen.

### 10.1.3 Ursachen und Abhilfen

#### Der Monoblock schaltet sich nicht ein

| Ursache                                                 | Abhilfe                                                                                                    | Personal   |
|---------------------------------------------------------|----------------------------------------------------------------------------------------------------|------------|
| Keine Spannung                                          | <ul> <li>Anschluss an das Stromnetz prüfen</li> <li>Prüfen Sie, ob das Stromnetz unter Spannung steht und ob<br/>es mit den Angaben auf dem Typenschild übereinstimmt.</li> <li>Den Zustand der Leitungsschutzschalter an der Maschine<br/>kontrollieren</li> </ul> | 4 <b>n</b> |
| Der Thermoschutz des<br>Kompressors hat<br>angesprochen | Den einwandfreien Zustand und den Aktivierungsstatus des<br>Leitungsschutzschalters des Kompressors an der Maschine<br>prüfen und, falls vorhanden, die Thermosicherung am<br>Kompressor                                                                            | 4          |

| Ursache                                                                                                | Abhilfe                                                                                                    | Personal   |
|----------------------------------------------------------------------------------------------------|----------------------------------------------------------------------------------------------------|------------|
| Der Anlaufkondensator ist<br>defekt                                                                    | Anlaufkondensator austauschen.                                                                                                    | 4          |
| Zustimmung des Controllers<br>zum Kompressor fehlt.                                                    | <ul> <li>Sollwert (Set) und Differenz (diF).</li> <li>Werkskonfiguration der Einheit hochladen.</li> </ul>                                                                                                    | Î          |
| Die Zustimmung des<br>Controllers liegt vor, aber der<br>Kompressor ist abgeschaltet<br>( <b>OFF</b> ) | <ul> <li>Verdrahtung des Kompressorrelais auf der Elektronikkarte<br/>und seinen Aktivierungsstatus überprüfen. Ist das Relais<br/>NICHT aktiviert, muss die Elektronikkarte ausgetauscht<br/>werden</li> <li>Verdrahtung des Leistungsrelais des Kompressors auf dem<br/>Schaltschrank und seinen Aktivierungsstatus überprüfen. Ist<br/>das Relais NICHT aktiviert, muss es ausgetauscht werden</li> </ul> | 4 <b>n</b> |
| Beim Elektromotor ist die<br>Wicklung unterbrochen oder<br>kurzgeschlossen                             | Kompressor austauschen.                                                                                                    | ۲İ         |

### Der Kompressor ist ohne Zustimmung in Betrieb

| Ursache                                                                     | Abhilfe                                     | Personal |
|-----------------------------------------------------------------------------|---------------------------------------------|----------|
| Das Kompressorrelais ist auf<br>die Elektronikkarte geklebt                 | Elektronikkarte austauschen                 | 4        |
| Das Leistungsrelais des<br>Kompressors ist auf den<br>Schaltschrank geklebt | Leistungsrelais des Kompressors austauschen | 4        |

#### Der Monoblock arbeitet kontinuierlich oder über lange Zeiträume

| Ursache                                                                                                    | Abhilfe                                                                                                    | Personal |
|----------------------------------------------------------------------------------------------------|----------------------------------------------------------------------------------------------------|----------|
| Der Monoblock erreicht NICHT<br>die Temperatur des <b>Sollwerts</b><br>und das Verdampfergebläse<br>funktioniert NICHT. | <ul> <li>Liegt die Zustimmung des Controllers NICHT vor, sind die<br/>Parameter des Verdampfergebläses zu überprüfen und,<br/>wenn erforderlich, die Werkskonfiguration hochzuladen.</li> <li>Wenn die Zustimmung des Controllers vorliegt, ist die<br/>Verdrahtung des Gebläses und des Relais auf der<br/>Elektronikkarte und ihr Aktivierungsstatus zu überprüfen.</li> <li>Ist das Relais NICHT aktiviert, muss die Elektronikkarte<br/>ausgetauscht werden</li> </ul> | 1<br>71  |
| Der Monoblock erreicht die<br>Temperatur des <b>Sollwerts</b><br>NICHT                                                  | <ul> <li>Wenn der Verdampfer durch Eis blockiert ist, muss die<br/>Abtauung mehrmals manuell aktiviert werden (siehe<br/>"Eingriffe vom Kontrollfeld" auf Seite 39), bis der Verdampfer<br/>vollständig gereinigt ist.</li> <li>Wenn der Kondensator verschmutzt ist, muss er gereinigt<br/>werden</li> <li>Prüfen, ob die Einheit im Hinblick auf die erforderliche<br/>Wärmelast richtig bemessen ist.</li> </ul>                                                        | Î<br>YÎ  |
|                                                                                                    |                                                                                                    |          |

### Das Kondenswasser kann NICHT verdampfen.

| Ursache Abhilfe                      |                                                                                                    | Personal |
|--------------------------------------|----------------------------------------------------------------------------------------------------|----------|
| Verdichtungstemperatur zu<br>niedrig | Die Begrenzung der minimalen Verdichtungstemperatur<br>aktivieren, indem der Parameter <b>CoM</b> auf 2 ändert wird, d.h.<br>Verwaltung der Luftkondensation mit On/Off, um ein zu tiefes<br>Absinken der Kondensation zu verhindern. | İ        |

#### Die Saugleitung und der Kompressor sind gefrostet

| Ursache                                                                                   | Abhilfe                                                                                                    | Personal |
|-------------------------------------------------------------------------------------------|----------------------------------------------------------------------------------------------------|----------|
| Es gibt einen<br>Flüssigkeitsrücklauf und das<br>Verdampfergebläse funktioniert<br>NICHT. | <ul> <li>Liegt die Zustimmung des Controllers NICHT vor, sind die<br/>Parameter des Verdampfergebläses zu überprüfen und,<br/>wenn erforderlich, die Werkskonfiguration hochzuladen.</li> <li>Wenn die Zustimmung des Controllers vorliegt, ist die<br/>Verdrahtung des Gebläses und des Belais auf der</li> </ul> | İ        |
|                                                                                           | <ul> <li>Elektronikkarte zusammen mit ihrem Aktivierungsstatus zu<br/>überprüfen.</li> <li>Ist das Relais NICHT aktiviert, muss die Elektronikkarte<br/>ausgetauscht werden</li> </ul>                                                                                                    | 4        |
| Flüssigkeitsrücklauf                                                                      | Überhitzungswert im Verdampfer in der Kühlzelle kontrollieren.<br>Beträgt der Wert weniger als 2K, funktioniert das<br>Thermostatventil NICHT und ist in der offenen Stellung verriegelt<br>und muss daher ausgetauscht werden.                                                                                    | İ        |
|                                                                                           |                                                                                                    | ۲Ŵ       |

### 10.2 Vom Controller gemeldete Fehler

### 10.2.1 Qualifizierungen

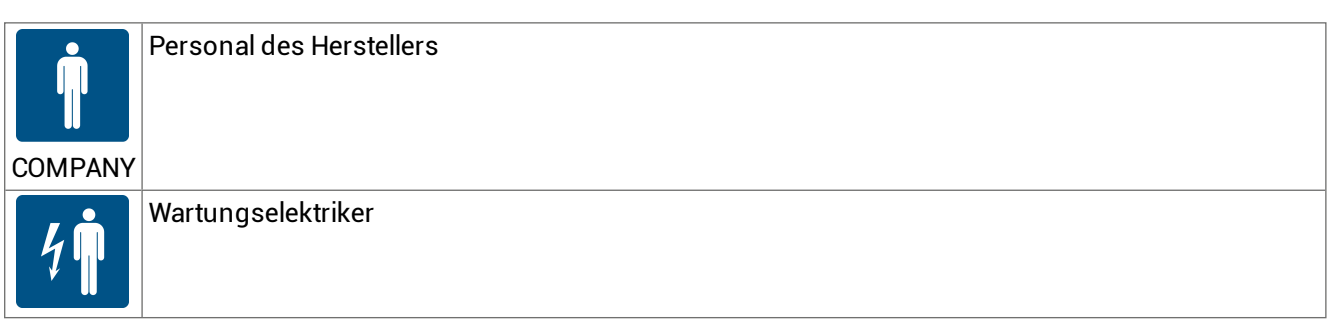

### 10.2.2 Fehler

Legende (\*): A = automatisch; M = manuell; S = halbautomatisch.

| ID  | Beschreibung                                               | Ursache                                                        | Wirkung                                                                            | Behebung                                                                                     | Res<br>et<br>(*) | Relai<br>s |
|-----|------------------------------------------------------------|----------------------------------------------------------------|------------------------------------------------------------------------------------|----------------------------------------------------------------------------------------------|------------------|------------|
| Err | HMI-<br>Kommunikationsfehle<br>r                           | Verbindungsfehler<br>zwischen<br>Elektronikkarte und<br>HMI    | Benutzerschnittstelle<br>nicht verwendbar                                          | Die elektrischen<br>Verbindungen<br>überprüfen oder die<br>Schnittstelle ggf.<br>austauschen | A                | Nein       |
| 0   | Fehler Anzahl der<br>Schreibvorgänge im<br>Retain-Speicher | Fehlfunktion im<br>Speicher der<br>elektronischen<br>Steuerung | Maschinenstillstands<br>zeit aufgrund einer<br>Fehlfunktion der<br>Elektronikkarte | Elektronikkarte<br>austauschen                                                               | М                | Nein       |

| ID | Beschreibung                                    | Ursache                                                                                  | Wirkung                                                                                                    | Behebung                                                                                        | Res<br>et<br>(*) | Relai<br>s |
|----|-------------------------------------------------|------------------------------------------------------------------------------------------|----------------------------------------------------------------------------------------------------|-------------------------------------------------------------------------------------------------|------------------|------------|
| 1  | Schreibfehler Retain-<br>Speicher               | Fehlfunktion im<br>Speicher der<br>elektronischen<br>Steuerung                           | Maschinenstillstands<br>zeit aufgrund einer<br>Fehlfunktion der<br>Elektronikkarte                                                 | Elektronikkarte<br>austauschen                                                                  | М                | Nein       |
| 2  | Alarm Temperatur-<br>Fühler Kühlzelle           | Gemessener Wert<br>außerhalb der<br>Betriebsbereiche<br>Sensor defekt oder               | Nur visuelle Anzeige                                                                                                    | Verkabelung und den<br>einwandfreien<br>Zustand des Fühlers<br>prüfen und ihn ggf.<br>ersetzen. | A                | Nein       |
| 3  | Alarm Temperatur-<br>Fühler Verdampfer          | Gemessener Wert<br>außerhalb der<br>Betriebsbereiche<br>Sensor defekt oder<br>abgetrennt | Nur visuelle Anzeige                                                                                                    | Verkabelung und den<br>einwandfreien<br>Zustand des Fühlers<br>prüfen und ihn ggf.<br>ersetzen. | A                | Nein       |
| 4  | Alarm Temperatur-<br>Fühler Kühlzelle 2         | Gemessener Wert<br>außerhalb der<br>Betriebsbereiche<br>Sensor defekt oder<br>abgetrennt | Nur visuelle Anzeige,<br>Abtauung des<br>Verdampfers erfolgt<br>durch Time-out                                                     | Verkabelung und den<br>einwandfreien<br>Zustand des Fühlers<br>prüfen und ihn ggf.<br>ersetzen. | A                | Nein       |
| 5  | Alarm Temperatur-<br>Fühler Verdampfer 2        | Gemessener Wert<br>außerhalb der<br>Betriebsbereiche<br>Sensor defekt oder<br>abgetrennt | Nur visuelle Anzeige,<br>Abtauung des<br>Verdampfers 2 erfolgt<br>durch Time-out                                                   | Verkabelung und den<br>einwandfreien<br>Zustand des Fühlers<br>prüfen und ihn ggf.<br>ersetzen. | A                | Nein       |
| 6  | Alarm Druckfühler<br>Ansaugung Kreislauf<br>1   | Gemessener Wert<br>außerhalb der<br>Betriebsbereiche<br>Sensor defekt oder<br>abgetrennt | Bei aktivierter Leak-<br>Funktion wird der<br>Kreislauf 1 gestoppt,<br>andernfalls nur<br>visuelle Anzeige.                        | Verkabelung und den<br>einwandfreien<br>Zustand des Fühlers<br>prüfen und ihn ggf.<br>ersetzen. | A                | Ja         |
| 7  | Alarm Druckfühler<br>Verdichtung Kreislauf<br>1 | Gemessener Wert<br>außerhalb der<br>Betriebsbereiche<br>Sensor defekt oder<br>abgetrennt | Nur visuelle Anzeige                                                                                                    | Verkabelung und den<br>einwandfreien<br>Zustand des Fühlers<br>prüfen und ihn ggf.<br>ersetzen. | A                | Nein       |
| 8  | Alarm Fühler<br>Umgebungstemperat<br>ur         | Gemessener Wert<br>außerhalb der<br>Betriebsbereiche<br>Sensor defekt oder<br>abgetrennt | Nur visuelle Anzeige.<br>Wenn die Funktion<br>Gleitende Verdichtung<br>aktiviert ist, Parameter<br>EFC=1, wird sie<br>deaktiviert. | Verkabelung und den<br>einwandfreien<br>Zustand des Fühlers<br>prüfen und ihn ggf.<br>ersetzen. | A                | Nein       |
| 9  | Alarm Temperatur-<br>Fühler Ansaugung           | Gemessener Wert<br>außerhalb der<br>Betriebsbereiche<br>Sensor defekt oder<br>abgetrennt | Nur visuelle Anzeige                                                                                                    | Verkabelung und den<br>einwandfreien<br>Zustand des Fühlers<br>prüfen und ihn ggf.<br>ersetzen. | A                | Nein       |
| 10 | Alarm Temperatur-<br>Fühler Ablauf              | Gemessener Wert<br>außerhalb der<br>Betriebsbereiche<br>Sensor defekt oder<br>abgetrennt | Nur visuelle Anzeige                                                                                                    | Verkabelung und den<br>einwandfreien<br>Zustand des Fühlers<br>prüfen und ihn ggf.<br>ersetzen. | A                | Nein       |
| 11 | Alarm Temperatur-<br>Fühler Flüssigkeit         | Gemessener Wert<br>außerhalb der<br>Betriebsbereiche<br>Sensor defekt oder<br>abgetrennt | Nur visuelle Anzeige                                                                                                    | Verkabelung und den<br>einwandfreien<br>Zustand des Fühlers<br>prüfen und ihn ggf.<br>ersetzen. | A                | Nein       |

| ID | Beschreibung                            | Ursache                                                                    | Wirkung                                               | Behebung                                                                           | Res<br>et<br>(*) | Relai<br>s |
|----|-----------------------------------------|----------------------------------------------------------------------------|-------------------------------------------------------|------------------------------------------------------------------------------------|------------------|------------|
| 12 | Alarm Temperatur-<br>Fühler Verdampfung | Gemessener Wert<br>außerhalb der<br>Betriebsbereiche<br>Sensor defekt oder | Nur visuelle Anzeige                                  | Verkabelung und den<br>einwandfreien<br>Zustand des Fühlers<br>prüfen und ihn ggf. | A                | Nein       |
|    |                                         | abgetrennt                                                                 |                                                       | ersetzen.                                                                          |                  |            |
| 13 | Alarm Druckfühler<br>Verdampfer         | Gemessener Wert<br>außerhalb der<br>Betriebsbereiche                       | Nur visuelle Anzeige                                  | Verkabelung und den<br>einwandfreien<br>Zustand des Fühlers<br>prüfen und ihn gaf  | A                | Nein       |
|    |                                         | Sensor defekt oder<br>abgetrennt                                           |                                                       | ersetzen.                                                                          |                  |            |
| 14 | Alarm Temperatur-<br>Fühler HACCP       | Gemessener Wert<br>außerhalb der<br>Betriebsbereiche                       | Nur visuelle Anzeige                                  | Verkabelung und den<br>einwandfreien<br>Zustand des Fühlers                        | A                | Nein       |
|    |                                         | Sensor defekt oder<br>abgetrennt                                           |                                                       | ersetzen.                                                                          |                  |            |
| 15 | Alarm Allgemeine<br>Sonde 1             | Gemessener Wert<br>außerhalb der<br>Betriebsbereiche                       | Nur visuelle Anzeige                                  | Verkabelung und den<br>einwandfreien<br>Zustand des Fühlers                        | A                | Nein       |
|    |                                         | Sensor defekt oder<br>abgetrennt                                           |                                                       | prufen und ihn ggf.<br>ersetzen.                                                   |                  |            |
| 16 | Alarm Allgemeine<br>Sonde 2             | Gemessener Wert<br>außerhalb der<br>Betriebsbereiche                       | Nur visuelle Anzeige                                  | Verkabelung und den<br>einwandfreien<br>Zustand des Fühlers                        | A                | Nein       |
|    |                                         | Sensor defekt oder<br>abgetrennt                                           |                                                       | ersetzen.                                                                          |                  |            |
| 17 | Alarm<br>Feuchtigkeitssonde             | Gemessener Wert<br>außerhalb der<br>Betriebsbereiche                       | Nur visuelle Anzeige                                  | Verkabelung und den<br>einwandfreien<br>Zustand des Fühlers                        | A                | Nein       |
|    |                                         | Sensor defekt oder<br>abgetrennt                                           |                                                       | prufen und ihn ggf.<br>ersetzen.                                                   |                  |            |
| 18 | Alarm Hochdruck<br>Pressostat           | Alarm Hochdruck<br>Pressostat aktiviert,<br>mögliche Ursachen:             | Maschinenstopp mit<br>manueller<br>Rückstellung, wenn | Überprüfung der<br>Umgebungstempera<br>tur des                                     | S                | Ja         |
|    |                                         | Umgebungstemperat<br>ur sehr hoch                                          | die Eingriffe in einem<br>kleineren Zeitintervall     | Installationsortes<br>Reinigung des                                                |                  |            |
|    |                                         | Ventilatoren des<br>Kondensators                                           | größer als der<br>Parameter <b>PEN</b> sind,          | Kondensators<br>Funktionsprüfung                                                   |                  |            |
|    |                                         | Kondensator stark                                                          | sonst automatische<br>Rückstellung.                   | des Ventilatormotors<br>des Kondensators                                           |                  |            |
| 19 | Alarm                                   |                                                                            | Maaahinanatillatand                                   | Tatsächliche                                                                       | Δ                | Ja         |
| 13 | Niederdruckpressosta<br>t               | Niederdruckpressosta<br>t aktiviert, mögliche<br>Ursachen:                 | Maschinenstilistand                                   | Funktionstüchtigkeit<br>des<br>Verdampfergebläses                                  | ~                | 54         |
|    |                                         | Kältemittelverlust                                                         |                                                       | pruten<br>Das Vorbandensein                                                        |                  |            |
|    |                                         | Eisbildung im<br>Verdampferregister<br>Bruch des                           |                                                       | von Eis im<br>Verdampferregister<br>prüfen                                         |                  |            |
|    |                                         | Verdampfergebläses                                                         |                                                       | Kältemittelfüllung der<br>Einheit prüfen                                           |                  |            |

| ID | Beschreibung                              | Ursache                                                                                                    | Wirkung                    | Behebung                                                                                                    | Res<br>et<br>(*) | Relai<br>s |
|----|-------------------------------------------|----------------------------------------------------------------------------------------------------|----------------------------|----------------------------------------------------------------------------------------------------|------------------|------------|
| 20 | Alarm Kompressor 1                        | Alarm Kompressor 1<br>aktiviert, mögliche<br>Ursachen:<br>Eingriff des<br>Leistungsschutzschal<br>ters oder einer<br>speziellen<br>Thermosicherung<br>Überhitzung oder<br>Kurzschluss des<br>Kompressors | Blockierung Kreislauf<br>1 | Zustand des<br>Kompressors<br>kontrollieren                                                                     | A                | Ja         |
| 21 | Alarm Kompressor 2                        | Alarm Kompressor 2<br>aktiviert, mögliche<br>Ursachen:<br>Eingriff des<br>Leistungsschutzschal<br>ters oder einer<br>speziellen<br>Thermosicherung<br>Überhitzung oder<br>Kurzschluss des<br>Kompressors | Blockierung Kreislauf<br>2 | Zustand des<br>Kompressors 2<br>kontrollieren                                                                   | A                | Ja         |
| 22 | Externer Alarm                            | Externer Alarm<br>aktiviert                                                                                                    | Maschinenstillstand        | Den mit diesem<br>Alarm konfigurierten<br>digitalen Eingang<br>und seinen<br>Aktivierungskontakt<br>überprüfen. | A                | Ja         |
| 23 | Alarm hohe<br>Ablauftemperatur            | Alarm hohe<br>Ablauftemperatur,<br>mögliche Ursachen:<br>hohe Überhitzung,<br>hohe<br>Verdichtungstempera<br>tur                                                                                         | Maschinenstillstand        | Verdichtung und<br>Überhitzung der<br>Einheit überprüfen<br>(Gasfüllung)                                        | A                | Ja         |
| 24 | Alarm hohe<br>Umgebungstemperat<br>ur     | Umgebungstemperat<br>ur über dem<br>Schwellenwert <b>A07</b>                                                                                                    | Nur visuelle Anzeige       | Überprüfen, ob die<br>ermittelte<br>Temperatur mit der<br>angezeigten<br>Temperatur<br>übereinstimmt.           | A                | Ja         |
| 25 | Alarm niedrige<br>Umgebungstemperat<br>ur | Umgebungstemperat<br>ur unter dem<br>Schwellenwert <b>A11</b>                                                                                                    | Nur visuelle Anzeige       | Überprüfen, ob die<br>ermittelte<br>Temperatur mit der<br>angezeigten<br>Temperatur<br>übereinstimmt.           | A                | Nein       |
| 26 | Allgemeiner Alarm<br>digitaler Eingang 1  | Eingriff des<br>angeschlossenen<br>Gerätes                                                                                                    | Nur visuelle Anzeige       | Den Zustand des<br>konfigurierten<br>Digitaleingangs<br>überprüfen                                              | A                | Nein       |
| 27 | Allgemeiner Alarm<br>digitaler Eingang 1  | Eingriff des<br>angeschlossenen<br>Gerätes                                                                                                    | Nur visuelle Anzeige       | Den Zustand des<br>konfigurierten<br>Digitaleingangs<br>überprüfen                                              | A                | Nein       |

| ID | Beschreibung                                    | Ursache                                                                                                    | Wirkung                                                                                                    | Behebung                                                                                        | Res<br>et<br>(*) | Relai<br>s |
|----|-------------------------------------------------|----------------------------------------------------------------------------------------------------|----------------------------------------------------------------------------------------------------|-------------------------------------------------------------------------------------------------|------------------|------------|
| 28 | Alarm Time-out Tür<br>offen                     | Tür länger offen als<br>Parameter <b>dOd</b> .                                                                                                    | Neustart der<br>Maschine gemäß<br>Benutzerprogrammier<br>ung                                                                                  | Tür der Kühlzelle<br>schließen oder den<br>Anschluss des Tür-<br>Kontaktschalters<br>überprüfen | A                | Nein       |
| 29 | Alarm Druckfühler<br>Ansaugung Kreislauf<br>2   | Gemessener Wert<br>außerhalb der<br>Betriebsbereiche<br>Sensor defekt oder<br>abgetrennt                                                                                                    | Bei aktivierter Leak-<br>Funktion wird der<br>Kreislauf 2 gestoppt,<br>andernfalls nur<br>visuelle Anzeige.                                   | Verkabelung und den<br>einwandfreien<br>Zustand des Fühlers<br>prüfen und ihn ggf.<br>ersetzen. | A                | Nein       |
| 30 | Alarm Druckfühler<br>Verdichtung Kreislauf<br>2 | Gemessener Wert<br>außerhalb der<br>Betriebsbereiche<br>Sensor defekt oder<br>abgetrennt                                                                                                    | Nur visuelle Anzeige                                                                                                    | Verkabelung und den<br>einwandfreien<br>Zustand des Fühlers<br>prüfen und ihn ggf.<br>ersetzen. | A                | Nein       |
| 31 | Alarm Druckfühler<br>Ansaugung Kreislauf<br>3   | Gemessener Wert<br>außerhalb der<br>Betriebsbereiche<br>Sensor defekt oder<br>abgetrennt                                                                                                    | Bei aktivierter Leak-<br>Funktion wird der<br>Kreislauf 3 gestoppt,<br>andernfalls nur<br>visuelle Anzeige.                                   | Verkabelung und den<br>einwandfreien<br>Zustand des Fühlers<br>prüfen und ihn ggf.<br>ersetzen. | A                | Nein       |
| 32 | Alarm Druckfühler<br>Verdichtung Kreislauf<br>3 | Gemessener Wert<br>außerhalb der<br>Betriebsbereiche<br>Sensor defekt oder<br>abgetrennt                                                                                                    | Nur visuelle Anzeige                                                                                                    | Verkabelung und den<br>einwandfreien<br>Zustand des Fühlers<br>prüfen und ihn ggf.<br>ersetzen. | A                | Nein       |
| 33 | Alarm Kompressor 3                              | Alarm Kompressor 3<br>aktiviert, mögliche<br>Ursachen:<br>Eingriff des<br>Leistungsschutzschal<br>ters oder einer<br>speziellen<br>Thermosicherung<br>Überhitzung oder<br>Kurzschluss des<br>Kompressors | Blockierung Kreislauf<br>3                                                                                                    | Zustand des<br>Kompressors 3<br>kontrollieren                                                   | A                | Ja         |
| 34 | Alarm Abtauung nicht<br>durchgeführt            | Verdampfertemperatu<br>r höher als der Wert<br>am Ende der<br>Abtauung                                                                                                    | Abtauung nicht<br>durchgeführt, visuelle<br>Anzeige für 5<br>Sekunden und Einheit<br>fährt mit ihrem<br>standardmäßigen<br>Arbeitszyklus fort | Parameter <b>dT1</b> oder<br><b>dT2</b> kontrollieren                                           | A                | Nein       |
| 35 | Blackout-Alarm                                  | Stromausfall für mehr<br>als 1 Minute                                                                                                    | Visuelle Anzeige,<br>wenn das Blackout<br>länger als der<br>Parameter <b>tbO</b> dauert,<br>wird die<br>Zwangsabtauung<br>gestartet           | Stromquelle oder<br>elektrische<br>Anschlüsse prüfen                                            | Μ                | Nein       |

| ID | Beschreibung                                  | Ursache                                                                                               | Wirkung                                                                                                    | Behebung                                                                                                    | Res<br>et<br>(*) | Relai<br>s |
|----|-----------------------------------------------|----------------------------------------------------------------------------------------------------|----------------------------------------------------------------------------------------------------|----------------------------------------------------------------------------------------------------|------------------|------------|
| 36 | Unterhitzungsschutz                           | Überhitzung zu<br>niedrig, für länger als<br><b>P9</b> unter dem<br>Schwellenwert <b>P7</b>           | Das Ventil wird weiter<br>geschlossen: Je mehr<br>die Überhitzung unter<br>den Schwellenwert<br>fällt, desto mehr wird<br>das Ventil<br>geschlossen. Der<br>Schwellenwert LowSH<br>muss kleiner oder<br>gleich dem Sollwert<br>der Überhitzung sein.<br>Die Integralzeit der<br>Unterhitzung gibt die<br>Stärke der Reaktion<br>an: Je geringer sie ist,<br>desto größer ist die<br>Stärke der Reaktion.                                                               | Den tatsächlichen<br>Betrieb des<br>Kompressors, des<br>Einspritzventils oder<br>der Wandler für den<br>Niederdruck und die<br>Saugtemperatur<br>prüfen. Prüfung der<br>Parameter <b>P7</b> , <b>P8</b> ,<br><b>P9</b> . | A                | Nein       |
| 37 | Schutz niedrige<br>Verdampfungstemper<br>atur | Verdampfungstemper<br>atur zu niedrig, länger<br>als <b>PL3</b> unter dem<br>Schwellenwert <b>PL1</b> | Das Ventil wird weiter<br>geöffnet. Je mehr die<br>Temperatur unter den<br>Schwellenwert fällt,<br>desto weiter wird das<br>Ventil geöffnet. Die<br>Integralzeit gibt die<br>Stärke der Wirkung an:<br>je geringer sie ist,<br>desto größer ist die<br>Stärke.                                                                                                    | Den tatsächlichen<br>Betrieb des<br>Einspritzventils und<br>Verdampfergebläses<br>prüfen. Das<br>Vorhandensein von<br>Eis am<br>Verdampferregister<br>prüfen. Prüfung der<br>Parameter PL1, PL2,<br>PL3                  | A                | Nein       |
| 38 | Schutz hohe<br>Verdampfungstemper<br>atur     | Verdampfungstemper<br>atur zu hoch, länger<br>als <b>PM3</b> über dem<br>Schwellenwert <b>PM1</b>     | Gesteuerte<br>Schließung des<br>elektronischen Ventils,<br>was bedeutet, dass<br>die Einstellung der<br>Überhitzung<br>verlassen wird, mit<br>ihrem daraus<br>folgender Anstieg. Der<br>Schutz wird daher<br>eine moderate<br>Reaktion zeigen, die<br>dazu neigt, den<br>Anstieg der<br>Verdampfungstemper<br>atur zu begrenzen<br>und sie unter der<br>Eingriffsschwelle zu<br>halten, wobei versucht<br>wird, die Überhitzung<br>so wenig wie möglich<br>zu erhöhen. | Kältebedarf zu hoch<br>oder den<br>tatsächlichen Betrieb<br>des Kompressors<br>und des<br>Einspritzventils<br>kontrollieren.<br>Prüfung der<br>Parameter <b>PM1</b> ,<br><b>PM2</b> , <b>PM3</b>                         | A                | Nein       |
| 39 | Schutz hohe<br>Verdichtungstempera<br>tur     | Verdichtungstempera<br>tur zu hoch                                                                    | Moderate Schließung<br>des Ventils und<br>entsprechender<br>Anstieg der<br>Überhitzung                                                                                                    | Den Betrieb des<br>Kondensatorventilat<br>ors prüfen<br>Kondensator-Einheit<br>reinigen                                                                                                    | A                | Nein       |
| 40 | Alarm niedrige<br>Saugtemperatur              | Niedrige<br>Saugtemperatur                                                                            | Nur visuelle Anzeige                                                                                                    |                                                                                                    | Α                | Nein       |

| ID | Beschreibung                                        | Ursache                                                                                                    | Wirkung                                                                                                    | Behebung                                                                                                    | Res<br>et<br>(*) | Relai<br>s |
|----|-----------------------------------------------------|----------------------------------------------------------------------------------------------------|----------------------------------------------------------------------------------------------------|----------------------------------------------------------------------------------------------------|------------------|------------|
| 41 | Fehler EEV-Motor                                    | Störung am<br>Ventilmotors oder<br>keine Verbindung                                                                                                | Unterbrechung der<br>Einstellung des EEV-<br>Ventils                                                                          | Verbindungen und<br>Zustand des Motors<br>prüfen. Versorgung<br>der Elektronikkarte<br>aus- und wieder<br>einschalten   | A                | Nein       |
| 42 | Adaptive Steuerung<br>wirkungslos                   | Ventilabstimmung<br>fehlgeschlagen                                                                                                    | Nur visuelle Anzeige                                                                                                    | Einstellung des<br>Parameters <b>PrE</b><br>kontrollieren                                                               | A                | Nein       |
| 43 | Alarm Notschließung<br>EEV                          | Fehlende<br>Stromversorgung<br>und Notschließung<br>des Ventils durch<br>Stromversorgung aus<br>externer Quelle<br>(Ultracap oder USV)             | Unterbrechung der<br>Einstellung des EEV-<br>Ventils                                                                          | Versorgung der<br>Elektronikkarte<br>prüfen                                                                             | A                | Nein       |
| 44 | Fehler<br>Parameterbereich EEV                      | Parametrierungsfehle<br>r Driver EEV                                                                                                    | Nur visuelle Anzeige                                                                                                    | Parameter der EEV-<br>Gruppe kontrollieren                                                                              | А                | Nein       |
| 45 | Prozentualer Fehler<br>der EEV-<br>Betriebsposition | Wert der manuellen<br>Zwangsschaltung<br>außerhalb des<br>Bereichs 0/100 %                                                                         | Unterbrechung der<br>manuellen<br>Zwangsschaltung des<br>Ventils                                                              | Wert des Parameters<br><b>PMu</b> kontrollieren                                                                         | A                | Nein       |
| 46 | Fehler Valve ID EEV                                 | Parametrierungsfehle<br>r Driver EEV                                                                                                    | Nur visuelle Anzeige                                                                                                    | Parameter <b>PVt</b> und <b>PVM</b> kontrollieren                                                                       | A                | Nein       |
| 47 | Alarm Gasverlust<br>Kreislauf 1                     | Möglicher<br>Kältemittelverlust im<br>Kreislauf 1                                                                                                  | Blockierung Kreislauf<br>1                                                                                                    | Kreisläufe<br>kontrollieren und<br>prüfen, ob eine<br>Kältemittelleckage<br>vorliegt                                    | М                | Ja         |
| 48 | Alarm Gasverlust<br>Kreislauf 2                     | Möglicher<br>Kältemittelverlust im<br>Kreislauf 2                                                                                                  | Blockierung Kreislauf<br>2                                                                                                    | Kreisläufe<br>kontrollieren und<br>prüfen, ob eine<br>Kältemittelleckage<br>vorliegt                                    | М                | Ja         |
| 49 | Alarm Gasverlust<br>Kreislauf 3                     | Möglicher<br>Kältemittelverlust im<br>Kreislauf 2                                                                                                  | Blockierung Kreislauf<br>3                                                                                                    | Kreisläufe<br>kontrollieren und<br>prüfen, ob eine<br>Kältemittelleckage<br>vorliegt                                    | М                | Ja         |
| 50 | HACCP-Alarm nach<br>Blackout                        | Nach einem Blackout,<br>der länger als eine<br>Minute dauert, liegt<br>die gemessene<br>HACCP-Temperatur<br>über dem<br>Schwellenwert <b>HC5</b>   | Visuelle Anzeige,<br>Speicherung des<br>Ereignisses im<br>entsprechenden<br>HACCP-LOG und in<br>der HACCP-<br>Alarmgeschichte | Den Betriebszustand<br>der Einheit prüfen,<br>die möglicherweise<br>offene Tür oder die<br>Eingriffsschwellen<br>ändern | A                | Nein       |
| 51 | HACCP-Alarm                                         | HACCP-Temperatur<br>über dem<br>eingestellten<br>Schwellenwert,<br>Parameter HC3, wenn<br>HC1=0 oder Alarm 53,<br>wennHC1=1, für<br>länger als HC2 | Visuelle Anzeige,<br>Speicherung des<br>Ereignisses im<br>entsprechenden<br>HACCP-LOG und in<br>der HACCP-<br>Alarmgeschichte | Den Betriebszustand<br>der Einheit prüfen,<br>die möglicherweise<br>offene Tür oder die<br>Eingriffsschwellen<br>ändern | A                | Nein       |
| ID | Beschreibung                                          | Ursache                                                                                                    | Wirkung                                                                                                    | Behebung                                                                                                    | Res<br>et<br>(*) | Relai<br>s |
|----|-------------------------------------------------------|----------------------------------------------------------------------------------------------------|----------------------------------------------------------------------------------------------------|----------------------------------------------------------------------------------------------------|------------------|------------|
| 52 | Alarm hohe<br>Einstelltemperatur                      | Einstelltemperatur<br>über dem<br>eingestellten<br>Schwellenwert,<br>Parameter <b>A58</b> , wenn<br><b>A56</b> =2 oder<br><b>SET+A58</b> , wenn<br><b>A56</b> =1.                                                                                                    | Nur visuelle Anzeige                                                                                                    | Prüfen, ob die<br>Einstelltemperatur<br>mit dem<br>gemessenen Wert<br>übereinstimmt, und<br>die Eingriffsschwelle<br><b>A58</b> ggf. ändern.                                                                      | A                | Ja         |
| 53 | Alarm niedrige<br>Einstelltemperatur                  | Einstelltemperatur<br>über dem<br>eingestellten<br>Schwellenwert,<br>Parameter A62, wenn<br>A56=2 oder SET-A62,<br>wenn A56=1.                                                                                                    | Nur visuelle Anzeige                                                                                                    | Prüfen, ob die<br>Einstelltemperatur<br>mit dem<br>gemessenen Wert<br>übereinstimmt, und<br>die Eingriffsschwelle<br>A62 ggf. ändern.                                                                             | A                | Ja         |
| 54 | Alarm Pumpdown-<br>Abschaltungen für<br>maximale Zeit | Der Kompressor hat<br>in einer kürzeren Zeit,<br>die sich aus der<br>Summe der<br>Parameter <b>Cit</b> - <b>dOF</b> -<br><b>toP</b> multipliziert mit 5<br>als Anzahl der für den<br>Alarm<br>berücksichtigten<br>Abschaltungen ergibt,<br>mehr als 5<br>Pumpdown-<br>Abschaltungen<br>durchgeführt. | Maschinenstillstand                                                                                                    | Den Schwellenwert<br>der Pumpdown-<br>Abschaltungen <b>tPd</b><br>und die<br>entsprechende<br>Differenz <b>dPd</b><br>kontrollieren. Auf<br>mögliche<br>Flüssigkeitsleckagen<br>in der Saugleitung<br>überprüfen. | A                | Ja         |
| 55 | Allgemeiner<br>Kompressoralarm                        | Alle in der Einheit<br>vorhandenen<br>Kompressoren sind<br>im Alarmzustand                                                                                                    | Maschinenstillstand                                                                                                    | Zustand der in der<br>Einheit befindlichen<br>Kompressoren<br>kontrollieren                                                                                                    | A                | Ja         |
| 56 | Allgemeiner<br>Gasleckalarm                           | Wahrscheinlicher<br>Kältemittelverlust im<br>Kreislauf der Einheit<br>oder durch Eis<br>blockierten<br>Verdampfer                                                                                                    | Maschinenstillstand                                                                                                    | Den Kreislauf<br>kontrollieren und<br>prüfen, ob ein Leck<br>vorhanden ist oder<br>den Zustand des<br>Verdampfers<br>überprüfen, der<br>wahrscheinlich<br>durch Eis blockiert<br>ist.                             | Μ                | Ja         |
| 57 | Alarm Temperatur-<br>Fühler Einstellung               | Für die Einstellung<br>verwendete/r Fühler<br>im Alarmzustand                                                                                                    | Maschinenstopp,<br>Start des Not-Zyklus,<br>falls aktiviert                                                                  | Alarme der<br>vorhandenen Fühler<br>kontrollieren und den<br>Zustand der<br>Verbindungen prüfen                                                                                                    | A                | Ja         |
| 58 | Alarm Druckfühler<br>Ansaugung<br>Einstellung         | Für die Einstellung<br>verwendete/r Fühler<br>im Alarmzustand                                                                                                    | Nur visuelle Anzeige,<br>wenn die Leak-<br>Funktion oder der<br>Parameter <b>A63</b> =1<br>aktiviert sind,<br>Maschinenstopp | Alarme der<br>vorhandenen Fühler<br>kontrollieren und den<br>Zustand der<br>Verbindungen prüfen                                                                                                    | A                | Ja         |

| ID | Beschreibung                                        | Ursache                                                                                     | Wirkung                                                                                                    | Behebung                                                                                                    | Res<br>et<br>(*) | Relai<br>s |
|----|-----------------------------------------------------|---------------------------------------------------------------------------------------------|----------------------------------------------------------------------------------------------------|----------------------------------------------------------------------------------------------------|------------------|------------|
| 59 | Alarm Druckfühler<br>Verdichtung<br>Einstellung     | Für die Einstellung<br>verwendete/r Fühler<br>im Alarmzustand                               | Zwangsschaltung<br>Ventilatoren des<br>Kondensators bei<br>100 %. Nur visuelle<br>Anzeige, wenn<br>Parameter A67=1 und<br>A71=1 kommt es<br>zum Maschinenstopp              | Alarme der<br>vorhandenen Fühler<br>kontrollieren und den<br>Zustand der<br>Verbindungen prüfen                                           | A                | Ja         |
| 60 | Alarm Einstellfühler<br>Verdampfergebläse           | Für die Einstellung<br>verwendete/r Fühler<br>im Alarmzustand                               | Nur visuelle Anzeige,<br>Verdampfergebläse<br>funktioniert stufenlos                                                                                                    | Alarme der<br>vorhandenen Fühler<br>kontrollieren und den<br>Zustand der<br>Verbindungen prüfen                                           | A                | Nein       |
| 61 | Alarm Einstellfühler<br>Verdampfergebläse 2         | Für die Einstellung<br>verwendete/r Fühler<br>im Alarmzustand                               | Nur visuelle Anzeige,<br>Verdampfergebläse 2<br>funktioniert stufenlos                                                                                                    | Alarme der<br>vorhandenen Fühler<br>kontrollieren und den<br>Zustand der<br>Verbindungen prüfen                                           | A                | Nein       |
| 62 | Alarm niedriger<br>Saugdruck<br>Einstellung         | Saugdruck unter dem<br>im Parameter <b>A65</b><br>eingestellten<br>Schwellenwert            | Wenn Parameter<br>A63=1 kommt es zum<br>Maschinenstopp,<br>andernfalls nur<br>visuelle Anzeige                                                                              | Prüfen, ob der Druck<br>im Kreislauf mit dem<br>gemessenen Wert<br>übereinstimmt und<br>die Eingriffsschwelle<br><b>A65</b> ggf. ändern.  | A                | Ja         |
| 63 | Alarm hoher Druck<br>Verdichtung<br>Einstellung     | Verdichtungsdruck<br>über dem im<br>Parameter <b>A69</b><br>eingestellten<br>Schwellenwert  | Zwangsschaltung<br>Ventilatoren des<br>Kondensators bei<br>100 %. Wenn<br>Parameter <b>A67</b> =1<br>kommt es zum<br>Maschinenstopp,<br>andernfalls nur<br>visuelle Anzeige | Prüfen, ob der Druck<br>im Kreislauf mit dem<br>gemessenen Wert<br>übereinstimmt, und<br>die Eingriffsschwelle<br><b>A69</b> ggf. ändern. | A                | Ja         |
| 64 | Alarm niedriger Druck<br>Verdichtung<br>Einstellung | Verdichtungsdruck<br>unter dem im<br>Parameter <b>A73</b><br>eingestellten<br>Schwellenwert | Wenn Parameter<br>A71=1 kommt es zum<br>Maschinenstopp,<br>andernfalls nur<br>visuelle Anzeige                                                                              | Prüfen, ob der Druck<br>im Kreislauf mit dem<br>gemessenen Wert<br>übereinstimmt und<br>die Eingriffsschwelle<br><b>A73</b> ggf. ändern.  | A                | Nein       |
| 65 | Alarm Fühler<br>schützende<br>Abtaufunktion         | Fühler für die<br>schützende<br>Abtaufunktion im<br>Alarmzustand                            | Deaktivierung der<br>schützenden<br>Abtaufunktion                                                                                                    | Alarme der<br>vorhandenen Fühler<br>kontrollieren und den<br>Zustand der<br>Verbindungen prüfen                                           | A                | Nein       |
| 66 | Alarm Fühler<br>allgemeiner Alarm 1                 | Für die allgemeine<br>Funktion<br>verwendete/r Fühler<br>im Alarmzustand                    | Deaktivierung der<br>allgemeinen Funktion                                                                                                    | Alarme der<br>vorhandenen Fühler<br>kontrollieren und den<br>Zustand der<br>Verbindungen prüfen                                           | A                | Nein       |
| 67 | Alarm Fühler<br>allgemeiner Alarm 2                 | Für die allgemeine<br>Funktion<br>verwendete/r Fühler<br>im Alarmzustand                    | Deaktivierung der<br>allgemeinen Funktion                                                                                                    | Alarme der<br>vorhandenen Fühler<br>kontrollieren und den<br>Zustand der<br>Verbindungen prüfen                                           | A                | Nein       |
| 68 | Alarm allgemeiner<br>Fühler<br>Analogausgang        | Für die allgemeine<br>Funktion<br>verwendete/r Fühler<br>im Alarmzustand                    | Deaktivierung der<br>allgemeinen Funktion                                                                                                    | Alarme der<br>vorhandenen Fühler<br>kontrollieren und den<br>Zustand der<br>Verbindungen prüfen                                           | A                | Nein       |

| ID | Beschreibung                                    | Ursache                                                                  | Wirkung                                                                                                    | Behebung                                                                                        | Res<br>et<br>(*) | Relai<br>s |
|----|-------------------------------------------------|--------------------------------------------------------------------------|----------------------------------------------------------------------------------------------------|-------------------------------------------------------------------------------------------------|------------------|------------|
| 69 | Alarm allgemeiner<br>Fühler Digitalausgang<br>1 | Für die allgemeine<br>Funktion<br>verwendete/r Fühler<br>im Alarmzustand | Deaktivierung der<br>allgemeinen Funktion                                                                      | Alarme der<br>vorhandenen Fühler<br>kontrollieren und den<br>Zustand der<br>Verbindungen prüfen | A                | Nein       |
| 70 | Alarm allgemeiner<br>Fühler Digitalausgang<br>2 | Für die allgemeine<br>Funktion<br>verwendete/r Fühler<br>im Alarmzustand | Deaktivierung der<br>allgemeinen Funktion                                                                      | Alarme der<br>vorhandenen Fühler<br>kontrollieren und den<br>Zustand der<br>Verbindungen prüfen | A                | Nein       |
| 71 | Alarm auf Slave-<br>Einheit 1                   | Schwerer Alarm in der<br>Slave-Einheit 1<br>ausgelöst                    | Slave-Einheit im<br>Alarmzustand wird<br>vom Master bei<br>Master/Slave-<br>Funktionen nicht<br>berücksichtigt | Slave-Einheit im<br>Alarmzustand<br>kontrollieren und den<br>ausgelösten Alarm<br>überprüfen    | A                | Ja         |
| 72 | Alarm auf Slave-<br>Einheit 2                   | Schwerer Alarm in der<br>Slave-Einheit 2<br>ausgelöst                    | Slave-Einheit im<br>Alarmzustand wird<br>vom Master bei<br>Master/Slave-<br>Funktionen nicht<br>berücksichtigt | Slave-Einheit im<br>Alarmzustand<br>kontrollieren und den<br>ausgelösten Alarm<br>überprüfen    | A                | Ja         |
| 73 | Alarm auf Slave-<br>Einheit 3                   | Schwerer Alarm in der<br>Slave-Einheit 3<br>ausgelöst                    | Slave-Einheit im<br>Alarmzustand wird<br>vom Master bei<br>Master/Slave-<br>Funktionen nicht<br>berücksichtigt | Slave-Einheit im<br>Alarmzustand<br>kontrollieren und den<br>ausgelösten Alarm<br>überprüfen    | A                | Ja         |
| 74 | Alarm auf Slave-<br>Einheit 4                   | Schwerer Alarm in der<br>Slave-Einheit 4<br>ausgelöst                    | Slave-Einheit im<br>Alarmzustand wird<br>vom Master bei<br>Master/Slave-<br>Funktionen nicht<br>berücksichtigt | Slave-Einheit im<br>Alarmzustand<br>kontrollieren und den<br>ausgelösten Alarm<br>überprüfen    | A                | Ja         |
| 75 | Alarm auf Slave-<br>Einheit 5                   | Schwerer Alarm in der<br>Slave-Einheit 5<br>ausgelöst                    | Slave-Einheit im<br>Alarmzustand wird<br>vom Master bei<br>Master/Slave-<br>Funktionen nicht<br>berücksichtigt | Slave-Einheit im<br>Alarmzustand<br>kontrollieren und den<br>ausgelösten Alarm<br>überprüfen    | A                | Ja         |
| 76 | Alarm auf Slave-<br>Einheit 6                   | Schwerer Alarm in der<br>Slave-Einheit 6<br>ausgelöst                    | Slave-Einheit im<br>Alarmzustand wird<br>vom Master bei<br>Master/Slave-<br>Funktionen nicht<br>berücksichtigt | Slave-Einheit im<br>Alarmzustand<br>kontrollieren und den<br>ausgelösten Alarm<br>überprüfen    | A                | Ja         |
| 77 | Alarm auf Slave-<br>Einheit 7                   | Schwerer Alarm in der<br>Slave-Einheit 7<br>ausgelöst                    | Slave-Einheit im<br>Alarmzustand wird<br>vom Master bei<br>Master/Slave-<br>Funktionen nicht<br>berücksichtigt | Slave-Einheit im<br>Alarmzustand<br>kontrollieren und den<br>ausgelösten Alarm<br>überprüfen    | A                | Ja         |
| 78 | Alarm auf Slave-<br>Einheit 8                   | Schwerer Alarm in der<br>Slave-Einheit 8<br>ausgelöst                    | Slave-Einheit im<br>Alarmzustand wird<br>vom Master bei<br>Master/Slave-<br>Funktionen nicht<br>berücksichtigt | Slave-Einheit im<br>Alarmzustand<br>kontrollieren und den<br>ausgelösten Alarm<br>überprüfen    | A                | Ja         |

| ID | Beschreibung                  | Ursache                                                                         | Wirkung                                                                                                    | Behebung                                                                                          | Res<br>et<br>(*) | Relai<br>s |
|----|-------------------------------|---------------------------------------------------------------------------------|----------------------------------------------------------------------------------------------------|---------------------------------------------------------------------------------------------------|------------------|------------|
| 79 | Alarm auf Slave-<br>Einheit 9 | Schwerer Alarm in der<br>Slave-Einheit 9<br>ausgelöst                           | Slave-Einheit im<br>Alarmzustand wird<br>vom Master bei<br>Master/Slave-<br>Funktionen nicht<br>berücksichtigt | Slave-Einheit im<br>Alarmzustand<br>kontrollieren und den<br>ausgelösten Alarm<br>überprüfen      | A                | Nein       |
| 80 | Slave-Einheit 1 offline       | Möglicherweise<br>falsche Verbindung<br>oder Trennung der<br>Master/Slave-Linie | Slave-Einheit im<br>Alarmzustand wird<br>vom Master bei<br>Master/Slave-<br>Funktionen nicht<br>berücksichtigt | Verbindung der<br>Master/Slave-<br>Leitung oder der<br>Parameter der<br>Gruppe <b>NET</b> prüfen. | A                | Nein       |
| 81 | Slave-Einheit 2 offline       | Möglicherweise<br>falsche Verbindung<br>oder Trennung der<br>Master/Slave-Linie | Slave-Einheit im<br>Alarmzustand wird<br>vom Master bei<br>Master/Slave-<br>Funktionen nicht<br>berücksichtigt | Verbindung der<br>Master/Slave-<br>Leitung oder der<br>Parameter der<br>Gruppe <b>NET</b> prüfen. | A                | Nein       |
| 82 | Slave-Einheit 3 offline       | Möglicherweise<br>falsche Verbindung<br>oder Trennung der<br>Master/Slave-Linie | Slave-Einheit im<br>Alarmzustand wird<br>vom Master bei<br>Master/Slave-<br>Funktionen nicht<br>berücksichtigt | Verbindung der<br>Master/Slave-<br>Leitung oder der<br>Parameter der<br>Gruppe <b>NET</b> prüfen. | A                | Nein       |
| 83 | Slave-Einheit 4 offline       | Möglicherweise<br>falsche Verbindung<br>oder Trennung der<br>Master/Slave-Linie | Slave-Einheit im<br>Alarmzustand wird<br>vom Master bei<br>Master/Slave-<br>Funktionen nicht<br>berücksichtigt | Verbindung der<br>Master/Slave-<br>Leitung oder der<br>Parameter der<br>Gruppe <b>NET</b> prüfen. | A                | Nein       |
| 84 | Slave-Einheit 5 offline       | Möglicherweise<br>falsche Verbindung<br>oder Trennung der<br>Master/Slave-Linie | Slave-Einheit im<br>Alarmzustand wird<br>vom Master bei<br>Master/Slave-<br>Funktionen nicht<br>berücksichtigt | Verbindung der<br>Master/Slave-<br>Leitung oder der<br>Parameter der<br>Gruppe <b>NET</b> prüfen. | A                | Nein       |
| 85 | Slave-Einheit 6 offline       | Möglicherweise<br>falsche Verbindung<br>oder Trennung der<br>Master/Slave-Linie | Slave-Einheit im<br>Alarmzustand wird<br>vom Master bei<br>Master/Slave-<br>Funktionen nicht<br>berücksichtigt | Verbindung der<br>Master/Slave-<br>Leitung oder der<br>Parameter der<br>Gruppe <b>NET</b> prüfen. | A                | Nein       |
| 86 | Slave-Einheit 7 offline       | Möglicherweise<br>falsche Verbindung<br>oder Trennung der<br>Master/Slave-Linie | Slave-Einheit im<br>Alarmzustand wird<br>vom Master bei<br>Master/Slave-<br>Funktionen nicht<br>berücksichtigt | Verbindung der<br>Master/Slave-<br>Leitung oder der<br>Parameter der<br>Gruppe <b>NET</b> prüfen. | A                | Nein       |
| 87 | Slave-Einheit 8 offline       | Möglicherweise<br>falsche Verbindung<br>oder Trennung der<br>Master/Slave-Linie | Slave-Einheit im<br>Alarmzustand wird<br>vom Master bei<br>Master/Slave-<br>Funktionen nicht<br>berücksichtigt | Verbindung der<br>Master/Slave-<br>Leitung oder der<br>Parameter der<br>Gruppe <b>NET</b> prüfen. | A                | Nein       |
| 88 | Slave-Einheit 9 offline       | Möglicherweise<br>falsche Verbindung<br>oder Trennung der<br>Master/Slave-Linie | Slave-Einheit im<br>Alarmzustand wird<br>vom Master bei<br>Master/Slave-<br>Funktionen nicht<br>berücksichtigt | Verbindung der<br>Master/Slave-<br>Leitung oder der<br>Parameter der<br>Gruppe <b>NET</b> prüfen. | A                | Nein       |

| ID | Beschreibung                                               | Ursache                                                                                                    | Wirkung                                                                                                    | Behebung                                                                                                    | Res<br>et<br>(*) | Relai<br>s |
|----|------------------------------------------------------------|----------------------------------------------------------------------------------------------------|----------------------------------------------------------------------------------------------------|----------------------------------------------------------------------------------------------------|------------------|------------|
| 89 | Alarm Slave offline                                        | Möglicherweise<br>falsche Verbindung<br>oder Trennung der<br>Master/Slave-Linie                                                                                                    | Slave-Einheit im<br>Alarmzustand wird<br>vom Master bei<br>Master/Slave-<br>Funktionen nicht<br>berücksichtigt | Verbindung der<br>Master/Slave-<br>Leitung oder der<br>Parameter der<br>Gruppe <b>NET</b> prüfen.                | A                | Nein       |
| 90 | Alarm von Master                                           | Schwerer Alarm in der<br>Master-Einheit<br>ausgelöst                                                                                                    | Die Master-Einheit ist<br>blockiert, die Slaves<br>arbeiten unabhängig<br>mit ihren eigenen<br>Parametern      | Master-Einheit<br>kontrollieren und den<br>ausgelösten Alarm<br>überprüfen                                       | A                | Nein       |
| 91 | Time-out-Alarm<br>Abtauung Verdampfer                      | Abtauung des<br>Verdampfers wegen<br>maximaler Zeit und<br>nicht wegen<br>Temperatur beendet                                                                                                    | Nur visuelle Anzeige                                                                                           | Wert für das Ende der<br>Abtauung <b>dT1</b> oder<br>den Wert der<br>maximalen Dauer<br><b>dS1</b> kontrollieren | A                | Nein       |
| 92 | Time-out-Alarm<br>Abtauung Verdampfer<br>2                 | Abtauung des<br>Verdampfers wegen<br>maximaler Zeit und<br>nicht wegen<br>Temperatur beendet                                                                                                    | Nur visuelle Anzeige                                                                                           | Wert für das Ende der<br>Abtauung <b>dT2</b> oder<br>den Wert der<br>maximalen Dauer<br><b>dS2</b> kontrollieren | A                | Nein       |
| 93 | Alarm sequentielle<br>Abtauung auf Slave 1<br>übersprungen | Abtauung auf Slave 1<br>während der<br>sequentiellen<br>Abtauung aufgrund<br>fehlender<br>Bedingungen für eine<br>längere Zeit als <b>dT1 +</b><br><b>tdc + dt +</b> 1 Minuten<br>übersprungen<br>(Parameter des<br>Masters)        | Abtauung nicht<br>ausgeführt, nur<br>visuelle Anzeige                                                          | Bedingungen der<br>Einheit überprüfen<br>und ggf. den<br>Parameter <b>dT1</b><br>kontrollieren                   | A                | Nein       |
| 94 | Alarm sequentielle<br>Abtauung auf Slave 2<br>übersprungen | Abtauung auf Slave 2<br>während der<br>sequentiellen<br>Abtauung aufgrund<br>fehlender<br>Bedingungen für eine<br>längere Zeit als <b>dT1</b> +<br><b>tdc</b> + <b>dt</b> + 1 Minuten<br>übersprungen<br>(Parameter des<br>Masters) | Abtauung nicht<br>ausgeführt, nur<br>visuelle Anzeige                                                          | Bedingungen der<br>Einheit überprüfen<br>und ggf. den<br>Parameter <b>dT1</b><br>kontrollieren                   | A                | Nein       |
| 95 | Alarm sequentielle<br>Abtauung auf Slave 3<br>übersprungen | Abtauung auf Slave 3<br>während der<br>sequentiellen<br>Abtauung aufgrund<br>fehlender<br>Bedingungen für eine<br>längere Zeit als <b>dT1</b> +<br><b>tdc</b> + <b>dt</b> + 1 Minuten<br>übersprungen<br>(Parameter des<br>Masters) | Abtauung nicht<br>ausgeführt, nur<br>visuelle Anzeige                                                          | Bedingungen der<br>Einheit überprüfen<br>und ggf. den<br>Parameter <b>dT1</b><br>kontrollieren                   | A                | Nein       |

| DE | 10. | Diagnose |
|----|-----|----------|
|    | 10. | Diagnose |

\_\_\_\_

| ID      | Beschreibung                                               | Ursache                                                                                                    | Wirkung                                               | Behebung                                                                                       | Res<br>et<br>(*) | Relai<br>s |
|---------|------------------------------------------------------------|----------------------------------------------------------------------------------------------------|-------------------------------------------------------|------------------------------------------------------------------------------------------------|------------------|------------|
| 96      | Alarm sequentielle<br>Abtauung auf Slave 4<br>übersprungen | Abtauung auf Slave 4<br>während der<br>sequentiellen<br>Abtauung aufgrund<br>fehlender<br>Bedingungen für eine<br>längere Zeit als <b>dT1</b> +<br><b>tdc</b> + <b>dt</b> + 1 Minuten<br>übersprungen<br>(Parameter des<br>Masters) | Abtauung nicht<br>ausgeführt, nur<br>visuelle Anzeige | Bedingungen der<br>Einheit überprüfen<br>und ggf. den<br>Parameter <b>dT1</b><br>kontrollieren | A                | Nein       |
| 97      | Alarm sequentielle<br>Abtauung auf Slave 5<br>übersprungen | Abtauung auf Slave 5<br>während der<br>sequentiellen<br>Abtauung aufgrund<br>fehlender<br>Bedingungen für eine<br>längere Zeit als <b>dT1 +</b><br><b>tdc + dt +</b> 1 Minuten<br>übersprungen<br>(Parameter des<br>Masters)        | Abtauung nicht<br>ausgeführt, nur<br>visuelle Anzeige | Bedingungen der<br>Einheit überprüfen<br>und ggf. den<br>Parameter <b>dT1</b><br>kontrollieren | A                | Nein       |
| 98      | Alarm sequentielle<br>Abtauung auf Slave 6<br>übersprungen | Abtauung auf Slave 6<br>während der<br>sequentiellen<br>Abtauung aufgrund<br>fehlender<br>Bedingungen für eine<br>längere Zeit als <b>dT1</b> +<br><b>tdc</b> + <b>dt</b> + 1 Minuten<br>übersprungen<br>(Parameter des<br>Masters) | Abtauung nicht<br>ausgeführt, nur<br>visuelle Anzeige | Bedingungen der<br>Einheit überprüfen<br>und ggf. den<br>Parameter <b>dT1</b><br>kontrollieren | A                | Nein       |
| 99      | Alarm sequentielle<br>Abtauung auf Slave 7<br>übersprungen | Abtauung auf Slave 7<br>während der<br>sequentiellen<br>Abtauung aufgrund<br>fehlender<br>Bedingungen für eine<br>längere Zeit als <b>dT1</b> +<br><b>tdc</b> + <b>dt</b> + 1 Minuten<br>übersprungen<br>(Parameter des<br>Masters) | Abtauung nicht<br>ausgeführt, nur<br>visuelle Anzeige | Bedingungen der<br>Einheit überprüfen<br>und ggf. den<br>Parameter <b>dT1</b><br>kontrollieren | A                | Nein       |
| 10<br>0 | Alarm sequentielle<br>Abtauung auf Slave 8<br>übersprungen | Abtauung auf Slave 8<br>während der<br>sequentiellen<br>Abtauung aufgrund<br>fehlender<br>Bedingungen für eine<br>längere Zeit als <b>dT1</b> +<br><b>tdc</b> + <b>dt</b> + 1 Minuten<br>übersprungen<br>(Parameter des<br>Masters) | Abtauung nicht<br>ausgeführt, nur<br>visuelle Anzeige | Bedingungen der<br>Einheit überprüfen<br>und ggf. den<br>Parameter <b>dT1</b><br>kontrollieren | A                | Nein       |

| ID      | Beschreibung                                                    | Ursache                                                                                                    | Wirkung                                               | Behebung                                                                                                    | Res<br>et<br>(*) | Relai<br>s |
|---------|-----------------------------------------------------------------|----------------------------------------------------------------------------------------------------|-------------------------------------------------------|----------------------------------------------------------------------------------------------------|------------------|------------|
| 10      | Alarm sequentielle<br>Abtauung auf Slave 9<br>übersprungen      | Abtauung auf Slave 9<br>während der<br>sequentiellen<br>Abtauung aufgrund<br>fehlender<br>Bedingungen für eine<br>längere Zeit als <b>dT1</b> +<br><b>tdc</b> + <b>dt</b> + 1 Minuten<br>übersprungen<br>(Parameter des<br>Masters)                                          | Abtauung nicht<br>ausgeführt, nur<br>visuelle Anzeige | Bedingungen der<br>Einheit überprüfen<br>und ggf. den<br>Parameter <b>dT1</b><br>kontrollieren                                                                                                    | A                | Nein       |
| 10<br>2 | Alarm synchronisierte<br>Abtauung<br>übersprungen               | Synchronisierte<br>Abtauung aufgrund<br>fehlender<br>Bedingungen aller<br>Slaves für eine<br>längere Zeit als <b>dT1 +</b><br><b>tdc + dt +</b> 1 Minuten<br>übersprungen<br>(Parameter des<br>Masters)                                                                      | Abtauung nicht<br>ausgeführt, nur<br>visuelle Anzeige | Bedingungen der<br>Einheiten überprüfen<br>und ggf. den<br>Parameter <b>dT1</b><br>kontrollieren                                                                                                    | A                | Nein       |
| 10<br>3 | Allgemeiner Alarm 1                                             | Alarm aus allgemeiner<br>Alarmfunktion 1                                                                                                    | Nur visuelle Anzeige                                  | Konfigurationsparam<br>eter in der Gruppe<br>GEF - ALF<br>überprüfen                                                                                                    | A                | Nein       |
| 10<br>4 | Allgemeiner Alarm 2                                             | Alarm aus allgemeiner<br>Alarmfunktion 2                                                                                                    | Nur visuelle Anzeige                                  | Konfigurationsparam<br>eter in der Gruppe<br><i>GEF</i> - <i>ALF</i><br>überprüfen                                                                                                    | A                | Nein       |
| 10<br>5 | Allgemeines Offline<br>Slave-Einheit                            | Mindestens eine<br>Slave-Einheit ist<br>offline                                                                                                    | Nur visuelle Anzeige                                  | Verbindung der<br>Master/Slave-<br>Leitung oder der<br>Parameter der<br>Gruppe <b>NET</b> prüfen.                                                                                                    | A                | Nein       |
| 10<br>6 | Allgemeiner Alarm auf<br>Slave-Einheit                          | Es gibt mindestens<br>eine Slave-Einheit mit<br>einem schweren<br>Alarm                                                                                                    | Nur visuelle Anzeige                                  | Slave-Einheit im<br>Alarmzustand<br>kontrollieren und den<br>ausgelösten Alarm<br>überprüfen                                                                                                    | A                | Nein       |
| 10<br>7 | Alarm allgemeine<br>Abtauung auf Slave-<br>Einheit übersprungen | Mindestens eine<br>Slave-Einheit hat die<br>sequentielle Abtauung<br>übersprungen                                                                                                    | Nur visuelle Anzeige                                  | Bedingungen der<br>Einheit überprüfen<br>und ggf. den<br>Parameter <b>dT1</b><br>kontrollieren                                                                                                    | A                | Nein       |
| 10<br>8 | Smart Defrost Fehler<br>Alarm                                   | Der Smart Defrost<br>konnte die<br>Probenahmephase<br>nicht mehrmals<br>hintereinander<br>abschließen, was den<br>Parametern 2x 3Sd +<br>Sd6 entspricht, oder<br>der Sicherheits-Abtau<br>trat für eine höhere<br>Anzahl von Sd3 in<br>einer Zeit von weniger<br>als Sd2 auf | Anzeige nur 24<br>Stunden lang                        | <ul> <li>Überprüfen:</li> <li>Zustand der Zelle<br/>und Anordnung<br/>des Fühlers für<br/>das Abtauende</li> <li>die Parameter der<br/>Funktion Smart<br/>Defrost</li> <li>Um die Smart</li> <li>Um die Smart</li> <li>Defrost-Funktion<br/>wieder zu aktivieren,<br/>muss die<br/>elektronische<br/>Steuerung neu<br/>gestartet werden.</li> </ul> | A                | Nein       |

# 11. Anhang

Dieser Abschnitt umfasst die folgenden Themen:

| 11.1 Außerbetriebnahme    |  |
|---------------------------|--|
| 11.2 Technische Merkmale  |  |
| 11.3 Grundkonfigurationen |  |
| 11.4 Anhänge              |  |
| 11.5 Zeitzonen            |  |

# 11.1 Außerbetriebnahme

# 11.1.1 Erforderliche Qualifizierungen

| ۲İ | Wartungsmechaniker |
|----|--------------------|
| 4  | Wartungselektriker |
|    | Fahrzeugführer     |

# 11.1.2 Sicherheit

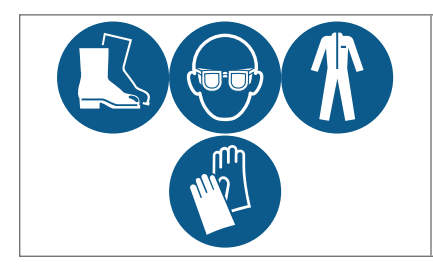

Immer eine Schutzbrille, Sicherheitsschuhe, Schutzhandschuhe und eng am Körper anliegende Kleidung tragen.

GEFAHRI Explosion/Verbrennung Vorhandensein von entflammbarem Gas. Bei der Installation sind alle von der aktuellen Gesetzgebung geforderten Vorsichtsmaßnahmen anzuwenden. Quetschung. Immer Hebezeuge und Hebezubehör mit der für die zu hebende Last geeigneten Tragfähigkeit verwenden und die Hebeanweisungen in dieser Gebrauchsanweisung befolgen. Sturz von oben. Stets geeignete Mittel und Hilfsmittel verwenden. Für einen sicheren Zugang zum Installationsbereich sorgen. Die Warnhinweise in dieser Bedienungsanleitung befolgen. Stromschlag. Stets geeignete Mittel und Hilfsmittel verwenden. Die Warnhinweise in dieser Bedienungsanleitung befolgen.

Schneiden oder Abschürfungen. Persönliche Schutzausrüstungen tragen

# 11.1.3 Warnhinweise

Verunreinigung der Umwelt. Die geltenden Vorschriften für die Entsorgung von umweltschädlichen Materialien einhalten.

## 11.1.4 Abbau der Maschine

Wenn die Maschine versetzt werden soll oder das Ende ihrer technischen und betrieblichen Lebensdauer erreicht hat, muss sie demontiert werden. Für den Abbau

- 1. Die Stromquellen abtrennen
- 2. Die verschiedenen Komponenten ausbauen.
- 3. Falls erforderlich, transportieren und lagern Sie die Maschine an einem geeigneten Ort zwischen.

### 11.1.5 Verschrottung der Maschine

Wenn die Maschine das Ende ihrer technischen und betrieblichen Lebensdauer erreicht hat, muss sie verschrottet werden. Richtiges Recycling trägt dazu bei, potenziell negative Folgen für die Umwelt und die Menschen zu vermeiden.

Um die Maschine zu verschrotten, sind die verschiedenen Komponenten auszubauen, nach ihrem Material zu trennen und zu den von der Regierung oder den örtlichen Behörden angegebenen Sammelstellen zu bringen.

| nale |
|------|
| irkn |
| Σ    |
| che  |
| nis  |
| ech  |
| Ĕ    |
| 11.2 |
|      |

# 11.2.1 Abmessungen

Die Abmessungen variieren je nach Leistung und unterscheiden sich durch die Größe der Lüftungseinheit der Motorkondensation (siehe "Legende der Codes" auf Seite 7).

# 11.2.2 Technische Daten Anwendungen mit Durchschnittstemperatur

|                                                               | _                 |                 |                   |                  |                   |                                  |                                   |                                   |                                   |
|---------------------------------------------------------------|-------------------|-----------------|-------------------|------------------|-------------------|----------------------------------|-----------------------------------|-----------------------------------|-----------------------------------|
|                                                               |                   | BE-WX251MAIUPXX | BE-WX25 I MAZUPXX | BE-WX3UI MA3UPXX | BE-WX3U I MA4UPXX | BE-WX3UZMA5UPXX                  | BE-WX35ZMAbUPXX                   | BE-WX352MA/UPXX                   | BE-WX352MABUPXX                   |
| Größe                                                         | •                 | ×L              | .250              |                  | 1x300             |                                  |                                   | 1×350                             |                                   |
| Kühlzellentemperatur                                          | ပ့                |                 |                   |                  | - non             | bis 10                           |                                   |                                   |                                   |
| Wärmeleistungsverlust *                                       | >                 | 1448            | 1959              | 2542             | 3166              | 3861                             | 4806                              | 5140                              | 6154                              |
|                                                               | >                 | 540             | 780               | 066              | 1200              | 1490                             | 1870                              | 2000                              | 2440                              |
| Stromaufnahme **                                              | A                 | 2,9             | 4,3               | 5,4              | 6,5               | 8,1 (230/1/50)<br>2,7 (400/3/50) | 10,2 (230/1/50)<br>3,4 (400/3/50) | 10,9 (230/1/50)<br>3,6 (400/3/50) | 13,2 (230/1/50)<br>4,4 (400/3/50) |
| Temperatur Arbeitsumgebung                                    | ပ                 |                 | -                 | _                | von +5            | bis +43                          |                                   |                                   |                                   |
| Lagertemperatur                                               | ပ                 |                 |                   |                  | von - 25          | bis +55                          |                                   |                                   |                                   |
| Kältemittel                                                   |                   |                 |                   |                  | R2                | 06                               |                                   |                                   |                                   |
| Kältemittelfüllung                                            | kg                |                 |                   |                  | ≤ 0,150 p         | ro Kreis                         |                                   |                                   |                                   |
| GWP                                                           |                   |                 |                   |                  |                   |                                  |                                   |                                   |                                   |
| CO <sub>2</sub> gleichwertig                                  | t CO <sub>2</sub> |                 | ) =               | ),45             |                   |                                  | VI                                | 6'0                               |                                   |
| PS Hp                                                         | bar (g)           |                 |                   |                  | 5                 | 4                                |                                   |                                   |                                   |
| PS Lp                                                         | bar (g)           |                 |                   |                  | 14                | 9                                |                                   |                                   |                                   |
| PED-Kategorie                                                 |                   |                 |                   |                  | Artik             | el 4.3                           |                                   |                                   |                                   |
| Kältekreislauf                                                |                   |                 |                   |                  | Hermetisch v      | erschlossen                      |                                   |                                   |                                   |
| Expansionsorgan                                               |                   |                 |                   |                  | Mechanisches      | Einspritzventil                  |                                   |                                   |                                   |
| Ausführung Defrost                                            |                   |                 |                   |                  | Heiß              | gas                              |                                   |                                   |                                   |
| Ausführung Kompressor                                         |                   |                 |                   |                  | Herme             | etisch                           |                                   |                                   |                                   |
| Hubraum Kompressor                                            | cm3               | 12,1            | 16,8              | 22,4             | 27,8              | 2 x 16,8                         | 2 × 20,4                          | 2 x 22,4                          | 2 x 27,8                          |
| Versorgung                                                    | zH/-/N            |                 | 230               | 1/50             |                   |                                  | 230/1/50 oc                       | ler 400/3/50                      |                                   |
| Industriestecker 2P + E                                       | A                 |                 |                   |                  | 16                |                                  |                                   |                                   | 32                                |
| Industriestecker 3P + N + E                                   | A                 |                 |                   |                  |                   |                                  |                                   | 6                                 |                                   |
| Externer thermomagnetischer Schutzschalter (D -<br>Kennlinie) | A                 |                 | 01                |                  | 16                |                                  | 16 (230/1/50)<br>10 (400/3/50)    |                                   | 20 (230/1/50)<br>16 (400/3/50)    |
| Schutzart                                                     |                   |                 |                   |                  |                   | 20                               |                                   |                                   |                                   |
| Kabellänge Versorgung                                         | ε                 |                 |                   |                  | 5                 | 5                                |                                   |                                   |                                   |
| Kabellänge Kühlzellenbeleuchtung                              | ٤                 |                 |                   |                  |                   |                                  |                                   |                                   |                                   |
| Kabellänge Tür-Kontaktschalter                                | ٤                 |                 |                   |                  | 5                 | CL<br>CL                         |                                   |                                   |                                   |
|                                                               |                   | _               |                   |                  |                   |                                  |                                   |                                   |                                   |

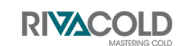

|                                                                                                    |                                      | BE-Wx251MA10Pxx                                      | BE-Wx251 MA20Pxx                                                             | BE-Wx301MA30Pxx         | BE-Wx301MA40Pxx | BE-Wx302MA50Pxx                                                                        | BE-WX352MA60Pxx                                               | BE-WX352MA70Pxx                                                                   | BE-WX352MA80Pxx                                 |
|----------------------------------------------------------------------------------------------------|--------------------------------------|------------------------------------------------------|------------------------------------------------------------------------------|-------------------------|-----------------|----------------------------------------------------------------------------------------|---------------------------------------------------------------|-----------------------------------------------------------------------------------|-------------------------------------------------|
| Kabellänge Tür-Widerstand                                                                                                    | ٤                                    |                                                      |                                                                              |                         |                 | 2,5                                                                                    |                                                               |                                                                                   |                                                 |
| Kabellänge BMS                                                                                                    | E                                    |                                                      |                                                                              |                         |                 | 5                                                                                      |                                                               |                                                                                   |                                                 |
| Geräuschentwicklung (10 m)***                                                                                                    | dB(A)                                | 31,6                                                 | 31,4                                                                         | 35,5                    | 36,5            | 34,3                                                                                   | 42,7                                                          | 42,5                                                                              | 43,0                                            |
| Anzahl und Durchmesser Kondensatorventilator                                                                                                    | 1                                    | ζχΓ                                                  | 254                                                                          |                         | 1×300           |                                                                                        |                                                               | 1x350                                                                             |                                                 |
| Luftdurchfluss Kondensator                                                                                                    | m3/h                                 | 60                                                   | 00                                                                           |                         | 1200            |                                                                                        |                                                               | 2540                                                                              |                                                 |
| Anzahl und Durchmesser Ventilator Verdampfer                                                                                                    |                                      | ζxΓ                                                  | 200                                                                          |                         | 2x200           |                                                                                        |                                                               | 1x350                                                                             |                                                 |
| Luftdurchfluss Verdampfer                                                                                                    | m3/h                                 | 2(                                                   | 00                                                                           |                         | 1000            |                                                                                        |                                                               | 2740                                                                              |                                                 |
| Luftwurf Verdampfer                                                                                                    | ٤                                    |                                                      |                                                                              | 6.5                     |                 |                                                                                        |                                                               | œ                                                                                 |                                                 |
| Maschinenabmessungen (BxTxH)                                                                                                    | E<br>E                               | 421x87                                               | 76x728                                                                       |                         | 671x976x828     |                                                                                        |                                                               | 711x1255x828                                                                      |                                                 |
| Gesamtgewicht WT                                                                                                    | kg                                   | 58                                                   | 60                                                                           | 88                      | 68              | 105                                                                                    | 134                                                           | 134                                                                               | 135                                             |
| Gesamtgewicht WT ohne Verpackung                                                                                                    | kg                                   | 46                                                   | 48                                                                           | 66                      | 67              | 83                                                                                     | 105                                                           | 105                                                                               | 106                                             |
| Gesamtgewicht WS                                                                                                    | kg                                   | 56                                                   | 58                                                                           | 86                      | 86              | 103                                                                                    | 131                                                           | 131                                                                               | 132                                             |
| Gesamtgewicht WS ohne Verpackung                                                                                                    | kg                                   | 45                                                   | 47                                                                           | 64                      | 64              | 81                                                                                     | 102                                                           | 102                                                                               | 103                                             |
| Reflexionseffekte und unter der A<br>steht und dieser die einzige reflek<br>11.2.3 Technische Daten A<br>Größe<br>Kühlzellentemperatur<br>Wärmeleistungsverlust • | Annahme, c<br>ktierende F<br>Anwendt | ass die Quelle or<br>läche darstellt.<br>BE-wz81LAIG | midirektional ist,<br>edriger Temp<br>Pxx BE-Wx251LA<br>1x250<br>1576<br>910 | eratur<br>20Px BE-Wx301 | LasoPax BE-Was  | 01 ausgegangen,<br>01 LA40Pxx BE-Wx<br>1×300<br>1 - 25 bis - 15<br>2342<br>1180<br>7 1 | dass die zu mess<br>302LA50Pxx Bt<br>2726 1<br>1300 1<br>1300 | sende Maschine a<br>-wx352L460Pxx 1x350<br>1x350<br>3842<br>1800<br>0.8(72071/50) | uf dem Boden<br>BE-Wx352LA70Pxx<br>4747<br>2300 |
|                                                                                                    | ۲                                    | 3,8                                                  | ى<br>م                                                                       | 2                       |                 | 2,1 2,3                                                                                | (400/3/50)                                                    | 3,3 (400/3/50)                                                                    | 4,2                                             |
| Temperatur Arbeitsumgebung                                                                                                    | °                                    |                                                      |                                                                              |                         | VOL             | n +5 bis +43                                                                           |                                                               |                                                                                   |                                                 |
| Lagertemperatur                                                                                                    | °                                    |                                                      |                                                                              |                         | uon             | 1 -25 bis +55                                                                          |                                                               |                                                                                   |                                                 |
| Kältemittel                                                                                                    | '                                    |                                                      |                                                                              |                         |                 | R290                                                                                   |                                                               |                                                                                   |                                                 |

BEST W R290

11,4 -

14,6 Artikel 4.3

Hermetisch verschlossen

24 11,4 -

≤ 0,45

14,6 Artikel 4.3

bar (g) bar (g)

ï ï

PS Lp PED-Kategorie Kältekreislauf

dH S4

t co<sub>2</sub>

ş .

Kältemittelfüllung GWP CO<sub>2</sub> gleichwertig

≤ 0,9

≤ 0,150 pro Kreis ო

119

|                                                              |                 | RE-WY2511 A10Pvv   | RE-WV2511 A20Dvv   | RE-WV3011 A30Pvv     | BE-WY3011 A40PYY         | BE-WY3021 A50PYY               | RE-WY3521 A60Pvv               | RE-WY3521 A70PVY |
|--------------------------------------------------------------|-----------------|--------------------|--------------------|----------------------|--------------------------|--------------------------------|--------------------------------|------------------|
| Eveneran                                                     |                 |                    |                    |                      | Machanicahae Einenritzue |                                |                                |                  |
| Expansionsorgan                                              |                 |                    |                    |                      |                          |                                |                                |                  |
| Ausführung Defrost                                           | 1               |                    |                    |                      | Heißgas                  |                                |                                |                  |
| Ausführung Kompressor                                        | 1               |                    |                    |                      | Hermetisch               |                                |                                |                  |
| Hubraum Kompressor                                           | cm <sup>3</sup> | 18,7               | 27,8               | 27,8                 | 38                       | 2 x 22,4                       | 2 x 27,8                       | 2 x 38           |
| Versorgung                                                   | zH/-/V          |                    | 230/1/50           | _                    | 400/3/50                 | 230/1/50 c                     | der 400/3/50                   | 400/3/50         |
| Industriestecker 2P + E                                      | A               |                    |                    | 16                   | _                        |                                | 32                             | 16               |
| Industriestecker 3P + N + E                                  | A               |                    |                    |                      |                          |                                | 16                             | -                |
| Externer thermomagnetischer Schutzschalter (D-<br>Kennlinie) | A               | 10                 |                    | 16                   | 10                       | 16 (230/1/50)<br>10 (400/3/50) | 20 (230/1/50)<br>16 (400/3/50) | 16               |
| Schutzart                                                    | •               |                    |                    |                      | IP 20                    |                                |                                | _                |
| Kabellänge Versorgung                                        | ε               |                    |                    |                      | 2,5                      |                                |                                |                  |
| Kabellänge Kühlzellenbeleuchtung                             | ٤               |                    |                    |                      | 5                        |                                |                                |                  |
| Kabellänge Tür-Kontaktschalter                               | ٤               |                    |                    |                      | 2,5                      |                                |                                |                  |
| Kabellänge Tür-Widerstand                                    | E               |                    |                    |                      | 2,5                      |                                |                                |                  |
| Kabellänge BMS                                               | ٤               |                    |                    |                      | 5                        |                                |                                |                  |
| Geräuschentwicklung (10 m)***                                | dB(A)           | 31,3               | 32,8               | 32,8                 | 35,5                     | 35,3                           | 42,3                           | 42,5             |
| Anzahl und Durchmesser Kondensatorventilator                 |                 | X                  | 254                |                      | 1x300                    |                                | 1x3                            | 00               |
| Luftdurchfluss Kondensator                                   | m3/h            | 9                  | 0                  |                      | 1200                     |                                | 254                            | 0                |
| Anzahl und Durchmesser Ventilator Verdampfer                 |                 | XL                 | 200                |                      | 2x200                    |                                | 1x3                            | 05               |
| Luftdurchfluss Verdampfer                                    | m3/h            | 20                 | 00                 |                      | 1000                     |                                | 274                            | 0                |
| Luftwurf Verdampfer                                          | ε               |                    |                    | 6.5                  |                          |                                | 8                              |                  |
| Maschinenabmessungen (BXTXH)                                 | mm              | 421x8              | 76x728             |                      | 671x976x828              |                                | 711x125                        | 5x828            |
| Gesamtgewicht WT                                             | kg              | 60                 | 68                 | 68                   | 63                       | 118                            | 134                            | 143              |
| Gesamtgewicht WT ohne Verpackung                             | kg              | 48                 | 56                 | 67                   | 12                       | 96                             | 105                            | 114              |
| Gesamtgewicht WS                                             | kg              | 58                 | 66                 | 86                   | 06                       | 115                            | 130                            | 139              |
| Gesamtgewicht WS ohne Verpackung                             | kg              | 46                 | 54                 | 64                   | 68                       | 93                             | 101                            | 110              |
| <b>Anmarkung (*)</b> : Warta namassan hai I                  | Imaehind        | sctemneratur = 30  | °C und Kühlzellent | temneratur TN = 0    | °C RT = -20 °C           |                                |                                |                  |
| Anmerkuna (**): Werte gemessen bei                           | Verdichtu       | nastemperatur = 5  | 0 °C und Verdamp   | ofundstemperatur     | TN = 10 °C BT = -3       | 0 °C.                          |                                |                  |
| )                                                            |                 |                    | -                  | -                    |                          |                                |                                |                  |
| Anmerkung (***): Die Schalldruckpeg                          | iel werden      | aus dem Schallleis | stungspegel abgel  | leitet. Wobei von ei | ner halbkugelförm        | igen Messfläche im             | Freifeld, ohne erker           | inbare           |

Reflexionseffekte und unter der Annahme, dass die Quelle omnidirektional ist, ausgegangen wird. Es wird davon ausgegangen, dass die zu messende Maschine auf dem Boden steht und dieser die einzige reflektierende Fläche darstellt.

# 11.3 Grundkonfigurationen

Die Tabelle zeigt die vollständige Liste der Parameter und ihrer Einstellungen für jede der vier Grundkonfigurationen.

| Parameter | BEST WALL       | BEST WALL       | BEST WALL            | BEST WALL            |
|-----------|-----------------|-----------------|----------------------|----------------------|
|           | 1 KOMPRESSOR TN | 1 KOMPRESSOR BT | 2 KOMPRESSOREN<br>TN | 2 KOMPRESSOREN<br>BT |
| UnG       | 7               | 7               | 7                    | 7                    |
| СоМ       | 1               | 1               | 1                    | 1                    |
| PVt       | 0               | 0               | 0                    | 0                    |
| PVM       | 1               | 1               | 1                    | 1                    |
| Set       | 0               | -20             | 0                    | -20                  |
| SPr       | 0.8             | 0.8             | 0.8                  | 0.8                  |
| dPr       | 0.4             | 0.4             | 0.4                  | 0.4                  |
| LPr       | 0               | 0               | 0                    | 0                    |
| SCO       | 12              | 12              | 12                   | 12                   |
| dCO       | 2               | 2               | 2                    | 2                    |
| dit       | 6               | 6               | 6                    | 6                    |
| dt1       | 5               | 5               | 5                    | 5                    |
| dS1       | 15              | 15              | 15                   | 15                   |
| FPb       | 2               | 2               | 2                    | 2                    |
| FS1       | 10              | -10             | 10                   | -10                  |
| FS2       | 10              | -10             | 10                   | -10                  |
| Fdt       | 1               | 3               | 1                    | 3                    |
| dFd       | 0               | 0               | 0                    | 0                    |
| P7        | 2               | 2               | 2                    | 2                    |
| PL1       | -20             | -40             | -20                  | -40                  |
| PM1       | 10              | -10             | 10                   | -10                  |
| A03       | 99.9            | 99.9            | 99.9                 | 99.9                 |
| A07       | 50              | 50              | 50                   | 50                   |
| A11       | -50             | -50             | -50                  | -50                  |
| A58       | 10              | 10              | 10                   | 10                   |
| A62       | 5               | 5               | 5                    | 5                    |
| A63       | 0               | 0               | 0                    | 0                    |
| A65       | 1.4             | 0.3             | 1.4                  | 0.3                  |
| A66       | 0.2             | 0.1             | 0.2                  | 0.1                  |

# 11.4 Anhänge

# 11.4.1 Dem Handbuch beigefügte Dokumente

- •
- Konformitätserklärung Schaltplan des Monoblocks ٠
- Kälte Schemata ٠

# 11.5 Zeitzonen

# 11.5.1 Zeitzonentabelle

| Zeitzone   | Gebiet                                                                                                    |
|------------|----------------------------------------------------------------------------------------------------|
| UTC -12:00 | Baker-Insel, Howland-Insel                                                                                                    |
| UTC -11:00 | Jarvis Insel, Midway Inseln, Niue, Palmyra, Amerikanisch-Samoa, Kingman Riff                                                                                                    |
| UTC -10:00 | Johnston Atoll, Cookinseln, Französisch-Polynesien (Gesellschaftsinseln einschließlich<br>Tahiti, Tuamotu-Inseln, Tubuai-Inseln), Vereinigte Staaten von Amerika (Hawaii), Vereinigte<br>Staaten von Amerika (Aleuten von Alaska) *                                                                                                    |
| UTC -9:00  | Französisch-Polynesien (Gambier-Inseln), Vereinigte Staaten von Amerika (Alaska *)                                                                                                    |
| UTC -8:00  | Clipperton, Kanada (Britisch-Kolumbien *, Yukon *), Mexiko (Bundesstaat Baja California *),<br>Pitcairn-Inseln, Vereinigte Staaten von Amerika (Kalifornien *, Idaho (Nord) *, Nevada * (ohne<br>West Wendover), Oregon (ohne) Malheur County) *, Bundesstaat Washington *)                                                                                                    |
| UTC -7:00  | Kanada (Alberta *, Nordwest-Territorien *, Nunavut (Berge) *), Mexiko (Baja California Sur,<br>Chihuahua, Nayarit, Sinaloa, Sonora *), Vereinigte Staaten von Amerika (Arizona (Bundesstaat<br>Navajo) beobachtet die Sommerzeit), Colorado *, Idaho (südlich) *, Montana *, Nebraska<br>(westlich) *, Nevada (West Wendover), New Mexico *, North Dakota (westlich) *, Oregon<br>(Malheur County) *, Dakota del Süd (westlich) *, Texas * (westlich), Utah *, Wyoming *)                                                                                                    |
| UTC -6:00  | Mexiko (Mexiko-Stadt, Cancún, Yucatán, Chiapas und andere nicht erwähnte Staaten) *,<br>Belize, Kanada (Manitoba *, Nunavut (Southampton Island), Nunavut (Zentral) *, Ontario<br>(West) *, Saskatchewan), Costa Rica, Ecuador (Galapagosinseln), El Salvador, Guatemala,<br>Honduras, Nicaragua, Vereinigte Staaten von Amerika (Alabama *, Arkansas *, Illinois *,<br>Indiana *, Iowa *, Florida (westlich) *, Kansas *, Kentucky (westlich) * , Louisiana *, Minnesota<br>*, Mississippi *, Missouri *, Nebraska (östlich) *, North Dakota *, Oklahoma *, South Dakota<br>(östlich) *, Tennessee (zentral und westlich) *, Texas * (zentral und östlich), Wisconsin *) |
| UTC -5:00  | Bahamas, Kanada (Ost-Nunavut *, Ontario *, Quebec *), Chile (Osterinsel), Kolumbien, Kuba *,<br>Ecuador, Jamaika, Haiti, Kaimaninseln, Turks- und Caicosinseln *, Panama, Peru, USA<br>Amerika (Connecticut *, Delaware *, District of Columbia *, Florida (östlich und zentral) *,<br>Georgia *, Indiana (größtenteils Bundesstaat), Kentucky (östlich und zentral) *, Maine *,<br>Maryland *, Massachusetts *, Michigan *, New Hampshire *, New Jersey *, New York *, North<br>Carolina *, Ohio *, Pennsylvania *, Rhode Island *, South Carolina *, Tennessee (Ost) *,<br>Vermont *, Virginia *, West Virginia *)                                                      |
| UTC -4:00  | Anguilla, Antigua und Barbuda, Bermuda, Bolivien, Brasilien (Amazonas, Mato Grosso *, Mato<br>Grosso do Sul *, Pará (westlich), Rondônia, Roraima), Niederländische Karibik, Chile (außer<br>Osterinsel und Magellan und Antarktis chilenisch), Kanada (Labrador *, New Brunswick *,<br>Nova Scotia *, Prince Edward Island *), Dominica, Grenada, Guadeloupe, Guyana,<br>Jungferninseln, Martinique, Montserrat, Paraguay *, Puerto Rico, Dominikanische Republik,<br>St. Kitts und Nevis, St. Vincent und die Grenadinen, St. Lucia, Trinidad und Tobago,<br>Venezuela                                                                                                  |
| UTC -3:00  | Argentinien, Brasilien (Alagoas, Amapá, Bahia *, Ceará, Distrito Federal *, Espírito Santo *,<br>Goiás *, Maranhão, Minas Gerais *, Pará, Paraíba, Paraná *, Pernambuco, Piauí, Rio de<br>Janeiro *, Rio Grande do Norte , Rio Grande do Sul *, Santa Catarina *, São Paulo *, Sergipe,<br>Tocantins *), Chile (Region Magellan und chilenische Antarktis), Falklandinseln, Grönland,<br>Französisch-Guayana *, Saint-Pierre und Miquelon *, Suriname , Uruguay                                                                                                    |
| UTC -2:00  | Brasilien (Fernando de Noronha), Vereinigtes Königreich (Südgeorgien)                                                                                                    |
| UTC -1:00  | Kap Verde, Azoren *                                                                                                    |

| Zeitzone                 | Gebiet                                                                                                    |
|--------------------------|----------------------------------------------------------------------------------------------------|
| UTC +0:00                | Burkina Faso, Kanarische Inseln * (Spanien), Elfenbeinküste, Gambia, Ghana, Guinea, Guinea-                                                                                                    |
| Koordinierte<br>Weltzeit | Königreich *, Sant'Elena, São Tomé und Príncipe, Senegal, Sierra Leone, Togo                                                                                                    |
| UTC +1:00                | Albanien *, Andorra *, Angola, Österreich *, Belgien *, Benin, Bosnien und Herzegowina *,<br>Kamerun, Tschad, Vatikanstadt *, Kroatien *, Dänemark *, Frankreich *, Gabun, Deutschland<br>*, Gibraltar *, Äquatorialguinea, Italien *, Spitzbergen und Jan Mayen *, Libyen, Liechtenstein<br>*, Luxemburg *, Nordmakedonien *, Malta *, Marokko, Fürstentum Monaco *, Montenegro *,<br>Niger, Nigeria, Norwegen *, Niederlande *, Polen *, Tschechische Republik *,<br>Zentralafrikanische Republik, Republik Kongo, Demokratische Republik Kongo (Kinshasa,<br>Bandundu, Provinz Zentralkongo, Provinz Aquator), San Marino *, Serbien *, Slowakei *,<br>Slowenien *, Spanien *, Schweden *, Schweiz *, Tunesien *, Ungarn * |
| UTC +2:00                | Botswana, Bulgarien *, Burundi, Zypern * (einschließlich Nordzypern), Ägypten *, Estland *,<br>Finnland *, Jordanien *, Griechenland *, Israel *, Lettland *, Lesotho, Libanon *, Litauen *,<br>Malawi, Moldawien *, Mosambik, Namibia, Palästina *, Demokratische Republik Kongo<br>(Westkasai, Ostkasai, Katanga, Nordkivu, Südkivu, Maniema, Ostprovinz), Rumänien *,<br>Russland (Zone 1 *, einschließlich Kaliningrad), Ruanda, Syrien *, Südafrika, Sudan,<br>Swasiland, Ukraine *, Sambia, Simbabwe                                                                                                    |
| UTC +3:00                | Saudi-Arabien, Bahrain, Weißrussland *, Komoren, Eritrea, Äthiopien, Dschibuti, Irak *, Kenia,<br>Kuwait, Madagaskar, Mayotte, Katar, Russland (Zone 2 *, einschließlich Moskau und St.<br>Petersburg; diese Zeitzone gilt auch für die Eisenbahnen von ganz Russland), Somalia,<br>Südsudan, Tansania, Türkei *, Uganda, Jemen                                                                                                    |
| UTC +4:00                | Armenien, Aserbaidschan, Vereinigte Arabische Emirate, Georgien, Mauritius *, Oman,<br>Reunion, Russland (Zone 3 *), Seychellen                                                                                                    |
| UTC +5:00                | Kasachstan (West) *, Malediven, Pakistan, Russland (Zone 4 *, einschließlich Ekaterinburg und Perm '), Tadschikistan, Turkmenistan, Usbekistan                                                                                                    |
| UTC +6:00                | Bangladesch, Bhutan, (östliches) Kasachstan, Kirgisistan, Russland (Zone 5 *, einschließlich<br>Omsk)                                                                                                    |
| UTC +7:00                | Kambodscha, Indonesien (westlich), Weihnachtsinsel (Australien), Laos, Russland (Zone 6 *, einschließlich Nowosibirsk, Kemerowo, Krasnojarsk, Kyzyl), Thailand, Vietnam                                                                                                    |
| UTC +8:00                | Australien (Westaustralien), Brunei, China (Festland), Philippinen, Hongkong, Indonesien<br>(Zentral), Macao, Malaysia, Mongolei, Russland (Zone 7 *), Singapur, Taiwan                                                                                                    |
|                          | Es wird darauf hingewiesen, dass China nur eine Zeitzone hat, die deshalb außergewöhnlich groß ist. An der westlichen Grenze Chinas erreicht die Sonne um 15:00 Uhr ihren Höhepunkt, am östlichen Ende um 11:00 Uhr.                                                                                                    |
| UTC +9:00                | Südkorea (KST - Koreanische Standardzeit), Nordkorea (NKST - Nordkoreanische<br>Standardzeit), Japan (JST - Japanische Standardzeit), Indonesien (Ost), Palau, Russland<br>(Zone 8 *, einschließlich Jakutsk), Timor Osten                                                                                                    |
| UTC +10:00               | Die Vereinigten Staaten haben diese Zeitzone offiziell als Chamorro-Standardzeit festgelegt.,<br>Australien (australisches Hauptstadtterritorium *, New South Wales * (außer Broken Hill),<br>Queensland, Victoria *, Tasmanien *), Guam, Nördliche Marianen, Papua-Neuguinea,<br>Russland (Zone 9 *, einschließlich Wladiwostok), USA Föderation von Mikronesien (Yap und<br>Chuuk                                                                                                    |
| UTC +11:00               | Salomonen, Neukaledonien, Russland (Zone 10 *), Föderierte Staaten von Mikronesien<br>(Kosrae und Pohnpei), Vanuatu                                                                                                    |
| UTC +12:00               | Fidschi *, Wake Island, Marshallinseln, Nauru, Neuseeland (Aotearoa) *, Antarktis, Russland<br>(Zone 11), Tuvalu, Wallis und Futuna                                                                                                    |
| UTC +13:00               | Fidschi *, Wake Island, Marshallinseln, Nauru, Neuseeland (Aotearoa) *, Antarktis, Russland (Zone 11), Tuvalu, Wallis und Futuna                                                                                                    |
| UTC +14:00               | Kiribati (Linieninseln oder äquatoriale Sporaden)                                                                                                    |

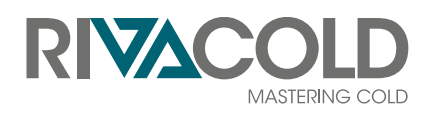

**RIVACOLD srl** Montecchio - via Sicilia, 7 61022 Vallefoglia (PU) Italia

www.rivacold.com info@rivacold.com Tel. +39 0721 919911 Fax +39 0721 490015

BEST W R290 © 2021 RIVACOLD srl